# LaserMFD

LFF 6080

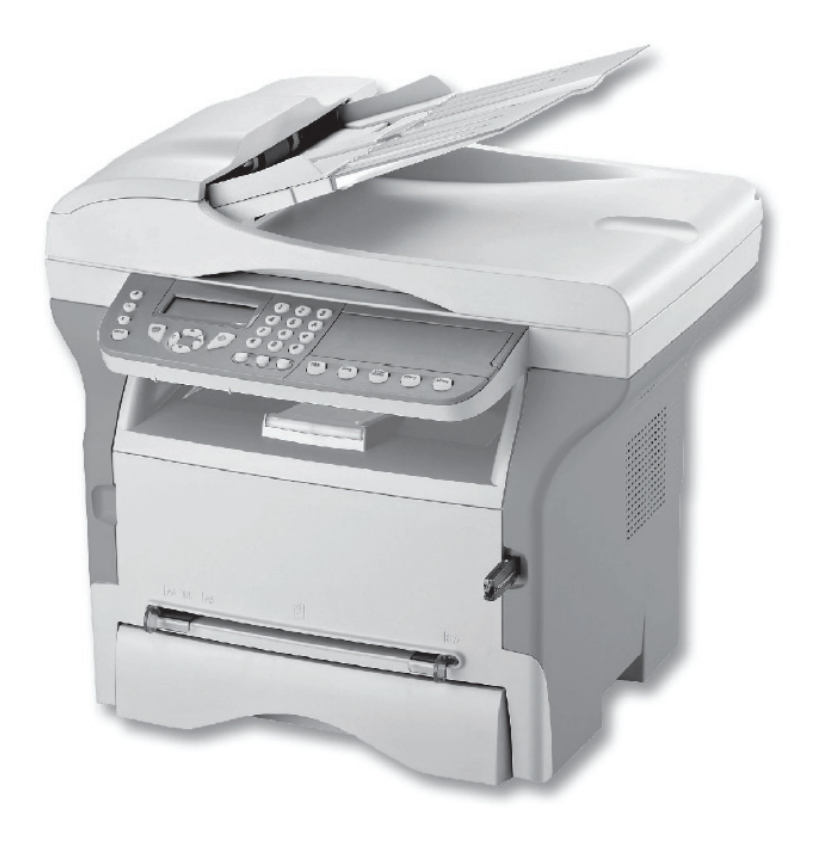

HU Használati útmutató

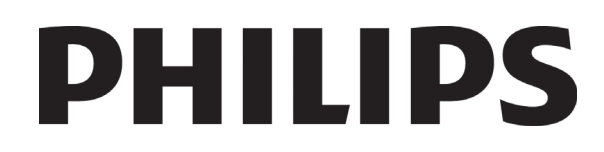

# Tisztelt vásárló!

Biztonsága és kényelme érdekében kérjük, használat előtt olvassa el figyelmesen a Biztonság című fejezetet.

E multifunkciós gép megvásárlásával, ön egy Philips márkájú minőségi terméket választott. A gép egy modern irodatechnikai berendezés jellemzőivel bír.

A gép lehetővé teszi a színes szkennelést, a faxolást, valamint a fekete-fehér nyomtatást és másolást. A multifunkciós készüléket a számítógépéhez csatlakoztathatja (Microsoft Windows 2000/XP/Vista).

A multifunkciós készülék nyomtatási funkciójának használatához telepítse a szoftvert. Számítógépe segítségével szkennelhet is, valamint szerkeszthet és elmenthet dokumentumokat is. Vezeték nélküli számítógéppel való kapcsolathoz Wireless Local Area Network (WLAN) adapter áll rendelkezésére (választható kiegészítő).

A WLAN opció kizárólag eredeti adapterrel működik, melyet viszonteladójától vásárolhat meg. Bővebb tájékoztatás található a honlapunkon: www.sagem-communications.com.

Böngészojének és a többfunkciós hozzáférésnek köszönhetoen a gép egyszerre nagyteljesítményu, felhasználóbarát és egyszeruen kezelheto.

A LFF6080 multifunkciós gépek 600 dpi-s lapolvasóval és fekete-fehér, 20 oldal/perc nyomtatási sebességű lézernyomtatóval rendelkeznek. A szoftver segítségével a Companion Suite multifunkciós gépet számítógépéhez csatlakoztatott lapolvasóként és nyomtatóként is használhatja. A szoftver lehetové teszi a multifunkciós terminál kezelését is.

## Fogyasztás

Lásd: Műszaki jellemzők, oldal 97.

## LFF6080

# **Áttekintés**

| Tisztelt vásárló!<br>Fogyasztás           | <b>I</b><br>/ |
|-------------------------------------------|---------------|
| Biztonság                                 | 1             |
| Biztonsági utasítások                     | 1             |
| FMC                                       | 1             |
| Megiegyzés Észak-amerikai                 |               |
| felhasználók számára                      | 1             |
| Meafelelőségi nyilatkozat                 | 1             |
| EME megfelelőség Kanada esetében          | 2             |
| l ézerbiztonsági tudnivalók               | 2             |
| Euróna/Ázsia                              | 2             |
| Észak-Amerika                             | 2             |
| Riztonsáci címkék belve a cénen           | 2             |
| Eszültságmagszakító jelzásek              | 3             |
|                                           | J<br>1        |
|                                           | 4             |
| CE jalälási nyoman köyethetősági          | 4             |
| tudnivalók (csak El Lországok esetében)   | 1             |
|                                           | -             |
| Kornyezet                                 | 5             |
| A csomagolás                              | 5             |
| Az elemek és az akkumulátorok             | 5             |
| A termék                                  | 5             |
| A szoftverhasználati engedély             | 6             |
| Meghatározás                              | 6             |
| Licensz                                   | 6             |
| Tulaidoniog                               | 6             |
| Idotartam                                 | 6             |
| Garancia                                  | 6             |
| Fololősság                                | 6             |
| Programfailaoztán                         | 6             |
| Programiejiesztes<br>Potortondó törkények | 7             |
| Belantando torvenyek                      | / 7           |
| Bejegyeztetett markak                     | / 7           |
| T litott masolatok                        | /             |
| Beszerelés                                | 8             |
| Elhelyezési feltételek                    | 8             |
| Használati óvintézkedések                 | 8             |
| Biztonsági tudnivalók                     | 9             |
| Biztonság működés közben                  | 9             |
| Áramellátás                               | 10            |
| Fax vagy telefon esetében                 | 10            |
| Ajánlott papír                            | 10            |
| Papírcsere a fő papíradagolóban           | 10            |
| A papír kezelése                          | 10            |
| Páraszabálvozás                           | 10            |
| A készülék kezelése                       | 10            |
| Δ kezelő ütései                           | 10            |
| A készülék átbelyezése                    | 10            |
| A toporkozotto kozológo                   | 11            |
| A luiieikazella kezelese                  | 11            |
| A Szimbolumok nasznalatanak szabalyal     | 11            |
| A terminal leirasa                        | 12            |
| Kezelopanel                               | 13            |
| A terminal menülnek elérése               | 13            |
| A csomagolás tartalma                     | 14            |
| A készülék telepítése                     | 14            |
| A lapadagoló elhelyezése vizsgálathoz     | 14            |
| Papír behelyezése a fo papírtálcába       | 14            |
| Toner kazetta cseréje                     | 15            |
| Papírütközteto                            | 16            |
| A készülék üzembehelyezése                | 16            |
| A készülék összekapcsolása                | 16            |
|                                           |               |

| A készülék kezdeti beállítása                  | 16 | S  |
|------------------------------------------------|----|----|
| Papír behelyezése a kézi lapadagolóba          | 18 | Ú, |
| Boríték használata                             | 18 | ļ  |
| Másolás                                        | 19 |    |
| Egyszerű másolat                               | 19 | X  |
| Másolás festéktakarékos üzemmódban             | 19 | Ĕ  |
| Beállított másolat                             | 19 |    |
| Személyi igazolvány másolási üzemmód           | 20 |    |
| Speciális másolási beállítások                 | 21 |    |
| Felbontás beállítása                           | 21 |    |
| A nagyítás beállítása                          | 21 |    |
| Másolat válogatásának beállítása               | 21 |    |
| Eredeti vizsgálatának beállításai              | 21 |    |
| Kontraszt beállítása                           | 22 |    |
| Fényerő beállítása                             | 22 |    |
| Papírtípus beállítása                          | 22 |    |
| Papíradagolás kiválasztása                     | 22 |    |
| A szkenner vizsgált margóinak beállítása       | 22 |    |
| Síkágyas elemzési margók beállítása            | 23 |    |
| Bal és jobb nyomtatási margók beállítása       | 23 |    |
| Nyomtatási margók függőleges irányú            |    |    |
| beállítása                                     | 23 |    |
| Papírformátum beállítása                       | 23 |    |
| Fax                                            | 24 |    |
| Fax küldése                                    | 24 |    |
| Fedőlap nyomtatása                             | 24 |    |
| Azonnali küldés                                | 24 |    |
| Késleltetett küldés                            | 24 |    |
| Tárcsázást figyelo küldés                      | 25 |    |
| Fax fogadás                                    | 25 |    |
| Fax továbbítás                                 | 26 |    |
| Fax üzenetrögzíto                              | 26 |    |
| Az üzenetrögzíto elérési kódjának              | ~~ |    |
| mentese                                        | 26 |    |
| Az uzenetrogzito be- es kikapcsolasa           | 26 |    |
| Memoriaba mentett beerkezo fax                 | 26 |    |
| uzenelek nyonnalasa<br>Fayak tayábbküldása     | 20 |    |
| Taxok lovabbkuldese<br>Taxábbküldés aktiválása | 27 |    |
| A továbbküldés címzettiének                    | 21 |    |
| meghatározása                                  | 27 |    |
| Átiránvított dokumentumok nvomtatása           | 27 |    |
| Faxüzenetek átiránvítása az                    |    |    |
| USB-memóriakártyára                            | 27 |    |
| Továbbküldés aktiválása                        | 27 |    |
| Továbbküldött dokumentumok nyomtatása          | 27 |    |
| Küldési várólista                              | 28 |    |
| Azonnali küldés végrehajtása a                 |    |    |
| várakozólistából                               | 28 |    |
| Várakozók listájának megtekintése              | 20 |    |
| es modositasa                                  | 28 |    |
| Várakozó konv félrotott dekumentum             | 20 |    |
| nvomtatása                                     | 28 |    |
| Várakozók nyomtatása                           | 28 |    |
| Folvamathan lévo küldés leállítása             | 28 |    |
| Beiövo faxok                                   | 29 |    |
| ElÓK létrehozása                               | 29 |    |
| Létezo FIÓK módosítása                         | 29 |    |
| ElÓK tartalmának nyomtatása                    | 29 |    |
| FlÓK törlése                                   | 29 |    |
| FIÓK-ok listálának nyomtatása                  | 30 |    |
| Félretett elemek a fax FlÓK-iában              | 30 |    |
| Távoli fax FlÓK-iának letétiébe való           |    |    |
| küldés                                         | 30 |    |

| Távoli fax FIÓK-jának felváltása                               | 30       |
|----------------------------------------------------------------|----------|
| Fax letét és váltás                                            | 30       |
| Dokumentum tárolása                                            | 31       |
| Tárolt dokumentum fenntartása                                  | 31       |
| SMS                                                            | 32       |
| Az SMS paraméterei                                             | 32       |
| A küldo kijelzėse                                              | 32       |
| SMS Kuldesi kozpont                                            | 32       |
|                                                                | 32       |
|                                                                | 33       |
| ravoli koniiguracio<br>Szükságas előfeltátelek                 | 33       |
| Hozzáférés a beágyazott webes                                  | 55       |
| kiszolgálóhoz                                                  | 33       |
| Dátum/ Idő                                                     | 33       |
| Nyári-téli időszámítás beállítása                              | 33       |
| Üsse be a terminál számát és nevét                             | 34       |
| Hálózat típus                                                  | 34       |
| Földrajzi beállítások                                          | 34       |
| Ország                                                         | 34       |
| Távközlési hálózat                                             | 34       |
| Nyelv<br>Llahi alőhívá                                         | 35       |
| Helyl elonivo                                                  | 30       |
| Nuluesi ellesillo<br>Dokumentumok adagolásának módia           | 30       |
| Gazdaságos idosáv                                              | 36       |
| Fogadási mód                                                   | 36       |
| Papír nélküli fogadás                                          | 37       |
| Másolatok száma                                                | 37       |
| Fogadás faxra vagy számítógépre                                | 37       |
| Számítógép regisztrációjának törlése                           | 37       |
| Fax-szerver konfiguráció                                       | 37       |
| A fax-szerver hálózati paramétereinek                          |          |
| konfigurálása                                                  | 37       |
| Az eleresi mod kivalasztasa                                    | 38       |
| Pax-szerver bealillasok zarolasa                               | 30       |
| Fogadott faxok csökkentésének módia                            | 30       |
| Technikai paraméterek                                          | 39       |
| Kinvomtatia a funkció használati útmutatóiát                   | 41       |
| Értesítők nyomtatása                                           | 41       |
| A beállítások listájának nyomtatása                            | 42       |
| Fontok nyomtatása                                              | 42       |
| Lezárás                                                        | 42       |
| Minden használat elött be kell ütnie                           |          |
| a biztonsági kódot<br>Disitaliz (Karlakáza)                    | 42       |
| Digitalizalas kodolasa                                         | 42       |
| Internetes bealintasok zarolasa                                | 43<br>12 |
| Az SINS szolgáltatás lezárása<br>A média szolgáltatás lezárása | 43<br>43 |
| A media szolganatas lezarasa<br>Mediavelő eszközök felállítása | 43<br>43 |
| Flküldött oldalakat számláló eszköz                            | 43       |
| A fogadott oldalak számlálóia                                  | 43       |
| Szkennelt oldalak számlálója                                   | 43       |
| Nyomtatott oldalak számlálója                                  | 44       |
| Nyomtatófesték állapotának kijelzése                           | 44       |
| A szkenner kalibrálása                                         | 44       |
| Telefonkönyv                                                   | 45       |
| Egyéni fájl készítése                                          | 45       |
| Lista készítése                                                | 46       |
| Rekord módosítása                                              | 46       |
| Rekord vagy lista törlése                                      | 46       |
| A telefonkonyv nyomtatasa                                      | 46       |
| i eletonkonyv importalasa                                      | 46       |

| Milyen formátumot kell a fájlhoz<br>használni                          | 46       | S        |
|------------------------------------------------------------------------|----------|----------|
| nasznann<br>Címiogyzás importálásának lánásai                          | 40       | tć       |
|                                                                        | 41       | Ē        |
|                                                                        | 40<br>40 | <b>.</b> |
| LDAP Szerver                                                           | 40       | Φ        |
|                                                                        | 48       | Ť        |
| Hozzateres a szerver kapcsolatalnoz                                    | 48       | Ņ,       |
| LDAP bejegyzesek hozzaadasa a<br>helvi címiegyzékbe                    | 48       |          |
| A könyvtár mentése, visszaállítása                                     |          |          |
| (chipkártyás opció)                                                    | 49       |          |
| Játékok és naptár                                                      | 50       |          |
| Sudoku                                                                 | 50       |          |
| Kinvomtatni egy játékrácsot                                            | 50       |          |
| Kinvomtatni egy rács megoldását                                        | 50       |          |
| Naptár                                                                 | 50       |          |
| Hálózati funkciók                                                      | 51       |          |
| A bolyi bólózot típycépek kiválosztása                                 | 51       |          |
| A heiyi halozal lipusahak kivalaszlasa<br>Ethernet hélézet heéllítései | 51       |          |
|                                                                        | 51       |          |
| Automatikus konfiguraias                                               | 51       |          |
| Manualis konfiguralas                                                  | 51       |          |
| IF CIII<br>Albálázati maszk                                            | 51<br>51 |          |
| Átiáró cím                                                             | 51       |          |
| IEEE cím (vagy Ethernet cím) vagy                                      | 51       |          |
| MAC cím                                                                | 51       |          |
| NetBIOS nevek                                                          | 51       |          |
| Névkiszolaálók                                                         | 52       |          |
| Csatlakozás egy tartományhoz (néldául                                  | 02       |          |
| Windows NT, 2000 vagy XP                                               |          |          |
| tartományhoz)                                                          | 52       |          |
| Tartomány bejelentkezés felhasználó neve                               | 52       |          |
| Tartomány bejelentkezési jelszó                                        | 52       |          |
| Tartomány neve                                                         | 52       |          |
| SNTP szerver konfiguráció                                              | 52       |          |
| SNTP szerver címe                                                      | 52       |          |
| SNTP szerver port                                                      | 52       |          |
| A szerver-nozzateres aktivalasa                                        | 52       |          |
| luozolia<br>Nyári időszámítás                                          | 52<br>52 |          |
| Myan doszarmas<br>M/LAN bálózat                                        | 52       |          |
| Rádióhálózat tínusa                                                    | 53       |          |
| Infrastrukturális rádióhálózat                                         | 53       |          |
| Ad-boc rádióbálózat                                                    | 53       |          |
| Rádióbálózat (M/LAN)                                                   | 53       |          |
| Csatlakoztassa a M/LAN adaptert                                        | 54       |          |
| A hálózat konfigurálása                                                | 51       |          |
| A halozat konngulalasa<br>Hálózat látrebozáse vegy hálózatboz          | 54       |          |
| való csatlakozás                                                       | 54       |          |
| A hálózati paraméterek megtekintése                                    | •        |          |
| vagy megváltoztatása                                                   | 55       |          |
| AD-HOC hálózat-konfigurálási példa                                     | 56       |          |
| A többfunkciós terminál konfigurációja                                 | 56       |          |
| A számítógép konfigurálása                                             | 57       |          |
| SNMP szolgáltatás-konfiguráció                                         | 57       |          |
| SNMP ügynök konfigurálása                                              | 57       |          |
| SNMP böngésző konfigurálása                                            | 58       |          |
| Üzenetes szolgáltatások                                                | 59       |          |
| Az üzenetes szolgáltatások beállításához                               |          |          |
| szükséges információk                                                  | 59       |          |
| Az inicializáláshoz szükséges paraméterek                              |          |          |
| konfigurálása                                                          | 59       |          |
| A hozzáférés szerver-paraméterei                                       | 59       |          |
| SMTP hozzáférés hitelesítési paraméterei                               | 59       |          |
| Szöveges e-mail küldése                                                | 59       |          |
| Szkennelés e-mailbe                                                    | 59       |          |

| Szkennelés FTP-re                                              | 60       |     |
|----------------------------------------------------------------|----------|-----|
| Szkennelés lemezre                                             | 60       |     |
| Kapcsolat konfigurálása                                        | 61       |     |
| Általános beállítások                                          | 61       |     |
| A kapcsolat típusának kiválasztása                             | 61       |     |
| Az átvitel típusának kiválasztása                              | 61       |     |
| A kapcsolat gyakoriságának módosítása                          |          |     |
| (periódus tipusnál)                                            | 61       |     |
| A kapcsolat idopontjalnak modositasa                           | 61       |     |
| (luobealillas lipus)<br>Δ nyomtatási mód kiválasztása a letéti | 01       |     |
| értesítéshez                                                   | 61       |     |
| A válasz e-mail cím meghatározása                              | 62       |     |
| Internetes beállítások nyomtatása                              | 62       |     |
| E-mailek rendezése                                             | 62       |     |
| CSAK F@X üzemmód                                               | 62       |     |
| CSAK PC üzemmód                                                | 62       |     |
| PC MEGOSZT üzemmód                                             | 62       |     |
| USB kulcsmemória                                               | 63       |     |
| Az USB memória használata                                      | 63       |     |
| Nyomtassa ki a dokumentumokat                                  | 63       |     |
| Fájlok listájának kinyomtatása                                 | 63       |     |
| Fájlok kinyomtatása                                            | 63       |     |
| A memórián levő fájlok törlése                                 | 64       |     |
| Az USB memória tartalmának vizsgálata                          | 64       |     |
| Dokumentum mentése USB memóriára                               | 64       |     |
| A számítógép jellemzői                                         | 66       |     |
| Bevezeto                                                       | 66       |     |
| Szükséges konfigurációk                                        | 66       |     |
| A szoftver telepítése                                          | 66       |     |
| A teljes szoftvercsomag telepítése                             | 66       |     |
| Az illesztőprogramok telepítése a                              |          |     |
| Companion Suite Pro szoftverrel                                | 68       |     |
| Az illesztőprogramok manuális telepítése                       | 69       |     |
| USB-s nyomtatás és szkennelés                                  |          |     |
| illesztőprogramjai                                             | 69       |     |
| LAN-os nyomtatás és szkennelés                                 | 70       |     |
| illesztoprogramjai<br>DestSerint nyemteté illesztőnregremek    | 70       |     |
|                                                                | 70       |     |
| A többfunkciós terminál átvizsgálása                           | 70       |     |
| A számítógén és a multifunkciós                                | 10       |     |
| terminál közötti kapcsolat ellenőrzése                         | 70       |     |
| Companion Director                                             | 71       |     |
| Grafikus megjelenités                                          | 71       |     |
| Utilitáriusok és aplikációk aktiválása                         | 71       |     |
| Companion Monitor                                              | 71       |     |
| Grafikus megjelenités                                          | 71       |     |
| Eszközkezelés                                                  | 71       |     |
| USB-hez csatlakoztatott eszköz                                 |          |     |
| hozzáadása                                                     | 71       |     |
| Hálózathoz csatlakoztatott eszköz                              |          |     |
| hozzáadása                                                     | 72       |     |
| Halozathoz csatlakoztatott eszkoz                              | 70       |     |
| manualis nozzaadasa<br>Az ektuélie eszköz kijelölése           | /3<br>72 |     |
| Az aktualis eszköz kijelölese<br>A kancsolat státusa           | 73       |     |
| Az eszköz paraméterei                                          | 74       |     |
| Eszköz eltávolítása                                            | 75       | ĸ   |
| A fogyasztás állapotának képszerű                              |          | rx( |
| bemutatása                                                     | 75       |     |
| Hivatkozások                                                   | 75       |     |
| Az USB csatlakozón keresztül                                   |          |     |
| csatlakoztatott eszközök elérhető                              |          |     |
| hivatkozásai                                                   | 75       |     |
| A Halozalofi keresztul csatilakoztatott                        | 75       |     |
| ESZKUZUK EIEMIELU MIVALKUZASAI                                 | 15       |     |

| A Companion Suite Pro funkciói                                      | 76 <b>(</b> ) |
|---------------------------------------------------------------------|---------------|
| Egy dokumentum elemzése                                             | 76 9          |
| Scan To-val valo elemzes<br>Karakterfelismerő szoftver (OCP)        | 76<br>76      |
| Nvomtatás                                                           | 77            |
| Nyomtatás a multifunkcionális gépen                                 | 77 😃          |
| Kétoldalas nyomtatás a multifunkciós                                | LT.           |
| géppel                                                              | 77            |
| Cimjegyzek                                                          | 78            |
| Címiegvzékéhez                                                      | 78            |
| Kontaktcsoport hozzáadása a                                         |               |
| terminál címjegyzékéhez                                             | 78            |
| A címjegyzék használata                                             | 79<br>70      |
| Contakt modositasa                                                  | 79<br>79      |
| Kontakt vagy csoport törlése                                        | 79            |
| A címjegyzék nyomtatása                                             | 79            |
| Címjegyzék importálása vagy                                         |               |
| exportálása                                                         | 79<br>70      |
| Címiegyzék mentésé / exponaiasa                                     | 79<br>79      |
| Faxkommunikáció                                                     | 80            |
| A Fax ablak megjelenése                                             | 80            |
| Fax küldése                                                         | 80            |
| Fax küldése lemezről vagy a terminálról                             | 80            |
| Fax küldése alkalmazásból                                           | 81            |
| Fax fogadása                                                        | 81            |
| Faxok kovelese<br>Kimonő faxok                                      | 87            |
| Küldési memória (elküldött elemek)                                  | 81            |
| Küldési értesítő                                                    | 82            |
| Érkezési értesítő                                                   | 82            |
| A faxok tulajdonságai                                               | 82            |
| A faxtulajdonságok elérése                                          | 82            |
| A Napiok es jeientesek lap leirasa<br>A Fax paraméterek lap leírása | 82<br>83      |
| Fedőlap                                                             | 83            |
| Fedlap minta készítése                                              | 83            |
| Fedlap készítése                                                    | 85            |
| A Fedlap fül leirása                                                | 86            |
| SMS KOMMUNIKACIO<br>Az SMS ablak megielenése                        | 00<br>86      |
| SMS küldése                                                         | 87            |
| SMS követése                                                        | 87            |
| Kimenő faxok                                                        | 87            |
| Küldési értesítő                                                    | 87            |
| Küldési memória (elküldött elemek)                                  | 87            |
| Az SMS paraméterei                                                  | 88            |
| Az SMS tulajdonságok elerese<br>A Nanlók és jelentések lan leírása  | 88<br>88      |
| A szoftver használata                                               | 88            |
| Szoftver eltávolítása a számítógépről                               | 88            |
| Illesztőprogramok eltávolítása a                                    |               |
| számítógépről                                                       | 88            |
| Az illesztőprogramok eltávolitása a                                 | 80            |
| Az illesztőprogramok manuális                                       | 09            |
| eltávolítása                                                        | 89            |
| arbantartás                                                         | 90            |
| Fenntartás                                                          | 90            |
| Általánosságok                                                      | 90            |
| A festék-festékkazetta kicserélése                                  | 90            |
| Nehézségek a chipkártyával                                          | 91            |
| Tisztítás                                                           | 91            |
| A szkenner olvasási<br>tortozókainak tioztítása                     | 01            |
| iailozekailiak liszlilása                                           | 91            |

## LFF6080

| A nyomtató tisztítása                         | 91       |
|-----------------------------------------------|----------|
| A nyomtató külso tisztítása                   | 91       |
| A lapadagoló görgőjének tisztítása            | 91       |
| Nyomtatási nehézségek                         | 92       |
| Hibaüzenetek                                  | 92       |
| Papírtorlódás                                 | 92       |
| Szkenner-használati nehézségek                | 93       |
| Különböző nehézségek                          | 93       |
| Kommunikációs balsiker                        | 93       |
| Küldés adagolóról                             | 93       |
| Küldés memóriából                             | 94       |
| Kommunikációs hibakódok                       | 94       |
| Általános kódok                               | 94       |
| A számítógépből történő nyomtatás             |          |
| problémái                                     | 95       |
| Nyomtatás számítógépből                       |          |
| USB-kapcsolaton keresztűl                     | 95       |
| GDI, XPS vagy PCL nyomtatás                   | 95       |
| PostScript nyomtatás                          | 95       |
| Nyomtatás számítógépből                       | 05       |
|                                               | 95       |
| PostScript pyomtatás                          | 90       |
| Firmware-frissítés                            | 96       |
| Műszaki jellemzők                             | 97       |
| Fizikai jellemzők                             | 07       |
| Flektromos jellemzők                          | 07       |
| Körnvozoti spocifikáciák                      | 97       |
| Nonnyezeu spechikaciók<br>Parifáriaiallamzők  | 97<br>07 |
| Feilleilajeileili20k<br>Eogyasztási jollomzők | 97       |
|                                               | 90       |

# Biztonság

## Biztonsági utasítások

Mielőtt a konnektorba csatlakoztatná a készüléket, győződjön meg róla, hogy a konnektor megfelel a készüléken lévő címke előírásainak (feszültség, áram, hálózati frekvencia). A készüléket egyfázisú áramkörre kell csatlakoztatni. A készüléket nem kell földelni.

Az elemek és akkumulátorok, a csomagolás, az elektromos és elektronikai (EEE) berendezések selejtezésére vonatkozó instrukciókat a kézikönyv KÖRNYEZET címu fejezetében találja meg.

Az eszköz modellje miatt az elektromos csatlakozás az egyetlen módja a készülék elektromos hálózatról való leválasztásának, ezért nagyon fontos alkalmazni a következő biztonsági intézkedéseket: az eszközt egy közeli elektromos aljzathoz kell csatlakozni. Fontos, hogy a konnektor legyen könnyen elérheto.

A készülék egy földelt csatlakozó kábellel van ellátva. A földelt csatlakozót egy fali konnektorhoz szükséges kapcsolni, amely rá van kötve az épület földelt hálozatára.

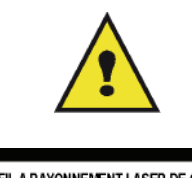

APPAREIL A RAYONNEMENT LASER DE CLASSE 1 CLASS 1 LASER PRODUCT LASER KLASSE 1 PRODUKT PRODUCTO LASER DE CLASE 1 APARECCHIO LASER DI CLASSE 1 **Javítás/karbantartás**: Mindenfajta javítást és karbantartást szakemberrel végeztessen. A felhasználó semmilyen belső elemet nem javíthat. Az áramütés elkerülése végett bele se kezdjen ilyen jellegű műveletekbe, mivel a fedőelemek kinyitása és levétele kétszeres veszélyforrás.

- A lézer sugarak helyrehozhatatlan sérüléseket okozhatnak az emberi szemen.
- A feszültség alatt levő részekkel való érintkezés áramütést okozhat, amelynek nagyon súlyos következményei lehetnek.

A telepítési instrukciókhoz és használati óvintézkedésekhez, olvassa el a következő fejezetet Beszerelés, oldal 8.

## EMC

## Megjegyzés Észak-amerikai felhasználók számára

A készüléket tesztelték és az FCC-szabályzat 15. része értelmében megfelel a B osztályú digitális eszközökre vonatkozó előírásoknak. A korlátozások lakóterületi telepítéskor megbízható védelmet nyújtanak a káros interferenciával szemben.

A készülék rádiófrekvenciás energiát hoz létre, használ és sugároz. Ha a készüléket nem a gyártó útmutatásai alapján telepítik és használják, akkor káros interferenciát okozhat a rádiókommunikációban. Arra azonban nincs garancia, hogy egy adott telepítési helyzetben nem lép fel interferencia.

Ha a készülék káros interferenciát okoz a rádió- vagy televíziókészülék vételében, amelynek tényéről a készülék ki- és bekapcsolásával győződhet meg, javasoljuk, hogy az interferencia megszüntetése érdekében a következő lépéseket hajtsa végre:

- **1.** Forgassa el vagy helyezze át a vevőantennát.
- 2. Növelje a távolságot a készülék és a vevő között.
- 3. Csatlakoztassa a készüléket a vevőegységtől különböző hálózati aljzathoz.
- 4. Kérje a kereskedő vagy szakképzett szerelő segítségét.

### Megfelelőségi nyilatkozat

Ez a berendezés megfelel az FCC előírásai 15. szakaszának. Az üzemeltetésre az alábbi két feltétel érvényes:

- 1. Az eszköz nem okozhat káros zavarást, és
- 2. az eszköznek el kell fogadnia minden kapott zavarást, ideértve a nem kívánatos működést okozó zavarást is.

#### EME megfelelőség Kanada esetében

Ez a B-osztályú készülék megfelel az ICES-003 kanadai szabványnak.

Cet appareil numérique de la classe "B" est conforme à la norme NMB-003 du Canada.

## Lézerbiztonsági tudnivalók

**FIGYELEM**: Az olyan vezérlések, beállítások vagy más munkafolyamatok, amelyek nem szerepelnek ebben az útmutatóban, olyan eredménnyel járhatnak, mely során a felhasználót veszélyes fény érheti.

A berendezés megfelel a nemzetközi biztonsági szabványoknak, és 1. kategóriájú lézeres terméknek minősül.

Kifejezetten a lézerekre hivatkozva a berendezés megfelel a kormányzati, nemzeti és nemzetközi hivatalok által az 1. kategóriájú lézeres termékek teljesítményére vonatkozó szabványoknak. Nem bocsát ki káros fénysugarakat, a lézernyaláb a felhasználás és karbantartás során minden üzemi fázisban teljesen zárt térben marad.

## Európa/Ázsia

A készülék megfelel az IEC 60825-1:1993+A1:1997+A2:2001 szabvány követelményeinek. Class 1 besorolású lézeres berendezés és irodai/EDP használatra alkalmas. Egy db class 3B besorolású lézer diódát tartalmaz, 10,72 milliwatt maximum, 770-795 nm, valamint más class 1 besorolású LED világító diódákat (280 μW 639 nm-en).

A közvetlen (vagy visszavert közvetett) lézersugár a szem súlyos sérülését okozhatja. Biztonsági óvintézkedések és lezárási mechanizmusok biztosítják, hogy a készülék üzemeltetője ne kerülhessen összeköttetésbe lézersugárral.

## Észak-Amerika

#### CDHR követelmények

A készülék megfelel a lézertermékekre vonatkozó FDA (az Amerikai Egyesült Államok Élelmiszer- és Gyógyszerügyi Hatósága) teljesítményszabványok követelményeinek, kivéve a 2007 június 24.-i 50-es számú Lézerközleményben foglalt kivételeket. Egy db class 3B besorolású lézerdiódát tartalmaz, 10.72 milliwatt, 770-795 nanométer hullámhossz, valamint más class 1 besorolású LED világító diódákat (280 µW 639 nm-en).

A készülék nem bocsát ki veszélyes fénysugarakat, mivel azok a használat és a karbantartás során is teljesen körbe vannak zárva.

## Biztonsági címkék helye a gépen

Biztonsági megfontolásból a címkék az alábbi helyeken találhatók meg a készüléken. Biztonsága érdekében ne érintkezzen ezekkel a felületekkel papír torlódáskor a hiba elhárításakor vagy a toner kazetta cseréjekor.

| 8 Second Hill Manuscription                               | CAUTION     | Hot surface avoid<br>contact              |
|-----------------------------------------------------------|-------------|-------------------------------------------|
|                                                           | ATTENTION   | Surface chaude<br>Évitez tout contact     |
|                                                           | ACHTUNG     | Heiße Oberfläche<br>Kontakt vermeiden     |
|                                                           | ATTENZIONE  | Superficie calda<br>Evitare il contatto   |
|                                                           | PRECAUCIÓN  | No tocar.<br>Zona muy callente.           |
|                                                           | VOORZICHTIG | Heet oppervlak<br>vermijd contact         |
|                                                           | FÖRSIKTIGT  | Het yta. Rör ej.                          |
| ~                                                         | FORSIGTIG   | Varm overflade,<br>undgå berøring         |
|                                                           | FORSIKTIG   | Varm overflate,<br>unngå kontakt          |
|                                                           | OSTRZEŻENIE | Gorąca powierzchnia<br>nie dotykać        |
|                                                           | CUIDADO     | Superfície quente<br>Evitar contacto      |
|                                                           | POZOR       | Horký povrch<br>nedotýkat se              |
|                                                           | FIGYELEM    | Ne érintse meg a<br>forró felületeket!    |
|                                                           | TÄRKEÄÄ     | Kuuma pinta<br>älä koske.                 |
|                                                           | осторожно   | Горячая поверхность<br>Избегайте контакта |
|                                                           | 注意          | 表面高温,请勿接触。                                |
|                                                           | 注意          | 表面高溫請勿僅觸                                  |
|                                                           | 고온주의        | 표면이 뜨거우므로 만지지<br>않도록 주의해주십시오.             |
|                                                           | 注意          | 表面が熱くなっています<br>ので触らないでください。               |
|                                                           |             |                                           |
| APPAREIL & RAYONNEMENT LASER DE CLASSE 1                  |             |                                           |
| CLASS 1 LASER PRODUCT                                     |             |                                           |
| PRODUCTO LASER DE CLASE 1<br>APARECCHIO LASER DI CLASSE 1 |             |                                           |

## Feszültségmegszakító jelzések

Az IEC 60417 normának megfeleloen, a készülék a következo feszültségmegszakító jelzéseket alkalmazza :

- jelenti a tápfeszültség bekapcsolását.
- O jelenti a tápfeszültség kikapcsolását.

## Jogszabályi információ

| Európai tanúsítások |                                                                                                    |  |
|---------------------|----------------------------------------------------------------------------------------------------|--|
| CE                  | A terméken elhelyezett CE jelölés tanúsítja a Sagem Communications SAS<br>(a továbbiakban Sagem Communications) megfelelőségi nyilatkozatát a<br>következő irányadó európai uniós irányelvek esetében a feltüntetett<br>dátumok szerint: |  |
| 2006. december 12.: | A módosított 2006/95/EK tanácsi irányelv. A kisfeszültségű berendezésekre vonatkozó tagállami jogszabályok összehangolásáról.                                                                                                    |  |
| 15.12.2004          | A módosított 2004/108/EK tanácsi irányelv. Az elektromágneses összeférhetőségre vonatkozó tagállami jogszabályok összehangolásáról.                                                                                                    |  |
|                     | A Tanács 99/5/EK irányelve a rádióberendezésekről és a távközlési végberendezésekről, valamint megfelelőségük kölcsönös elismeréséről.                                                                                                   |  |
| 1999. március 9.    | Az megfeleléseket tárgyaló nyilatkozat a www.sagem-communications.com<br>honlapon "support" linkje segítségével olvasható vagy a következő címről<br>igényelhető:                                                                        |  |
|                     | Sagem Communications - Customer relations department<br>27, rue Leblanc - 75512 PARIS CEDEX 15 - France                                                                                                    |  |

## CE-jelölési nyomon követhetőségi tudnivalók (csak EU-országok esetében)

## Gyártó:

Sagem Communications Le Ponant de Paris 27 rue Leblanc 75015 PARIS - FRANCE

# Környezet

A környezet megóvása a gyártó alapvető fontosságú célja. A gyártó célja a környezettudatosság kiterjesztése, így nagy figyelmet fordít a környezet megóvására termékei életciklusának teljes ideje alatt, kezdve a gyártástól a felhasználásig és a kiselejtezésig.

## A csomagolás

C

A logó jelenléte (zöld pont) jelzi, hogy az újrafeldolgozási infrastruktúra és a csomagolások újrafelhasználását javítandó a gyártó a bejegyzett nemzeti szervezet felé adót folyósított.

Az újrafelhasználást megkönnyítendő, vegye figyelembe az ilyen típusú hulladék kezelésére vonatkozó helyi szabályozást.

### Az elemek és az akkumulátorok

Ha az ön által választott termék elemmel vagy akkumulátorral működik, az ebből származó hulladék lerakása a feltüntetett gyűjtőpontokon lehetséges.

## A termék

X

A terméken megtalálja a megfelelő szemetesláda jelzését, mely feltünteti, hogy a készülék elektromos vagy elektronikai berendezés.

Ezen a címen, az európai követelmények megszabják ezek szelektív begyűjtését:

-Árusítóhelyeken hasonló termék vásárlása esetén.

-A helyi gyűjtőtelepeken (hulladéktelep, szeletív gyűjtés, stb.)

Ilyen módon hozzájárulhat az Elektromos és Elektronikai Berendezések Hulladékának újrafelhasználásához és értékesítéséhez, amelynek potenciális hatásai lehetnek a környezetre és az emberi egészségre.

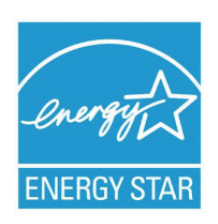

A Nemzetközi ENERGY STAR<sup>®</sup> program célja az energiatakarékos irodai készülékek fejlesztésének és népszerűsítésének elősegítése.

Az ENERGY STAR<sup>®</sup> partnereként a Sagem Communications kijelenti, hogy ez a termék megfelel az ENERGY STAR<sup>®</sup> energiatakarékosságra vonatkozó irányelveinek. A gépbe egy időkapcsoló van beépítve, amely energiatakarékos üzemmódra kapcsol az utolsó másolástól / nyomtatástól számított 5 vagy 15 percen belül, modelltől függően. A funkció részletesebb leírása a jelen útmutató Gépbeállítás című részében található.

## A szoftverhasználati engedély

OLVASSA EL FIGYELMESEN A JELEN LICENSZSZERZŐDÉS MINDEN PONTJÁT ÉS FELTÉTELÉT MIELŐTT KINYITNÁ A SZOFTVERT TARTALMAZÓ BORÍTÉKOT. A BORITÉK FELBONTÁSA A FELSOROLTAK ELFOGADÁSÁT JELENTI.

Abban az esetben, ha Ön nem fogadja el a licenszszerződés feltételeit, szolgáltassa vissza felbontatlanul a CD-ROMot és minden más tartozékot az eladónak. Az ön által fizetett vásárlási árat visszakapja. A vásárlási ár visszafizetése nem lehetséges, ha a CD-ROM csomagolása fel van bontva, ha hiányoznak tartozékok vagy ha a visszafizetési kérelem a vásárlás utáni 10. nap lejárta után történik, melyet a vásárlás blokkjával igazolhat.

### Meghatározás

A szoftver megmutatja a programokat és a hozzátartozó dokumentációt.

## Licensz

 Ez az engedély lehetővé teszi a szoftver használatát személyi számítógépeken, melyek helyi hálózathoz csatlakoznak. A szoftvert csak egy többfunkciós terminálhoz használhatja, a szoftvert haramdik félnek felhasználás céljából nem adhatja.

- Egy biztonsági másolat készítése engedélyezett.
- A liszensz nem átruházható.

## Tulajdonjog

A gyártó vagy partnerei a szoftver kizárólagos tulajdonosai. A vásárló csak a CD-ROM tulajdonosa. A felhasználó a szoftvert és a dokumentációt nem módosíthatja, nem adaptálhatja, nem fordíthatja, anyagát nem használhatja fel, nem adhatja bérbe és nem adhatja el. Minden jog a gyártót és partnereit illeti meg.

## Idotartam

Az engedély annak felmondásáig érvényes. Az engedélyezési szerzodés megszunik, ha a vásárló tönkreteszi a programot és a dokumentációt, valamint annak minden másolatát. Jelen engedély automatikusan megszunik abban az esetben, ha az engedély pontjait a vevo megszegi. A licenszszerzodés megszunése esetén a program és a dokumentáció minden másolatának megsemmisítése kötelezo.

### Garancia

A szoftver mindenféle garancia nélküli: sem kifejezett, sem implicit szavatosság nem vonatkozik rá. Nem korlátozott, nem vonatkozik rá kereskedelmi adaptáció-garancia, sem különleges felhasználási alkalmassági garancia.

Ennek ellenére a licencbirtokos a következő jótállásra jogosult: jótállást vállalunk azért, hogy a szoftvert tartalmazó CD-ROM normál használat mellett mentes a hardver- és gyártási hibáktól; a jótállás az átadás napjától számított kilencven (90) napig érvényes, és a számla másolata számít vásárlási bizonylatnak. A szoftver vásárlójára a következo garancia vonatkozik: a CD-ROM, amelyen a szoftver található garanciális, amennyiben nem anyaghibás, illetve a használata az utasításoknak megfelelo volt.

## Felelősség

Ha a CD-ROM helytelen használat miatt romlik el, akkor a szavatosság ideje alatt sem lesz kicserélve. Felelosség A forgalmazó egyedüli felelossége és a vásárló egyedüli fellebezési lehetosége az elismervény másolatával együtt visszaküldött hibás CD-ROM kicserélése. Sem a gyártó, sem aki hozzájárult a szoftver elkészitéséhez, eladásához vagy leszállitásához nem lehet felelos a közvetlen vagy közvetett károkért vagy egyéb nemü károk, a program nem megfelelo használata és a felhasználó alkalmatlansága miatt, mint adatok elvesztése, idovesztesség, felhasználási jog elvesztése, haszonvesztesség, kliensek elvesztése.

## Programfejlesztés

A haladás iránti érdeklodés által, a gyártó fenntartja magának a szoftver figyelmeztetés nélüli átalakitásának jogát. A fejlodés esetében, a vevo felhasználási joga nem biztositja az uj program ingyen használatát is.

Biztonság - Környezet - A szoftverhasználati engedély

## Betartandó törvények

Ez a licensz a francia törvények által van fenntartva. Minden peres ügy amely a szoftver használatából ered a Párizsi Biróságon tárgyalandó.

A technika folyamatos fejlödése miatt, a gyártó fenntartja magának a termék meglévö technikai tulajdonságainak változtatásának jogát, mindenkor, előzetes figyelmeztetés nélkül és/vagy a termék gyártásának beszüntetése nélkül. Minden termék megnevezése és márkája amely be van jegyeztetve birtokosa által el van ismerve.

## Bejegyeztetett márkák

A technika folyamatos fejlődése által Sagem Communications fenntartja magának ezen termék technikai tulajdonságainak változtatásának jogát, mindenkor, előzetes figyelmeztetés nélkül és/vagy a termék gyártásának beszüntetését. A Companion Suite Pro a Sagem Communications által bejegyeztetett márka.

A PCL® Hewlett-Packard vállalat regisztrált védjegye.

A PostScript® az Adobe Systems vállalat regisztrált védjegye.

Az Adobe® és az emlitett Adobe® termékek az Adobe Systems Incorporated által bejegyeztetett márkák.

PaperPort11SE a ScanSoft által bejegyeztetett termék.

A Microsoft® Windows 2000®, a Microsoft® Windows Server 2003®, a Microsoft® Windows XP®, a Microsoft® Windows Vista® és a jelen dokumentumban hivatkozott minden más Microsoft® termék a Microsoft Corporation Egyesült Államokban és/vagy más országokban bejegyzett és/vagy használt védjegye.

Minden más példaként emlitett márka vagy termék megnevezése birtoklóik által be van jegyeztetve.

A használati utasításban szereplo információk elozetes figyelmeztetés nélkül megváltoztathatók.

## Tiltott másolatok

Soha ne másoljon vagy nyomtasson olyan dokumentumot, melynek reprodukcióját törvény tiltja.

A következő dokumentumok nyomtatását vagy másolását általánosan tiltja a törvény:

- bankjegy,
- csekk,
- kötvény,
- betéti bizonylat,
- államkölcsön,
- útlevél,
- vezetői engedély.

A fenti lista nem teljes, csupán példákat tartalmaz. Amennyiben egyes dokumentumok másolásának vagy nyomtatásának legalitását illetoen kérdései vannak, forduljon jogi szakemberhez.

## Beszerelés

## Elhelyezési feltételek

Az optimális elhelyezéssel biztosíthatja a terminál élettartamát. Ellenőrizze, hogy a választott elhelyezkedés rendelkezik az alábbi tulajdonságokkal :

- Válasszon jól szellőző helyet.
- Győződjön meg róla, hogy hőt sugárzó gép nincs sem a berendezés bal, sem a jobb oldalán. Telepítéskor ellenorizze, hogy a terminál minden más eszköztol legalább harminc centiméterrel helyezkedik el, annak érdekében, hogy könnyu legyen a fedelek felnyitása.
- Ellenőrizze, hogy a berendezést nem fenyegeti-e szalmiákszeszes kibocsátás vagy más szerves gáz.
- A földelt áramforrás (olvassa el az ide vonatkozó biztonsági utasításokat a Biztonság című fejezetben Biztonság), melyhez a terminált csatlakoztatni szeretné a berendezéshez közel kell essen, könnyen elérhető kell legyen.
- Bizonyosodjon meg arról, hogy a terminál nincs kitéve közvetlen napsugárzásnak.
- Ne helyezze el a berendezést olyan helyen, mely ki van téve légkondicionáló berendezés következtében fellépő légáramlatnak, forróságnak vagy ventillációnak, valamint kerülje az olyan tárgyak közelségét, melyek nagy hőt vagy párát sugároznak.
- Válasszon egyenes és vízszintes felületet, melyen a berendezés nem lesz kitéve nagy rezgésnek.
- Ugyanakkor ne helyezze a készüléket a földre sem (olvassa el a biztonsági utasításokat a következő fejezetben Biztonság).
- Ne helyezze a készüléket olyan tárgy közelébe, mely elzárja a légmozgás útját.
- Ne helyezze a terminált falikárpit vagy más gyúlékony tárgy közelébe.
- Válasszon olyan helyet, ahol a víz és más folyékony anyagok nem veszélyeztetik a készüléket.

## Használati óvintézkedések

Vegye figyelembe a fontos óvintézkedéseket a terminált muködtetésekor.

#### Környezet:

Hőmérséklet: 10 – 27 °C [50 °F – 80,6 °F] 15 és 80% közötti környezeti páratartalom mellett (legfeljebb 32°C [89,6 °F] 15 és 54% közötti környezeti páratartalom mellett).

#### Terminál:

Az alábbi óvintézkedéseket be kell tartani a terminál használatakor :

- Nyomtatás közben, ne húzza ki a terminált a konnektorból és soha ne nyissa ki a fedeleket sem.
- A készülék közelében soha ne használjon gázt vagy gyúlékony anyagokat, illetve olyen tárgyakat, melyek mágneses mezőt indukálhatnak.
- Amikor kihúzza a kábelt a konnektorból, mindig vigyázzon arra, hogy ne húzza ki a konnektort a falból. A sérült kábel potenciálisan magában hordozza a tuz és áramütés veszélyét.
- Soha ne érintse meg nedves kézzel a kábelt. Áramütés kockázata áll fenn.
- Mielőtt áthelyezné a készüléket, mindig húzza azt ki a konnektorból. Máskülönben fennáll a kábel sérülésének kockázata, mely tuz és áramütés veszélyét hordozza magában.
- Akkor húzza ki a készüléket a konnektorból, amikor hosszabb ideig nem szándékozik azt használni.
- Soha ne tegyen tárgyakat a kábelre, ne tegye semmi fölé és hajtogassa. Ezek tuz és áramütés veszélyét hordozzák magukban.
- Ellenőrizze, hogy a készülék ne legyen sem a saját kábelére, sem más elektromos eszköz kommunikációs kábelére helyezve. Ellenorizze, hogy a terminálhoz semmilyen más kábel nem csatlakozik. Ezek a terminál rossz muködéséhez vagy tuzhöz vezethetnek.
- Győződjön meg arról, hogy a nyomtató nincs feszültség alatt, mikor bedug vagy kihúz egy interfész kábelt belőle (leárnyékolt interfész kábelt használjon).
- Soha ne próbáljon meg felnyitni a panelt vagy fix fedeleket. A terminál magasfeszültségű áramköröket tartalmaz. Az áramkörökkel való érintkezés áramütéshez vezethet.
- Soha ne próbálja meg módosítani a terminált. Ezek tuz és áramütés veszélyét hordozzák magukban.

- Beszerelés

- Vigyázzon, hogy gémkapocs, iratkapocs vagy más kicsi fém eszköz ne kerüljön a terminálba a szellőző lyukakon vagy más réseken keresztül. Ezek a tárgyak tüzet és áramütést okozhatnak.
- Kerülje a terminál vízzel vagy más folyékony anyaggal való érintkezését. Az ezekkel való érintkezés tüzet és áramütést okozhatnak.
- Ha véletlenül folyadék vagy fém eszköz kerül a terminálba, azonnal kapcsolja le a feszültségről, húzza ki a készüléket a konnektorból és vegye fel a kapcsolatot az eladóval. Ellenkezo esetben tuz és áramütés veszélye áll fenn.
- Ha a készülék forróságot, füstöt, szokatlan szagokat vagy nem normális zajokat bocsát ki, kapcsolja le a készüléket a feszültségről, húzza ki a konnektorból azonnal, majd vegye fel a kapcsolatot az eladóval. Ellenkezo esetben tuz és áramütés veszélye áll fenn.
- Elektromos viharh esetén kerülje a készülék használatát, mert villámcsapás következtében áramütés veszélye áll fenn.
- Ne helyezze át a készüléket nyomtatás közben.
- Emelje fel a készüléket, ha át akarja helyezni.

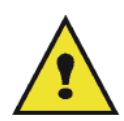

Győződjön meg arról, hogy a választott hely száraz, tiszta és pormentes. Helyezze jól szellőző helyre a terminált. A nyomtatási funkció kis mennyiségű ózón gázt generál. Intenzív működés közben a nyomtató kellemetlen szagot áraszt, mely rossz szellőzésű helyen érezhető. Biztos használathoz, helyezze a terminált jól szellőztethető helyre.

## Biztonsági tudnivalók

A termék használatakor be kell tartani az alábbi biztonsági óvintézkedéseket.

## Biztonság működés közben

Az alábbi ábrákat használjuk ezen a tájékoztató lapon:

| Potenciálisan veszélyes helyzetet jelez, amely az utasítások figyelmen kívül<br>hagyása esetén halált vagy súlyos sérülést okozhat.                        |
|----------------------------------------------------------------------------------------------------|
| Potenciálisan veszélyes helyzetet jelez, amely az utasítások figyelmen kívül hagyása esetén kisebb vagy közepes mértékű sérülést vagy anyagi kárt okozhat. |

## 🚹 FIGYELMEZTETÉS

- Csatlakoztassa az elektromos vezetéket közvetlenül egy fali aljzathoz, és soha ne használjon hosszabbítót.
- Húzza ki a tápdugaszt (a dugaszt fogva, nem a kábelt), ha a tápkábel kiszakad vagy bármilyen módon megsérül.
- A veszélyes áramütés vagy a lézersugárzással való érintkezés elkerülése érdekében csak a használati utasításban megadott burkolatokat és csavarokat távolítsa el.
- Ha az alábbi állapotok bármelyike fennáll, kapcsolja ki az áramellátás, és húzza ki az elektromos dugót (a dugónál és nem a vezetéknél fogva):
  - Ráöntött valamit a termékre.
  - Azt gyanítja, hogy a terméknek szervizelésre vagy javításra van szüksége.
  - A termék burkolata megsérült.
- Ne dobja tűzbe a kiömlött vagy használt tonert. A festékpor berobbanhat, ha nyílt láng éri.
- Az ártalmatlanítás a hivatalos forgalmazónál vagy megfelelő gyűjtőhelyen történhet.
- A használt tonerkazettát (vagy palackot) a helyi előírásokkal összhangban ártalmatlanítsa.

## 🛕 VIGYÁZAT

- Védje a terméket a nedvességtől vagy a nedves időjárástól, például esőtől, hótól és így tovább.
- A termék áthelyezése előtt húzza ki az elektromos vezetéket a fali aljzatból. A termék mozgatása közben vigyázzon, nehogy az elektromos vezeték megsérüljön a termék alatt.

- Amikor kihúzza a hálózati kábelt a fali aljzatból, mindig a villásdugót húzza (ne a kábelt).
- Ne hagyja, hogy gemkapcsok, tűzőkapcsok vagy más kisebb fémtárgyak a termékbe essenek.
- Tartsa kisgyermekektől távol a (használt vagy új) tonert, a tonerkazettát( vagy palackot), a (használt vagy új) festéket vagy festékpatront.
- Vigyázzon, nehogy megvágja saját magát valamilyen éles széllel, amikor a termékbe nyúl, hogy eltávolítsa az elakadt másolatokat vagy eredetiket.
- Környezetvédelmi okokból ne tegye a terméket vagy a fogyóeszközök hulladékát háztartási hulladékgyűjtő helyre.
   Az ártalmatlanítás a hivatalos forgalmazónál vagy megfelelő gyűjtőhelyen történhet.
- A termékeinket úgy terveztük, hogy azok megfeleljenek a minőséggel és funkcionalitással kapcsolatos legmagasabb szintű elvárásoknak, és azt ajánljuk, hogy csak a hivatalos forgalmazónál kapható fogyóeszközöket használja.

## **Áramellátás**

Az aljzatnak a termék közelében kell lennie, könnyen elérhető helyen.

### Fax vagy telefon esetében

- Ne használja a terméket víz közelében, például fürdőkád, mosdótálca, konyhai mosogató vagy mosodai kád mellett, nedves pincében vagy úszómedence közelében.
- Elektromos viharok alatt kerülje a telefonok használatát (kivéve a vezeték nélküli készülékekét). Fennállhat a villám miatti távoli áramütés veszélye.
- Gázszivárgás közelében ne használjon telefont a szivárgás bejelentésére.

## Ajánlott papír

### Papírcsere a fő papíradagolóban

- Helyezze a nyomtatandó papírt lefelé és hangolja össze a papírformátumokat annak érdekében, hogy elkerülje az adagolási problémákat és a papírok torlódását.
- Az adagolt papír mennyisége nem haladhatja meg az adagolási kapacitást. Ellenkezo esetben adagolási problémák és papírtorlódás következhet be.
- Helyezzen papírt a tartóba, mikor kiürül. A halmozott papír következtében előfordulhat a kettős papírbevétel.
- A papírtálca kivételekor két kézzel fogja azt, hogy elkerülje annak leesését.
- Ha olyan papírt használ, melyre már a terminál nyomtatott vagy más nyomtatványt, a nyomtatási minőség nem biztos, hogy optimális lesz.

## A papír kezelése

- Javítsa a papír gyűrődését nyomtatás előtt.
- A gyurodés (vagy görbület) nem haladhatja meg a 10mm-t.
- Gondosan tárolja a papírt, hogy elkerülje az adagolási problémákat és a képhibákat, melyek a magas páratartalom miatt keletkeznek.

### Páraszabályozás

- Soha ne használjon nedves papírt, vagy melyet hosszú ideig nyitott csomagban hagyott.
- A csomagolás felbontása után tárolja a papírt műanyag tárolóban.
- Soha ne használjon extrém módon hullámos papírt, gyűrött papírt vagy más rossz minőségű papírt.

## A készülék kezelése

### A kezelő ütései

Nyomtatás közben sohasem szabad ráütni a papíradagoló kazettára, a tálcára, a burkolatra és a gép más alkatrészeire.

## A készülék áthelyezése

Az asztalon lévő készüléket emelve és nem húzva kell mozgatni.

## A tonerkazetta kezelése

- · Soha ne fordítsa az oldalára a toner kazettát.
- Nem szabad erőteljesen megrázni.

## A szimbólumok használatának szabályai

## FIGYELMEZTETÉS

Fontos biztonsági megjegyzéseket jelöl.

Ezen megjegyzések figyelmen kívül hagyása súlyos sérüléshez vagy halálhoz vezethet. Feltétlenül olvassa el ezeket a megjegyzéseket. Ezek a kézikönyv Biztonsági tudnivalók című részében találhatók.

## 

Fontos biztonsági megjegyzéseket jelöl.

Ezen megjegyzések figyelmen kívül hagyása kevésbé súlyos vagy közepes sérüléseket okozhat, vagy a készülék és egyéb vagyontárgyak károsodását eredményezheti. Feltétlenül olvassa el ezeket a megjegyzéseket. Ezek a kézikönyv Biztonsági tudnivalók című részében találhatók.

## Fontos

A készülék használatának olyan pontjait emeli ki, melyek különös figyelmet igényelnek, valamint papírelakadás, eredetik sérülése és adatvesztés esetében való teendőket is jelzi. Feltétlenül olvassa el ezeket a magyarázatokat.

## 🖒 Megjegyzés

Kiegészítő magyarázatokat tartalmaz a gép funkcióiról, valamint utasításokat a felhasználói hibák megoldásáról.

3

## A terminál leírása

## Elülső és hátoldalak

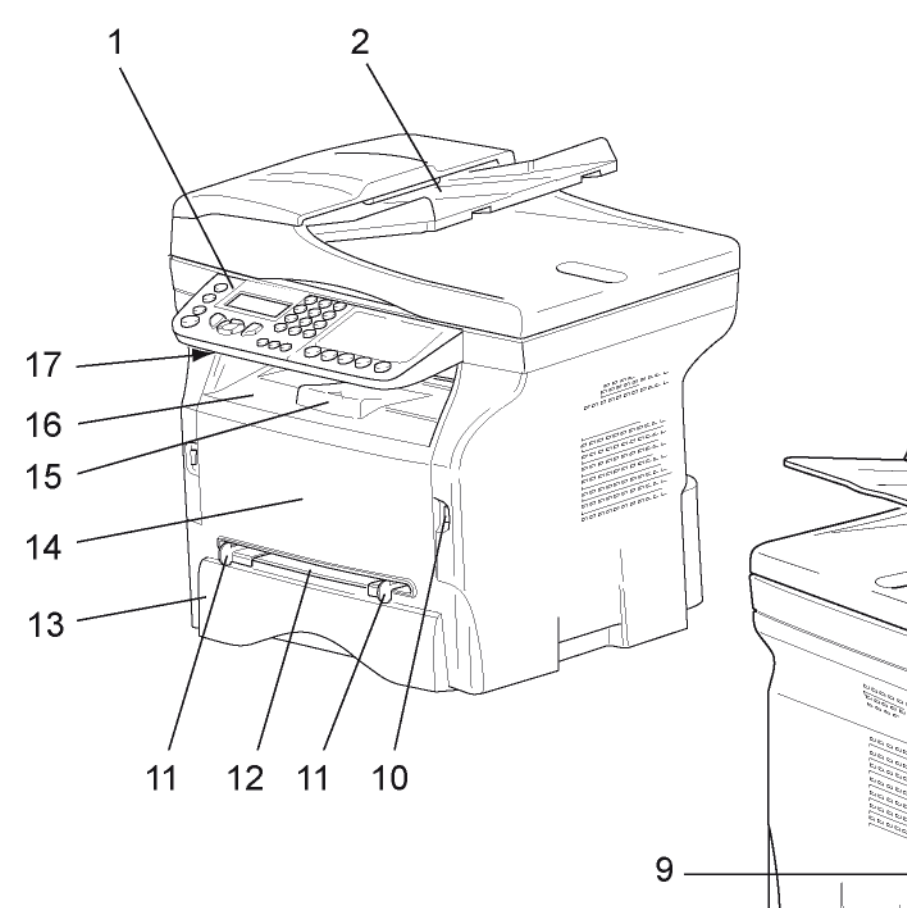

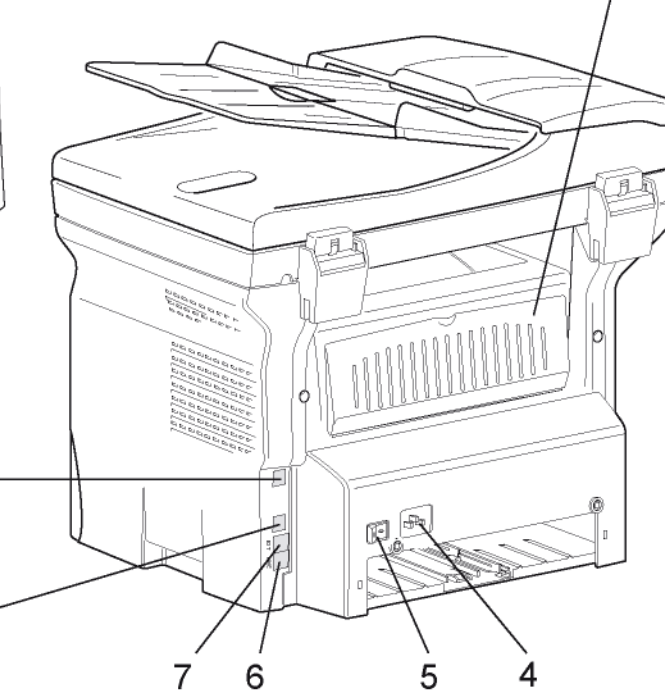

- 1. Elolap
- 2. Lapadagoló
- 3. Papírelakadási fedél
- 4. Az elektromos vezeték csatlakozása
- 5. Ki-be kapcsoló
- 6. LINE aljzat a telefonkábel csatlakoztatására
- 7. EXT. aljzat a külső telefonos eszközök csatlakoztatására
- 8. Szolga USB csatlakozó (számítógéphez)
- 9. LAN kapcsolat

- 10. Mester USB csatlakozó (USB pendrive-hoz)
- 11. A kézi lapadagoló beállítási utasításai
- 12. Manuális adagolótálca
- 13. Papíradagoló

8

- 14. Hozzáférési fedél a kazettához
- 15. Lehajtható ütköző a papír adagolásához
- 16. Papírkimenet
- 17. A chipkártya behelyezési nyílása

## Kezelőpanel

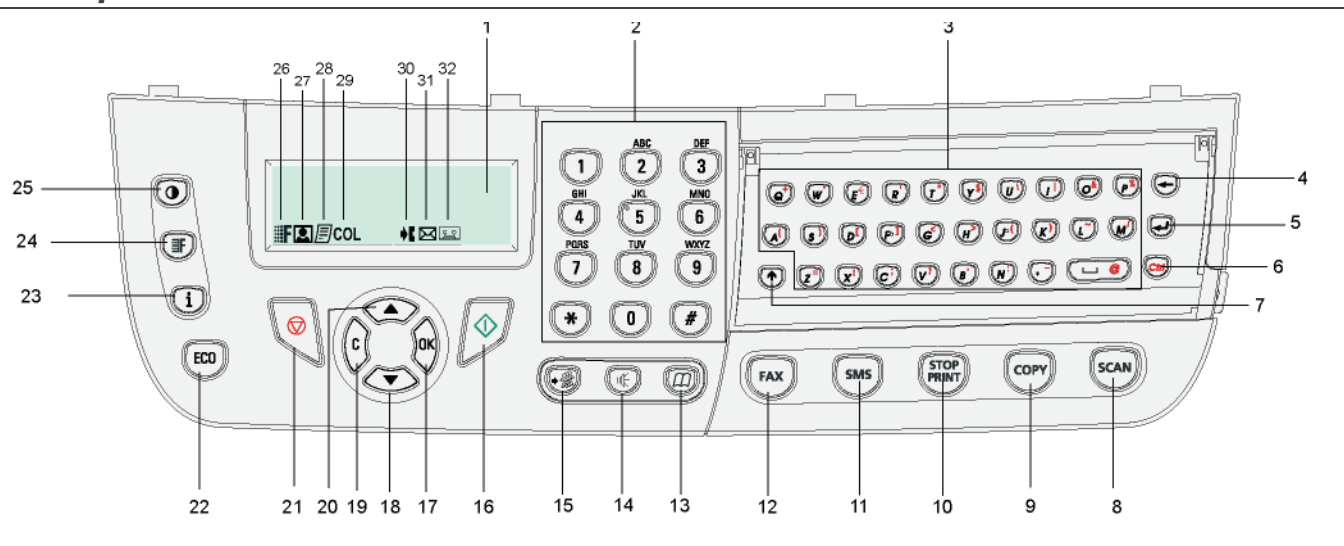

- 1. Képernyő.
- 2. Digitális billentyűzet.
- 3. Alfabetikus billentyűzet.
- 4. 🔶 gomb: törli a kurzortól balra lévő karaktert.
- 5. domb: a következő vonalra ugrik.
- 6. (cm) gomb: speciális karakterekhez férhet hozzá.
- 7. ngomb: Shift.
- 8. (scan) gomb: dokumentum analízis PC-re vagy médiára (USB kulcs).
- 9. (copy) gomb: helyi példány.
- 10. (FRF) gomb: Leállítja az aktuális nyomtatási feladatot.
- 11. (SMS) gomb: SMS (rövid szöveges üzenet) küldése.
- 12. (FAX) gomb: fax küldése.
- 13. (D) gomb: hozzáférés telefonkönyvhöz és gyorsszámokhoz.
- 14. ( gomb: manuális tárcsázás, a tárcsahang meghallgatása fax küldésekor.
- 15. ( ) gomb: több címzettes továbbítás (fax vagy SMS).

- 16. 🔊 gomb: Megerősítés.
- 17. **OK** gomb: megjeleníti a kijelzett kiválasztást.
- 18. gomb: a menü elérése és navigálás a menükben.
- 19. C gomb: vissza az előző menüre és a beírás kijavítása.

Beszerelés

- 20. gomb: navigáció felfelé a menükben.
- 21. 🧐 gomb: a folyamatban lévő alkalmazás megállítása.
- 22. (ECO) gomb: az aktiválás késleltetésének és a másolási üzemmódbeli festéktakarékosságnak a beállítása.
- 23. (i) gomb: a nyomtatási menü elérése (nyomtatási funkciók listája, gépbeállítások stb.).
- 24. (F) gomb: vizsgálati felbontás szabályozása.
- 25. ( ) gomb: kontraszt beállítása.
- 26. **F**ikon: felbontás: "Másolás: **Minöség szöveg** / Fax: **SFinom**".
- 27. Rikon: felbontás: "Fotó".
- 28. Fikon: felbontás: "Másolás: Szöveg / Fax: Finom".
- 29. COL ikon: szín üzemmód.
- 30. **I** ikon: tevékenység a telefonvonalban.
- 31. 🖂 ikon: Fax üzemmód.
- 32. 🖭 ikon: külső üzenetrögzítő üzemmód.

## A terminál menüinek elérése

A terminál összes funkciójának és beállításának leírása elérhető a menükben. Például az "51" menüparancs elindítja a funkciók listájának nyomtatását (a funkciók listája tárolja a terminál összes menüjének, almenüjének listáját és ezek azonosító számait).

A menük elemeit kétféle módon lehet elérni: a lépésről lépésre módszerrel vagy a gyorshivatkozásos módszerrel.

A funkciók listájának nyomtatása lépésről lépésre módszerrel:

- 3 Navigáljon a Nyomtatás menüben a vagy a gombbal, és jelölje ki az 51 FUNKCIÓ LISTA elemet. Hagyja jóvá az OK gomb lenyomásával.

A funkciók listájának nyomtatása a gyorshivatkozásos módszerrel:

- 1 Nyomja meg az 👻 gombot.
- 2 Írja be az "51" számot a számbillentyűzeten a funkciók listájának közvetlen kinyomtatásához.

## A csomagolás tartalma

A csomagolás az alább felsorolt elemeket tartalmazza:

## Többfunkciós készülék

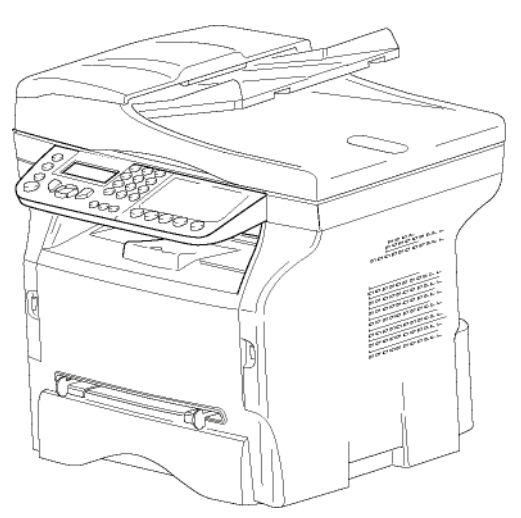

### 1 tonerkazetta

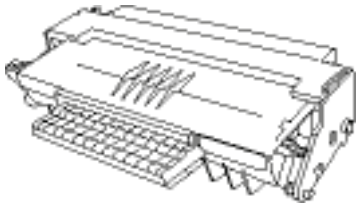

1 Telepítési útmutató

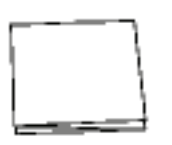

1 Számítógépes telepítő CD és 1 CD ROM a Mac/Linux gépek szkennelési és nyomtatási illesztőprogramjaival

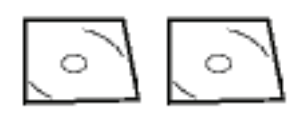

1 csatlakozó kábel

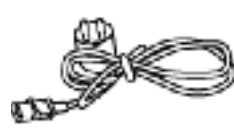

1 telefonzsinór

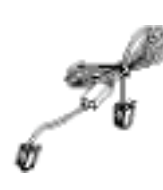

## A készülék telepítése

- 1 Csomagolja ki a készüléket.
- 2 Telepítse a készüléket a kézikönyv elején közölt biztonsági figyelmeztetések figyelembevételével.
- 3 A terminálon lévő ragasztós anyagokat távolítsa el.
- 4 Távolítsa el a műanyag védőmatricát a képernyőről.

## A lapadagoló elhelyezése vizsgálathoz

1 Fixálja a dokumentum adagolót a két sarkantyú összeillesztésével (**B**) a megfelelő (**A**) nyílásokba.

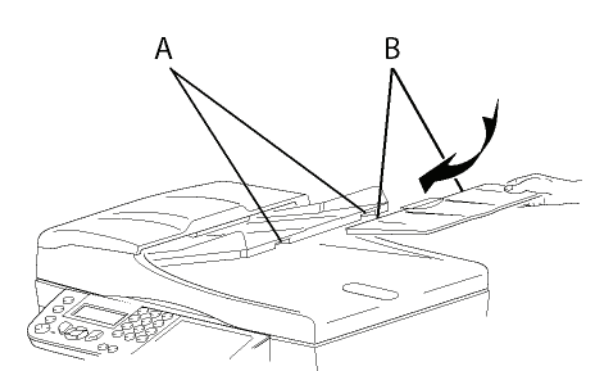

## Papír behelyezése a fo papírtálcába

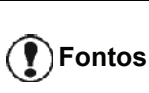

Papír behelyezése előtt, lásd a(z) **Ajánlott papír** bekezdést a(z) 10. oldalon.

Az eszköz számos papírméretet és típust támogat (lásd a(z) **Műszaki jellemzők** bekezdést a(z) 97. oldalon).

Fontos

A következő súlyú papírok használata lehetséges **60** és **105** g/m között.

1 Vegye ki teljesen a papírtálcát.

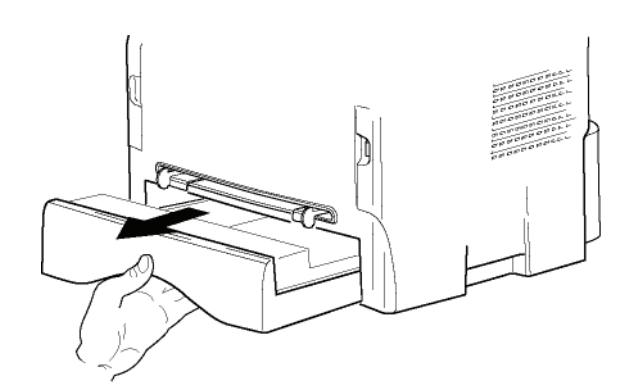

2 - Beszerelés

2 Nyomja az alsó tálcát lefelé amíg be nem pattan a helyére.

3 A "PUSH" kar (A) megnyomásával állítsa be a tálca végén lévő ütközőt. Majd az oldalsó papírütközőkkel állítsa be a papírméretet a bal oldali kar (B) megnyomásával. A hosszanti papírütközőkkel állítsa be a papírméretet a kar (C) megnyomásával.

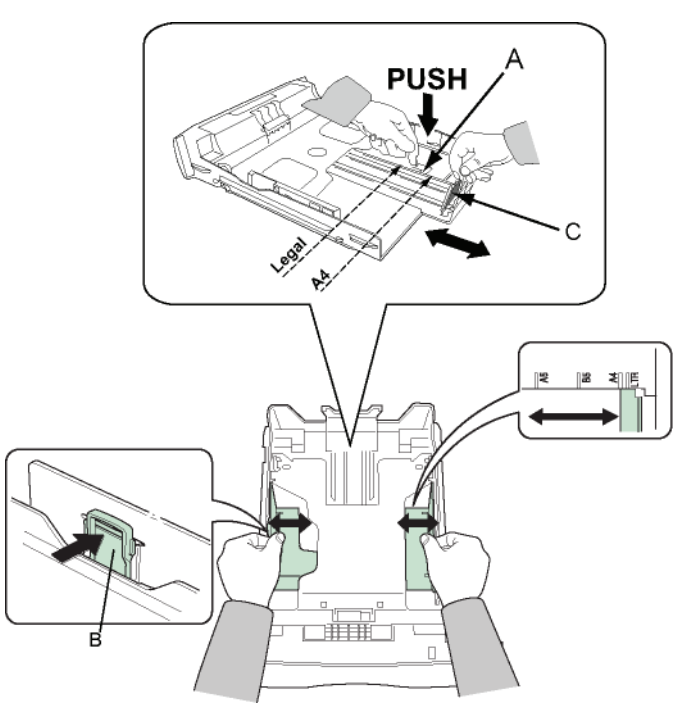

4 Vegyen egy köteg papírt, pörgesse át, majd egyengesse őket sima felületen.

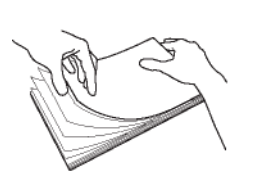

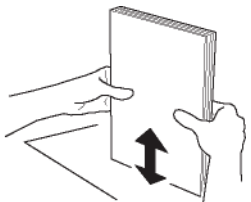

- Helyezze a papírkupacot a tálcába (például 200 lapot 80g/m, papírból).
- 6 Helyezze vissza a tálcát a helyére.

## Toner kazetta cseréje

- 1 Álljon a készülékkel szembe.
- 2 Nyomja meg a fedél mindkét oldalát és húzza azt maga felé.

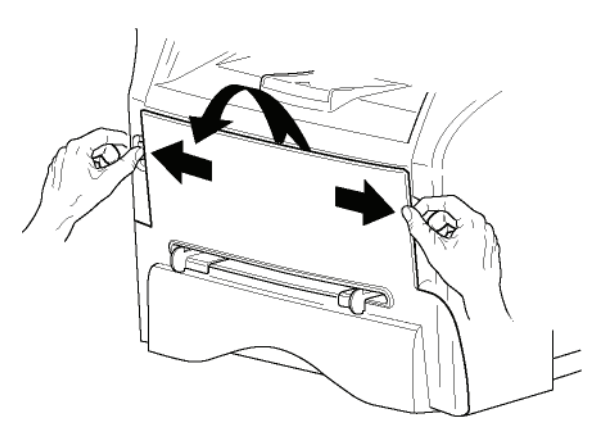

3 Csomagolja ki az új tonert. Finoman forgassa meg a tonert 5-6 alkalommal, hogy a festék egyenletesen eloszoljon a patronban. Az alapos forgatással hozhatja ki a legtöbb másolatot a tonerből.

A fogantyújánál fogva fogja meg.

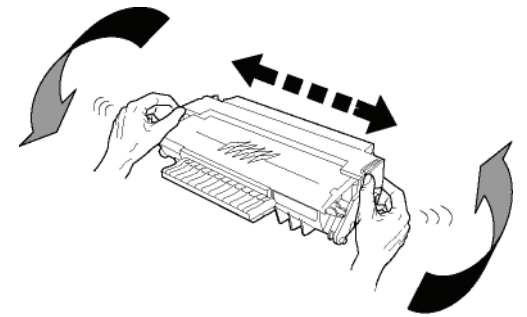

4 Helyezze a tonert a helyére ütközésig (utolsó lépés lefelé) az alábbi ábrán látható módon.

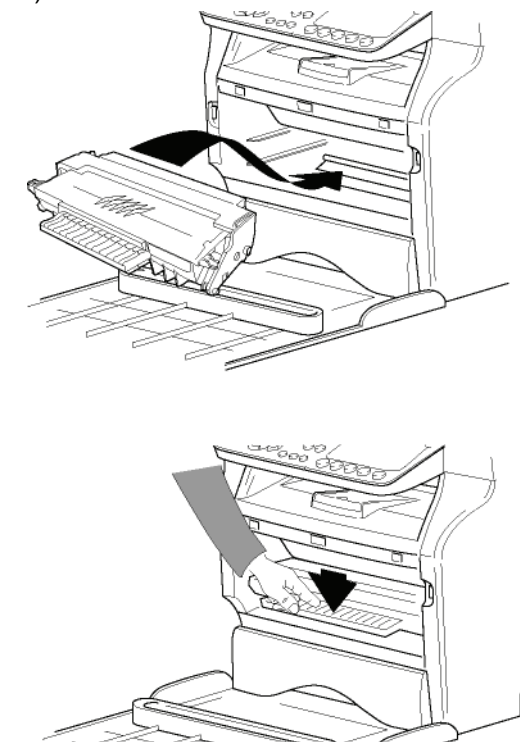

5 Zárja be a burkolatot.

## Papírütközteto

Állítsa be a papírütköztetőt a papír mérete szerint. Ne felejtse el az ütközőhajtókát felemelni a lapok leesésének elkerülése végett.

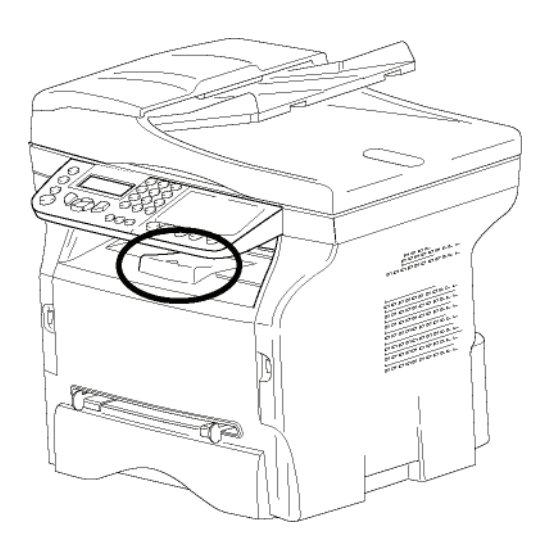

## A készülék üzembehelyezése

## A készülék összekapcsolása

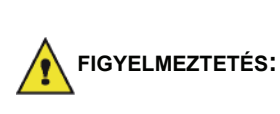

Mielőtt csatlkaoztatná a gépet, feltétlenül olvassa el a **Biztonsági utasítások**, oldal 1 című részt.

1 Csatlakoztassa a terminálhoz a telefonkábel egyik végét, a másikat pedig a fali telefonaljzatba.

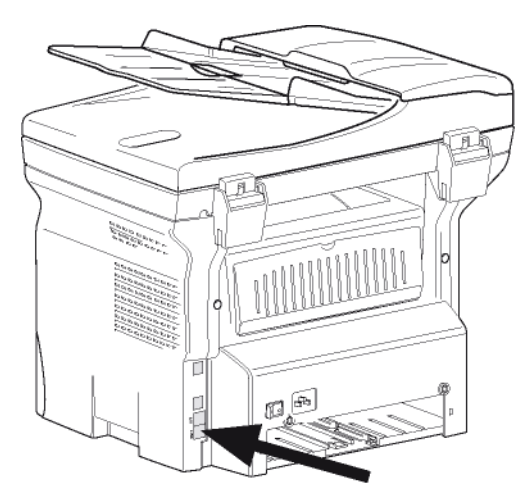

2 Csatlakoztassa a (hálózati rendszergazda által biztosított) hálózati kábel egyik végét a LAN csatlakozóba és annak másik végét a helyi hálózatban az Ön számítógépének kijelölt

#### csatlakozójába.

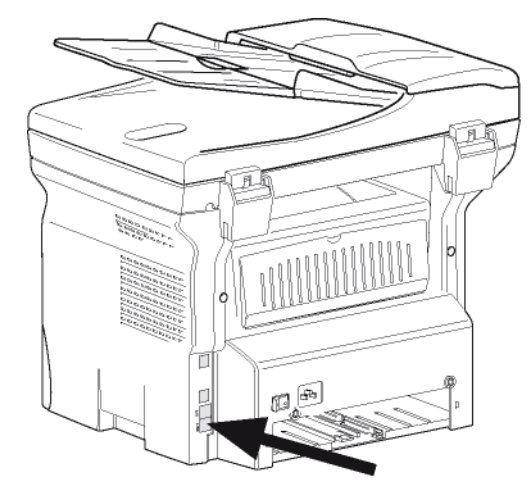

- 3 Ellenőrizze, hogy a ki-be kapcsoló kikapcsolt állapotban (O pozícióban) van-e.
- 4 Csatlakoztassa a kábelt a fal csatlakozóba. Csatlakoztassa az elektromos vezetéket a fali aljzathoz.

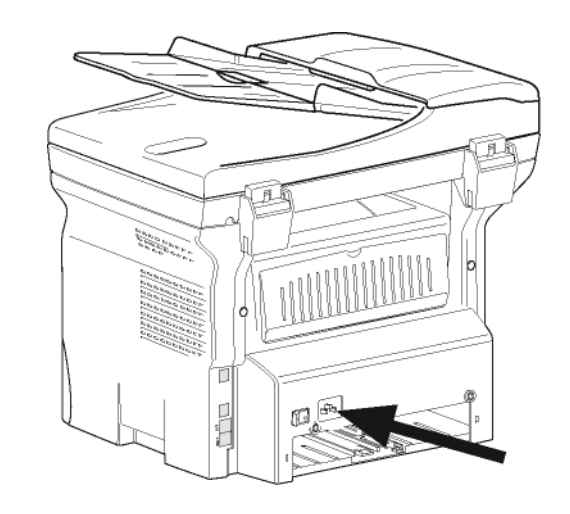

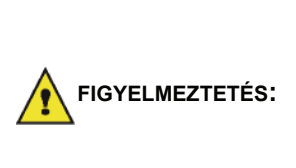

Az elektromos vezeték szolgál a készülék áramtalanítására. Óvintézkedésként az aljzatnak a készülékhez közel és veszély esetén könnyen elérhetőnek kell lennie.

5 Nyomja le a ki-be kapcsolót a készülék bekapcsolásához (I pozíció).

## A készülék kezdeti beállítása

Néhány másodperc elteltével, miután a gép bemelegedett, elindul a **Könnyített telepítés** funkció, és az LCD-kijelzőn a következő üzenet jelenik meg:

## 1 - FRANCAIS

#### 2 - ENGLISH

A **Könnyített telepítés** funkció segít konfigurálni a gépet úgy, hogy végigvezet az alapvető beállításokon.

A szeretné módosítani a megjelenített beállítást, nyomja le az **OK** gombot. A nem szeretné módosítani a megjelenített beállítást, nyomja le a **C** gombot: a Könnyített telepítés funkció ezt követően a következő alapbeállítást jeleníti meg.

Ha nem szeretné elvégezni a

kezdeti beállítást, nyomja le a 🧐 gombot. Megjelenik egy jóváhagyó üzenet. A jóváhagyáshoz nyomja

Megjegyzés le ismét a Rombot. A gép beállításainak manuális módosításához és testreszabásához lásd: Paraméterek/Beállítások, oldal 33.

- 2 Az ország beállításához nyomja le az **OK** gombot.

#### ORSZÁG IGEN=OK - NEM=C

Ha az ajánlott opciók közül egyik Sem felel meg, válassza az "MÁS" opciót.

4 Ha az országot "MÁS" értékre állította, lehet, hogy be kell állítania a használt közcélú telefonhálózatot. A megadásához nyomja le a OK gombot.

## HALÒZAT IGEN=OK - NEM=C

Válassza ki a használt telefonhálózatot a megjelenített listában a ▲ vagy a ◄ gombbal, és hagyja jóvá az **OK** gomb lenyomásával.

> Ha az ajánlott opciók közül egyik sem felel meg, válassza az "MÁS X" opciót.

- Megjegyzés
  - MÁS 2: USA
    MÁS 3: Oroszország
  - MÁS 4: Jordánia

MÁS 1: TRB21

- MÁS 5: Izrael
- MÁS 6: TRB21
- 5 A dátum és az idő beállításához nyomja le az OK gombot.

#### DATUM/IDÖ IGEN=OK - NEM=C

6 Egymást követően írja be a számokat a kívánt dátumnak és időpontnak megfelelően a számbillentyűzettel.

A dátum formátuma a kiválasztott országtól függ: például NNHHÉÉ Franciaország vagy HHNNÉÉ az USA esetében.

A beírt értékeket a C gombbal javíthatja ki.

A jóváhagyáshoz nyomja le az **OK** gombot.

 7 A faxszám és a gép nevének megadásához nyomja le az OK gombot.
 Ezek az adatok megjelennek a küldött dokumentumokon a "Fejléc küldése" funkció aktiválásakor.

## SZAM/NÉV IGEN=OK - NEM=C

- 8 Írja be a faxszámot (max. 20 számjegy) a számbillentyűzettel.
   A "+" jel beírásához nyomja le egyszerre a CTRL és a Q gombot.
   A beírást a C gambbal iputtbatia ki
  - A beírást a **C** gombbal javíthatja ki. A jóváhagyáshoz nyomja le az **OK** gombot.
- 9 Írja be a gép nevét (max. 20 karakter) az alfanumerikus billentyűzettel.
   A jóváhagyáshoz nyomja le az OK gombot.
- 10 Ha cég magánhálózati automatikus alközpontja mögötti magánhálózathoz csatlakoztatja a gépet, lehet, hogy meg kell adnia egy helyi előhívó számot. Ezt követően ezt az előhívó számot kell használni a cég telefonhálózatán kívüli hívásokra. A funkció beállításához nyomja le az OK gombot.

#### ELÖHIVÒ IGEN=OK - NEM=C

- 11 A számbillentyűzettel írja ve a cég külső számainak legkisebb méretét (1–30).
  E beállítás célja, hogy különbséget tegyen a belső és külső telefonszámok között.
  Például ha Franciaországban helyezi üzembe a gépet a cég magánhálózati automatikus alközpontja mögött, írja be a "10" számot (mivel Franciaországban a telefonszámok szabványos hossza 10 számjegy).
  A beírtakat a C segítségével javíthatja ki.
  A jóváhagyáshoz nyomja le az OK gombot.
- 12 A számbillentyűzettel írja be a helyi előhívó számot (max. 10 karakter).

Ez az előhívó szám külső szám hívásakor automatikusan tárcsázódik.

Ha szünetet szeretne beiktatni a tárcsahanghoz ("/ " jel), nyomja le egyszerre a CTRL és az **M** gombot, vagy nyomja le hosszan a 0 (nulla) gombot a számbillentyűzeten, amíg meg nem jelenik a "/" jel. A beírtakat a **C** gombbal javíthatja ki. A jóváhagyáshoz nyomja le az **OK** gombot.

Ekkor kész a beállítás, és automatikusan kinyomtatódik a funkciók listája.

Az LCD-kijelzőn megjelenik a **PAPIR KIFOGYOTT** üzenet, ha nincs betöltve papír a papírtálcába (lásd: **Papírcsere a fő papíradagolóban**, oldal 10). A papír betöltését követően a nyomtatás folytatódik.

## Papír behelyezése a kézi Iapadagolóba

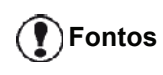

Papír behelyezése előtt, lásd a(z) **Ajánlott papír** bekezdést a(z) 10. oldalon.

A kézi lapadagoló lehetővé teszi különféle olyan papírformátumok használatát, amelyek súlya nagyobb, mint a papíradagoló kazettában lévő papíré (lásd a(z) **Műszaki jellemzők** bekezdést a(z) 97. oldalon).

Egyszerre csak egy lapot vagy borítékot helyezhet be.

Fontos A következő súlyú papírok használata lehetséges 52 és 160g/m2 között.

1 Állítsa maximumra a kézi lapadagoló méretét.

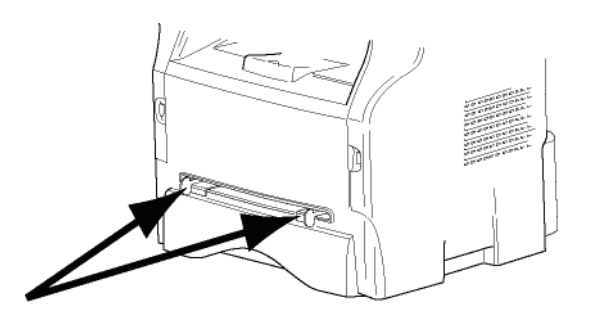

- 2 Helyezzen egy lapot vagy egy borítékot a kézi lapadagolóba.
- 3 Igazítsa a papírütközőket jobb és bal oldalon a laphoz vagy a borítékhoz.
- 4 a nyomtatáskor ügyeljen rá, hogy a kiválasztott papírformátum megfeleljen a nyomtatón kiválasztott formátumnak (lásd: **Másolás**, oldal 19).

### Boríték használata

- Kizárólag kézi lapadagolót használjon.
- Az ajánlott zóna a boríték felső részétől 15 mm, a bal, a jobb és az alsó oldaléltől 10 mm távolság.
- Néhány sort még hozzáadhat a tele másolathoz, hogy kiküszöbölje a betűk egymásra csúszását.
- Az ajánlottól eltérő borítékok helytelen nyomtatást eredményezhetnek (lásd a(z) Mûszaki jellemzők bekezdést a(z) 97. oldalon).
- Egyengesse ki a nyomtatás során behajlott borítékokat.
- A borítékok széles oldalának szélén lévő kisebb gyűrődések eseték elkenődés vagy elmosódott nyomat jelenik meg a hátoldalon.
- A boríték négy oldala szélének helyes megnyomásával előkészítheti a borítékot, miután a levegő kinyomta belőle.
- Majd helyezze a borítékot a megfelelő pozícióba elkerülve ezzel a gyűrődéseket és a deformációt.
- A papír kondicionálása nem megengedett. És normál irodai környezetben kell használni.

# Másolás

Készüléke lehetővé teszi egy vagy több másolat készítését.

Számos paramétert is beállíthat annak érdekében, hogy a másolatok megfeleljenek az igényeinek.

## Egyszerű másolat

Ebben az esetben a gép a gyári beállításoknak megfelelően működik.

1 Helyezze a dokumentumot az automatikus lapadagolóba, a másolandó oldallal felfelé. vagy

Helyezze a dokumentumot a másolólapra a másolandó oldallal lefelé, és igazítsa a jelölésekhez.

2 Nyomja meg kétszer a omy gombot. A másolás a gyári paramétereknek megtelelően történik meg.

## Másolás festéktakarékos üzemmódban

A takarékos üzemmódban csökken az oldalankénti festékfelhasználás, így a nyomtatási költség is.

Ezzel az üzemmóddal csökkentheti a festékfelhasználást; a nyomtatás denzitása csökken.

 Helyezze a dokumentumot az automatikus lapadagolóba, a másolandó oldallal felfelé. vagy

Helyezze a dokumentumot a másolólapra a másolandó oldallal lefelé, és igazítsa a jelölésekhez.

- 2 Nyomja meg a (copy) gombot.
- **3** Nyomja meg a (ECO) gombot.

## Beállított másolat

Beállított másolat esetén lehetőség van a folyamatban lévő másolás paramétereinek beállításához.

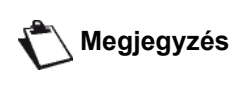

Az alábbi lépésekben bármikor megkezdheti a másolást, ha megnyomja a (copy) gombot.

1 Helyezze a dokumentumot az automatikus lapadagolóba, a másolandó oldallal felfelé. vagy

Helyezze a dokumentumot a másolólapra a másolandó oldallal lefelé, és igazítsa a jelölésekhez.

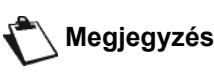

Az 1. lépés után a számgombok segítségével közvetlenül írja be a példányszámot, majd hagyja jóvá a beállítást az **OK** gomb megnyomásával. Folytassa a 4. lépéssel.

2 Nyomja meg a (COPY) gombot.

- 3 Írja be a kívánt példányszámot, majd hagyja jóvá az OK gomb megnyomásával.
- 4 Válassza ki az AUTOMATA TALCA vagy a KÉZI TALCA papírtálcát a ▲ vagy a ◄ gombbal, majd nyomja meg az OK gombot.
- 5 A ▲ vagy a gombbal válassza ki a nyomtatási opciót (lásd az alábbi példákat) a kívánt másolási módtól függően:

– Mozaik üzemmód (dokumentumadagoló):

10LDAL 1-RE, 2 OLDAL 1-RE, vagy 4 OLDAL 1-RE.

#### Másolás MOZAIK formátumban

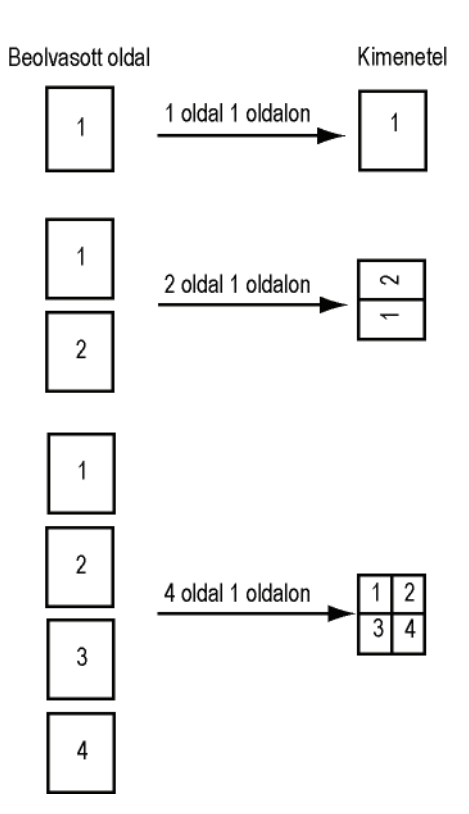

Poszter (sík szkenner): 1 OLDAL 1-EN,
1 OLDAL 4-EN vagy 1 OLDAL 9-EN.

### Másolás POSZTER formátumban

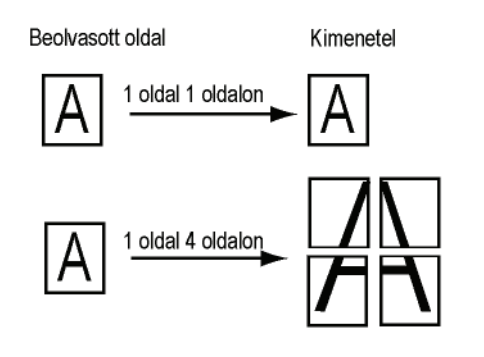

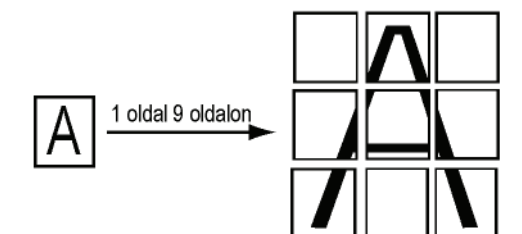

Jóváhagyáshoz nyomja meg az **OK** gombot.

- 6 Állítsa be a nagyítás kívánt szintjét 25% és 400% között a ▲ és ▼ gombbal, majd nyugtázza az OK gomb lenyomásával (csak 1 OLDAL 1-EN oldalas másolás esetén használható).
- 8 Válassza ki a kívánt nyomtatási minőségtől függő felbontást (AUTO, SZÖVEG, MINÖSÉG SZÖVEG vagy FOTÓ) a ▲ és ◄ gombbal, majd hagyja jóvá az OK gomb lenyomásával.
- Állítsa be a kontrasztot a ▲ vagy gombbal, majd hagyja jóvá az OK gomb lenyomásával.
- 10 A kívánt fényerőt beállíthatja a következő billentyűkkel: ▲ vagy ◄, majd nyomja meg az OK gombot.
- 11 Válassza ki a NORMAL PAPIR vagy a VASTAG PAPIR papírtípust a ▲ vagy a ◄ gombbal, majd hagyja jóvá az OK gomb lenyomásával.

## Személyi igazolvány másolási üzemmód

Az **AZ KART.** (személyi igazolvány) másolási funkció segítségével egy A4-es (ha az eredeti dokumentum mérete < A5) vagy Letter (ha az eredeti dokumentum mérete < Statement) méretű oldalra másolható egy személyi igazolvány vagy vezetői engedély típusú dokumentum mindkét oldala.

Az LCD-kijelzőn hasznos használati utasítások jelennek meg (mikor kell elhelyezni az eredeti dokumentumot, mikor kell azt átfordítani stb.), és a művelet folytatása előtt jóváhagyást kér.

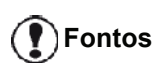

A funkció csak akkor használható, ha a másolandó dokumentum a síkágyas lapolvasón van, és nem érzékelhető papír az automatikus lapadagolóban. A nagyítással és eredettel kapcsolatos beállítások nem érhetők el ebben a másolási üzemmódban.

- 1 Ellenőrizze, hogy nincs-e dokumentum az automatikus lapadagolóban.
- 2 Nyomja meg a copy gombot.
- 3 Írja be a kívánt példányszámot, majd hagyja jóvá az OK gomb megnyomásával.
- 4 Válassza ki az AUTOMATA TALCA vagy a KÉZI TALCA papírtálcát a ▲ vagy a ◄ gombbal, majd nyomja meg az OK gombot.

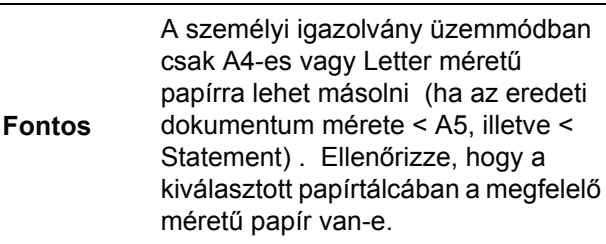

- 5 Válassza ki az AZ KART. másolási funkciót a vagy a billentyűkkel, és hagyja jóvá az OK gomb lenyomásával.
- 6 Válassza ki a nyomtatási minőségtől függő felbontást (AUTO, SZÖVEG, MINÖSÉG SZÖVEG vagy FOTÓ) a ▲ vagy a gombbal, majd hagyja jóvá az OK gomb lenyomásával. A személyi azonosító dokumentumokkal kapcsolatos optimális eredményekhez válassza a FOTÓ felbontást.
- 7 Állítsa be a kontrasztot a ▲ vagy gombbal, majd hagyja jóvá az OK gomb lenyomásával.
- 8 A kívánt fényerőt beállíthatja a következő billentyűkkel: ▲ vagy ◄, majd nyomja meg az OK gombot.
- 9 Válassza ki a NORMAL PAPIR vagy a VASTAG PAPIR papírtípust a ▲ vagy a ◄ gombbal, majd hagyja jóvá az OK gomb lenyomásával. Az LCD-kijelzőn a következő üzenet jelenik meg:

HELY. AZ. KART. AZUT. OK

**10** Helyezze a személyi igazolványt vagy más hivatalos dokumentumot a síkágyas lapolvasó üvegére az alábbi ábrán látható módon:

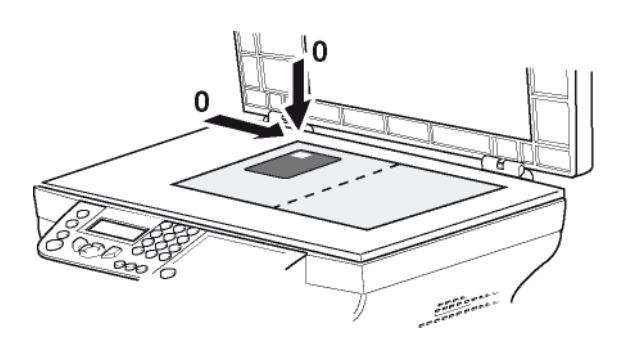

11 Nyomja meg az OK gombot. A dokumentum beolvasódik, és az LCD-kijelzőn megjelenik a következő üzenet:

## FORDIT. DOK AZUT. OK

- 12 Fordítsa meg a dokumentumot, majd hagyja jóvá az **OK** gomb lenyomásával.
- A gép kinyomtatja a dokumentum egy példányát.

## Speciális másolási beállítások

Az e menü segítségével végrehajtott beállítások válnak a készülék alapbeállításaivá azok jóváhagyása után.

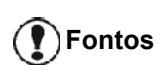

Ha nem elégedett a másolat minőségével, folytathatja a kalibrálással (lásd: A szkenner kalibrálása, oldal 44).

## Felbontás beállítása

A FELBONTAS paraméter funkció lehetővé teszi a másolat felbontásának beállítását.

> 🛨 841 – HALADÓ FUNKCIÓ / MASOLAS / **FELBONTAS**

- 1 Nyomja meg a következőt: 🔻 , írja be a 841 számot a billentyűzeten.
- 2 Állítsa be a kívánt felbontást a 🔺 vagy a 👻 gombbal az alábbi táblázat szerint:

| Paraméter         | Értesítés                                                | lkon  |
|-------------------|----------------------------------------------------------|-------|
| AUTO              | Alacsony felbontás.                                      | nincs |
| SZÖVEG            | Standard felbontás szöveges és grafikus dokumentumokhoz. | E     |
| MINŐSÉG<br>SZÖVEG | Optimális felbontás szöveges dokumentumok esetében.      | ₿F    |
| FOTÓ              | Hozzáadott felbontás<br>fényképes dokumentumokhoz.       |       |

- 3 A választás jóváhagyásához nyomja meg az OK gombot.
- 4 gomb megnyomásával léphet ki ebből a menüből

A felbontást a (**⊪F**)) gomb Megjegyzés megnyomásával is beállíthatja.

## A nagyítás beállítása

A NAGYITAS paraméter segítségével csökkentheti vagy növelheti egy dokumentum bizonyos részeit. Ehhez az eredeti és a kívánt nagyítási méret 25-től 400 %-ig történő beállítása szükséges.

#### ▼ 842 – HALADÓ FUNKCIÓ / MASOLAS / NAGYITAS

- a billentyűzeten.
- 2 Írja be a kívánt nagyítási értéket az alfanumerikus válasszon ki egy előre meghatározott értéket.
- 3 A választás jóváhagyásához nyomja meg az OK gombot.
- Α gomb megnyomásával léphet ki ebből a 4 menüből.

## Másolat válogatásának beállítása

A ÖSSZERAKVA paraméter segítségével megadhatja, hogy másolatai szét legyenek-e válogatva vagy sem.

Másolás 🝷 843 – HALADÓ FUNKCIÓ / MASOLAS / ÖSSZERAKVA

- Nyomja meg a gombot, majd írja be a 843 számot a billentyűzeten.
- Válassza ki a kívánt opciót a 🔺 és a 👻 gombbal az 2 alábbi táblázat szerint:

| Paraméter                                     | Értesítés                                                                                                    |
|-----------------------------------------------|----------------------------------------------------------------------------------------------------|
| ÖSSZERAKVA                                    | A nyomtató összeválogatja az eredeti dokumentum másolatait.                                                                              |
|                                               | PI.: Ha három példányban lemásol<br>egy 10 oldalas dokumentumot, a<br>dokumentum háromszor másolódik<br>le az 1től a 10. oldalig.        |
|                                               | A nyomtató nem válogatja össze az eredeti dokumentum másolatait.                                                                         |
| NINCS<br>ÖSSZER.                              | PI.: Ha három példányban lemásol<br>egy 10 oldalas dokumentumot,<br>háromszor lemásolódik az 1. oldal,<br>majd a 2., a 3. és így tovább. |
| 3 A választás jóváhagyásához nyomja meg az OK |                                                                                                    |

- gombot. gomb megnyomásával léphet ki ebből a Α
- menüből.

## Eredeti vizsgálatának beállításai

Ha úgy kívánja, a szkennelés helye tetszés szerint változtatható.

A mm-ben megadott új X és Y értékek beírásakor (X < 209 és Y < 280) megváltozik a vizsgált zóna helye az alábbi ábrán látható módon.

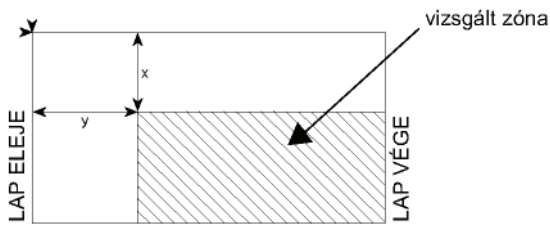

- 🕶 844 HALADÓ FUNKCIÓ / MASOLAS / EREDET
- Nyomja meg a következőt: 🗸 , írja be a 844 számot 1 a billentyűzeten.
- 2 Válassza ki az X és Y koordinátákat a ▲ vagy a ◄ gombbal.
- 3 Állítsa be a kívánt koordinátákat a számbillentyűkkel vagy a ▲ és a gombbal.
- 4 A választás jóváhagyásához nyomja meg az OK gombot.
- gomb megnyomásával léphet ki ebből a 5 menüből.

- 21 -

## Kontraszt beállítása

A **KONTRASZT** paraméter segítségével állítható be a másolat kontrasztja.

#### ▼ 845 – HALADÓ FUNKCIÓ / MASOLAS / KONTRASZT

- Állítsa be a kontraszt kívánt szintjét a ▲ és a gombbal.
- A választás jóváhagyásához nyomja meg az OK gombot.
- 4 A gomb megnyomásával léphet ki ebből a menüből.

## Fényerő beállítása

A **FÉNYESSÉG** paraméter lehetővé teszi a kimeneti dokumentum világosítását és sötétítését.

#### ✓ 846 – HALADÓ FUNKCIÓ / MASOLAS / FÉNYESSÉG

- 2 Állítsa be a kívánt fényerőt a ▲ és a ◄ gombbal.
- A választás jóváhagyásához nyomja meg az OK gombot.
- 4 A gomb megnyomásával léphet ki ebből a menüből.

### Papírtípus beállítása

- ▼ 851 HALADÓ FUNKCIÓ / SZKEN ÉS NYOMT / PAPIR
- 2 Válassza ki, hogy NORMAL vagy VASTAG papírt használ-e a ▲ és a ▼ gombbal.
- A választás jóváhagyásához nyomja meg az OK gombot.
- 4 A gomb megnyomásával léphet ki ebből a menüből.

## Papíradagolás kiválasztása

A papíradagolókon beállított papírformátumtól függően az **Automatikus** beállítás kétféleképpen működhet. A következő táblázat ismerteti az egyes eseteket.

|                                                                      | Alapértelmezett<br>adagoló | A másoláshoz használt<br>adagoló                                  |
|----------------------------------------------------------------------|----------------------------|-------------------------------------------------------------------|
| Az adagolók<br>papír<br>formátum<br>beállítása<br>megegyezik         | AUTOMATIKUS                | A fo papíradagoló<br>vagy a kézi<br>papíradagoló<br>kiválasztása. |
|                                                                      | Kézi                       | A kézi papíradagoló a<br>kiválasztott.                            |
| Az adagolók<br>papír<br>formátum<br>beállítása<br>nem egyezik<br>meg | AUTOMATIKUS                | A fő papíradagoló van kiválasztva.                                |
|                                                                      | Kézi                       | A kézi papíradagoló a<br>kiválasztott.                            |

- ▼ 852 HALADÓ FUNKCIÓ / SZKEN ÉS NYOMT / PAPIR TALCA
- 2 Válassza ki a használni kívánt alapértelmezett papírtálcát (Automatikus vagy Kézi) a ▲ és a ◄ gombbal.
- 3 Nyugtázza az gomb OK lenyomásával.
- 4 A gomb megnyomásával léphet ki ebből a menüből.

## A szkenner vizsgált margóinak beállítása

A dokumentum oldalsó margóit jobbra, illetve balra is eltolhatja.

#### ▼ 853 – HALADÓ FUNKCIÓ / SZKEN ÉS NYOMT /S.F MARGÓK

- 2 Állítsa be a bal / jobb oldali margó eltolását (0,5 mm-es lépésekben) a ▲ és a ◄ gombbal.
- 3 Nyugtázza az OK gomb lenyomásával.
- 4 A gomb megnyomásával léphet ki ebből a menüből.

## Síkágyas elemzési margók beállítása

Ha szeretné, jobbra vagy balra eltolhatja a dokumentum oldalsó margóit a síkágyas lapolvasóval végzett vizsgálata közben.

- ▼ 854 HALADÓ FUNKCIÓ / SZKEN ÉS NYOMT / SIKAGY MARG
- 2 A ▲ és a gombbal állíthatja be a bal / jobb margó eltolását (0,5 mm-es lépésekben).
- 3 Nyugtázza az gomb **OK** lenyomásával.
- 4 A gomb megnyomásával léphet ki ebből a menüből.

## Bal és jobb nyomtatási margók beállítása

A dokumentum margóinak bal, illetve jobb irányba való elmozdítását teszi lehetővé nyomtatás közben.

## ▼ 855 – HALADÓ FUNKCIÓ / SZKEN ÉS NYOMT / NYOMTAT.MARG

- 2 A ▲ és a gombbal állíthatja be a bal / jobb margó eltolását (0,5 mm-es lépésekben).
- 3 Nyugtázza az gomb OK lenyomásával.
- 4 A gomb megnyomásával léphet ki ebből a menüből.

## Nyomtatási margók függőleges irányú beállítása

A dokumentum margóinak fel, illetve le irányba való elmozdítását teszi lehetővé nyomtatás közben.

- ▼ 856 HALADÓ FUNKCIÓ / SZKEN ÉS NYOMT / KEZD.NYOM

- 3 Nyugtázza az gomb OK lenyomásával.
- 4 A gomb megnyomásával léphet ki ebből a menüből.

## Papírformátum beállítása

A menü segítségével meghatározhatja a kézi adagolótálca és a fő adagolótálca alapértelmezett papírformátumát. Az alapértelmezett beolvasási szélességet is beállíthatja.

## ▼ 857 – HALADÓ FUNKCIÓ / SZKEN ÉS NYOMT / KÉTOLDALAS

- 2 A ▲ és a gombbal válassza ki azt a papíradagolót, amelynek az alapértelmezett papírformátumát be szeretné állítani.
- 3 Nyugtázza az gomb OK lenyomásával.
- 4 Válassza ki a papírformátumot a ▲ vagy a ◄ gombbal az alábbi táblázat szerint:

| Papíradagoló | Rendelkezésre álló papírformátum   |
|--------------|------------------------------------|
| KÉZI TALCA   | A5, Statement, A4, Legal és Letter |
| AUTO TALCA   | A5, Statement, A4, Legal és Letter |
| SKENNER      | LTR/LGL és A4                      |

- 5 Nyugtázza az gomb OK lenyomásával.
- 6 A gomb megnyomásával léphet ki ebből a menüből.

# Fax

Ez a fejezet tartalmazza a fax működési funkcióit és konfigurálásának menetét. Talál egy olyan részt is, mely leírja a fax (posta)ládákkal kapcsolatos tudnivalókat.

## Fax küldése

## Fedőlap nyomtatása

A terminál memóriájában egy elolap található. Ha a faxot ezzel az elolappal szeretné elküldeni, bármikor kinyomtathatja és kitöltheti a saját adataival.

- 1 Válassza ki a következőt: *→ 30 FAX / HEADER PAGE*.
- 2 Válassza a 301 – LOCAL beállítást, ha a fedőlapot a terminálon beállított nyelv szerint szeretné kinyomtatni vagy a

**302 – INTERNAT** beállítást, ha kétnyelvű fedőlapot szeretne a terminálon beállított ország nyelvén és angolul. A két nyelv közötti elválasztó jel a "/".

Ha az angol nyelv van beállítva a terminálon, a fedőlap csak angolul nyomtatódik ki.

Példa nemzetközi előlapra:

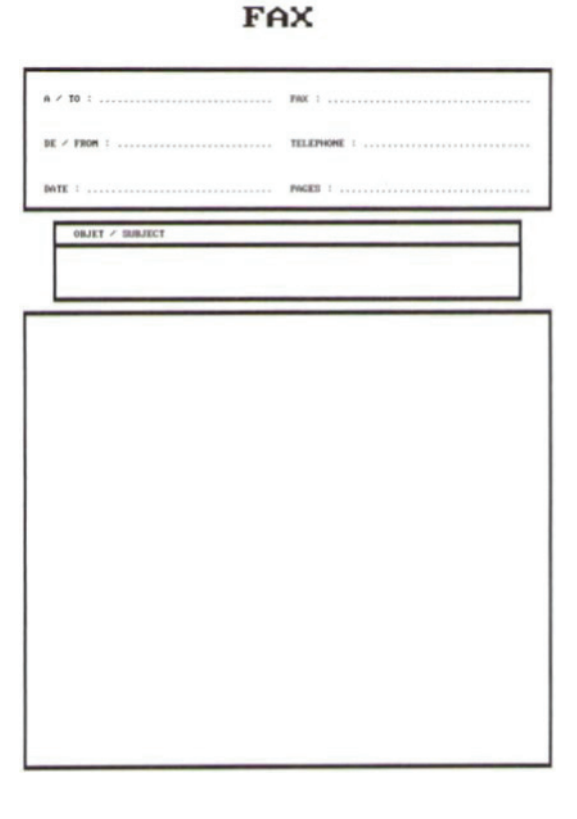

## Azonnali küldés

1 Helyezze a dokumentumot az automatikus lapadagolóba, a másolandó oldallal felfelé. vagy

Helyezze a dokumentumot a másolólapra a másolandó oldallal lefelé, és igazítsa a jelölésekhez.

2 Írja be a faxszámot, majd nyomja meg a FAX vagy

a 👰 gombot.

3 Ha síkágyas lapolvasót használ, egynél több lapot is beolvashat. Helyezze a következő oldalt a lapolvasóra, kattintson a KÖVETKEZÖ OLDAL gombra, és nyugtázza az OK gombbal. Nyomja meg a KÉSZ gombot, ha az összes oldalt beolvasta.

A **I** ikon villog a partner hívása közben, és folyamatosan világít, amikor a két faxkészülék kommunikál egymással.

A küldés végén megjelenik a kiindulási képernyő.

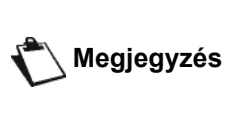

Fax küldésekor módosíthatja a küldési beállításokat. Ehhez a faxszám beírása után nyomja meg az **OK** gombot.

## Késleltetett küldés

Ez a funkció lehetové teszi, hogy a dokumentumot másik idopontban küldhesse el.

E speciális küldés programozásához meg kell adnia a kontakt számát, a küldés idejét, a dokumentum adagolásának módját és az oldalak számát.

Dokumentum késleltetett idejű küldésének beállítása:

1 Helyezze a másolandó dokumentumot az automatikus lapadagolóba, a másolandó oldallal felfelé.

vagy

Helyezze a dokumentumot a másolólapra a másolandó oldallal lefelé, és igazítsa az üvegen lévő jelölésekhez.

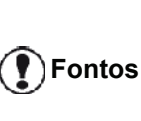

Ellenőrizze, hogy az adagolótálcán vagy a lapolvasó üvegén lévő dokumentum elhelyezése megfelelőe, nehogy üres vagy nem megfelelő oldalak küldődjenek.

- 2 Válassza a 🕶 31 FAX / TOVABBITAS beállítást.
- 3 Írja be annak a partnernek a számát, akinek máskor szeretné elküldeni a dokumentumot, vagy válasszon tárcsázási módot, és hagyja jóvá az OK gomb lenyomásával.
- 4 Az aktuális időpont mellé írja be az új időpontot, és hagyja jóvá az **OK** gomb lenyomásával.
- 5 Állítsa be a kontrasztot és hagyja jóvá az **OK** gomb lenyomásával.
- 6 Válassza ki az adagolás módját (ADAGOLÓ vagy MEMÓRIA), és hagyja jóvá az OK gomb lenyomásával.

- 7 Küldés előtt beírhatja a dokumentum oldalainak számát, és jóváhagyhatja az OK gomb lenyomásával.
- 8 Hagyja jóvá a késleltetett küldést a 😰 gomb lenyomásával.
- 9 Ha síkágyas lapolvasót használ, egynél több lapot is beolvashat. Helyezze a következő oldalt a lapolvasóra, kattintson a KÖVETKEZÖ OLDAL gombra, és nyugtázza az OK gombbal. Nyomja meg a KÉSZ gombot, ha az összes oldalt beolvasta.

A dokumentum memorizálva és a programozott időpontban elküldésre kerül.

## Tárcsázást figyelo küldés

E funkció segítségével a kihangosítónak köszönhetően hallhatja a fax küldésekor a tárcsázást. Ez esetben a küldés maximális sebessége 14400 bps lesz.

E funkció segítségével például :

- hallhatja, hogy foglalt-e a hívott vonala, valamint kiválaszthatja azt az időpontot, amikor szabad a vonal dokumentum küldésére.
- ellenőrizheti a kommunikáció menetét bizonytalan telefonszám hívásakor stb.

Kézi tárcsázáshoz :

- 1 Helyezze a dokumentumot a fax lapadagolójába.
- 2 Nyomja meg az 📢 gombot.
- 3 Szükség esetén állítsa be a hangerőt a vagy a
  ▲ gombbal.
- 4 Írja be az előfizető számát. Amikor meghallja a távoli fax hangját, a vonal szabad, és megkezdheti a küldést.
- 5 Nyomja meg a gombot a dokumentum küldésének megkezdéséhez.

Ha a készülék úgy van beállítva, hogy kinyomtassa a küldési jelentést, az elküldött dokumentum első oldalának kicsinyített mása nem nyomtatódik ki, és jelzi, hogy a kommunikáció manuális (lásd: **Küldési értesítő**, oldal 35).

## Fax fogadás

A fax fogadás a készülék paraméter beállításaitól függ.

A következő paraméterek segítségével testre szabhatja a fogadott faxok nyomtatását:

- Fogadási mód, oldal 36;
- Papír nélküli fogadás, oldal 37;
- Másolatok száma, oldal 37;
- Fogadás faxra vagy számítógépre, oldal 37;
- Fogadott faxok csökkentésének módja, oldal 39;
- Technikai paraméterek, oldal 39.

Fontos Nem lehet A5-ös (vagy Statement) méretű papírra nyomtatni. A következő táblázatokban megtalálja, hogy a fogadott faxok nyomtatása során az alapértelmezett adagolótól és a két adagoló papírformátumaitól függően a készülék melyik papíradagolót használja.

Az alapértelmezett tálca beállítása Manuális:

| Manuális<br>Iapadagoló<br>papírformátuma | A fo papírtálca<br>papír-<br>formátuma | Müködés                                               |
|------------------------------------------|----------------------------------------|-------------------------------------------------------|
| A4, Letter és<br>Legal                   | A4, Letter és<br>Legal                 | A fax a kézi<br>papíradagolóra kerül.                 |
| A4, Letter és<br>Legal                   | A5,<br>Statement                       | A fax a kézi<br>papíradagolóra kerül.                 |
| A5,<br>Statement                         | A4, Letter és<br>Legal                 | A kézi papíradagoló<br>formátuma nem<br>kompatibilis. |
| Statement                                |                                        | A fax a fo<br>papíradagolóra kerül.                   |
| A5,<br>Statement                         | A5,<br>Statement                       | A kijelzon hibaüzenet<br>jelenik meg.                 |
|                                          |                                        | A kézi papíradagoló<br>formátuma nem<br>kompatibilis. |

Az alapértelmezett tálca beállítása Automatikus:

| Manuális<br>lapadagoló<br>papírformátuma | A fő papírtálca<br>papír-<br>formátuma | Müködés                                                                                                   |
|------------------------------------------|----------------------------------------|----------------------------------------------------------------------------------------------------|
| A4, Letter és<br>Legal                   | A4, Letter és<br>Legal                 | A faxot a készülék<br>papíradagoló<br>automatikus<br>kiválasztásával<br>nyomtatja.                        |
| A4, Letter és<br>Legal                   | A5,<br>Statement                       | A kijelzőn hibaüzenet<br>jelenik meg.<br>Az automatikus<br>papíradagoló<br>formátuma nem<br>kompatibilis. |
| A5,<br>Statement                         | A4, Letter és<br>Legal                 | A fax a fo<br>papíradagolóra kerül.                                                                       |
| A5,<br>Statement                         | A5,<br>Statement                       | A kijelzőn hibaüzenet<br>jelenik meg.<br>Az automatikus<br>papíradagoló<br>formátuma nem<br>kompatibilis. |

## Fax továbbítás

Kérheti egy dokumentum továbbküldését a terminálról, vagyis egy dokumentum távoli faxon keresztüli küldését egy címzetteket tartalmazó lista alapján.

Ehhez a fax gépnek és a távoli faxnak is rendelkeznie kell továbbküldési funkcióval.

A továbbításhoz meg kell adnia a távoli faxnak a küldendő dokumentumot és a diffúziós lista számát. A távoli fax elkezdi elküldeni a dokumentumot az összes kontaktnak, akik a listában szerepelnek.

Ha a faxkészülék aktiválta továbbküldést, és amint a dokumentum megérkezett a távoli faxra, a dokumentum kinyomtatódik, mielőtt tovább lenne küldve a listán szereplő címzetteknek.

A továbbküldés aktiválása a faxkészülékről:

1 Helyezze be a továbbküldendő dokumentumot.

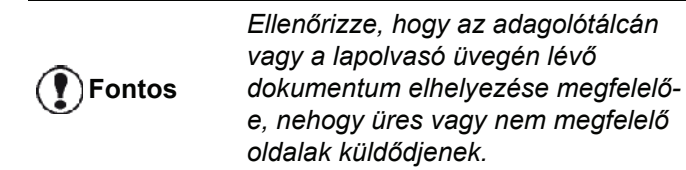

- 2 Válassza a → 37 FAX / CSOPORT ADAS beállítást.
- 3 Írja be annak a távoli faxkészüléknek a számát, amely továbbküldi majd a dokumentumot, vagy válassza ki a tárcsázási módot, és nyomja meg az OK gombot.
- 4 Írja be a továbbküldési listája számát, amelyet a távoli faxkészülék használ majd fel, és nyomja meg az OK gombot.
- 5 Az aktuális időpont mellé írja be a dokumentum küldésének kívánt idejét, és nyomja meg az OK gombot.
- 6 Ha szeretné módosítani a dokumentum adagolásának módját, válassza ki az ADAGOLÓ vagy MEMÓRIA beállítást, majd nyomja meg az OK gombot.
- 7 Ha szeretné, küldés előtt megadhatja a dokumentumok oldalainak számát.
- 8 A továbbküldést a 🕅 lenyomásával aktiválhatja.
- 9 Ha síkágyas lapolvasót használ, egynél több lapot is beolvashat. Helyezze a következő oldalt a lapolvasóra, kattintson a KÖVETKEZÖ OLDAL gombra, és nyugtázza az OK gombbal. Nyomja meg a KÉSZ gombot, ha az összes oldalt beolvasta.

Az adagolóban lévo dokumentumot a gép azonnal vagy késobb (választásának megfeleloen) elküldi a távoli faxnak, mely továbbítja azt.

## Fax üzenetrögzíto

A fax üzenetrögzíto segítségével bizalmasan kezelheti a memóriában a dokumentumokat és nem szükséges a beérkezett faxok rendszeres nyomtatása.

A *jelzőlámpa segítségével nyomon követheti a fax üzenetrögzítő állapotát :* 

- Lámpa világít: az üzenetrögzítő be van kapcsolva.
- Ha villognak, a faxkészülékben tárolt dokumentumok vannak, vagy éppen faxot fogad.
- Lámpa nem világít: a memória megtelt, a terminál nem tud több dokumentumot fogadni.

A dokumentumok bizalmas kezelése a 4 számjegyű belépési kód használatával biztosítható. Ha van ilyen mentett szám, minden alkalommal használni kell azt, amikor:

- a memóriában lévő faxüzenetek nyomtatása,
- a fax üzenetrögzítő be- vagy kikapcsolása.

### Az üzenetrögzíto elérési kódjának mentése

#### 🕶 383 – FAX / FAX MEGVALASZ. / VALASZKŇD

- 2 Írja be a kódot (4 számjegy) és hagyja jóvá az **OK** gomb lenyomásával.
- 3 A gomb megnyomásával léphet ki ebből a menüből.

### Az üzenetrögzítő be- és kikapcsolása

#### ▼ 382 – FAX / FAX MEGVALASZ. / AKTIVALAS

- 2 Ha mentett egy belépési kódot a faxgép esetében, írja be azt és hagyja azt jóvá az **OK** gomb lenyomásával.
- 3 Válassza ki az üzenetrögzítő kívánt beállítását (IGEN vagy NÉLKÜL), és nyugtázza a beállítást az OK gomb lenyomásával.
- 4 A gomb megnyomásával léphet ki ebből a menüből.

## Memóriába mentett beérkezo fax üzenetek nyomtatása

## Fontos Nem lehet nyomtatni A5-ös (vagy Statement) méretű papírra.

- ▼ 381 FAX / FAX MEGVALASZ. / NYOMTATAS
- 2 Ha mentett egy belépési kódot a faxgép esetében, írja be azt és hagyja azt jóvá az **OK** gomb lenyomásával.

A memóriába mentett dokumentumok kinyomtatva.

## Faxok továbbküldése

A funkció segítségével a beérkezett faxokat továbbküldheti a telefonkönyv címzetteinek. Egyúttal lehetosége van automatikusan kinyomtatni a továbbküldött dokumentumokat.

- 1 Aktiválja az átirányítást.
- 2 Állítsa be a faxkészülék átirányítási címét.

## Továbbküldés aktiválása

Fontos

Ellenőrizze, hogy a címzett szerepel a telefonkönyvben (lásd: **Telefonkönyv**, oldal 45).

#### ▼ 391 – FAX / ATIRANYITAS / AKTIVALAS

- 3 A vagy a gombbal válassza ki a címzettet a telefonkönyvben.
- 4 Hagyja jóvá az **OK** gomb lenyomásával.
- 5 A gomb megnyomásával léphet ki ebből a menüből.

A **NÉLKÜL** beállítás kiválasztása esetén a **392** és **393** számú menü nem lesz benne a funkciók áttekintésében annak kinyomtatásakor.

## A továbbküldés címzettjének meghatározása

#### 🕶 392 – FAX / ATIRANYITAS / HIVŇSZAM

- 3 Hagyja jóvá az OK gomb lenyomásával.
- 4 A gomb megnyomásával léphet ki ebből a menüből.

## Átirányított dokumentumok nyomtatása

### - 393 - FAX / ATIRANYITAS / MASOLAS

- 3 Hagyja jóvá az OK gomb lenyomásával.
- 4 A gomb megnyomásával léphet ki ebből a menüből.

## Faxüzenetek átirányítása az USBmemóriakártyára

A funkció segítségével a fogadott faxokat közvetlenül átirányíthatja a faxterminálhoz csatlakoztatott USBmemóriakártya MFPrinter Laser Pro LL2 4\FAX mappájába. A MFPrinter Laser Pro LL2 4\FAX mappát az alkalmazás hozza létre. Ekkor az USB-memóriakártya lesz a a terminál fogadási memóriája.

Az USB-memóriakártyára irányított faxüzenetek TIFF formátumban tárolódnak ott, és az alábbiak szerint neveződnek el: "FAXÉÉHHNNÓÓPPMP", ahol az ÉÉHHNNÓÓPPMP a faxüzenet fogadási időpontját jelenti.

Az USB-memóriakártyára irányított dokumentumokat automatikusan is ki tudja nyomtatni a **052 NYOMTATAS** menü aktiválásával.

## Továbbküldés aktiválása

Fontos Aktiválás elott csatlakoztassa az USB kulcsot!

### 🕶 051 – MÉDIA / FAX ARCHIVAL. / AKTIVALAS

- 3 A gomb megnyomásával léphet ki ebből a menüből.

### Továbbküldött dokumentumok nyomtatása

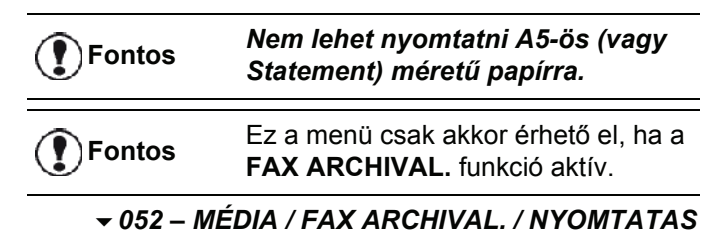

- A választás jóváhagyásához nyomja meg az OK gombot.
- 4 A gomb megnyomásával léphet ki ebből a menüből.

## Küldési várólista

A funkció segítségével megismerheti az összes küldésre váró dokumentum állapotát, azokét is, melyek félre vannak téve, speciális küldésre várnak, stb.

Segítségével :

- A várakozási sor **megtekintése** vagy **módosítása**. Ebben a várakozólistában a dokumentumok kódolása a következők szerint történik: A sorban elfoglalt hely / dokumentum állapota / előfizető telefonszáma. A dokumentumok állapota a következő lehet:
  - TX : küldés
  - REL: továbbítás
  - DOC: félretéve
  - POL: lehívás
  - MBX: postafiókra küldés
  - PMB: postafiók lehívása
  - TR: folyamatban lévő parancsok
  - SMS: SMS küldése
- Várakozó dokumentum továbbításának azonnali végrehajtása,
- Dokumentum nyomtatása memóriából, várakozásból vagy félretételből,
- Várakozási sor nyomtatása a sorban lévő egyes dokumentumok állapotának lekérdezése érdekében az alábbiak egyike alapján:
  - sorban elfoglat hely,
  - dokumentum neve vagy száma,
  - küldési időzítés (fax),
  - a dokumentummal kapcsolatos művelet típusa: küldés memóriából, késleltetett küldés, félretétel,
  - a dokumentum oldalainak száma,
  - a dokumentum mérete (az elfoglalt memória százalékos aránya)
- A várakozólistában lévő küldési kérelem törlése.

## Azonnali küldés végrehajtása a várakozólistából

#### → 61 - PARANCSOK / VÉGREHAJTAS

- 2 Válassza ki a dokumentumot a várakozólistából.
- 3 Hagyja jóvá a kiválasztást az OK gomb

lenyomásával vagy a 😥 gombbal hajtsa végre a kiválasztott küldést.

## Várakozók listájának megtekintése és módosítása

#### ✓ 62 - PARANCSOK / MÓDOSITAS

- 2 Jelölje ki a kívánt dokumentumot a várakozási sorban és hagyja jóvá választását az **OK** gomb lenyomásával.
- 3 Ezt követően módosíthatja az adott dokumentum paramétereit, majd hagyja jóvá a módosításokat
  - a 💕 gomb megnyomásával.

### Várakozó küldés törlése

#### ▼ 63 - PARANCSOK / MÉGSEM

- 1 Nyomja meg a következőt: ▼, írja be a 63 számot a billentyűzeten.
- 2 Jelölje ki a kívánt dokumentumot a várakozási sorban és hagyja jóvá választását az **OK** gomb lenyomásával.

## Várakozó vagy félretett dokumentum nyomtatása

#### ▼ 64 - PARANCSOK / NYOMTATAS

- 2 Jelölje ki a kívánt dokumentumot a várakozási sorban és hagyja jóvá választását az **OK** gomb lenyomásával.

#### Várakozók nyomtatása

#### ▼ 65 - PARANCSOK / LISTA NYOMTAT

Nyomja meg a következőt:  $\checkmark$ , írja be a **65** számot a billentyűzeten.

A várakozólistát az - 57 – Megjegyzés NYOMTATAS / PARANCSOK menüvel is kinyomtathatja.

A \*\*PARANCS LISTA\*\* nevu összefoglaló dokumentum kinyomtatásra kerül.

## Folyamatban lévo küldés leállítása

A küldés módjától függetlenül lehetoség van a folymatban lévo küldés leállítására, ám a leállítás különbözik egy és több címzett esetén.

- Ha egyetlen számot hív a memóriából, a dokumentum törlődik a memóriából.
- Több címzett esetén csak a visszavonás közben folyamatban lévő címzett törlődik a várakozási sorból.

Folyamatban lévo küldés leállítása :

- Nyomja meg a gombot.
   Megjelenik egy üzenet, és kéri a visszavonás jóváhagyását.
- 2 Nyomja meg a 🧶 gombot, ha vissza szeretné vonni a folyamatban lévő küldést.

Amennyiben készüléke úgy van beállítva, hogy nyomtasson küldési értesítot, az nyomtatásra kerül, melyben jelzi, hogy a kezelo leállította a kommunikációt.

ax

4

## Bejövo faxok

32 (posta)fiókkal rendelkezik (FIÓK). Ezek segítségével az elérési kódnak köszönhetően (FIÓK kód) Ön bizalmasan elküldheti dokumentumait minden olyan kontaktnak, akinek az Önével kompatibilis fax készüléke van.

Minden FIÓK számmal azonosított, 00-tól 32-ig. A FIÓK 00 mindenki számára hozzáférheto. Ezt közvetlenül a terminál kezeli, ha aktivált, ide menti a faxüzeneteket. Ön ezt nem tudja használni.

A FIÓK 01-től 31-ig privát fiók. Mindegyikük jelszóval védett. Használhatja ezeket bizalmas dokumentumok fogadására.

A 01–31. FIÓK elérését és használatát az inicializáláskor kell megadni egy FIÓK kód (szükség esetén) és egy emlékeztető kód (SID) megadásával.

Később lehetősége lesz:

- a FIÓK jellemzőinek módosítására,
- a FIÓK tartalmának nyomtatására, amennyiben abban egy vagy több dokumentum található (egy csillag jelenik meg a FIÓK neve mellett). Ha a FIÓK tartalmát kinyomtatja, a fiók kiürül ;
- FIÓK törlésére, de csak ha a FIÓK inicializálva van és üres,
- a faxkészülék FIÓKlistájának nyomtatására.

A FIÓK-ba fogadhat és abból küldhet bizalmas anyagokat.

Ha dokumentumot tesz félre a FIÓKban, nincs szükség hozzáférési kódra. A FIÓKban félretett összes dokumentum hozzáadódik a már meglévőkhöz.

Lehívás esetén a FIÓKok csak FIÓK kóddal érhetők el.

Az alábbiakkal lehet végrehajtani FIÓK félretételeket vagy lekérdezéseket:

- dokumentum félretétele a egy fax FlÓKban,
- küldés egy távoli faxkészülék FIÓKjában történő félretételhez,
- dokumentum lehívása egy távoli faxkészülékről.

## FIÓK létrehozása

#### ▼ 71 - POSTAFIÓKOK / PF. LÉTREHOZ.

- 2 Válasszon egy szabad FlÓKot a 31 FlÓK közül, vagy írja be közvetlenül a FlÓK számát, és hagyja jóvá az OK gomb lenyomásával.
- 3 Válassza ki a POSTAFIÓKKÓD beállítást, és nyomja meg az OK gombot. Mindig a 0000 érték jelenik meg.
- 4 Írja be a választott kódot, ha szükséges, és nyomja meg az **OK** gombot.
- 5 Válassza ki a **POSTAFIÓK NÉ** beállítást, és nyomja meg az **OK** gombot.

- 6 Írja be a FIÓK SID-jét (max. 20 karakter) és nyomja meg az OK gombot.
  A FIÓK inicializálódik. Ha másikat szeretne inicializálni, nyomja meg a C gombot, és ismételje
- meg ugyanezt a műveletet.
  7 Ha ki szeretne lépni a FIÓKból, nyomja meg a gombot.

## Létezo FIÓK módosítása

## ▼ 71 - POSTAFIÓKOK / PF. LÉTREHOZ.

- 2 Válassza a kívánt FIÓK-ot a 31 FIÓK közül, vagy írja be közvetlenül a FIÓK számát, és nyomja meg az OK gombot.
- 3 Írja be az aktuális FIÓK kódját, ha van, és hagyja jóvá az OK gomb megnyomásával.
- 4 Válassza ki a POSTAFIÓKKÓD vagy a POSTAFIÓK NÉ menüt, majd hagyja jóvá az OK gomb lenyomásával.
- 5 Végezze el a menü adatainak módosítását, és hagyja jóvá az **OK** gomb lenyomásával.

#### FIÓK tartalmának nyomtatása

#### ▼ 73 - POSTAFIÓKOK / PF. NYOMTATAS

- 2 Válassza a kívánt FIÓK-ot a 31 FIÓK közül, vagy írja be közvetlenül a FIÓK számát, és nyomja meg az OK gombot.
- 3 Írja be az aktuális FIÓK kódját, ha van, és hagyja jóvá az **OK** gomb megnyomásával.

A FIÓK tartalma kinyomtatásra került, a FIÓK kiürül.

## FIÓK törlése

Mielőtt elkezdené, győződjön meg arról, hogy a FIÓK üres.

### 🔻 74 - POSTAFIÓKOK / PF. TÖRLÉS

- 2 Válassza a kívánt FIÓK-ot a 31 FIÓK közül, vagy írja be közvetlenül a FIÓK számát, és nyomja meg az OK gombot.
- 3 Írja be az aktuális FIÓK kódját, ha van, és hagyja jóvá az OK gomb megnyomásával.
- 4 A FIÓK törlésének jóváhagyásához nyomja meg az OK gombot.

A FIÓK törölve és hozzáadva a szabad FIÓK-ok listájához.

### FIÓK-ok listájának nyomtatása

#### 75 - POSTAFIÓKOK / PF.LIST.NYOM.

Nyomja meg a következőt:  $\checkmark$ , írja be a **75** számot a billentyűzeten.

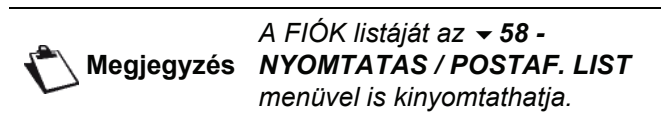

Ez megadja az egyes FIÓKok állapotát.

## Félretett elemek a fax FlÓK-jában

- 1 Helyezze a dokumentumot a faxgép adagolójába.
- 2 Válassza ki a → 72 POSTAFIÓKOK / PF. ELHELYEZ. menüpontot.
- 3 Válassza a kívánt FIÓK-ot a 31 FIÓK közül, vagy írja be közvetlenül a FIÓK számát, és nyomja meg az OK gombot.

Az adagolóba helyezett dokumentum a kiválasztott FIÓKba mentve.

### Távoli fax FIÓK-jának letétjébe való küldés

- 1 Helyezze a dokumentumot a faxgép adagolójába.
- 2 Válassza ki a <del>→</del> 35 FAX / POSTAF KÜLD. menüpontot.
- 3 Írja be annak az előfizetőnek a számát, aki esetében FIÓK félretételt szeretne alkalmazni, vagy válasszon tárcsázási módot és hagyja jóvá az OK gomb lenyomásával.
- 4 Írja be a címzett FIÓK számát, és nyugtázza az **OK** gomb lenyomásával.
- 5 Ha késleltetett küldést szeretne, írja be az aktuális időpont mellé az új, és nyomja meg az **OK** gombot.
- 6 Ha módosítani szeretné a dokumentum adagolásának módját, válassza ki az ADAGOLÓ vagy MEMÓRIA beállítást, majd nyomja meg az OK gombot.
- 7 Ha kívánja, küldés előtt beírhatja a dokumentum oldalainak számát, és jóváhagyhatja azt az OK gomb lenyomásával.
- 8 A távoli fax FIÓK-jába irányuló küldési kérelem

jóváhagyásához nyomja meg a 🔰 gombot.

Azonnali küldés esetén a dokumentum azonnal elindul.

Késleltetett küldéskor a dokumentum a memóriába mentődik és a választott időpontban onnan kerül küldésre.

### Távoli fax FIÓK-jának felváltása

## → 36 – FAX / POST.LEOLVAS

Előbb ellenőrizze a távoli fax Megjegyzés kompatibilitását.

- 2 Írja be annak az előfizetőnek a számát, aki esetében FIÓK lehívást szeretne alkalmazni, vagy válasszon tárcsázási módot és hagyja jóvá az OK gomb lenyomásával.
- Írja be a címzett FIÓK számát és nyomja meg az OK gombot.
- 4 Írja be a FIÓK elérési kódját, és nyomja meg az **OK** gombot.
- 5 Ha késleltetett lehívást szeretne, írja be az aktuális időpont mellé az indítási időpontot, és nyomja meg az OK gombot.
- 6 A gomb megnyomásával hagyja jóvá a FIÓK lehívásának kérelmét.

Amint a távoli faxkészülékkel létrejön a partner (azonnal vagy később) a távoli fax FIÓK-jában lévő dokumentum(ok) megérkeznek az Ön fax készülékére.

## Fax letét és váltás

Lehetősége van dokumentumot **félretenni** a faxkészülékben, amely ezáltal rendelkezésére áll egy vagy több előfizető számára, akik megkaphatják a faxdokumentumot úgy, hogy felhívják az Ön faxkészülékét a **LEHÍVÁS** funkcióval.

A dokumentum tárolásának programozásához meg kell határoznia a típust:

- EGYSZERŰ: csak egy alkalommal lehetséges lehívni a memóriából vagy az adagolóról,
- SOKSZOROS: annyiszor lehet lehívni a memóriából, ahányszor szükséges.

A lehívott dokumentumok programozásához meg kell határoznia a lehívási számot, majd a kívánt lehívási típustól függően lehetősége van:

- azonnali lehívást elindítani,
- késleltetett fenntartást beállítani egy kiválasztott időponttal,
- többszöri lehívást elindítani vagy azonnal, vagy később.
## Dokumentum tárolása

- 1 Helyezze a félretenni kívánt dokumentumot a lapadagolóba.
- 2 Válassza ki a *→ 34 FAX / LEHIVAS TX* menüpontot.
- **3** Válassza ki a félretétel típusát az alábbi táblázat alapján:

| Menü      | Azonnali fenntartás |                                                                                              |  |  |  |
|-----------|---------------------|----------------------------------------------------------------------------------------------|--|--|--|
|           | 1                   | Válasszon az <b>ADAGOLÓ</b> és a<br><b>MEMÓRIA</b> beállítások közül.                        |  |  |  |
| Egyszeru  | 2                   | Szükség esetén állítsa be a<br>kontrasztot és hagyja jóvá az <b>OK</b><br>gomb lenyomásával. |  |  |  |
|           | 3                   | Írja be a tárolni kívánt oldalak<br>számát.                                                  |  |  |  |
| Sokszoros | 1                   | Szükség esetén állítsa be a<br>kontrasztot és hagyja jóvá az <b>OK</b><br>gomb lenyomásával. |  |  |  |
|           | 2                   | Írja be a tárolni kívánt oldalak<br>számát.                                                  |  |  |  |

3 Hagyja jóvá a félretételt az **OK** gomb lenyomásával.

## Tárolt dokumentum fenntartása

## ▼ 33 - FAX / LEHIVAS RX

- 1 Válassza ki a <del>→</del> 33 FAX / LEHIVAS RX menüpontot.
- 2 Írja be annak a félnek a számát, akinek a dokumentumát le szeretné hívni, vagy válassza ki a tárcsázási módot.

A () gombbal több dokumentumot is le tud hívni.

3 A lehívás típusa szerint a következőket kell tennie:

| Menü                       | Azonnali fenntartás                                                                                                    |  |  |
|----------------------------|----------------------------------------------------------------------------------------------------|--|--|
| Azonnali<br>lehívás        | 1 Nyomja meg az 🔊<br>gombot.                                                                                                    |  |  |
| Késleltetett<br>fenntartás | <ol> <li>Nyomja meg az OK gombot.</li> <li>Az aktuális időpont mellé írja<br/>be a dokumentum<br/>lehívásának kívánt idejét, és<br/>nyomja le a gombot.</li> </ol> |  |  |

# SMS

# Fontos

Az SMS szolgáltatás elérhetosége függ az egyes országoktól és kiszolgálóktól.

A terminál **SMS** gombjának köszönhetően SMS üzenetet küldhet kontaktjainak. Az SMS ("Short Message Service") olyan rövid üzenet, mely mobiltelefonokra és SMS fogadására alkalmas terminálra küldhető.

Az üzenetek megengedett karakterszáma annak az országnak a szolgáltatójától függ, ahonnan az SMS-t küldi (pl.: Franciaországban 160 karakter, Olaszországban 640.)

negjegyzés

Az SMS szolgáltatás tarifái speciálisak.

# Az SMS paraméterei

## A küldo kijelzése

Ez a paraméter lehetové teszi a küldo nevének vagy számának kijelzését SMS küldésekor.

◄ 41 – SMS SZOLG. / KÜLDŐ

- 2 A ▼ vagy a ▲ gombbal jelölje ki a küldő megjelenítésének beállítását (IGEN vagy NÉLKÜL).
- 3 Érvényesítse az OK gomb lenyomásával.

## SMS küldési központ

Ez a paraméter lehetové teszi az SMS küldési szerver számának megszerzését. Ezt a számot az elérést biztosító partnertol kaphatja meg.

▼ 421 – SMS SZOLG. / KEZDÖ SMS / SZERVER

- 2 Üsse be a küldéső szerver számát a numerikus billentyűzet segítségével.
- 3 Érvényesítse az **OK** gomb lenyomásával.

# SMS küldése

- 1 Nyomja le a (SMS) billentyűt.
- 2 Írja meg az SMS-t az alfabetikus billentyűzet segítségével.

Ehhez egy szerkesztő áll rendelkezésre:

- a mezőből való továbblépéshez használja a gombot,
- a következő sorhoz való lépéshez nyomja meg a CTRL gombot és az egyik navigátor gombot (▼ vagy ▲).
- ha a következő sorra akar lépni, nyomja meg a *I* gombot,
- 3 Érvényesítse az **OK** gomb lenyomásával.
- 4 Adja meg a címzett telefonszámát (mobilszám vagy SMS képes terminál) a következő lehetőségek közül választva :
  - üsse be a számot a numerikus billentyűzet segítségével ;
  - üsse be a címzett nevének kezdőbetűit ;
  - nyomja le a gombot, amíg meg nem jelenik a kívánt név (a nevek ábécésorrendben jelennek meg).

Az SMS elküldhető egy vagy több személynek is. SMS küldéséhez :

- egy címzettnek, hagyja azt jóvá OK.
- több címzettnek:
- 5 Nyomja le a south gombot, és írja be a következő címzettet.
- 6 Hagyja jóvá a címzett(ek) listáját a következő gomb segítségével OK. Nyomja le az OK gombot az utolsó címzett érvényesítéséhez; "SMS Küldése" megjelenik a képernyőn az üzenet küldésekor, az SMS küldése folyamatban van.
- Ha az SMS megjelenik a képernyőn azt jelenti, hogy az üzenet várakozik és néhány perc múlva újabb küldési kísérlet indul. A küldés azonnali végrehajtásához vagy törléséhez lásd a(z) Küldési várólista bekezdést a(z) 28. oldalon.
- Annak ellenőrzéséhez, hogy az SMS megfelelően el lett-e küldve, kinyomtathatja a küldési/fogadási naplót (lásd a(z) Értesítők nyomtatása bekezdést a(z) 41. oldalon).

# Paraméterek/ **Beállítások**

A terminál beállításait felhasználási szokásaihoz igazíthatja. Ebben a fejezetben találja meg a funkciók leírását.

A többfunkciós terminál funkcióit és elérheto beállításait kinyomtathatja.

így az újabb elérheto funkciók rendszeresen elérhetok. Ha a fel szeretné használni. látogasson el a www.sagem-Megjegyzés communications.com oldalra. Használhatja a Companion Suite Pro szoftverbe épített frissítési funkciót is a legújabb on-line frissítések letöltésére (lásd: Firmware-frissítés, oldal 96).

A terminál fejlesztése folyamatos,

# Távoli konfiguráció

Távoli eléréssel a helyi konfigurációval azonos paramétereket állíthat be.

## Szükséges előfeltételek

Ahhoz, hogy a gépet távoli eléréssel konfigurálja a következőkre lesz szüksége:

- Böngésző program a számítógépén (Internet Explorer 4-es verziója vagy annak frissebb változata az optimális működéshez).
- Meg kell adnia a gép helyi hálózati beállításait IP cím, alhálózati maszk, stb. (lásd a Hálózati funkciók, oldal 51).

#### Hozzáférés a beágyazott webes kiszolgálóhoz

- 1 Nyisson meg egy böngésző alkalmazást a hálózaton regisztrált számítógépen.
- 2 Adja meg a készülék IP címét a böngésző alkalmazás címsorában, majd nyomja meg az Enter gombot.
- 3 Ha a kezdőoldal megjelenik, akkor válassza ki az interfész nyelvét.
- 4 Módosítsa a képernyőn a paramétereket, majd erősítse meg a módosításokat.

A távoli elérés konfiguráció akkor is lehetséges, ha telepítette a Megjegyzés Companion Suite programot a számítógépére (lásd a Hivatkozások, oldal 75).

# Dátum/ Idõ

A többfunkciós terminálon bármikor beállíthatja a dátumot és az időt.

A gépen beállított országtól függően a dátum formátuma NNHHÉÉ (pl. Franciaország) vagy HHNNÉÉ (pl. USA).

#### → 21 - BEALLITAS / DATUM/IDÖ

- Nyomja meg a gombot, majd írja be az 21 számot a billentyűzeten. Hagyja jóvá az OK gomb lenyomásával.
- 2 Írja be egymás után a dátum és az idő számait (például 2004. november 8., 09:33 esetében a 0811040933 vagy 1108040933 számot), és a jóváhagyáshoz nyomja le az OK gombot.
- 3 Ha ki szeretne lépni a menüből, nyomja meg a

aombot.

# Nyári-téli időszámítás beállítása

A menü segítségével kiválaszthatja, hogy automatikus legyen-e a nyári és a téli időszámítás közötti váltás.

Ez a funkció csak akkor érhető el, ha a gépen konfigurált ország az Európai Unió része.

A 21>DATUM/IDÖ menüben 2 almenü található:

#### Kézi üzemmód

## ▼ 211 - BEALLITAS / DATUM/IDÖ / MÓDOSITAS

A multifunkciós gép kéri, hogy változtassa meg a dátumot és az időt a számbillentyűzettel.

#### Automatikus mód

#### ▼ 212 - BEALLITAS / DATUM/IDÖ / AUTO. BEALL

Ha kiválasztja a **NÉLKÜL** elemet, és jóváhagyja az **OK** gombbal, a nyári és a téli időszámítás közötti váltás nem történik meg automatikusan. Ahhoz, hogy a gép az új időre legyen beállítva, a 211 MÓDOSITAS menüt kell használnia.

Ha a IGEN beállítást választja ki, és jóváhagyja az OK gombbal, nem kell törődnie a március végi (+1 óra) és az októberi (-1 óra) váltással. Erről egyszerűen egy üzenet fogja tájékoztatni a képernyőn.

Az alapértelmezett paraméter a NÉLKÜL.

#### Figyelmeztető üzenet

A nyári és a téli időszámítás közötti automatikus váltáskor egy megjelenő üzenet tájékoztatja arról, hogy a multifunkciós gép át lett állítva.

## 25-03-07 02:01 **IDÖ ELLENÖR**

vagy

## 28-10-07 02:01 IDÖ ELLENÖR

A multifunkciós billentyűzeten végzett következő műveletkor az üzenet automatikusan törlődik.

# Üsse be a terminál számát és nevét

Többfunkciós terminálja lehetové teszi azon faxokra való nyomtatást, melyekhez elmentett szám vagy név tartozik.

Fontos

Ha ki szeretné használni ezt a funkciót, állítsa a **TX FEJLÉC** beállítást **IGEN** értékre (lásd: **Technikai paraméterek**, oldal 39). A **TX FEJLÉC** funkció alapértelmezésként aktív az USA-beli modelleken, és nem módosítható.

A saját faxszám és név mentése:

## ▼ 22 - BEALLITAS / SZAM/NÉV

- 2 A terminálba üsse be a megfelelő telefonszámot (maximum 20 karakter). Hagyja jóvá **OK**.
- Írja be a nevét (legfeljebb 20 karakter), és a jóváhagyáshoz nyomja meg az OK gombot.

Például ha a C betűt szeretné beírni, nyomja le a **C** gombot, amíg meg nem jelenik a képernyőn.

4 Ha ki szeretne lépni a menüből, nyomja meg a

 gombot.

# Hálózat típus

Fax készülékét csatlakoztathatja közüzemi telefonhálózathoz vagy olyan privát hálózathoz, mely automatikus telefonmegszakító berendezéssel rendelkezik (PABX). Meg kell határozza az Önnek leginkább megfelelő hálózattípust is.

A hálózat típus kiválasztásához :

▼ 251 – BEALLITAS / TEL. HALÓZAT / HAL. TIPUS

- 2 Válassza a kívánt opciót PRIVAT vagy KÖZCÉLÚ HALÓZA majd hagyja jóvá OK.
- 3 Ha ki szeretne lépni a menüből, nyomja meg a

👌 gombot.

Ha cég magánhálózati automatikus alközpontja mögötti magánhálózathoz csatlakoztatja a gépet, lehet, hogy meg kell adnia egy helyi előhívó számot (lásd: **Helyi előhívó**).

# Földrajzi beállítások

Ez a paraméter lehetové teszi a terminál különbözo elore beállított országokban való használatát különbözo nyelveken.

## Ország

Egy ország kiválasztásával beállítja :

- az ország közüzemi telefonhálózatának paramétereit,
- az ország nyelvét.

Ország kiválasztásához :

## 🕶 201 - BEALLITAS / FÖLDRAJZI / ORSZAG

- 2 Válassza a kívánt opciót, majd hagyja jóvá az **OK** gomb lenyomásával.
- 3 Ha ki szeretne lépni a menüből, nyomja meg a
  - gombot.

Ha az ajánlott opciók közül egyik Megjegyzés sem felel meg, válassza az "MÁS" opciót.

## Távközlési hálózat

Ez a paraméter lehetővé teszi az országhoz tartozó közüzemi telefonhálózat típusának manuális beállítását annak érdekében, hogy a terminál a választott hálózattal kommunikálni tudjon az érvényben lévő normáknak megfelelően.

Alapbeállítás szerint a beállított ország - 201 parancs automatikusan meghatározza a használandó közcélú telefonhálózat típusát.

| Fontos |
|--------|
|        |

Ez a paraméter nem azonos a következővel **HAL. TIPUS**, mely a közüzemi telefonos hálózat és a privát hálózat közötti választás lehetőségét biztosítja.

A közüzemi telefonhálózat típusának manuális kiválasztásához :

## 🕶 202 - BEALLITAS / FÖLDRAJZI / HALÓZAT

- 2 Válassza a kívánt opciót, majd hagyja jóvá az **OK** gomb lenyomásával.
- 3 Ha ki szeretne lépni a menüből, nyomja meg a

🧑 gombot.

| Megjegyzés | Ha az ajánlott opciók közül egyik<br>sem felel meg, válassza az<br>"MÁS X" opciót.<br>• MÁS 1: TRB21<br>• MÁS 2: USA<br>• MÁS 3: Oroszország |
|------------|----------------------------------------------------------------------------------------------------|
|            | <ul> <li>MÁS 4: Jordánia</li> <li>MÁS 5: Izrael</li> </ul>                                                                                   |
|            | • MÁS 6: TRB21                                                                                                    |

- 34 -

## Nyelv

A menük nyelvét megválaszthatja. A gyári beállítás értelmében a terminál angol nyelven kommunikál.

A nyelv kiválasztása:

#### ▼ 203 - BEALLITAS / FÖLDRAJZI / NYELV

- 1 Nyomja meg a következőt: ▼, írja be a 203 számot a billentyűzeten.
- kívánt nyelvet, és hagyja jóvá OK.
- 3 Ha ki szeretne lépni a menüből, nyomja meg a

gombot.

# Helyi előhívó

Ez a funkció akkor használatos, ha fax készüléke privát hálózatba van kapcsolva, mely automatikus telefonmegszakító berendezéssel rendelkezik. Segítségével lehetséges automatikus helyi előhívószám hozzáadása (meghatározandó), s melynek segítségével automatikus hálózatból való kilépésre van lehetőség abban az esetben, ha :

- a vállalat belső telefonszámai (melyek esetében az előhívószám felesleges) rövidebbek, mint a minimális hosszúság (például 10 számjegy Franciaországban);
- a külső számok, melyek esetében az előhívószám kötelező hosszabbak vagy ugyanolyan hosszúak, mint a minimális hosszúság (például 10 számjegy Franciaországban).

Fax készülékhez a helyi elohívószámok programozása két lépésben történik :

- 1 a vállalat külső telefonszámainak **minimális** hosszúságának (vagy azonos hosszának) meghatározása,
- 2 a vállalat telefonhálózati kimenetének helyi előhívószáma meghatározása. Ez az elohívó automatikusan adódik hozzá a vállalat külso telefonszámaihoz.

Fontos

Ha meghatározza a helyi előhívót, ne illessze azt be a már elmentett számokhoz : az minden számhoz automatikusan hozzáadódik.

## 🛨 252 – BEALLITAS / TEL. HALÓZAT / ELÖHIVÓ

- a billentyűzeten.
- 2 Írja be a vállalat külső számainal minimális MÉRETÉT, és hagyja jóvá az OK gomb lenyomásával. A minimális hossz 1 és 30 karakter között kell
- legyen. 3 Üsse be a vállalat telefonhálózat-kimenetének kötelező helyi ELŐHÍVÓJÁT (maximum 10

karakter) és hagyja jóvá OK.

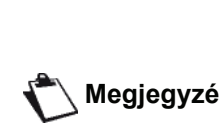

Ha szünetet szeretne beiktatni a tárcsahang számára ("/" jel), nyomja le egyidejűleg a CTRL és az Megjegyzés M gombot, vagy nyomja le hosszan a 0 (nulla) gombot a számbillentyűzeten, amíg meg nem jelenik a "/" jel.

- Ha a gépet úgy állította be, hogy az a faxokat a fax-4 szerver segítségével továbbítsa (lásd a Faxszerver konfiguráció, oldal 37), akkor adja meg a fax-szerverhez szükséges kimenő előhívószámot, majd erősítse azt meg az OK gombbal.
- 5 Ha ki szeretne lépni a menüből, nyomja meg a Ø gombot.

# Küldési értesítő

Kinyomtathat egy küldési értesítőt mely a telefonos hálózaton lebonyolított kommunikációt mutatja meg (RTC).

Az értesítok nyomtatásához számos kritérium közül választhat :

- IGEN: az értesítő rendben lezajlott küldés közben vagy megszakított küldés esetén kerül kinyomtatásra (de csak egy értesítő van küldésenként),
- NÉLKÜL: nincs értesítőküldés, a fax készülék mégis jegyzi a sikeres küldésekről az értesítést,
- MINDIG: minden küldési próbálkozásnál értesítőt nyomtat,
- HIBA ESETEN: csak abban az esetben nyomtat értesítőt, ha a küldési kísérlet nem sikerült vagy ha a küldési parancs megszűnik.

Memóriából nyomtatott minden értesítőhöz automatikusan csatolva van a dokumentum első oldalának kicsinyített képe.

Az értesíto típusának kiválasztásához :

## ▼ 231 - BEALLITAS / KÜLDÉS / JELENTES KULD.

- 1 Nyomja meg a következőt: -, írja be a 231 számot a billentyűzeten.
- 2 Válassza ki a kívánt beállítást (IGEN, NÉLKÜL, MINDIG vagy HIBA ESETÉN), és hagyja jóvá a kijelölést az OK gomb lenyomásával.
- 3 Ha ki szeretne lépni a menüből, nyomja meg a
  - gombot.

Lehetőség van arra, hogy a fax-szerver által kezelt összes küldésről a készülék egy jelentést nyomtasson (lásd a Fax-szerver konfiguráció, oldal 37).

А fax-szerver küldésekhez tartozó jelentéstípus kiválasztásához:

#### ▼ 837 – HALADÓ FUNKCIÓ / FAX SERVER / JELENTÉS KÜLD.

1 Nyomja meg a következőt: ▼, írja be a 837 számot a billentyűzeten.

- 2 Válassza ki a kívánt beállítást (IGEN, NÉLKÜL, MINDIG vagy HIBA ESETÉN), és hagyja jóvá a kijelölést az OK gomb lenyomásával.
- 3 Ha ki szeretne lépni a menüből, nyomja meg a

👌 gombot.

# Dokumentumok adagolásának módja

Megválaszthatja a küldendo dokumentumok adagolásának módját :

- a memóriából, a küldés csak akkor indul, ha a dokumentum a memóriába elmentésre kerül és digitalizálják.
   Így könnyebben megtalálja az eredeti dokumentumokat.
- az adagolóról adagolós szkenner esetén, a küldés a digitalizálás után indul. Ez nagy terjedelmu dokumentumok küldését teszi lehetové (ennek nagyság meghaladhatja a memória nagyságát).

A dokumentumok adagolási módjának kiválasztásához :

#### 🛨 232 - BEALLITAS / KÜLDÉS / MEMÓRIA KÜLD

- 2 Jelölje ki a MEMÓRIA vagy az ADAGOLÓ beállítást, és hagyja jóvá a választást az OK gomb lenyomásával. Adagolós üzemmód esetén a küldési értesítőhöz

nem tartozik kicsinyített kép.

3 Ha ki szeretne lépni a menüből, nyomja meg a

 gombot.

## Gazdaságos idosáv

Ez a funkció lehetové teszi fax küldés elhalasztását holt idoben, ezzel csökkentve kommunikációs költségeit.

A **gazdaságos idősáv** kedvezőbben a tarifák a telefonos hálózatnál ("holth időben). A gyári beállítás szerint ez 19:00-től 7:30-ig tart. Lehetőség van az időintervallum módosításához.

A gazdaságos idosáv módosításához :

#### 🛨 233 - BEALLITAS / KÜLDÉS / TAKARÉK

- 2 Írja be az új csúcsidőn kívüli időszakot (például 19:00–7:30), és hagyja jóvá a választását az OK gomb lenyomásával.
- 3 Ha ki szeretne lépni a menüből, nyomja meg a

획 gombot.

A gazdaságos idosáv használatához :

#### ▼ 32 - FAX / TAKAR. LEADAS

1 Jelölje ki a 👻 32 - FAX / TAKAR. LEADAS

beállítást.

- 2 Üsse be a címzett számát, majd nyomja meg az OK gombot.
- Állítsa be a kontrasztot és hagyja jóvá az OK gomb lenyomásával.
- 4 Válassza ki az adagolás módját (ADAGOLÓ vagy MEMÓRIA), és hagyja jóvá az OK gomb lenyomásával.
- 5 Küldés előtt beírhatja a dokumentum oldalainak számát, és jóváhagyhatja az OK gomb lenyomásával.
- 6 Ha síkágyas lapolvasót használ, egynél több lapot is beolvashat. Helyezze a következő oldalt a lapolvasóra, kattintson a KÖVETKEZÖ OLDAL gombra, és nyugtázza az OK gombbal. Nyomja meg a KÉSZ gombot, ha az összes oldalt beolvasta.

# Fogadási mód

A funkció segítségével a terminál EXT (külső) csatlakozójához vagy a telefon adapterhez csatlakoztatott külső készülék (telefon, üzenetrögzítő) esetén kiválaszthatja, hogy a készülék csak faxot és/vagy hangüzenetet is fogadjon.

A következő fogadási módok közül választhat:

 KÉZY: a terminál nem fogad automatikusan semmilyen dokumentumot. Ha felveszi a telefont, és észreveszik hogy faxot fogad, meg kell nyomnia a

gombot a terminálon a fax fogadásához.

- **FAX**: a fax fogadás rendszeresen beindul a terminálon.
- FAX-VALASZ: a fax fogadás automatikusan elindul a terminálon, a telefonos kommunikáció fogadása automatikusan elindul a külső készüléken. Nyomja le a telefon #0 billentyűit, hogy törölje a fax felismerését.
- A fogadási mód kiválasztásához :

## 

- 2 Válassza a kívánt opciót, majd hagyja jóvá OK.
- 3 Ha ki szeretne lépni a menüből, nyomja meg a

gombot.

Ha a terminál EXT konnektorára vagy a telefoncsatlakozóra csatlakoztatott egy telefont, azt javasoljuk, hogy a készüléket kapcsolja **KÉZY** üzemmódba.

Fontos

Hívás esetén ezt a készüléket vette fel és hallja a jellegzetes faxhangot. Ezt tehetjük:

fax fogadásához nyomja le a

terminál 🤌 gombját vagy a telefon #7 billentyűit.

# Papír nélküli fogadás

→ 244 - BEALLITAS / VÉTEL / PC-VÉTEL

A fax készülék felajánlja a dokumentumok fogadását vagy visszautasítását, ha a nyomtató nem elérhető (nincs papír stb.).

Ha a faxnyomtató nem áll rendelkezésre, választhat két fogadási módozat közül :

- fogadási mód PAPIR NÉLKÜL, a fax a memóriában eltárolja a küldeményt,
- fogadási mód PAPIRRAL, a készülék elutasítja a bejövő hívást.

A fogadási mód kiválasztásához :

## → 242 - BEALLITAS / VÉTEL / PAPIR VÉTELE

- 2 Válassza ki a PAPIRRAL vagy a PAPIR NÉLKÜL beállítást, és hagyja jóvá a választását az OK gomb lenyomásával.
- 3 Ha ki szeretne lépni a menüből, nyomja meg a

gombot.

**Fontos** 

képernyőn megjelenő üzenet figyelmeztet. Ezt követően a fogadott faxok tárolódnak a memóriában (villog az ikon), hogy kinyomtatódjanak, amint papírt helyez az adagolóba.

A papír hiányra hangjelzés és egy

# Másolatok száma

A fogadott faxokból több példányt is (1-tol 99-ig) kinyomtathat.

A fogadott dokumentum példányszámának beállításához :

## ▼ 243 - EALLITAS / VÉTEL / PÉLDANYSZAM

- 2 Üsse be a kívánt másolatok számát és hagyja azt jóvá **OK**.
- 3 Ha ki szeretne lépni a menüből, nyomja meg a

🍳 gombot.

Minden dokumentum fogadásánál annyi kinyomtatott példány születik, amennyit beállított.

# Fogadás faxra vagy számítógépre

Ez a számítógépre telepíthető szoftver (tartozék vagy modelltől függő opció) lehetővé teszi a dokumentum fogadását végrehajtó készülék kiválasztását :

- fax,
- számítógép,
- ha a számítógép elérhető, máskülönben a fax.

További részletekért lásd: **Faxkommunikáció**, oldal 80 a A számítógép jellemzői című fejezetben.

Annak a számítógépnek a kiválasztása, amely a dokumentumokat fogadja:

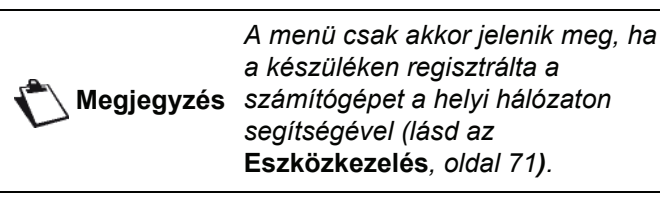

▼ 247 - BEÁLLÍTÁS / RECEPTION / RECIPIENT PC

- Válassza ki a fogadó számítógépet és erősítse meg az OK gombbal.
- 3 Ha ki szeretne lépni a menüből, nyomja meg a

🧶 gombot.

Ha a készülék faxot fogad, akkor azt továbbítja a fogadó számítógépre és a fogadásjelentést kinyomtatja a számítógép alapértelmezett nyomtatóján.

# Számítógép regisztrációjának törlése

A menü segítségével egy vagy több csatlakoztatott számítógépet törölhet a terminálról a LAN/WLAN hálózat segítségével (lásd az **Eszközkezelés**, oldal 71).

## **▼** 274 - BEÁLLÍTAS / LAN ETHERNET / PC UNREG.

# Fax-szerver konfiguráció

A funkció segítségével kiválaszthatja, hogy a készülék hogyan kezelje a faxküldéseket, ha fax-szerverrel rendelkezik: közvetlen átvitel a telefonvonalon keresztül vagy továbbítás a fax-szervernek a helyi hálózat segítségével.

# A fax-szerver hálózati paramétereinek konfigurálása

## ▼ 834 – HALADÓ FUNKCIÓ / FAX SERVER / SRV-FAX NA

- 1 Adja meg a készüléket azonosító e-mail címet (kérje el a címet a fax-szerver rendszergazdájától), majd erősítse azt meg az **OK** gombbal.
- 🕶 835 HALADÓ FUNKCIÓ / FAX SERVER / IP CÍM
- 2 Adja meg a fax-szerver IP címét, majd nyomja meg az **OK** gombot a megerősítéshez.

#### ▼ 836 – HALADÓ FUNKCIÓ / FAX SERVER / DOMAIN NAME

3 Adja meg a fax-szerver domén nevét, majd nyomja meg az **OK** gombot a megerősítéshez.

A fax-szerver funkció konfigurálása

- ▼ 831 HALADÓ FUNKCIÓ / FAX SERVER / KAPCS. TÍP.

| Paraméter           | Értesítés        |               |           |  |
|---------------------|------------------|---------------|-----------|--|
| DISABLED (Letiltva) | A készülék       | közvetlenül   | kiküldi a |  |
|                     | dokumentum       | okat a telefo | nvonalon. |  |
| DIRECT (Közvetlen)  | A készüle        | ék a          | küldendő  |  |
|                     | dokumentum       | okat a helyi  | hálózaton |  |
|                     | juttatja el a fa | ax-szerverne  | k.        |  |

2 A megerősítéshez nyomja meg az OK gombot.

#### Az elérési mód kiválasztása

#### ▼ 832 – HALADÓ FUNKCIÓ / FAX SERVER / ACCESS MODE

| Paraméterr                                               | Értesítés                                                                                                    |  |  |
|----------------------------------------------------------|----------------------------------------------------------------------------------------------------|--|--|
| FAX SERVER<br>ONLY (Csak FAX<br>szerver)                 | A készülék az összes küldendő<br>dokumentumot a helyi hálózaton<br>juttatja el a fax-szervernek.                                                                                                |  |  |
| TELEPHONE<br>NETWORK ONLY<br>(Csak telefonos<br>hálózat) | A készülék az összes küldendő<br>dokumentumot a telefonhálózaton<br>továbbítja.                                                                                                    |  |  |
| AUTOMATIKUS                                              | A készülék a küldendő<br>dokumentumokat a helyi hálózaton<br>juttatja el a fax-szervernek. Ha a<br>küldés nem sikerülne, akkor a<br>készülék a dokumentumokat a<br>telefonhálózaton továbbítja. |  |  |

2 A megerősítéshez nyomja meg az OK gombot.

## Fax-szerver beállítások zárolása

A funkció letiltja a fax-szerver beállításokhoz való hozzáférést a **~ 83 - HALADÓ FUNKCIÓ / FAX SERVER** *menüben*.

Ehhez azonban meg kell adnia egy biztonsági kódot.

#### ▼ 8331 - HALADÓ FUNKCIÓ / SERVER FAX / ZÁROLÁS / ZÁROLÓ KÓD

- 2 Adja meg a biztonsági kódot (4 számjegy) a billentyűzeten, majd erősítse azt meg az OK gombbal.

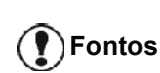

Ha egy kód már mentésre került, akkor előbb adja meg a régi kódot, mielőtt megadná az újat.

- 3 Adja meg a biztonsági kódot mégegyszer (4 számjegy) a billentyűzeten, majd erősítse azt meg az <u>OK</u> gombbal.
- 4 A 🧶 gomb megnyomásával lépjen ki a menüből.

#### A fax-szerver zárolása menü eléréséhez:

#### ✓ 8332 - HALADÓ FUNKCIÓ / FAX SERVER / ZÁROLÁS / ZÁROLÓ KÓD

- 2 Adja meg a 4 számjegyű lezáró kódot a billentyűzeten.
- 3 A megerősítéshez nyomja meg az **OK** gombot.
- **5** A 🧶 gomb megnyomásával lépjen ki a menüből.

# Oldalmérethez igazítás

E menü segítségével a fogadott faxok automatikusan az oldalmérethez igazítva nyomtathatók ki. Ezt követően a fogadott faxok automatikusan felnagyítódnak vagy lekicsinyítődnek a gépben használt papír méretének megfelelően.

Az oldalmérethez igazítás üzemmód bekapcsolása:

## 🕶 245 - BEALLITAS / VÉTEL / OLDAL BEALLI

- 2 Válassza ki a IGEN vagy a NÉLKÜL beállítást, és hagyja jóvá az OK gomb lenyomásával.
- 3 Ha ki szeretne lépni a menüből, nyomja meg a

gombot.

# Fogadott faxok csökkentésének módja

A menü lehetővé teszi, hogy a fogadott faxok méretét nyomtatás előtt csökkentse. A beállítás lehet automatikus vagy kézi.

## Automatikus mód:

Az üzemmód a fogadott faxokat automatikusan átméretezi.

Az automatikus mód beállításához:

## ▼ 246 - BEALLITAS / VÉTEL / CSÖKKENTÉS

- 2 Válassza ki az AUTOMATIKUS beállítást, és hagyja jóvá az OK gomb lenyomásával.
- 3 Ha ki szeretne lépni a menüből, nyomja meg a
  - gombot.

## Kézi mód:

A készülék a 70 és 100% közötti csökkentést ajánlja. A tartományon kívül eső értékek beállítása során a készülék hangjelzést ad és hibát jelez. A készülék a papírformátumtól függetlenül a rögzített csökkentést alkalmazza a beérkezett dokumentumok nyomtatása során.

A kézi üzemmód beállításához:

## ▼ 246 - BEALLITAS / VÉTEL / CSÖKKENTÉS

- 2 Válassza ki a **RÖGZÍTETT** beállítást, és hagyja jóvá az **OK** gomb lenyomásával.
- 3 Adja meg a csökkentési értéket (70 és 100 között) és az **OK** gomb megnyomásával hagyja jóvá.
- 4 Ha ki szeretne lépni a menüből, nyomja meg a

gombot.

# Technikai paraméterek

A terminál fax fogadására már a gyári beállításoknak köszönhetően alkalmas. A technikai paraméterek beállításával azonban testre szabhatja ezeket.

A technikai beállításokhoz :

#### 🛨 29 - BEALLITAS / TECHNIKAI

- 2 Válassza a kívánt paramétert és hagyja jóvá OK.
- 3 A vagy a gomb módosítsa a kívánt paramétert (melynek eredménye a lentebb

## megjelenő táblázat látható), majd hagyja jóvá OK.

| 6,                |                                                                                                    |  |  |
|-------------------|----------------------------------------------------------------------------------------------------|--|--|
| Paraméter         | Értesítés                                                                                                    |  |  |
| 1 – Beolvasas mód | A küldendo dokumentumok<br>vizsgálati felbontásának gyárilag<br>meghatározott értéke.                                                                                                    |  |  |
| 2 – TX fejléc     | Fontos: ez a paraméter<br>alapértelmezésként aktív az USA-<br>beli modelleken, és nem<br>módosítható.                                                                                                    |  |  |
|                   | Ha ez a paraméter aktív, az összes<br>kimenő dokumentum olyan<br>fejléccel ellátva kerül nyomtatásra,<br>mely feltünteti az Ön nevét,<br>telefonszámát, a dátumot és az<br>oldalak számát.                                                             |  |  |
|                   | Figyelmeztetés: Ha a<br>dokumentum-adagolóról küld<br>faxot, a küldési fejléc nem jelenik<br>meg a dokumentumon.                                                                                                    |  |  |
| 3 – Leadasi sebes | Válassza meg a fax átviteli<br>sebességét.<br>Ha a telefonvonal minősége jó<br>(szabályozott, visszhangmentes),<br>a kommunikáció maximális<br>sebességen zajlik.                                                                                      |  |  |
|                   | Azonban számos esetben<br>szükséges az átviteli sebesség<br>szabályozása.                                                                                                    |  |  |
| 4 - Visszh. véd.  | Ha ez a paraméter aktív, a<br>visszhang távolsági kommunikáció<br>esetén tompul.                                                                                                    |  |  |
| 6 - EPT. mód      | Számos távolsági hívás esetén<br>(muholdas kapcsolat), a visszhang<br>megnehezítheti a kommunikációt.                                                                                                    |  |  |
| 7 – KOMM. kijelzö | Választás a kommunikációs<br>sebesség és az átvitt oldalak<br>számának feltüntetése között.                                                                                                    |  |  |
| 8 - Energiatakaré | A periféria készenlétbe helyezése:<br>a (percekben meghatározott)<br>használaton KÍVÜLI készenléti<br>időben vagy az Ön által<br>meghatározott idősávban a<br>periféria készenléti állapotba kerül.                                                    |  |  |
|                   | Megjegyzés: ezt a paramétert úgy                                                                                                    |  |  |
|                   | is elérheti, ha megnyomja a 📖<br>gombot a készenléti képernyőn.                                                                                                    |  |  |
| 10 – RX fejléc    | Ha ez a paraméter aktív, a terminál<br>által fogadott dokumentumok olyan<br>fejléccel kerülnek kinyomtatásra,<br>mely tartalmazza a feladó nevét és<br>telefonszámát (ha elérhető ilyen<br>adat), valamint az érkezés dátumát<br>és az oldalak számát. |  |  |

| Paraméter                                                                      | Értesítés                                                                                                    | Paraméter                              | Értesítés                                                                                                    |
|--------------------------------------------------------------------------------|----------------------------------------------------------------------------------------------------|----------------------------------------|----------------------------------------------------------------------------------------------------|
| 11 – Vételi sebess                                                             | Válassza meg a fax fogadási<br>sebességét.<br>Ha a telefonvonal minősége jó<br>(szabályozott, visszhangmentes),<br>a kommunikáció maximális<br>sebességen zajlik.<br>Azonban számos esetben<br>szükséges az átviteli sebesség<br>szabályozása.                                                                                                    | 74 – Postalád törl                     | Ha a fax egy olyan e-mailt kap,<br>amelynek mellékletét nem tudja<br>megnyitni, akkor az üzenetet törli<br>az ISP MBX postaládából és egy<br>értesítés küld az üzenet<br>küldőjének az értelmezési<br>problémáról.<br>Az e-mail fogadásakor a fax nem<br>semmisíti meg az MBX üzenetet,<br>hanem egy értesítést nyomtat az<br>értelmezési problémáról, hogy a |
| 12 - Csengetés                                                                 | Hangjelzések száma a készülék<br>automatikus indításakor.                                                                                                    |                                        |                                                                                                    |
| 13 – Méret elutas                                                              | Az <b>Elvetett méret</b> paraméter a<br>fogadott faxok nyomtatásának<br>módját határozza meg. A<br>dokumentum sorainak száma túl<br>magas lehet a nyomtatási<br>papírformátum számára. A<br>paraméter meghatározza azt a<br>határértéket, amely felett a további<br>sorokat a készülék új lapra<br>nyomtatja. A határérték alatti<br>további sorokat a készülék törli.<br>Ha a <b>IGEN</b> opciót választia, a | 75 – Szöveges mel.                     | A paraméter csak akkor hasznos,<br>ha számítógépes eszközzel<br>rendelkezik. A memória kapacitása<br>korlátozott, ezért az MBX<br>postaládát ki kell ürítenie,<br>különben a készülék nem tud új<br>üzeneteket fogadni.<br>A BE / KI opció módosításához és<br>az internetes fogadott                                                                         |
| határérték 3 cm.<br>Ha a <b>NÉLKÜL</b> opciót választja, a<br>határérték 1 cm. |                                                                                                    | 76 – Melléki. form                     | A dokumentumok nyomtatásához.<br>A dokumentumok alapértelmezett<br>internetes küldési formátuma:                                                                                                    |
| <b>20 – E.C.M.</b><br>(Hibajavítás)                                            | Aktív, ez a paraméter lehetové<br>teszi a zavaros telefonvonal miatt<br>bekövetkezett kommunikációs<br>hibák korrigálására. Ez a<br>paraméter akkor hasznos, ha a<br>vonalak gyenge minoséguek vagy                                                                                                    | 77 - LAN sebesség                      | PDF: fekete/fehér vagy színes<br>KÉP: Fekete/fehér (TIFF) vagy<br>színes (JPEG)<br>A perifériák kommunikációs                                                                                                    |
|                                                                                | zajosak. A küldési ido azonban<br>hosszabb lehet.                                                                                                    |                                        | sebességének megadása a helyi<br>hálózathoz (LAN-hoz).                                                                                                    |
| 25 – TEL impedance                                                             | Ez a beállítás lehetové teszi a<br>komplex impedancia és a 600<br>ohm-os impedancia beállítás<br>közötti választást, attól a hálózattal<br>függoen, amelyre az ön készüléke<br>csatlakozik.                                                                                                    | 80 – Festéktakarék<br>81 - Font number | Világosítja a nyomtatványokat<br>annak érdekében, hogy<br>megspórolja a toner kazetta<br>tintáját.<br>Elindítja a napló nyomtatását.                                                                                                    |
| 73 - Javít rep @                                                               | A paraméter segítségével<br>automatikusan regisztrálhatja a<br>faxhasználók internetes címét<br>(amennyiben az elérhető).                                                                                                    | (Font száma)                           | A paraméter segítségével<br>kiválaszthatja az alapértelmezett<br>PCL fontot. A lehetséges értékek:<br>5 128, a két értéket is beleértve.<br>Az alapértelmezett érték: 0<br>(Courier).                                                                                                    |

6 - Paraméterek/Beállítások

| Paraméter                               | Értesítés                                                                                                    | Paraméter                                                                                                    | Értesítés                                                                                                    |  |
|-----------------------------------------|----------------------------------------------------------------------------------------------------|----------------------------------------------------------------------------------------------------|----------------------------------------------------------------------------------------------------|--|
| <b>82 - Form lines</b><br>(Sorok száma) | A paraméter segítségével<br>megadhatja a sorok számát egy<br>lapon.                                                                                                    | 92 - Idötúllép var                                                                                                    | Az elobbiekbol adódó várakozási<br>ido a számítógépen lévo feladat<br>kinyomtatása elott.                                                              |  |
|                                         | A változó a többi PJL változóhoz<br>kapcsolódik. PAPER (Papír) és<br>ORIENTATION (Tájolás). Ha<br>ezeket a változókat módosítja,<br>akkor a Form Lines változó           | 93 – Csere formatu                                                                                                    | Az oldalméret módosítása. A<br>LETTER/A4 paraméter<br>beállításának segítségével A4-es<br>oldalra LETTER formátumban<br>nyomtathat.                    |  |
|                                         | automatikusan frissül (csak a<br>folyamatban lévő nyomtatási<br>munkára), hogy ugyanazt a térközt<br>használja.                                                          | 95 – Szimból. készl                                                                                                    | A paraméter segítségével<br>választhatja ki az alapértelmezett<br>karakterkészletet. A lehetséges<br>értékek: CS1 CS30, a két                          |  |
|                                         | A lehetséges értékek: 5 … 128, a<br>két értéket is beleértve. Az<br>alapértelmezett érték: 60.                                                                           |                                                                                                    | szélsőértéket is beleértve. Az<br>alapértelmezett érték: CS1<br>(Roman8).                                                                              |  |
| 83 - Font pitch<br>(Font sűrűség)       | A paraméter segítségével az<br>alapértelmezett font-térközt lehet<br>megadni karakter/inch                                                                               | 96 - WEP kulcs nb                                                                                                    | Menü az engedélyezett WEP-<br>kulcsok (1 és 4 között) számának<br>megadásához.                                                                         |  |
|                                         | mértékegységben (az<br>alapértelmezett font nem lehet<br>méretezhető).                                                                                                   | Kinyomtatja a funkció használati<br>útmutatóját                                                                                                    |                                                                                                    |  |
|                                         | A lehetséges értékek: 0,44 …<br>99,99, a két értéket is beleértve.<br>Az alapértelmezett érték: 10,00.                                                                   | Fontos A                                                                                                    | lem lehet nyomtatni A5-ös (vagy<br>tatement) méretű papírra.                                                                                           |  |
| 84 – Ptsize<br>(Font mérete)            | A paraméter segítségével az<br>alapértelmezett font magasságot<br>lehet megadni pontokban (az<br>alapértelmezett fontnak<br>méretezhetőnek kell lennie). A funkciók hasz |                                                                                                    | <ul> <li>▼ 51 – NYOMTATAS / FUNKCIÓ LISTA</li> <li>következőt: ▼, írja be a 51 számot a</li> <li>ználati útmutatójának nyomtatása elindult.</li> </ul> |  |
|                                         | A lehetséges értékek: 4,00<br>999,75 (0,25-ös lépésközzel). Az<br>alapértelmezett érték: 12,00.                                                                          | negjegyzés                                                                                                    | A <b>NYOMTATAS</b> menü elérhető a <b>(i)</b> gomb lenyomásával.                                                                                       |  |
| <b>85 - Line termin.</b><br>(Sortörés)  | A paraméter segítségével lehet a sortörés konverziókat meghatározni: <cr> <i f=""> és</i></cr>                                                                           | Értesítők nyo                                                                                                    | omtatása                                                                                                    |  |
|                                         | <ff>.</ff>                                                                                                    | Fontos A<br>p                                                                                                    | . készülék nem nyomtat A5-ös<br>apírformátumra.                                                                                                    |  |
| 86 - Orientation                        | alapértelmezett érték: 0.                                                                                                    | A küldési és fogadási értesítők a gép utolsó<br>kommunikációs műveletet jelenítik meg (küldésenké<br>fogadásonként).<br>30 kommunikációs műveletenként ezek automatikus<br>nyomtatásra kerülnek. Ettől függetlenül Ön bármil |                                                                                                    |  |
| (Tájolás)                               | lap tájolását megadni: álló vagy<br>fekvő. Az alapértelmezett érték:<br>"álló".                                                                                          |                                                                                                    |                                                                                                    |  |
| 90 - Raw kapu                           | RAW-hálózati nyomtatási port száma.                                                                                                    | Minden értesíto (kü<br>összefoglalia a köve                                                                                                    | ldési vagy fogadási) egy táblázatban<br>etkezoket                                                                                                    |  |
| 91 – Idötúllép.hiba                     | Várakozási ido a dokumentum<br>nyomtatása elott, számítógépes<br>nyomtatási mód esetén, nyomtatás<br>közben bekövetkezett<br>nyomtatóhiba miatt.                         | <ul> <li>a dokumentum k<br/>dátumát és időp</li> <li>a kontakt azonos</li> <li>a küldési módot<br/>Fotó)</li> </ul>                                                                                                    | süldésének vagy fogadásának<br>ontját,<br>sítását,<br>( <b>Normál, Finom</b> , <b>SzFinom</b> vagy                                                     |  |
|                                         |                                                                                                    | <ul> <li>az elküldött vagy</li> <li>a kommunikáció</li> </ul>                                                                                                    | ∕ fogadott oldalak számát,<br>időtartamát.                                                                                                    |  |

6

bejövő vagy kimenő eredmények: HELYES megjegyzést kap, ha az átvitel megfelelő, vagy

tájékoztató kódokat kap speciális hívások esetén (lehívás, manuális előfizetők stb.)

a hívási hiba oka (példa: az előfizető nem válaszol).

## A naplók kinyomtatása:

▼ 54 – NYOMTATAS / NAPLÓK

Nyomja meg a - gombot, majd írja be az 54 számot a billentyűzeten.

Az értesítők nyomtatása megkezdődik. A beérkező és a kimenő naplók nyomtatása ugyanarra az oldalra történik.

A NYOMTATAS menü elérhető a Megjegyzés i gomb lenyomásával.

# A beállítások listájának nyomtatása

Fontos

Nem lehet nyomtatni A5-ös (vagy Statement) méretű papírra.

A beállítások listájának nyomtatása

Nyomja meg a - gombot, majd írja be az 56 számot a billentyűzeten.

A beállítások listájának nyomtatása elindult.

A NYOMTATAS menü elérhető a Megjegyzés gomb lenyomásával.

# Fontok nyomtatása

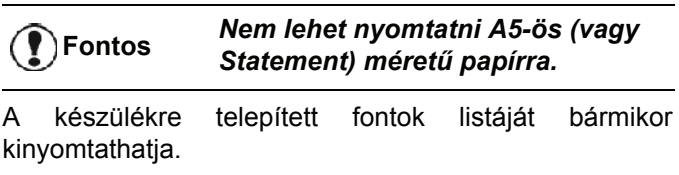

A NYOMTATAS menü elérhető a Megjegyzés i gomb lenyomásával.

PCL fontok nyomtatásához:

▼ 59 - NYOMTATÁS / PCL FONTOK

## SG Script fontok nyomtatásához:

▼ 50 - NYOMTATÁS / SG Script FONTOK

# Lezárás

Ezzel a funkcióval letilthatjuk illetéktelen személyek géphez való hozzáférését. Minden belépéskor jelszót kér majd felhasználótól a készülék. Használat után a gép lezáródik.

Ehhez azonban meg kell adnia egy biztonsági kódot.

# 🛨 811 - HALADÓ FUNKCIÓ / ZAROLAS / ZÁROLÓ

- KÓD
- a billentyűzeten.
- Üsse be a biztonsági kódot (4 számjegy) a 2 billentyűzeten, hagyja azt jóvá OK.

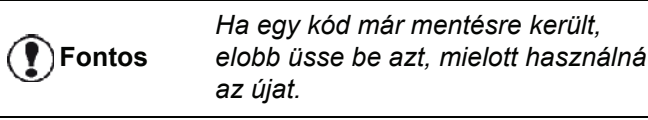

- 3 Üsse be ismét a biztonsági kódot (4 számjegy) a billentyűzeten, hagyja azt jóvá OK.
- **4** A gomb megnyomásával léphet ki ebből a menüből

## Minden használat elött be kell ütnie a biztonsági kódot

A gép minden egyes használatakor be kell írnia a kódját.

## 🕶 812 - HALADÓ FUNKCIÓ / ZAROLAS / BILL. ZARAS

- 1 Nyomja meg a következőt: ▼, írja be a 812 számot a billentyűzeten.
- 2 Írja be a 4 számjegyű lezáró kódot a billentyűzeten.
- 3 A megerősítéshez nyomja le az OK gombot.
- A vagy a gombbal válassza ki az IGEN 4 beállítást, és hagyja jóvá az OK gomb lenvomásával.
- 5 A gomb megnyomásával léphet ki ebből a menüből.

## Digitalizálás kódolása

Ez a funkció lezárja a digitalizálást és a numerikus billentyuzetet. Csak a telefonkönyvben megjeleno számokra való küldések engedélyezettek.

A digitalizáció lezárása menü eléréséhez :

#### 🕶 813 - HALADÓ FUNKCIÓ / ZAROLAS / SZAM ZAROLAS

- 1 Nyomja meg a következőt: ▼, írja be a 813 számot a billentyűzeten.
- 2 Írja be a 4 számjegyű lezáró kódot a billentyűzeten.
- 3 Hagyja jóvá a OK gomb lenyomásával.
- KÖZVETLEN (be) beállítást, és hagyja jóvá az OK gomb lenyomásával.
- gomb megnyomásával léphet ki ebből a 5 A menüből.

## Internetes beállítások zárolása

A funkció letiltja az internet beállításokhoz való hozzáférést a **- 9 -** *E-MAIL menüben*.

Az internetes beállítások változtatása kellemetlen és ismétlődő kapcsolati hibákat okozhat. A zárolás ellenére is küldhet dokumentumokat e-mail címre ( $\mathbf{+95}$ ) és csatlakozhat az internethez is ( $\mathbf{+93}$ ).

Az internetes beállítások zárolása menü eléréséhez:

## ▼ 814 - HALADÓ FUNKCIÓ / ZÁROLÁS / LOCK PARAMETERS

- Adja meg a 4 számjegyű lezáró kódot a billentyűzeten.
- 3 A megerősítéshez nyomja meg az **OK** gombot.
- 4 A vagy a ggombokkal válassza ki a BE opciót, majd erősítse meg azt az OK gomb lenyomásával.
- 5 A for gomb megnyomásával léphet ki ebből a menüből.

# Az SMS szolgáltatás lezárása

Ez a funkció lezárja az SMS szolgáltatást.

Az SMS szolgáltatás lezárása menü eléréséhez :

## → 815 - HALADÓ FUNKCIÓ / ZAROLAS / SMS LEZARAS

- 2 Írja be a 4 számjegyű lezáró kódot a billentyűzeten.
- 3 Hagyja jóvá a OK gomb lenyomásával.
- 4 A vagy a gombbal válassza ki az IGEN beállítást, és hagyja jóvá az OK gomb lenyomásával.
- 5 A long gomb megnyomásával léphet ki ebből a menüből.

# A média szolgáltatás lezárása

Ez a funkció lezárja a média szolgáltatást. A hozzáférési kódra mindig szükség lesz, amikor valaki megpróbálja használni az USB-memória funkcióit:

- a csatlakoztatott USB-memória tartalmának elemzése,
- nyomtatás USB-memóriáról, fájlok törlése,
- fogadott faxok archiválása az USB-memórián.

A média szolgáltatás lezárása menü eléréséhez:

# 🕶 816 - HALADÓ FUNKCIÓ / ZAROLAS / LOCK MEDIA

- 2 Írja be a 4 számjegyű lezáró kódot a billentyűzeten.
- 3 Hagyja jóvá a **OK** gomb lenyomásával.

- A Q gomb megnyomásával léphet ki ebből a menüből.

# Megfigyelő eszközök felállítása

Bármikor ellenorizheti a készülék tevékenységét megfigyelo eszközöket.

A következo tevékenységek megfigyelo eszközeit ellenorizheti :

- elküldött oldalak száma,
- fogadott oldalak száma,
- szkennelt oldalak száma,
- nyomtatott oldalak száma.

# Elküldött oldalakat számláló eszköz

Ezen eszköz ellenorzéséhez :

## → 821 – HALADÓ FUNKCIÓ / SZAMLALÓK / KÜLDÖTT OLD.

- 2 Az elküldött oldalak száma megjelenik a képernyőn.
- A gomb megnyomásával léphet ki ebből a menüből.

# A fogadott oldalak számlálója

Ezen eszköz ellenorzéséhez :

- ▼ 822 HALADÓ FUNKCIÓ / SZAMLALÓK/ KAPOTT OLDAL

  - 2 A fogadott oldalak száma megjelenik a képernyőn.
  - A gomb megnyomásával léphet ki ebből a menüből.

## Szkennelt oldalak számlálója

Ezen eszköz ellenorzéséhez :

## ▼ 823 – HALADÓ FUNKCIÓ / SZAMLALÓK/ BEOLVASOTT O

- 2 A szkennelt oldalak száma megjelenik a képernyőn.
- A Q gomb megnyomásával léphet ki ebből a menüből.

## Nyomtatott oldalak számlálója

Ezen eszköz ellenorzéséhez :

▼ 824 – HALADÓ FUNKCIÓ / SZAMLALÓK / NYOMT. OLDAL

- 2 A nyomtatott oldalak száma megjelenik a képernyőn.
- 3 A gomb megnyomásával léphet ki ebből a menüből.

# Nyomtatófesték állapotának kijelzése

Bármikor ellenőrizheti a tintapatronban lévő festék mennyiségét. Ez az érték százalékban jelenik meg.

## **▼**86 - HALADÓ FUNKCIÓ / KELLÉKANYAGOK

- 2 A tintapatronban lévő festék százalékos mennyisége megjelenik a képernyőn.
- 3 A gomb megnyomásával léphet ki ebből a menüből.

## A szkenner kalibrálása

Ezt a muveletet akkor végezze el, ha a másolt dokumentumok minosége nem kielégíto.

## 🕶 80 - HALADÓ FUNKCIÓ / KALIBRALAS

- 2 A szkenner bekapcsol és a kalibrálás automatikusan megtörténik.
- 3 Kalibrálás után a terminál készenléti állapotba kerül.

# Telefonkönyv

Létrehozhat egy olyan telefonkönyvet, mely elraktározza a kontaktok adatait, valamint létrehozhat kontaktcsoportokat. A gép legfeljebb 250 előfizető rekordját tudja tárolni, amelyeket 20 előfizetői listába csoportosíthat.

Az összes előfizetői rekord és előfizetői lista esetében létrehozhatja, lekérdezheti, módosíthatja vagy törölheti a tartalmat. Minden egyéni fájl vagy csoport tartalmát elkészítheti, módosíthatja, törölheti.

Kinyomtathatja a telefonkönyvet. A funkcióval kapcsolatban bővebb tudnivalók találhatók a következő fejezetben: **A számítógép jellemzői**, oldal 66.

# Egyéni fájl készítése

# 🕶 11 - KÖNYVTÁR / UJ KONTAKT

- 2 Írja be a következőt NÉV az alfanumerikus billentyűzet segítségével (maximum 20 karaket), hagyja azt jóvá OK.
- 3 Írja be a partner TEL. számát a numerikus billentyűzet segítségével (maximum 30 számjegy), hagyja azt jóvá OK.

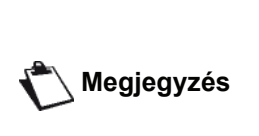

A mezőt üresen lehet hagyni, ha az előfizetőkhöz csak egy e-mail, FTP vagy SMB címet szeretne társítani. Ebben az esetben nyomja meg az

OK gombot és lásd a 4. lépést.

4 Ennél a lépésnél egy e-mail, FTP vagy SMB címet rendelhet hozzá az előfizetőkhöz.
Ha nem akar hozzárendelni, akkor erősítse ezt meg az OK gombbal és lásd az 5. lépést.

## E-mail cím hozzárendelése:

- Adja meg az előfizető e-mail címét, majd erősítse azt meg az OK gombbal.
- Adja meg a melléklet formátumát (kép vagy PDF), majd erősítse azt meg az OK gombbal.
- Folytassa az 5. lépéssel.

## vagy FTP cím hozzárendelése:

- Ne adjon meg e-mail címet, majd erősítse ezt meg az OK gombbal.
- Adja meg a kapcsolat FTP címét (például: 134.1.22.9), majd erősítse ezt meg az OK gombbal.
- Adja meg az FTP felhasználó nevet (például: Kovacs), majd erősítse ezt meg az OK gombbal.
- Adja meg az FTP felhasználó jelszavát, majd erősítse ezt meg az OK gombbal.
- Szükség esetén adja meg a fájl célkönyvtárát (ha ezt a mezőt nem tölti ki, akkor a fájlokat a rendszer közvetlenül a gyökérkönyvtárba menti

el) az FTP szerveren (például: szerver neve / Kovacs). Erősítse meg az **OK** gombbal.

- Adja meg a melléklet formátumát (kép vagy PDF), majd erősítse azt meg az OK gombbal.
- Folytassa az 5. lépéssel.

# vagy közös (SMB) cím hozzárendelése:

- Ne adjon meg e-mail címet, majd erősítse ezt meg az OK gombbal.
- Ne adjon meg FTP címet, majd erősítse ezt meg az OK gombbal.
- Adja meg a kapcsolat SMB címét (például: \\PCLajos\KözösKönyvtár[\LajosFájljai] vagy \\134.2.279.85\KözösKönyvtár[\LajosFájljai]).
   Az SMB cím hossza nem lehet 80 karakternél hosszabb. Erősítse meg az OK gombbal.
- Adja meg az SMB felhasználó nevet (például: Lajos), majd erősítse ezt meg az OK gombbal.
- Adja meg az SMB felhasználó jelszavát, majd erősítse ezt meg az OK gombbal.
- Ellenőrizze a fájl célkönyvtárának helyességét (például: \KözösKönyvtár[\LajosFájljai]). Ha ezt a mezőt nem tölti ki, akkor a rendszer a fájlokat közvetlenül a kapcsolat számítógépének gyökér könyvtárában tárolja (például: \\PCLajos\). Erősítse meg az **OK** gombbal.
- Adja meg a melléklet formátumát (kép vagy PDF), majd erősítse azt meg az OK gombbal.
- Folytassa az 5. lépéssel.
- 5 Válassza a REKORD SZAM opciót a telefonkönyvben a numerikus billentyűzet segítségével vagy válassza a felajánlott számot és hagyja azt jóvá OK.
- 6 Válassza BILLENTYŰVEL amennyiben kíván gyorsbillentyűt kapcsolni a fájlhoz. Az első elérhető betű megjelenik, használja a vagy a gombot másik betű kiválasztásához. Hagyja jóvá az OK gomb lenyomásával.
- Válassza meg a faxküldési sebességet a következővel SEBESSÉG 2400, 4800, 7200, 9600, 12000, 14400 vagy 33600 értékre a következő gombokkal ▼ vagy ▲. Hagyja jóvá az OK gomb lenyomásával. Jó minőségű telefonvonal esetében a maximális gyorsaság kiválasztásra ajánlott.

Amennyiben többfunkciós készüléke automatikus kapcsolóval (PABX) van csatlakoztatva, a kimeneti elohívó számozása után szünetet iktathat be.

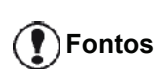

Ha szünetet szeretne beiktatni a tárcsahang számára ("/" jel), nyomja le egyidejűleg a **CTRL** és az **M** gombot, vagy nyomja le hosszan a 0 (nulla) gombot a számbillentyűzeten, amíg meg nem jelenik a "/" jel.

További részletek: Helyi előhívó, oldal 35.

# Lista készítése

#### ▼ 12 - KÖNYVTÁR / UJ CSOPORT

- 2 Írja be a következőt LISTANÉV az alfanumerikus billentyűzet segítségével (maximum 20 karaket), hagyja azt jóvá **OK**.
- 3 HÍVOTT SZÁM: a vagy a gombbal válassza ki a meglévő rekordokból a listán lévő partnert, és hagyja jóvá az OK gombbal. Ismételje meg ezt a műveletet minden olyan előfizető esetében, akiket fel szeretne venni a listára.
- 4 Válassza a CSATOLT SZÁM opciót a listába a numerikus billentyűzet segítségével vagy fogadja el a felkínált számot, majd hagyja azt jóvá OK.

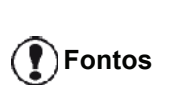

A listák sorrend szerint bekerülnek a telefonkönyvbe, a név mellett szerepel a kezdőbetű zárójelben (pl.: L betűs pontnál az L betű).

# Rekord módosítása

Előfizetői rekord vagy lista módosítása:

#### **→** 13 - KÖNYVTÁR / MÓDOSÍTÁS

- 2 A következő gombok segítségével vagy , tekintse át a telefonkönyvet és a következő gomb segítségével válassza ki a módosítandó fájlt OK.
- 3 A vagy a gombbal böngészhet a kiválasztott rekord vagy lista elemei között. Nyomja le az OK gombot, ha a módosítani kívánt elem megjelenik a kijelzőn.
- 4 A kurzor megjelenik a sor végén. Nyomja le a C gombot a karakterek törléséhez.
- 5 Írja be az új elemet, és hagyja jóvá az **OK** gombbal.
- 6 Ismételje meg a műveletet az összes olyan sor esetében, amelyet módosítani szeretne.

# Rekord vagy lista törlése

Előfizetői rekord vagy lista törlése:

🕶 14 - KÖNYVTÁR / MÉGSEM

- 2 A következő gombok segítségével vagy , tekintse át a telefonkönyvet és a következő gomb segítségével válassza ki a törlendő fájlt OK.
- A törlés jóváhagyásához nyomja meg az OK gombot.
- 4 A többi fájl törlésénél ugyanígy járjon el.

# A telefonkönyv nyomtatása

# Fontos

Nem lehet nyomtatni A5-ös (vagy Statement) méretű papírra.

A telefonkönyv kinyomtatva, tartalma ábécésorrendben rangsorolva.

- 15 - KÖNYVTÁR / NYOMTATÁS

Nyomja meg a következőt: -, írja be a **15** számot a billentyűzeten.

A címjegyzék nyomtatása elkezdődik ábécésorrendben.

A címjegyzéket az → 55 – Megjegyzés NYOMTATÁS / KÖNYVTAR menüvel is kinyomtathatja.

# Telefonkönyv importálása

A már létező telefonkönyvét importálhatja a multifunkcionális készülékére elektronikus fájl formátumban. A fájl csak az adott formátumot használhatja és nem tartalmazhat 500-nál több bejegyzést.

A telefonkönyv importálás folyamata elektronikus levelet használ az adatok továbbításához. A telefonkönyvet tartalmazó fájlt a készülék e-mail mellékletként fogadja..

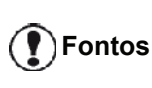

Egy új telefonkönyv importálása felülírja az összes korábbi telefonkönyv bejegyzést.

## Milyen formátumot kell a fájlhoz használni

A telefonkönyvet tartalmazó elektronikus fájlnak sorokra vagy rekordokra bontott struktúrát kell használnia, ahol az öt mezőt speciális karakter választja el egymástól (tabulátor, vessző vagy pontosvessző). A sorokat egymástól sortöréssel (kocsivissza) kell elválasztani.

| Mező    | Tartalom                                                                                                    |  |  |  |
|---------|----------------------------------------------------------------------------------------------------|--|--|--|
| Név     | A telefonkönyvben használt egyedi<br>azonosító, max. 20 karakter<br>hosszúságban.                                              |  |  |  |
|         | A mező kötelező; a mező nem<br>tartalmazhat mező-elválasztó<br>karaktert.                                                      |  |  |  |
| Faxszám | A kapcsolat faxszáma szóközök és<br>pontok nélkül; max. 30 karakter<br>hosszúságban (beleértve a * és a #<br>karaktereket is). |  |  |  |
|         | A mező üresen hagyható, például<br>akkor, ha a kapcsolatnak csak e-<br>mailt szeretne küldeni.                                 |  |  |  |

- Telefonkönyv

| Mező                                                                                                    | Tartalom                                                                                                    |                                                                                                    | Mindig meg kell adnia a mező-<br>elválasztó karaktereket, még akkor                                                                                                    |  |
|----------------------------------------------------------------------------------------------------|----------------------------------------------------------------------------------------------------|----------------------------------------------------------------------------------------------------|----------------------------------------------------------------------------------------------------|--|
| E-mail cim                                                                                                    | A kapcsolatának e-mail, FTP vagy<br>SMB címe. Max. 80 karakter<br>hosszúságú lehet, de nem<br>tartalmazhat mező-elválasztó<br>karaktereket. Minden más karakter<br>tetszőlegesen használható; ill. a<br>mezőt nem kötelező kitölteni.                       | Fontos                                                                                                    | is, ha egy vagy több mezőt üresen<br>hagy.<br>A fenti példában a pontosvesszőt<br>használtuk elválasztó karakterként;<br>a "Lajos" bejegyzésnél nem adtunk<br>meg e-neil címet és gyorstárcsázás                                                                                                    |  |
| Gyorstárcsázá:<br>gomb                                                                                                    | Gyorstárcsázás<br>gombAz angol ábécé egy nagybetűje (A<br>Z), ami csak egyszer szerepelhet                                                                                                    |                                                                                                    | importálásának lénései                                                                                                    |  |
|                                                                                                    | rendszer az adott kapcsolathoz                                                                                                    | 0                                                                                                    |                                                                                                    |  |
|                                                                                                    | társítja, ami meggyorsítja a                                                                                                    | Címjegyzék imp                                                                                                    | oortálásához:                                                                                                    |  |
|                                                                                                    | kiválasztását. Az előző két                                                                                                    |                                                                                                    | → 17 - CÍMJEGYZÉK / IMPORT                                                                                                    |  |
|                                                                                                    | üresen is lehet hagyni.                                                                                                    | <ol> <li>Nyomja meg a</li></ol>                                                                                                    |                                                                                                    |  |
| Sebesség                                                                                                    | A faxküldés sebessége a<br>telefonhálózaton keresztül. Ha nem<br>adja meg a sebességet, akkor az<br>alapértelmezett sebesség a<br>maximális sebesség lesz. A mezőt<br>üresen lehet hagyni, ha az összes<br>faxküldés a fax-szerveren keresztül<br>történik. | <ul> <li>2 A 		✓ és a opciót, ha importálá</li> <li>3 Hozza lé korábbar Ahhoz, h a fájl neva a kiterjes</li> </ul>                                                                                                    | sotoni<br>gombokkal válassza ki a NÉLKÜL<br>ogy engedélyezze a címjegyzék<br>isát. Erősítse meg az OK gombbal.<br>tre a címjegyzéket a számítógépen a<br>n megadott fájl-struktúrának megfelelően.<br>ogy a rendszer felismerje a címjegyzéket<br>ének tartalmaznia kell a "directory" szót és<br>iztésének .csv-nek kell lennie. Példa: |  |
| Fontos                                                                                                    | A <b>Faxszám</b> és az <b>E-mail cím</b><br>mezők közül legalább az egyiket<br>meg kell adnia. Ha egy üres sort<br>szeretne megadni, akkor helyezzen<br>el abban négy mező-elválasztó jelet.                                                                | <ul> <li>kovácsdirectory01.csv, lajosdirectory.csv vagy egyszerűen directory.csv.</li> <li>4 Hozzon létre egy e-mailt, amelynek címzettje a multifunkcionális készülék és csatolja a fájlt hozzá majd küldje el az e-mailt az e-mail szerver segítségével</li> </ul>                   |                                                                                                    |  |
| Példa:<br>Smith;0123456789;jsmith@isp.co.uk;J;8<br>Jones;01987654321;;@;8<br>O'Connor;0123469874;d.oconnor@hello.net;U;8<br>Az önálló @ karakter azt jelenti, hogy<br>nem rendel gombot a bejegyzéshez. |                                                                                                    | 5 A multifu                                                                                                    | nkcionális készülék fogadia az e-mailt, ha                                                                                                    |  |
|                                                                                                    |                                                                                                    | <ul> <li>az e-mail szerverhez csatlakozik és automatikusan importálja a mellékelt fájlt a saját címjegyzékébe.</li> <li>6 Ismételje meg az eljárást az igényeknek megfelelően; például ha a hálózat összes LAN faxkészülékének el szeretné küldeni ugyanazt a címjegyzéket.</li> </ul> |                                                                                                    |  |

A sebesség a kódszám függvénye; lásd a következő táblázatot:

Megjegyzés

| Sebesség | Kódszám |
|----------|---------|
| 2400     | 5       |
| 4800     | 4       |
| 7200     | 3       |
| 9600     | 2       |
| 12000    | 1       |
| 14400    | 0       |
| 33600    | 8       |

Egy új címjegyzék importálása felülírja a készülék összes korábbi címjegyzék bejegyzését.

Fontos

Ha a készülék megkapta a teljes címjegyzéket javasoljuk, hogy tiltsa le az importálást, hogy megvédje a készüléken tárolt adatokat.

Az importálás letiltásához:

## - 17 - CÍMJEGYZÉK / IMPORT

- 3 A megerősítéshez nyomja meg az **OK** gombot.

# Címjegyzék exportálása

A készüléken található címjegyzéket exportálhatja szöveges fájlba és azt elküldheti egy tetszőleges mail kliensnek (számítógépnek vagy fax készüléknek) e-mail melléklet formátumban, ahol a fájlmelléklet neve: directoryxxx.csv.

A címjegyzék exportálásához:

#### - 18 - CÍMJEGYZÉK / EXPORT

- 2 Adja meg a számítógép vagy a másik faxkészülék e-mail címét, ahova a címjegyzéket exportálni szeretné.
- 3 A megerősítéshez nyomja meg az **OK** gombot.
- 4 Ismételje meg az eljárást az igényeknek megfelelően; például ha a hálózat összes faxkészülékének és több számítógépnek is el szeretné küldeni ugyanazt a címjegyzéket.

# LDAP szerver

Az LDAP szerver segítségével hozzáférhet a címjegyzék kiszolgálóhoz a kapcsolatok vagy a kapcsolat listák eléréséhez (max. 500 bejegyzés).

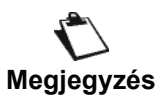

Az LDAP szervernek kompatibilisnek kell lennie az LDAP v2-vel vagy annak korábbi változatával.

Az LDAP funkciót csak akkor lehet bekapcsolni, ha legalább **50 szabad bejegyzés** található még a multifunkcionális készülék helyi címjegyzékében. Ha nincsen elegendő szabad hely, akkor a rendszer kéri, hogy töröljön adott számú bejegyzést.

## Konfiguráció

Az LDAP címjegyzék szerver hozzáférés konfigurálása:

- ▼ 191 CÍMJEGYZÉK / LDAP SZERVER / CIM
- 1 Adja meg az LDAP IP címét vagy a szerver nevét.
- 2 A megerősítéshez nyomja meg az OK gombot.

## ▼ 192 -CÍMJEGYZÉK / LDAP SZERVER / AZONOSÍTÓ

- 1 Adja meg a szerver-kapcsolathoz szükséges azonosítót.
- 2 A megerősítéshez nyomja meg az OK gombot.

## ▼ 193 - CÍMJEGYZÉK / LDAP SZERVER / JELSZÓ

- 1 Adja meg a szerver-kapcsolathoz szükséges jelszót.
- 2 A megerősítéshez nyomja meg az OK gombot.

#### ▼ 194 - CÍMJEGYZÉK / LDAP SZERVER / DN ALAP

- 1 Adja meg az adatbázis nevét.
- 2 A megerősítéshez nyomja meg az **OK** gombot.

## → 195 - CÍMJEGYZÉK / LDAP SZERVER / KAPU

- 1 Adja meg a szerver-kapcsolat portját (0 és 9999 között; az alapértelmezett érték 389).
- 2 A megerősítéshez nyomja meg az **OK** gombot.

## Hozzáférés a szerver kapcsolataihoz

Ha a multifunkcionális készüléken be van kapcsolva az LDAP funkció, akkor a szerveren található kapcsolat bejegyzéseknek is küldhet e-mailt vagy dokumentumokat.

A kapcsolat kikeresésének folyamata: Amikor a címzett nevének első betűit megadja, a rendszer a szerver címjegyzékében szereplő összes, az adott karakterekkel kezdődő nevet hozzáadja a helyi listához.

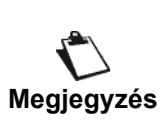

A nevek előtt megadott \*\*\* karakterek azt jelölik, hogy a név a távoli LDAP kiszolgálón tárolt nevet azonosít (példa:: \*\*\*>KOVACS).

Ha a kiszolgálón túl sok bejegyzés található, akkor a rendszer egy üzenet formájában megkéri, hogy a keresés szűkítéséhez adja meg a név további betűit.

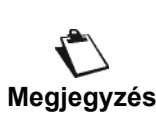

Ha a lista túl sok címzettet tartalmaz, akkor egy üzenettel tájékoztatja a rendszer, hogy a listát nem lehet használni.

# LDAP bejegyzések hozzáadása a helyi címjegyzékbe

A távoli bejegyzést vagy listát hozzáadhatja a multifunkcionális készülék helyi címjegyzékéhez is.

Távoli kapcsolat vagy lista hozzáadása a helyi címjegyzékhez:

- 3 Ekkor a távoli kapcsolat vagy lista neve megjelenik a képernyőn. Nyomja az OK gombot addig, amíg a következő képernyő nem jelenik meg:

1 HELYI 2>TÁVOLI

Ekkor a rendszer a távoli kapcsolatot automatikusan a

multifunkciós készülék helyi címjegyzékébe másolja. Szükség esetén módosíthatja a kapcsolat részleteit (lásd a **Rekord módosítása**, oldal 46).

# A könyvtár mentése, visszaállítása (chipkártyás opció)

Ez a funkció lehetővé teszi, hogy a könyvtár tartalmát egy chipkártyára mentse, és visszaállítsa azokat a gépen.

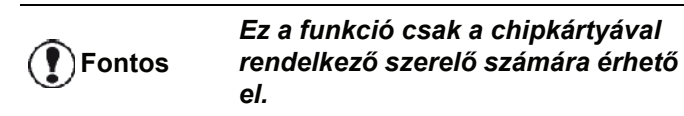

A könyvtár tartalmának mentése a chipkártyára:

#### ▼ 161 - KÖNYVTÁR / MENTÉS/TÖLTÉS / MENTÉS

- 2 A könyvtár elemeinek chipkártyára történő mentéséhez nyomja meg a MENTÉS gombot, és hagyja jóvá az OK gomb lenyomásával.
- 3 Helyezze be a chipkártyát.

A könyvtár tartalmának helyreállítása a chipkártyáról:

## ▼ 162 - KÖNYVTÁR / MENTÉS/TÖLTÉS / BETÖLTÉS

- 2 A könyvtár elemeinek chipkártyáról történő helyreállításához nyomja meg a BETÖLTÉS gombot, és hagyja jóvá az OK gomb lenyomásával.
- 3 Hagyja jóvá az OK gomb lenyomásával.
- 4 Helyezze be a chipkártyát.

# Játékok és naptár

# Sudoku

A Sudoku egy japán rejtvényjáték. A játék alapja egy kilencszer kilences négyzetrács, ami 3 x 3-as blokkokra van felosztva. A nehézségi fok szerint a játék kezdetén kevesebb vagy több szám van előre beírva a rácsba. A játék célja az, hogy a négyzetrácsot kitöltsük 1-től 9-ig számokkal oly módon, hogy egy sorban, egy oszlopban és egy blokkban csak egyszer szerepelhet egy szám. Csak egy megoldás létezik.

## Kinyomtatni egy játékrácsot

Összesen 400 sudoku rács van, nehézségi szintenként 100.

**P**Fontos Nem lehet nyomtatni A5-ös (vagy Statement) méretű papírra.

▼ 521 - NYOMTATAS / SUDOKU / PRINT GRID

# 🐔 Megjegyzés

A NYOMTATAS menü elérhető a

**i** gomb lenyomásával.

- 3 Hagyja jóvá az OK gomb lenyomásával.
- 4 A vagy a gombbal jelölje ki a PRINT GRID elemet.
- 5 Válassza ki a EASY LEVEL (könnyű), MEDIUM LEVEL (közepes), HARD LEVEL (nehéz) vagy EVIL LEVEL (gonosz) nehézségi szintet a vagy a gomb lenyomásával.
- 6 Hagyja jóvá az OK gomb lenyomásával.
- 7 Válassza ki az kívánt rácsot a megfelelő szám beírásával a numerikus billentyűzeten (1 és 100 között).
- 8 Hagyja jóvá az OK gomb lenyomásával.
- 9 Válassza ki a kívánt példányszámot úgy, hogy a számbillentyűzeten beír egy 1 és 9 közötti számot.
- 10 Hagyja jóvá az OK gomb lenyomásával.

A rács a kért példányszámban nyomtatódik ki.

## Kinyomtatni egy rács megoldását

Fontos

os Nem lehet nyomtatni A5-ös (vagy Statement) méretű papírra.

- ▼ 522 NYOMTATAS / SUDOKU / PRT SOLUTION

## A NYOMTATAS menü elérhető a

- Megjegyzés i gomb lenyomásával.
- A vagy a gombbal jelölje ki a SUDOKU elemet.
- 3 Hagyja jóvá az OK gomb lenyomásával.
  4 Jelölje ki a PRT SOLUTION elemet a → vagy a → gombbal.
- 5 Válassza ki a EASY LEVEL (könnyű), MEDIUM LEVEL (közepes), HARD LEVEL (nehéz) vagy EVIL LEVEL (gonosz) nehézségi szintet a vagy a gomb lenyomásával.
- 6 Hagyja jóvá az OK gomb lenyomásával.
- 7 Válassza ki az kívánt rácsot a megfelelő szám beírásával a numerikus billentyűzeten (1 és 100 között).
- 8 Hagyja jóvá az OK gomb lenyomásával.
- 9 Válassza ki a kívánt példányszámot úgy, hogy a számbillentyűzeten beír egy 1 és 9 közötti számot.
- 10 Hagyja jóvá az OK gomb lenyomásával.

A megoldás a kért példányszámban nyomtatódik ki.

## Naptár

A funkció segítségével kinyomtathatja a kívánt évre vonatkozó naptárt.

Fontos

Nem lehet nyomtatni A5-ös (vagy Statement) méretű papírra.

- ▼ 53 NYOMTATAS / CALENDAR

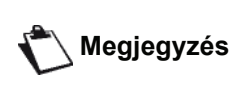

A NYOMTATAS menü elérhető a

- (i) gomb lenyomásával.
- 2 A vagy a gombbal jelölje ki a CALENDAR elemet.
- 3 Hagyja jóvá az OK gomb lenyomásával.
- 4 Válassza ki a kinyomtatni kívánt évet úgy, hogy a számát beírja a számbillentyűzeten (például: 2009).

Az évnek 1900 és 2099 között kell lennie. Használja a C gombot.

5 Hagyja jóvá az **OK** gomb lenyomásával.

Kinyomtatódik a kívánt év naptára.

# Hálózati funkciók

A multifunkciós terminál csatlakoztatható Ethernet vagy vezetékmentes hálózathoz is.

A hálózati beállításokhoz szükség lehet számítógépe konfigurációjának alapos ismeretére.

# A helyi hálózat típusának kiválasztása

A paraméter segítségével a terminált annak a hálózati típusnak megfelelően konfigurálhatja, amelyben használni szeretné azt.

## ▼ 26 - BEÁLLÍTÁS / HELYI HÁLÓZAT

- - WLAN ha vezetékmentes hálózatot használ
  - LAN ETHERNET ha vezetékes hálózatot használ
- 2 Erősítse meg az **OK** gombbal.

# Ethernet hálózat beállításai

# Automatikus konfigurálás

Javasoljuk, hogy a terminált manuálisan konfigurálja. Az automatikus konfigurálás akkor jöhet szóba, ha a helyi hálózat rendelkezik DHCP vagy BOOTP szerverekkel, amelyek dinamikusan osszák ki a címeket a LAN hálózat perifériáinak.

A helyi hálózat automatikus konfigurálásához:

## ✓ 2711 - BEÁLLÍTÁS / LAN ETHERNET / PARAMÉTEREK / IP KONFIG.

- 1 Válassza ki az Automatikus opciót, majd nyomja meg az OK gombot a megerősítéshez. A terminál ekkor elkezdi keresni a helyi hálózaton a DHCP vagy a BOOTP szervert, amelyek a címeket dinamikusan osszák ki (ekkor a SELF-CONF üzenet látható a kijelzőn).
- 2 Ha a SELF-CONF üzenet eltűnik a kijelzőről, akkor ellenőrizze a készülék IP címét, alhálózati maszkját és átjárójának címét. Ha ezek a paraméterek hiányoznak, akkor a konfigurálást manuálisan kell elvégeznie (lásd lejjebb).

# Manuális konfigurálás

Ha a terminált manuálisan szeretné konfigurálni, akkor a perifériák konfigurálásához szükséges adatokra lesz szüksége (IP cím, alhálózati maszk, hálózati és átjáró cím).

A helyi hálózati beállítások manuális konfigurálásához:

## ✓ 2711 - BEÁLLÍTÁS / LAN ETHERNET / PARAMÉTEREK / IP KONFIG.

1 Válassza ki a Kézi opciót, majd nyomja meg az **OK** gombot a megerősítéshez.

## IP cím

## ✓ 2712 - BEÁLLÍTÁS / LAN ETHERNET / PARAMÉTEREK / IP CÍM

1 Adja meg a terminál IP címét, majd nyomja meg az **OK** gombot a megerősítéshez.

Alhálózati maszk

## ▼ 2713 - BEÁLLÍTÁS / LAN ETHERNET / PARAMÉTEREK / ALHÁL. MASZK

 Adja meg a terminál alhálózati maszkját, majd nyomja meg az OK gombot a megerősítéshez.

## Átjáró cím

#### ▼ 2714 - BEÁLLÍTÁS / LAN ETHERNET / PARAMÉTEREK / KAPUBEJÁRÓ

1 Adja meg a hálózati átjáró IP címét, majd nyomja meg az **OK** gombot a megerősítéshez.

## IEEE cím (vagy Ethernet cím) vagy MAC cím

## ✓ 2715 - BEÁLLÍTÁS / LAN ETHERNET / PARAMÉTEREK / IEEE CÍM

A terminál Ethernet kártyája egy módosíthatatlan, de ellenőrizhető IEEE címmel rendelkezik.

## **NetBIOS nevek**

A hálózati opció esetén ezeket a neveket használhatjuk, hogy a készüléket azonosítjuk, megkülönböztessük (egy számítógéptől például) a helyi hálózaton (példa a névhasználatra: "IMP-NETWORK-1").

#### ▼ 2716 - BEÁLLÍTÁS / LAN ETHERNET / PARAMÉTEREK / NETBIOS 1

#### ▼ 2717 - BEÁLLÍTÁS / LAN ETHERNET / PARAMÉTEREK / NETBIOS 2

 Adjon meg egy tetszőleges nevet (max. 15 karakter hosszúságban), majd nyomja meg az OK gombot a megerősítéshez.

## Névkiszolgálók

A WINS1 és a WINS2 szervereket használjuk a hálózati opciónál, hogy a terminálok hozzáférhessenek más alhálózatokhoz is a NetBIOS nevük segítségével.

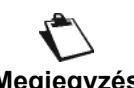

Ezt a két címet kell megadni/kitölteni a Szkennelés lemezre funkcióhoz.

Megjegyzés

✓ 2718 - BEÁLLÍTÁS / LAN ETHERNET / PARAMÉTEREK / WINS SZERV.1 1

✓ 2719 - BEÁLLÍTÁS / LAN ETHERNET / PARAMÉTEREK / WINS SZERV. 2

1 Adja meg a minden egyes szerver IP címét, majd nyomja meg az **OK** gombot a megerősítéshez.

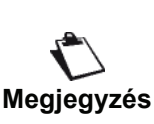

Ha a terminál Automatikus konfigurálás módra van állítva (menü – 2711), akkor ezeket a címeket egyes DHCP szerverek automatikusan ki tudják tölteni.

## Csatlakozás egy tartományhoz (például Windows NT, 2000 vagy XP tartományhoz)

A készülék a helyi hálózaton a felhasználói fiók paramétereivel tudja magát azonosítani, hogy többek között a archiválja dokumentumokat a Szkennelés lemezre funkcióval.

Ha megadta ezeket a paramétereket, akkor a készülék ezeket alapértelmezettként használja, ha csak nem ad meg egy felhasználó nevet és jelszavat a funkció használatához.

## Tartomány bejelentkezés felhasználó neve

#### ▼ 2721 - BEÁLLÍTÁS / LAN ETHERNET / DOM. LOGIN / USER

1 Adja meg a helyi hálózathoz a felhasználó nevet, majd erősítse azt meg az **OK** gombbal.

## Tartomány bejelentkezési jelszó

- ▼ 2722 BEÁLLÍTÁS / LAN ETHERNET / DOM. LOGIN / JELSZÓ
  - 1 Adja meg a helyi hálózathoz a jelszót, majd erősítse azt meg az **OK** gombbal.

## Tartomány neve

▼ 2723 - BEÁLLÍTÁS / LAN ETHERNET / DOM. LOGIN / DOM. NAME

1 Adja meg a helyi hálózat tartomány nevét, majd erősítse azt meg az **OK** gombbal.

## SNTP szerver konfiguráció

A rendszer automatikusan frissíteni tudja a dátumot és a pontos időt, ha az egy SNTP szerverhez csatlakozhat.

#### SNTP szerver címe

#### ▼ 2731 - BEÁLLÍTÁS / LAN ETHERNET / SNTP SERVER / CÍM

1 Adja meg az SNTP szerver nevét, majd erősítse azt meg az **OK** gombbal.

A név nem használhat IP cím, DNS cím vagy NetBIOS név formátumot.

#### SNTP szerver port

#### 

1 Adja meg a szerver-port számát, majd erősítse az meg az **OK** gombbal.

Az alapértelmezett port: 123.

#### A szerver-hozzáférés aktiválása

#### ✓ 2733 - BEÁLLÍTÁS / LAN ETHERNET / SNTP SERVER / STATE

#### ldőzóna

#### ▼ 2734 - BEÁLLÍTÁS / LAN ETHERNET / SNTP SERVER / TIME ZONE

Ha aktiválta az automatikus nyári óraátállás opciót, akkor az **IDŐZÓNA** beállítások automatikusan változnak (lásd **Nyári-téli időszámítás beállítása**, oldal 33).

## Nyári időszámítás

▼ 2735 - BEÁLLÍTÁS / LAN ETHERNET / SNTP SERVER / SUMMER TIME

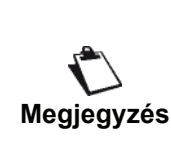

A menü nem jelenik meg, ha az AUTOMATIKUS MÓDOSÍTÁS opciót aktiválta a menüben (lásd Nyári-téli időszámítás beállítása, oldal 33. oldalon).

Hálózati funkciók

# WLAN hálózat

A terminált csatlakoztathatja számítógépéhez vagy vezeték nélküli hálózathoz (WLAN vagy Wireless Local Area Network).

Fontos

Ha rendelkezésére áll WLAN adapter, a terminált hálózati nyomtatóként használhatja rádió hálózatban. Ez a funkció kizárólag eredeti adapterrel működik, melyet az ajánlott szerviz központokban szerezhető be. További tudnivalók a www.sagemcommunications.com címen találhatók.

# Rádióhálózat típusa

Akkor beszélünk rádióhálózatról vagy WLAN-ról, amikor legalább két számítógép, nyomtató és/vagy hozzáadott készülék egymással kommunikál egy hálózatban rádióhullámok segítségével (magasfrekvenciájú hullámok). Az adatok átvitele a rádióhálózatban a 802.11b és a 802.11g normák közötti értékben mozog. Hálózat használata esetén infrastrukturális hálózatról vagy ad-hoc hálózatról beszélünk.

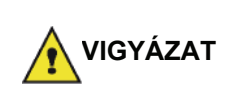

Figyelmeztetés! A vezetéknélküli kapcsolat használatakor a készülék rádióhullámai zavart okozhatnak számos orvosi, különösen érzékeny vagy biztonsági berendezésben. Ezekben az esetekben különösen vegye figyelembe a biztonsági figyelmeztetéseket.

## Infrastrukturális rádióhálózat

llyen hálózatban, számos készülék kommunikál egy központon keresztül (gateway - folyósó, út.) Minden adat a központon megy keresztül és onnan kerül továbbításra.

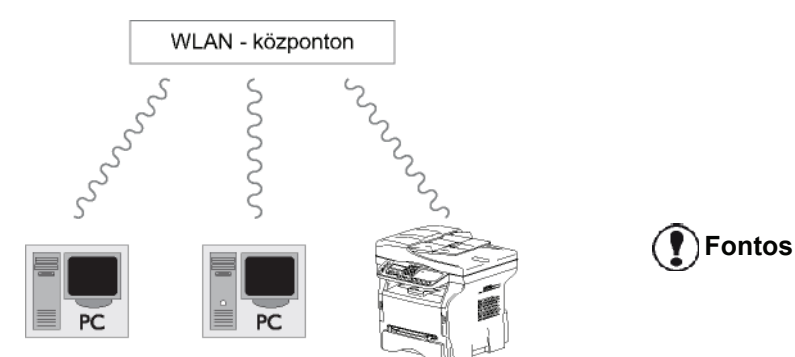

## Ad-hoc rádióhálózat

Ilyen hálózatban, a készülékek direktben kommunikálnak egymással, anélkül, hogy az adatok egy központon áthaladnának. Az átviteli sebesség az ad-hoc rádióhálózat egészében attól függ, milyen a hálózatban lévő legrosszabb kapcsolat. Az átviteli sebesség függ a térbeli távolságtól, akadályoktól, mint például falak és plafonok a küldő és a fogadó között.

# **Fontos** Ad-hoc üzemmódban a WPA/WPA2 titkosítás nem használható.

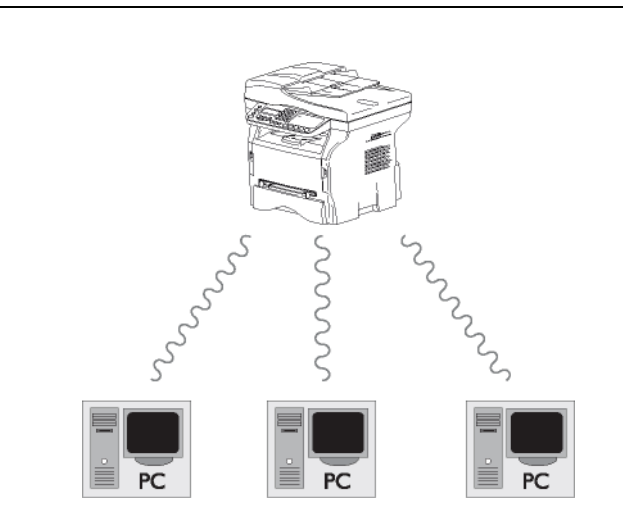

# Rádióhálózat (WLAN)

A terminál rádióhálózathoz (WLAN) való csatlakoztatását három lépésben végezheti el:

- 1 Konfigurálja a hálózatot a számítógéphez.
- Állítsa be számítógépét, hogy a hálózat működni tudjon.
- 3 A készülék beállítása után, telepítse a Companion Suite Pro szoftvert a számítógépére a nyomtató kalauz segítségével.

Amint a gép csatlakozott a WLAN hálózathoz, a következőket teheti meg a számítógépéről:

- dokumentumok nyomtatása a többfunkciós terminálon megszokott felhasználói programjai használatával,
- színes, szürkeárnyalatos és fekete-fehér dokumentumok szkennelése a számítógépbe.

Fontos, hogy a számítógép és minden más alkalmazás ugyanahhoz a hálózathoz legyen csatlakoztatva, mint a többfunkciós terminál. Minden, a készülék beállításához megadott instrukció, mint például a hálózatok nevei (Service-Set-ID vagy SSID), a rádióhálózat típusa, titkosítási kulcs, IP cím vagy alhálózat meg kell feleljen a hálózati instrukcióknak.

Ezeket az útmutatásokat megtalálja számítógépén is vagy a hozzáférési központban.

A számítógép beállításának hogyanjához, olvassa el a WLAN adapter használati utasítását. Nagy hálózatok használatához forduljon a hálózat ügyintézojéhez. A tökéletes kommunikáció akkor biztosított, ha a számítógépen is eredeti adaptert használ.

Megjegyzés

Internetes oldalunkon megtalálja a legfrissebb útmutatókat az eredeti adapterrel kapcsolatban, valamint további információkat: www.sagem-communications.com.

# Csatlakoztassa a WLAN adaptert

A terminál egy újgenerációs terminál, melyet egy USB WLAN kulcs segítségével WLAN hálózathoz csatlakoztathat.

> A terminál rádióhálózati adaptere rádió IEEE 802.11g protokollon továbbítja az adatokat. Az adaptert IEEE 802.11b hálózatba is csatlakoztathatja.

A terminál csatlakoztatásához kizárólag eredeti adaptert használjon. Más adó-vevo adapterok a készülék károsodásához vezethetnek.

Ha infrastrukturális, ha ad-hoc hálózatból működteti a terminált, be kell állítania számos hálózati és biztonsági paramétert (például SSID és titkosítási kulcs). A paramétereknek meg kell felelniük a hálózati utasításoknak.

Csatlakoztassa az USB WLAN kulcsot a terminál 1 USB portjához.

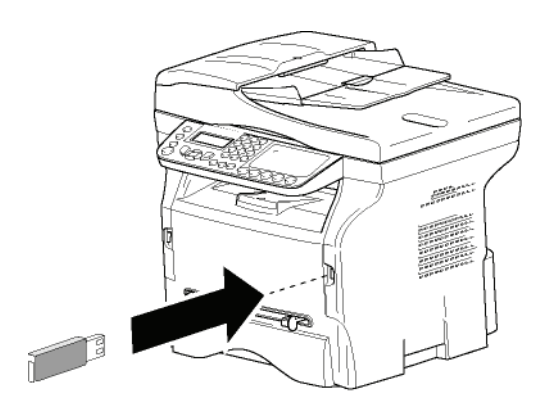

# A hálózat konfigurálása

A WLAN hálózat módosításához Megjegyzés vegye igénybe hozzáérto személy segítségét.

## Hálózat létrehozása vagy hálózathoz való csatlakozás

WLAN adapter alkalmazása előtt írja be azokat a paramétereket, melyek seígtségével a WLAN hálózat felismeri majd terminálját.

#### Egy egyszerű alkalmazás elérhető a terminálon annak érdekében, hogy lépésről lépésre segítsen a hálózat létrehozásában. Kövesse az utasításokat!

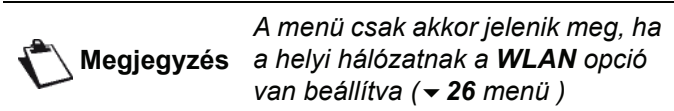

✓ 281 - BEALLITAS / WLAN / ASS KONFIG.

- válassza ki a BEALLITAS menüt, majd hagyja jóvá az OK gomb lenyomásával.
- majd hagyja jóvá az OK gomb lenyomásával.
- 3 Válassza a következőt ASS. KONFIG. a - vagy a gombbal, és hagyja jóvá az OK gomb lenyomásával.

A gép keresni kezdi a meglévő hálózatokat.

4 Válassza ki a meglévő hálózatot, vagy válassza ki az ÚJ HÁLÓZAT elemet a létrehozásához a 👻 vagy a A gombbal, és hagyja jóvá az OK gombbal.

Ha létező hálózatot választ, az 5. Megjegyzés és 6. lépések automatikusan megoldódnak.

- SSID megjelenik a képernyőn, üsse be a 5 numerikus billentyűzeten a hálózat nevét a gombok egymás utáni megnyomásával addig, amíg megtalálja a kívánt nevet (maximum 32 karakter) és hagyja azt jóvá OK.
- 6 AD-HOC MÓD vagy HALÓZAT MÓD jelenik meg a képernyőn. Olvassa el a fejezet elejét a választáshoz.

Válassza az egyik üzemmódot és hagyja azt jóvá OK

- Ha az AD-HOC üzemmód mellett dönt, a CSATORNA almenü jelenik meg; írjon be egy számot 1 és 13 (USA: 1 és 11) között, és hagyja jóvá az OK gomb lenyomásával.
- 7 Válassza ki a titkosítási módot (NÉLKÜL, WEP) vagy WPA), és hagyja jóvá az OK gomb lenyomásával.

Ad-hoc üzemmódban a WPA/WPA2 Fontos titkosítás nem használható.

Ha a WEP titkosítást választja, írja be a hálózaton használt WEP-kódot.

Megjegyzés

A WEP kulcs száma a menüben konfigurálandó: - 29 -BEALLITAS / TECHNIKAI / WEP KULCS NB.

- Ha a WPA titkosítást választja, írja be a hálózaton használt WPA vagy WPA2-kódot.
- 8 IP KONFIG.: KÉZI vagy IP KONFIG.: AUTO megjelenik a képernyőn.

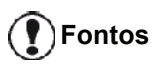

Ha a manuális konfigurációt választja, olvassa el a következő bekezdést a következő paraméterek beállításához: IP CÍM, ALHAL. MASZK és KAPUBEJARAT.

- 9 A művelet végeztével, visszatér a következő főmenübe ASS. KONFIG.
- 10 Ha ki szeretne lépni a menüből, nyomja meg a
  - gombot.

A hálózati konfigurálása után, az USB WLAN ledje világít.

# A hálózati paraméterek megtekintése vagy megváltoztatása

Minden hálózati paramétert módosíthat a hálózat fejleszthetoségének köszönhetoen.

- ▼ 2822 BEALLITAS / WLAN / PARAMÉTEREK / IP CIM
- 2 A vagy a gombbal jelölje ki a WLAN elemet, majd hagyja jóvá az OK gomb lenyomásával.
- 3 A vagy a gombbal jelölje ki a PARAMÉTEREK elemet, majd hagyja jóvá az OK gomb lenyomásával.
- 4 A vagy a gombbal jelölje ki az IP CIM elemet, majd hagyja jóvá az OK gomb lenyomásával.
- 5 Az ön IP CÍM száma a következő formátumban jelenik meg 000.000.000. Üsse be javasolt formátumnak megfelelően a terminál IP címét és hagyja azt jóvá OK.
- 6 Ha ki szeretne lépni a menüből, nyomja meg a

🍭 gombot.

#### ✓ 2823 - BEALLITAS / WLAN / PARAMÉTEREK / ALHAL. MASZK

- 2 A vagy a gombbal jelölje ki a WLAN elemet, majd hagyja jóvá az OK gomb lenyomásával.
- 3 A vagy a gombbal jelölje ki a PARAMÉTEREK elemet, majd hagyja jóvá az OK gomb lenyomásával.
- 4 A vagy a gombbal jelölje ki a ALHAL. MASZK elemet, majd hagyja jóvá az OK gomb lenyomásával.
- 5 Az ön alhálózati maszkjának száma a következő formátumban jelenik meg 000.000.000.000. Üsse be a javasolt formátumnak megfelelően az új alhálózati maszkot és hagyja azt jóvá OK.
- 6 Ha ki szeretne lépni a menüből, nyomja meg a

ဈ gombot.

#### ▼ 2824 - BEALLITAS / WLAN / PARAMÉTEREK / KAPUBEJARAT

- 2 A vagy a gombbal jelölje ki a WLAN elemet, majd hagyja jóvá az OK gomb lenyomásával.
- 3 A vagy a gombbal jelölje ki a PARAMÉTEREK elemet, majd hagyja jóvá az OK gomb lenyomásával.
- 4 A vagy a gombbal jelölje ki az KAPUBEJARAT elemet, majd hagyja jóvá az OK gomb lenyomásával.
- 5 Az ön átjárójának száma a következő formátumban jelenik meg 000.000.000.000. Üsse be a terminál új útját az ajánlott formátumnak megfelelően és hagyja azt jóvá OK.
- 6 Ha ki szeretne lépni a menüből, nyomja meg a
  - gombot.

#### ▼ 2825 - BEALLITAS / WLAN / PARAMÉTEREK / SSID

- 3 A vagy a gombbal jelölje ki a PARAMÉTEREK elemet, majd hagyja jóvá az OK gomb lenyomásával.
- 4 A vagy a gombbal jelölje ki az SSID elemet, majd hagyja jóvá az OK gomb lenyomásával.
- 5 Az ön hálózatának neve megjelenik a képernyőn. Üsse be a hálózat új nevét és hagyja azt jóvá OK.
- 6 Ha ki szeretne lépni a menüből, nyomja meg a
  - 🧕 gombot.

## ▼ 2826 - BEALLITAS / WLAN / PARAMÉTEREK / MÓD

- 3 A vagy a gombbal jelölje ki a PARAMÉTEREK elemet, majd hagyja jóvá az OK gomb lenyomásával.
- 4 A vagy a gombbal jelölje ki a MÓD elemet, majd hagyja jóvá az OK gomb lenyomásával.
- **5** A >> karakter a hálózat aktív üzemmódját mutatja.
- 6 Válassza az egyik üzemmódot és hagyja azt jóvá OK.
  - Ha az AD-HOC ÜZEMMÓD mellett dönt, a CSATORNA almenü jelenik meg; írjon be egy számot 1 és 13 (USA: 1 és 11) között, és hagyja jóvá az OK gomb lenyomásával.
- 7 Ha ki szeretne lépni a menüből, nyomja meg a

## 🧕 gombot.

**Fontos** 

AD-HOC hálózatban a készülékek direktben kommunikálnak egymással, anélkül, hogy az adatok egy központon mennének keresztül (híd, router). AD-HOC rádióhálózatban az adatátviteli sebesség a hálózatban lévő legrosszabb minőségű kapcsolattól függ. Az átviteli sebesség függ a térbeli távolságtól, akadályoktól, mint például falak és plafonok a küldő és a fogadó között.

▼ 2827 - BEALLITAS / WLAN / PARAMÉTEREK / BIZTONSAG

Ez a paraméter lehetővé teszi, hogy biztonságossá tegye a hálózatát a WLAN hálózat titkosítási módjának beállításával.

- 2 A vagy a gombbal jelölje ki a WLAN elemet, majd hagyja jóvá az OK gomb lenyomásával.
- 3 A vagy a gombbal jelölje ki a PARAMÉTEREK elemet, majd hagyja jóvá az OK gomb lenyomásával.
- 4 A vagy a gombbal jelölje ki a BIZTONSAG elemet, majd hagyja jóvá az OK gomb lenyomásával.
- 5 Válasszon a WEP, WPA vagy NÉLKÜL lehetőségek közül, és hagyja jóvá az OK gomb lenyomásával.
  - Ha a WEP opciót választja, írja be a jelszót:
    Egy 64 bájtos biztonsági konfigurációban a jelszó pontosan 5 karakteres kell legyen.
    Egy 128 bájtos biztonsági konfigurációban a jelszó pontosan 13 karakteres kell legyen.

친 Megjegyzés

A jelszót hexadecimálisban is megadhatja. Ebben az esetben : - Egy 64 bájtos biztonsági konfigurációban a jelszónak pontosan 10 hexadecimális karakterből kell állnia. - Egy 128 bájtos biztonsági konfigurációban a jelszónak pontosan 26 hexadecimális karakterből kell állnia.

- Ha a WPA opciót választja, írja be a WPA vagy a WPA2 jelszót (8–63 karakter). A jelszó tartalmazhat alfanumerikus karaktereket – számokat és betűket – és a billentyűzeten elérhető bármely más szimbólumot. Az egyetlen érvénytelen karakter az "€" (euró jele).
- 6 Ha ki szeretne lépni a menüből, nyomja meg a

gombot.

## ✓ 2828 - BEALLITAS / WLAN / PARAMÉTEREK / HAZI.GÉP NÉV

A gép neve lehetővé teszi azt, hogy számítógép segítségével azonosíthassa terminálját a hálózaton (például a "NYOMT.-HÁLÓZAT-1" névvel).

- 2 A vagy a gombbal jelölje ki a WLAN elemet, majd hagyja jóvá az OK gomb lenyomásával.
- 3 A vagy a gombbal jelölje ki a PARAMÉTEREK elemet, majd hagyja jóvá az OK gomb lenyomásával.
- 4 A vagy a gombbal jelölje ki a HAZI.GÉP NÉV elemet, majd hagyja jóvá az OK gomb lenyomásával.
- Üsse be a kívánt nevet (maximum 15 karakter) és hagyja azt jóvá OK.

Ha a kapcsolat konfigurált, telepítenie kell a hálózati nyomtatási kalauzt a számítógépére, hogy dokumentumait kinyomtathassa.

Lásd a A számítógép jellemzői, oldal 66.

## AD-HOC hálózat-konfigurálási példa

Nem biztonságos AD-HOC hálózat-konfigurálási példa a következő paraméterekkel :

- hálózat neve: "ház"
- rádió típusa: "ad-hoc"
- csatorna: "1"
- A számítógép IP-címe: "169.254.0.1"
- A számítógép alhálózati maszkja: "255.255.0.0"
- A számítógép útja: "0.0.0.0"
- A multifunkciós gép IP-címe: "169.254.0.2"
- a többfunkciós terminál alhálózati maszkja: "255.255.0.0"
- a többfunkciós terminál útja: "0.0.0.0"

# A többfunkciós terminál konfigurációja

- 1 Csatlakoztassa az USB WLAN kulcsot a többfunkciós terminál USB csatlakozójához.
- 3 A vagy a gombbal jelölje ki a WLAN elemet, majd hagyja jóvá az OK gomb lenyomásával.
- 4 Válassza a következőt ASS KONFIG. a vagy a
   ▲ gombbal, majd hagyja jóvá az OK gomb lenyomásával.
- 5 A vagy a gombbal jelölje ki az ÚJ HALÓZAT elemet, majd hagyja jóvá az OK gomb lenyomásával.

- 6 Az SSID jelenik meg a képernyőn, üsse be a következőt "otthon" a numerikus billentyűzet segítségével és hagyja azt jóvá OK.
- 7 Válassza ki az üzemmódot AD-HOC MÓD és hagyja azt jóv á OK.
- 8 Üsse be "1" a CSATORNA mezőbe és hagyja azt jóvá OK.
- 9 Válassza ki a NÉLKÜL beállítást, és hagyja jóvá az OK gomb lenyomásával.
- 10 Válassza ki az IP KONF.: MANU beállítást, és hagyja jóvá az OK gomb lenyomásával.
- 11 Üsse be a következőt "169.254.0.2" az IP CIM mezőbe és hagyja azt jóvá OK.
- 12 Üsse be a következőt h 255.255.0.0" az ALHAL. MASZK mezőbe és hagyja azt jóvá OK.
- 13 Üsse be a következőt "0.0.0.0" az KAPUBEJARAT mezőbe és hagyja azt jóvá OK.
- 14 A művelet végeztével, visszatér a következő főmenübe ASS. KONFIG.
- 15 Ha ki szeretne lépni a menüből, nyomja meg a

gombot.

A hálózati konfigurálása után, az USB WLAN ledje világít.

Most végezze el a számítógép konfigurálását.

## A számítógép konfigurálása

Ehhez a művelethez olvassa el az USB WLAN kulcs gyártójának dokumentációját, mely segítséget nyújt abban, hogy a "ház" hálózatot megtalálja és ahhoz csatlakozhasson.

- 1 Ha szükséges, telepítse az USB WLAN kulcs szoftverét a számítógépre.
- 2 Csatlakoztassa az USB WLAN kulcsot a számítógép egyik USB aljzatához.
- 3 Az USB WLAN szoftverjének segítségével keressen rá a hálózatra.
- 4 Csatlakozzon a következő hálózathoz "ház" miután azt a gép megtalálta.
- 5 Most konfigurálja a számítógép WLAN hálózati kapcsolatát.

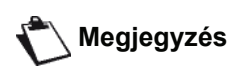

Ebben a muveletben segítségére lehet, ha elolvassa a gyártó dokumentációját a hálózati paraméterekrol szóló fejezetében.

Konfigurálnia kell a **Protocol Internet (TCP/IP)** komponenst a létrehozott WLAN kapcsolatban. Ha ez a komponens már konfigurált, s automatikusan ehhez már IP cím kapcsolódott, manuális üzemmódba szükséges azt kapcsolnia a következők konfigurálásához: a TCP/IP cím ("169.254.0.1" a példánkban), az alhálózat maszkja ("255.255.0.0" a példánkban) és a gyári út ("0.0.0.0" a példánkban).

6 Írja be: OK.

# SNMP szolgáltatás-konfiguráció

A multifunkcionális készülék rendelkezik egy SNMP (Simple Network Management Protocol) ügynökkel, hogy a hálózat rendszergazdái felügyelhessék és kezelhessék az eszközt a helyi hálózaton keresztül a saját SNMP hálózati szolgáltatásaikkal.

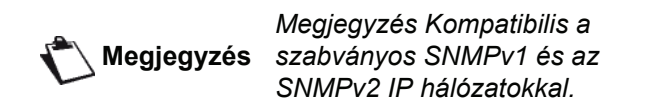

## SNMP ügynök konfigurálása

A multifunkcionális készülék SNMP ügynök paramétereinek konfigurálásához:

- 1 Nyisson meg egy böngésző alkalmazást a hálózaton regisztrált számítógépen.
- 2 Adja meg a gép IP címét a böngésző alkalmazás címsorában, majd nyomja meg az Enter gombot.
- 3 Ha a kezdőoldal megjelenik, akkor válassza ki az interfész nyelvét.
- 4 A NETWORKS (Hálózatok) elemnél válassza az SNMP opciót.

| SNMP                              |                                                                                                    |                           |  |
|-----------------------------------|----------------------------------------------------------------------------------------------------|---------------------------|--|
| közösség                          |                                                                                                    |                           |  |
| közösség olvasás                  | public                                                                                                    |                           |  |
| közösség irás                     | public                                                                                                    |                           |  |
| sysContact                        | Company                                                                                                    |                           |  |
| sysLocation                       | City                                                                                                    |                           |  |
| HP Web Jetadmin<br>Kompatibilitás | ⊙Bekapcsolt                                                                                                    | ⊙ Kikapcsolt              |  |
| szakitás                          |                                                                                                    |                           |  |
| szakitás                          | <ul> <li>✓ Azonositás</li> <li>✓ Toner alacsor</li> <li>✓ Toner kifogyo</li> <li>✓ Papir elakadt</li> <li>✓ Papir kifogyot</li> <li>✓ Fedél nyitott</li> <li>✓ T, 148, bbi hib</li> </ul> | yy<br>utt<br>tt<br>,160,k |  |
| szakitás                          | szakitás<br>TP. cím                                                                                                    | public                    |  |

Érvényesítse a módosításait

szakitás

IP cím

szakitás

public

000.000.000.000

- 5 A KÖZÖSSÉG elemnél adja meg a szükséges írási és olvasási közösség nevét, amely lehetővé teszi az SNMP ügynökök (multifunkcionális készülék) és az SNMP vezérlő állomások (Számítógép konzollal) közötti kommunikációt.
- 6 A SZAKITÁS elemnél válassza ki a gyűjtendő információkat és eseményeket.
- 7 A SZAKITÁS CÍMZETTJE elemnél adja meg annak a számítógépnek az IP címét, ahol az SNMP böngésző telepítve van.
- 8 Erősítse meg a módosításokat.

## SNMP böngésző konfigurálása

A multifunkcionális készüléket a következő beágyazott MIB (Management Information Base ) rendszerekkel szállítjuk:

- Közös nyomtató
- Gazdanyomtató
- Nyomtatóport felügyelet

A következő csapdák (gyűjthető információk) érhetőek el:

- Dátum
- Memória állapota (típus, kihasználtság és max. méret)
- Eszközök típusa (billentyűzet, szkenner, stb.)
- Általános státusz
- Alapértelmezett nyelv
- Elérhető nyelvek
- Nyomtató típusa (belső/külső)
- LCD specifikációk (sorok és karakterek száma)
- Sorozatszám
- Fedőlapok típusa
- Papírtálca (bemenet, kimenet, papír formátuma, kapacitás)
- Felbontás (600 dpi)
- Margó mérete
- PDL értelmező (típus, változat)
- Riasztások (papírelakadás, fedél, stb.)

# Üzenetes szolgáltatások

A multifunkcionális készülékkel e-maileket fogadhat és küldhet a helyi hálózaton.

A szolgáltatáshoz a készüléket csatlakoztatni kell a helyi hálózathoz. Továbbá konfigurálnia kell az üzenetes szolgáltatások beállításait.

# Az üzenetes szolgáltatások beállításához szükséges információk

A hálózati rendszergazdától meg kell szereznie a következő adatokat:

- üzenet-szolgáltatás azonosítója
- üzenet-szolgáltatás jelszava
- e-mail cím
- a szerverek azonosítói (SMTP, POP, DNS1 és DNS2)

# Az inicializáláshoz szükséges paraméterek konfigurálása

- ▼ 91 E-MAIL / BESZÁLLÍTÓ
- Válassza ki a HELYI HÁLÓZAT opciót a listáról, majd erősítse meg a kiválasztást az OK gombbal.

| Fontos | A <b>No Access</b> (Nincs hozzáférés)<br>opció letiltja a helyi hálózati<br>funkciókat. |
|--------|-----------------------------------------------------------------------------------------|
| Fontos | opció letiltja a helyi hálózati<br>funkciókat.                                          |

- ▼ 921 E-MAIL / INIC ETHERNET / ÜZ. SZERVER
- 1 Adja meg az e-mail azonosítót és nyomja meg **OK** gombot.
- Adja meg az e-mail jelszót és nyomja meg OK gombot.
- Adja meg az e-mail címet és nyomja meg OK gombot.

# A hozzáférés szerver-paraméterei

- ▼ 922 E-MAIL / INIC ETHERNET / SZERVEREK
- 1 Adja meg az SMTP-t és nyomja meg **OK** gombot.
- 2 Adja meg az POP3-t és nyomja meg **OK** gombot.
- Adja meg a (elsődleges) DNS 1-et és nyomja meg OK gombot.
- Adja meg a (másodlagos) DNS 2-et és nyomja meg
   OK gombot.

# SMTP hozzáférés hitelesítési paraméterei

# ▼ 923 - E-MAIL / INIC ETHERNET / SMTP HITELES.

- Az AKTIVÁLÁS menüben válassza a IGEN opciót az SMTP hitelesítés aktiválásához, majd erősítse ezt meg az OK gombbal.
- 2 A BEÁLLÍTÁSOK menüben válassza ki az ID. ÜZ SERV. opciót, hogy a hitelesítéssel azonos paramétereket használjon vagy a SPEC. HITELES. opciót, hogy más hitelesítési paramétereket adhasson meg, majd erősítse meg a beállításokat az OK gombbal.
- 3 Ha a **SPEC. HITELES**. Opciót választotta, akkor végezze el a következő (kettő) műveleteket:.
- ▼ 9233 E-MAIL / INIC ETHERNET / SMTP HITELES. / AZONOSÍTÓ
- 1 Adja meg az AZONOSÍTÓT, majd erősítse azt meg az OK gombbal.
- ▼ 9234 E-MAIL / INIC ETHERNET / SMTP HITELES. / JELSZÓ
  - 1 Adja meg az **JELSZÓT**, majd erősítse azt meg az **OK** gombbal.

# Szöveges e-mail küldése

A begépelt szöveget elküldheti egy e-mail postafióknak.

## ▼ 95 - E-MAIL / E-MAIL KÜLDÉS

- Adja meg címzett e-mail címét vagy válassza ki a tárcsázási módot és erősítse meg az OK gombbal.
- 2 Adja meg azoknak a személyeknek az e-mai címet is, akiknek a dokumentumból másolatot szeretne küldeni (CC:), majd nyomja meg az OK gombot a megerősítéshez.
- Adja meg az e-mail tárgysorát (max. 80 karakter) és erősítse azt meg az OK gombbal.
- 4 Vigye be az üzenet szövegét az alfanumerikus billentyűzet segítségével (100 sor x 80 karakter), majd erősítse azt meg az OK gombbal. Ha a következő sorra szeretne ugorni, akkor nyomja meg a ↓ gombot.
- 5 A megerősítéshez nyomja meg az **OK** gombot.

A rendszer az üzenetet tárolja és azt a helyi hálózathoz való legközelebbi csatlakozáskor elküldi.

# Szkennelés e-mailbe

A Szkennelés e-mailbe funkció segítségével elemezheti a dokumentumot és elküldheti azt (TIFF, JPEG vagy PDF) mellékletként egy e-mail címre. Fájl e-mail mellékletként való elküldéséhez:

 Helyezze a dokumentumot az automatikus lapadagolóba, a másolandó oldallal felfelé vagy helyezze a dokumentumot a másolólapra a másolandó oldallal lefelé, és igazítsa azt a jelölésekhez.

- 2 Nyomja meg a scan gombot. A képernyőn megjelennek a választási lehetőségek.
- 4 Adja meg címzett e-mail címét vagy válassza ki a tárcsázási módot és erősítse meg az **OK** gombbal.
- 5 Adja meg azoknak a személyeknek az e-mai címet is, akiknek a dokumentumból másolatot szeretne küldeni (CC:), majd nyomja meg az OK gombot a megerősítéshez.
- 6 Adja meg az e-mail tárgysorát(max. 80 karakter) és erősítse azt meg az **OK** gombbal.
- Vigye be az üzenet szövegét az alfanumerikus billentyűzet segítségével (100 sor x 80 karakter), majd erősítse azt meg az OK gombbal. Ha a következő sorra szeretne ugorni, akkor nyomja meg a gombot.
- 8 A megerősítéshez nyomja meg az **OK** gombot.
- 9 Válassza a B&W SCAN (Fekete/fehér szkennelés) opciót a fekete/fehér vagy a COLOUR SCAN (Színes szkennelés) opciót a színes dokumentum küldéséhez, majd erősítse ezt meg az OK gombbal. Fontos A No Access (Nincs hozzáférés) opció letiltja a helyi hálózati funkciókat.
- 10 Adja meg a melléklet nevét, majd erősítse azt meg az OK gombbal.
- 11 Szükség esetén változtassa meg a melléklet formátumát: PDF-re vagy IMAGE-re (Képre) és erősítse ezt meg az OK gombbal.
- 12 Ha síkágyas lapolvasót használ, akkor egynél több lapot is beolvashat. Helyezze a következő oldalt a lapolvasóra, válassza a NEXT (Tovább) opciót, és erősítse ezt meg az OK gombbal. Válassza a KÉSZ opciót, ha az összes oldalt beolvasta.
- **13** A megerősítéshez nyomja meg az **OK** gombot.
- 14 Szükség esetén állítsa be a kontrasztot és a felbontást.

A rendszer a dokumentumot beszkenneli és azt üzenetet tárolja. Azt a helyi hálózathoz való legközelebbi csatlakozásnál fogja elküldeni.

# Szkennelés FTP-re

A Szkennelés FTP-re funkció segítségével TIFF, JPEF és PDF fájlokat helyezhet el egy FTP szerveren, például archiválási célokra.

Az FTP szerverhez való kapcsolathoz szükség van az FTP felhasználó azonosítóra és a JELSZÓRA.

A készülék a fájlok küldéséhez a megadott kapcsolat paraméterekkel csatlakozik az FTP szerverhez.

Fájl FTP szerveren való elhelyezéséhez:

1 Helyezze a dokumentumot az automatikus lapadagolóba, a másolandó oldallal felfelé vagy helyezze a dokumentumot a másolólapra a másolandó oldallal lefelé, és igazítsa azt a jelölésekhez

- 2 Nyomja meg a scan gombot. A képernyőn megjelennek választási lehetőségek.
- 4 Adja meg a szerver FTP címét vagy válassza azt ki a telefonkönyvből a gomb megnyomásával.

a telefonkonyvbol a (III) gomb megnyomasav

- 5 Adja meg az FTP felhasználó nevét (a művelet le van tiltva, ha a cím a címjegyzékből származik).
- 6 Adja meg az FTP jelszót (a művelet nem kötelező, ha a cím a címjegyzékből van kiválasztva).
- 7 Erősítse meg az OK gombbal.
- 8 Válassza a B&W SCAN (Fekete/fehér szkennelés) opciót a fekete/fehér vagy a COLOUR SCAN (Színes szkennelés) opciót a színes dokumentum küldéséhez. Erősítse meg az OK gombbal.
- Adja meg a melléklet nevét, majd erősítse azt meg az OK gombbal.
- 10 Szükség esetén változtassa meg a melléklet ormátumát: PDF-re vagy IMAGE-re (Képre) és erősítse ezt meg az OK gombbal.
- 11 Ha síkágyas lapolvasót használ, akkor egynél több lapot is beolvashat. Helyezze a következő oldalt a lapolvasóra, válassza a NEXT (Tovább) opciót, és erősítse ezt meg az OK gombbal. Válassza a KÉSZ opciót, ha az összes oldalt beolvasta.
- 12 A megerősítéshez nyomja meg az OK gombot.

A rendszer a dokumentumot beolvassa és azt elküldi az FTP szerverre a helyi hálózathoz való legközelebbi felcsatlakozáskor.

## Szkennelés lemezre

A Szkennelés lemezre funkció segítségével TIFF, JPEG vagy PDF fájlokat helyezhet el a helyi hálózat egy számítógépnek megosztott könyvtárában.

Ahhoz, hogy csatlakozhasson a célszámítógéphez ismernie kell a számítógép nevét, a célkönyvtár teljes címét (megosztott cím) és az SMB felhasználó nevet és jelszót.

Az SMB cím a következő formátumot használja:

- \\PCLajos\KözösKönyvtár[\LajosFájljai], ahol a "PCLajos" a célszámítógép neve
- \\134.2.279.85\KözösKönyvtár[\LajosFájljai], ahol a "134.2.279.8" a célszámítógép neve

A készülék a fájlok küldéséhez a megadott kapcsolat paraméterekkel csatlakozik a célszámítógéphez.

Fájl elhelyezése a helyi hálózat számítógépének megosztott könyvtárában:

- Helyezze a dokumentumot az automatikus lapadagolóba, a másolandó oldallal felfelé vagy helyezze a dokumentumot a másolólapra a másolandó oldallal lefelé, és igazítsa azt a jelölésekhez.
- 2 (scan) A képernyőn megjelennek a választási

lehetőségek.

- 3 Válassza ki a (SZKENNELÉS FTP-RE) opciót a
   ✓ és a ▲ gombok segítségével, majd nyomja meg az OK gombot.
- 4 Adja meg a szerver SMB címét vagy válassza azt ki a címjegyzékből a (D) gomb megnyomásával.
- 5 Adja meg az SMB felhasználó nevét (a művelet le van tiltva, ha a cím a címjegyzékből származik).
- 6 Adja meg az SMB jelszót (a művelet nem kötelező, ha a cím a címjegyzékből van kiválasztva).
- 7 Erősítse meg az **OK** gombbal.
- 8 Válassza a B&W SCAN (Fekete/fehér szkennelés) opciót a fekete/fehér vagy a COLOUR SCAN (Színes szkennelés) opciót a színes dokumentum küldéséhez. Erősítse meg az OK gombbal.
- 9 Adja meg a melléklet nevét, majd erősítse azt meg az OK gombbal.
- 10 Szükség esetén változtassa meg a melléklet formátumát: PDF-re vagy IMAGE-re (Képre) és erősítse ezt meg az OK gombbal.
- 11 Ha síkágyas lapolvasót használ, akkor egynél több lapot is beolvashat. Helyezze a következő oldalt a lapolvasóra, válassza a NEXT (Tovább) opciót, és erősítse ezt meg az OK gombbal. Válassza a KÉSZ opciót, ha az összes oldalt beolvasta.
- 12 A megerősítéshez nyomja meg az **OK** gombot.

A rendszer a dokumentumot beolvassa és azt elküldi a célszámítógép megosztott könyvtárába a helyi hálózathoz való legközelebbi felcsatlakozáskor.

# Kapcsolat konfigurálása

A beállításokat több kategóriára bontottuk:

A **standard settings** (általános beállítások) a helyi hálózattal való kapcsolat típusát és gyakoriságát állítják be, ill. a dokumentumok küldési típusát.

Az **E-mail sorting** (e-mailek rendezése) az összes fogadott és tárolt e-mail üzenet kezelésének módját határozza meg.

# Általános beállítások

A készülékén két különböző beállítástípust adhat meg:

 A szolgáltatóval való kapcsolat típusa és gyakorisága.

| Időbeállít | Az internet kapcsolat naponta hajnal<br>00:30-kor, de 9:00-kor és du 5:00 <sup>a</sup> jön<br>létre. |
|------------|----------------------------------------------------------------------------------------------------|
| Periódus   | Az internet kapcsolat 3ª óránkénta (alapértelmezett érték) jön létre.                                |
| Kérésre    | Az internet kapcsolat az <b>Azonnalı</b><br>Hozzáférés kérésre jön létre.                            |

 Az internet hozzáférések torlódásának megakadályozása érdekében a kapcsolat a megadott időhöz képest +/- 12 percre jön létre. Átvitel típusa az interneten.

A készülék aktuális beállítását bármikor kinyomtathatja, hogy megismerje azokat.

# A kapcsolat típusának kiválasztása

# → 941 - E-MAIL / BEÁLLÍTÁSOK / KAPCS. TÍP.

- 1 Válasszon az IDŐBEÁLLÍT, PERIÓDUS vagy KÉRÉSRE opciók közül.
- 2 A megerősítéshez nyomja meg az **OK** gombot.

# Az átvitel típusának kiválasztása

# 🕶 942 - E-MAIL / BEÁLLÍTÁSOK / TÍPUS KÜLD.

- 1 Válassza az Azonnalı vagy a Kapcs. Alatt opciót.
- 2 A megerősítéshez nyomja meg az **OK** gombot.

A kapcsolat gyakoriságának módosítása (periódus típusnál)

# ▼ 943 - E-MAIL / BEÁLLÍTÁSOK/ PERIÓDUS

- A PERIÓDUS módnál a kapcsolatok gyakoriságát a számbillentyűzeten az egyes kapcsolatok közötti időközzel lehet meghatározni (az értéknek 00:01 és 23:59 között kell lennie).
- 2 A megerősítéshez nyomja meg az **OK** gombot.

A helyi hálózattal a készülék a kapcsolatot három óránként veszi fel (alapértelmezett érték).

## A kapcsolat időpontjainak módosítása (időbeállítás típus)

# ▼ 943 - E-MAIL / BEÁLLÍTÁSOK/ IDŐK

- Ha kiválasztotta az IDŐBEÁLLÍTÁS módot, akkor a

   ✓ és a ▲ gombok segítségével vigye a kurzort azon érték alá, amit módosítani szeretne.
- 2 Adja meg a kapcsolat új időpontjait a numerikus billentyűzet segítségével (az értéknek 00:01 és 23:59 között kell lennie), majd erősítse ezt meg az OK gombbal.

## A nyomtatási mód kiválasztása a letéti értesítéshez

# ▼ 944 - E-MAIL / BEÁLLÍTÁSOK/ LETÉTI ÉRTESÍT.

- 1 Válassza ki a letéti értesítés egyik opcióját IGEN, NÉLKÜL, MINDIG vagy HIBA ESETÉN.
- 2 A megerősítéshez nyomja meg az **OK** gombot.

#### A válasz e-mail cím meghatározása

## ▼ 945 - E-MAIL / BEÁLLÍTÁSOK/ REPLY ADDR.

- 1 Adjon meg egy tetszőleges válasz e-mail címet.
- 2 A megerősítéshez nyomja meg az **OK** gombot.

Internetes beállítások nyomtatása

## ▼ 946 - E-MAIL / BEÁLLÍTÁSOK / NYOMTATÁS

A rendszer kinyomtatja az internetes beállításokat.

A beállításokat a készülék összes többi beállításával együtt is ki lehet nyomtatni (lásd **A beőllµtősok listőjőnak nyomtatősa**, oldal 42).

#### E-mailek rendezése

A funkció segítségével kiválaszthatja a levelesládájába tárolt internetes dokumentumok tárolás módját.

Három lehetőség közül választhat:

- CSAK F@X, készülékével lekérheti és kinyomtathatja az e-maileket.
- CSAK PC, egy számítógépen a levelesládájában megőrizheti az e-maileket későbbi használatra (nincs e-mail lekérés),
- PC MEGOSZT opcióval:
  - Ha a számítógépének és a fax készülékének két különböző címe van, akkor a rendszer az összes emailt továbbítja a számítógépre, ill. azokat amelyeknek melléklete van,
  - Ha a számítógépének és fax készülékének azonos a címe, akkor használja a fax készüléket a számítógép e-mail-nyomtatójaként.
    - ▼ 96 E-MAIL / ÜZENETEK REND.

## CSAK F@X üzemmód

1 Válassza ki a CSAK F@X opciót, majd nyomja meg az OK gombot a megerősítéshez.

A rendszer az összes e-mailt lekéri és kinyomtatja.

#### CSAK PC üzemmód

1 Válassza ki a **CSAK PC** opciót, majd nyomja meg az **OK** gombot a megerősítéshez.

A rendszer az e-maileket nem kéri le és nem nyomtatja ki; azokat a számítógépén használhatja.

Minden egyes kapcsolatnál megjelenik a képernyőn a levelesládájában található e-mailek száma.

## PC MEGOSZT üzemmód

1 Válassza ki a PC MEGOSZT opciót, majd nyomja meg az OK gombot a megerősítéshez.

Választhat, hogy az e-mailek a számítógépére kerüljenek vagy a faxot használja e-mail-nyomtatóként.

E-mailek számítógépre való továbbításához:

1 Válassza ki a **PC-S KÜLDÉS** opciót, majd nyomja meg az **OK** gombot a megerősítéshez.

- 2 Adja meg annak a számítógépnek az e-mail címét, ahová továbbítani szeretné az e-mailjeit, majd majd nyomja meg az OK gombot a megerősítéshez.
- 3 Válasszon egy opciót a lenti táblázat alapján, majd nyomja meg az **OK** gombot a megerősítéshez.

| Menü                                                           | Leírás                                                                                                    |
|----------------------------------------------------------------|----------------------------------------------------------------------------------------------------|
| <b>Send all mails</b><br>(Összes e-mail<br>Küldése)            | Az összes e-mail elküldése a számítógépnek.                                                                                                    |
| <b>Unusable<br/>Attach.</b><br>(Használhatatla<br>N Melléklet) | A faxkészülék lekéri és<br>kinyomtatja az összes olyan<br>emailt, amit fel tud dolgozni; és az<br>összes e-mailt továbbítja a<br>számítógépre, amely számára<br>értelmezhetetlen mellékletet<br>tartalmaz. |

A fax e-mail-nyomtatóként való használatához:

- 1 Válassza ki a **PC KÜLDÉS NÉLK** opciót, majd nyomja meg az **OK** gombot a megerősítéshez.
- 2 Válasszon egy opciót a lenti táblázat alapján, majd nyomja meg az OK gombot a megerősítéshez. Minden egyes kapcsolatnál megjelenik a képernyőn a még mindig a levelesládájában található e-mailek száma..

| Menü                                                | Leírás                                                                                                    |
|-----------------------------------------------------|----------------------------------------------------------------------------------------------------|
| <b>DELETE MAILS</b><br>(E-MAILEK<br>TÖRLÉSE)        | A faxkészülék által megnyitott és<br>elolvasott (melléklet nélküli)<br>emaileket maileket a rendszer a<br>faxnyomtatás után törli. |
| <b>Save mails</b> (E-<br>MAILEK<br>MENTÉSE <b>)</b> | A faxkészülék által megnyitott és<br>elolvasott e-maileket a rendszer<br>megőrzi.                                                  |

# USB kulcsmemória

USB kulcsmemóriát csatlakoztathat a terminálhoz. A TXT, TIFF, PDF (verzió 1.1 ... 1.4) és JPEG formátumban elmentett fájlok vizsgálaton esnek át és Ön a következo alkalmazásokat muködtetheti :

- az USB kulcsmemórián eltárolt fájlok nyomtatása<sup>1</sup>,
- az USB kulcsmemórián eltárolt fájlok törlése ;
- a behelyezett USB kulcsmemória tartalmának ellenőrzése ;
- az USB kulcsban való dokumentum digitalizálás.
- fax archiválása (lásd:"Faxüzenetek átirányítása az USB-memóriakártyára", page oldalszám:27.).

# Az USB memória használata

Fontos

Mindig a megfelelo irányban helyezze be az USB memóriakulcsot. Ne távolítsa el az USB-t olvasás vagy írás folyamata közben.

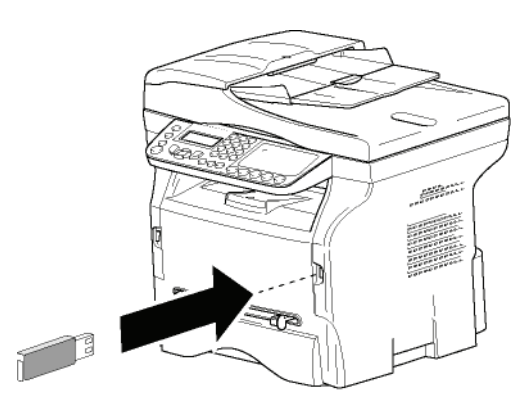

## Nyomtassa ki a dokumentumokat

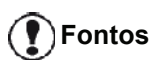

Nem lehet nyomtatni A5-ös (vagy Statement) méretű papírra.

Kinyomtathatja a tárolt fájlokat vagy az USB-memórián tárolt fájlok listáját.

## Fájlok listájának kinyomtatása

Fájlok listájának kinyomtatása :

- ▼ 01 MÉDIA / DOKUM. NYOMTA / LISTAZAS
- Helyezze be az USB-memóriakulcsot a gép elülső oldalába, odafigyelve a behelyezés irányára. A képernyőn megjelenik a MÉDIA VIZSGALAS szöveg.

- Válassza ki a DOKUM. NYOMTA elemet a vagy a gombbal, és hagyja jóvá a OK gombbal.
- 3 Válassza ki a LISTAZAS elemet a vagy a gombbal, és hagyja jóvá az OK gombbal.
- 4 A fájlok listája egy táblázatban kerül nyomtatásra a következő információk kíséretében:
  - a vizsgált fájlok növekvő sorrendben kerülnek indexálásra ;
  - a fájlok neve kiterjesztésükkel,
  - a fájlok mentésének utolsó dátuma,
  - a fájlok nagysága Kbyte-ban.

## Fájlok kinyomtatása

Fájlok kinyomtatása:

- 👻 01 MÉDIA / DOKUM. NYOMTA / ALLOMANY
- Helyezze be az USB-memóriakulcsot a gép elülső oldalába, odafigyelve a behelyezés irányára. A képernyőn megjelenik a MÉDIA VIZSGALAS szöveg.
- 2 Válassza ki a DOKUM. NYOMTA elemet a vagy a gombbal, és hagyja jóvá a OK gombbal.
- 3 Válassza ki a ALLOMANY elemet a vagy a gombbal, és hagyja jóvá az OK gombbal.
- 4 Három módon nyomtathatja ki a fájlokat:
  - TELJES, az USB-memórián tárolt összes fájl kinyomtatása.
     Jelölje ki a TELJES elemet a vagy a gombbal, és hagyja jóvá az OK gombbal. A nyomtatás automatikusan elindul.
  - SZÉRIA az USB-memórián tárolt fájlok tartományának kinyomtatása. Jelölje ki a SZÉRIA elemet a ▼ vagy a ▲ gombbal, és hagyja jóvá az OK gombbal. LEGELSO ALLOMANY és az első indexelt fájl megjelenik a kijelzőn. A ▼ vagy a ▲ gombbal jelölje ki a tartomány első kinyomtatandó fájlját, és hagyja jóvá az OK gomb lenyomásával. Egy csillag (\*) jelenik meg a fájltól balra. A képernyőn megjelenik az LEGUTOLSÓ ALLOM. szöveg. A ▼ vagy a ▲ gombbal válassza ki a tartomány utolsó kinyomtatandó

fájlját, és hagyja jóvá az **OK** gomb lenyomásával.

Nyomja le a 🔌 gombot.

A kijelzőn megjelenik a **PÉLDANYSZAM** szöveg, ekkor írja be a másolatok számát a számbillentyűzettel, és hagyja jóvá az **OK** gomb lenyomásával.

Válassza ki a nyomtatás formátumát (JPEG fájlok esetében): **A4** vagy **LETTER** (modelltől függően), vagy **FOTO**, és hagyja jóvá az **OK** gombbal.

Válassza ki a nyomtatási formátumot: **VASTAG** vagy **NORMÁL**, és a nyomtatás megkezdéséhez hagyja jóvá az **OK** gombbal.

 KIVALASZTAS, az USB-memórián tárolt egy vagy több fájl kinyomtatása.

Jelölje ki a kinyomtatandó fájlt a 👻 vagy a 🔺

Előfordulhat, hogy az USB pendrive-on található egyes TIFF vagy PDF fájlok nem nyomtathatók ki az adatformátum korlátozása miatt.

gombbal, és hagyja jóvá az **OK** gombbal. Egy csillag (\*) jelenik meg a fájltól balra. Ismételje meg ezt a lépést az összes kinyomtatandó fájl esetében.

Nyomja le a 💇 gombot.

A képernyőn megjelenik a **PÉLDANYSZAM** felirat, ekkor írja be a másolatok kívánt számát a számbillentyűzettel, és hagyja jóvá az **OK** gomb lenyomásával.

Válassza ki a nyomtatási formátumot (JPEG fájlok esetében): **A4** vagy **LETTER** (modelltől függően), vagy **FOTO**, és hagyja jóvá az **OK** gombbal.

Válassza ki a nyomtatási formátumot: **VASTAG** vagy **NORMÁL**, és a nyomtatás megkezdéséhez hagyja jóvá az **OK** gombbal.

5 A log gomb megnyomásával léphet ki ebből a menüből.

# A memórián levő fájlok törlése

Letörölheti az USB memóriában található fájlokat.

▼ 06 - MÉDIA / TÖRÖL / KÉZI

- Helyezze be az USB-memóriakulcsot a gép elülső oldalába, odafigyelve a behelyezés irányára. A képernyőn megjelenik a MÉDIA VIZSGALAS szöveg.
- 2 Válassza ki a TÖRÖL elemet a vagy a gombbal, és hagyja jóvá az OK gombbal.
- Válassza ki a KÉZI elemet a vagy a gombbal, és hagyja jóvá az OK gombbal.
- 4 Három módon törölheti a fájlokat:
  - TELJES, az USB-memórián tárolt összes fájl törlése.
     Jelölje ki a TELJES elemet a vagy a ▲

gombbal, és hagyja jóvá az **OK** gombbal. Visszatér az előző menühöz.

- SZÉRIA az USB-memórián tárolt fájlok tartományának törlése.
  - Jelölje ki a SZÉRIA elemet a vagy a ▲ gombbal, és hagyja jóvá az OK gombbal. *LEGELSO ALLOMANY* és az első indexelt fájl megjelenik a kijelzőn. A vagy a ▲ gombbal jelölje ki a tartomány első törlendő fájlját, és hagyja jóvá az OK gomb lenyomásával. Egy csillag (\*) jelenik meg a fájltól balra. A képernyőn megjelenik az *LEGUTOLSÓ ALLOM.* szöveg, jelölje ki a vagy a ▲ gombbal a tartomány utolsó fájlját, és hagyja jóvá az OK gomb lenyomásával. Egy csillag (\*) jelenik meg a fájltól balra.

Nyomja le a 🔊 gombot.

Visszatér az előző menühöz.

 KIVALASZTAS, az USB-memórián tárolt egy vagy több fájl törlése.
 Jelölje ki a törlendő fájlt a vagy a gombbal, és hagyja jóvá az OK gombbal. Egy csillag (\*) jelenik meg a fájltól balra. Ismételje meg ezt a lépést az összes kinyomtatandó fájl esetében.

Nyomja le a 😥 gombot. Visszatér az előző menühöz.

5 A gomb megnyomásával léphet ki ebből a menüből.

# Az USB memória tartalmának vizsgálata

Amennyiben egy adott ideig nem használja a terminált, az visszatér a főmenübe. Újra digitalizálhatja az USB memória tartalmát. Ehhez kövesse az alábbi utasításokat:

## 🕶 07 - MÉDIA / MÉDIA VIZSGAL

- 2 Az USB memória vizsgálata elindult.
- 3 Kinyomtathatja vagy letörölheti az USB memórián felismert fájlokat. Olvassa el az elozo fejezeteket.

# Dokumentum mentése USB memóriára

Ezen funkció segítségével bedigitalizálhat egy dokumentumot és közvetlenül az USB memória MF Printer Laser Pro LL2 4\SCAN könyvtárába mentheti el. A MF Printer Laser Pro LL2 4\SCAN mappát az alkalmazás hozza létre.

Fontos

Fontos

A dokumentum digitalizálása előtt győződjön meg arról, hogy az USB kulcsmemórián elegendő hely áll rendelkezésre. Ha nem, a fájlok manuálisan törölhetők, lásd a(z) A memórián levő fájlok törlése bekezdést a(z) 64. oldalon.

- 1 Tegye be a dokumentumot a másolóba.
- Helyezze be az USB-memóriakulcsot a gép elülső oldalába, odafigyelve a behelyezés irányára.
   Az USB memória vizsgálata elindult.
   A vizsgálat végén megjelenik a MÉDIA menü.

Ugyanezt a funkciót két más módon is elérheti:

- a scan gomb lenyomásával és a SZKENN-A-MÉDIÁRA kijelölésével.
- a képernyőn lévő gomb megnyomásával, majd a 03 leütésével a numerikus billentyűzeten.

- 4 Válasszon a FF SZKEN vagy a SZÍNES SZKEN között a vagy a gombbal, és hagyja jóvá az OK gomb lenyomásával.
- 5 Az alfanumerikus billentyűzet segítségével adjon nevet a szkennelni kívánt fájlnak (maximum 20 karakter) és hagyja azt jóvá az OK gomb megnyomásával.
- 6 Válasszon a KÉP vagy a PDF szkennelési formátum között, és hagyja jóvá a szkennelés elindításához és a dokumentum rögzítéséhez. A KÉP a fényképhez hasonló fájl létrehozását teszi lehetővé. A PDF a digitális dokumentumok formátuma.

Formátum **KÉP**, ha kiválasztotta:

- FEKETE&FEHÉR, a kép TIFF formátumban kerül elmentésre.
- SZÍNES, a kép JPEG formátumban kerül elmentésre.

Kiválaszthatja az USB kulcsra digitalizálódó kép felbontását, alapértelmezés szerint az AUTO felbontás választódik ki.

Nyomja meg egymást követően

többször a () gombot és válassza ki az óhajtott felbontást.

#### • FEKETE-FEHÉR szkennelés:

🕐 Fontos

- 🗏 ikon: szöveg felbontása.
- 🔝 ikon: fotó felbontás.
- nincs ikon: automatikus felbontás.
- SZÍNES SZKENNELÉS:
  - 🗏 ikon: szöveg felbontása.
  - nincs ikon: automatikus felbontás.

A indítógomb lehetővé teszi a szkennelés azonnal indítását és olyan adathordozóra való küldését, melynek paraméterei a vizsgálati formátumban vannak meghatározva.

# A számítógép jellemzői

# Bevezeto

A Companion Suite Pro szoftver segítségével a számítógépét egy kompatibilis többfunkciós terminálhoz csatlakoztathatja.

Számítógépérol a következo feladatokat tudja ellátni:

- többfunkciós terminál kezelése, melynek beállításait igényeinek megfelelően alakíthatja,
- dokumentumok nyomtatása a többfunkciós terminálon megszokott felhasználói programjai használatával,
- dokumentumok színes szkennelése szürkeárnyalatosan vagy fekete-fehérben, a dokumentumok szerkesztése a számítógépen, illetve azok szöveggé alakítása optikai karakterfelismerő (OCR) szoftverrel.

# Szükséges konfigurációk

Az ön számítógépe minimum a következo konfigurációkkal kell rendelkezzen:

Támogatott operációs rendszerek:

- · Windows 2000 legalább Service Pack 4-mal,
- Windows XP x86 (Home és Pro) legalább Service Pack 1-mal,
- Windows 2003 Server csak a nyomtatóillesztő esetében,
- Windows Vista.

## Processzor:

- 800 MHz Windows 2000 esetében,
- 1 GHz Windows XP x86 (Home és Pro) esetében,
- 1 GHz Windows Vista esetében.

## CD-ROM olvasó.

Szabad USB csatlakozó vagy LAN port

600 MB szabad lemezterület a telepítéshez RAM memória:

- · legalább 128 MB a Windows 2000 esetében,
- legalább 192 MB a Windows XP x86 (Home és Pro) esetében.
- 1 GB a Windows Vista esetében.

# A szoftver telepítése

Ez a rész a következő telepítési eljárásokat írja le:

- a Companion Suite Pro szoftver teljes telepítése,
- illesztőprogramok telepítése csak a Companion Suite Pro program segítségével,
- csak illesztőprogramok telepítése manuálisan.

## A teljes szoftvercsomag telepítése

Kapcsolja be a számítógépet. Nyisson meg egy kapcsolati munkamenetet adminisztrátori jogokkal.

- Nyissa ki a CD-ROM meghajtót, helyezze bele a telepítő CD-ROM-ot, majd csukja be a meghajtót.
- 2 A telepítés automatikusan elindul (Automatikus futtatás). Ellenkező esetben kattintson kétszer a setup.exe fájlra, amelyet a CD-ROM gyökérkönyvtárában talál meg.
- 3 Megjelenik egy COMPANION SUITE PRO LL2 című képernyő. Ez az ablak segít a szoftverek telepítésében, a szoftverek telepítésének törlésében, a felhasználói útmutatók elérésében, illetve a CD-ROM tartalmának megismerésében.
- 4 Vigye a kurzort az **TERMÉKEK TELEPÍTÉSE** gombra, és kattintson rá a bal oldali egérgombbal.

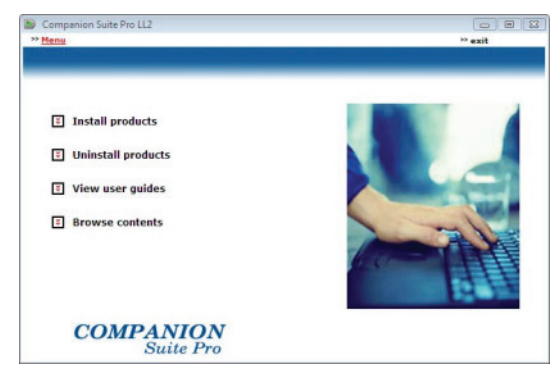

5 Megjelenik a Termékek telepítése képernyő. Vigye az egérmutatót az Összes τεκμέκ elemre, és kattintson rá a bal oldali egérgombbal.

> A teljes telepítés a Companion Suite Pro készlet megfelelő futásához szükséges szoftver másolja a merevlemezre, amelyek a következők:

> Companion Suite Pro (gépkezelő szoftver, nyomtatóillesztők, lapolvasó stb.),

– Adobe Acrobat Reader,

∖ Megjegyzés – PaperPort.

Előfordulhat, hogy a CD-ROM-on szereplő szoftverek valamely verziójának már előzőleg is birtokában volt. Ebben az esetben használia az

Egyéni telepítést, jelölje ki azokat a szoftvereket, amelyeket telepíteni kíván a merevlemezre, és hagyja jóvá a kijelölést.
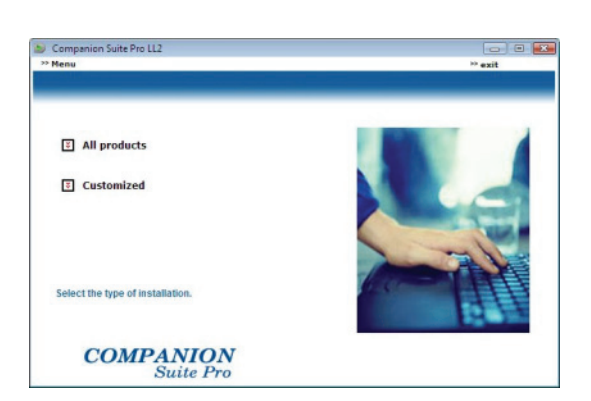

6 Megjelenik az üdvözlő képernyő. Kattintson a Tovább gombra a Companion Suite Pro számítógépre történő telepítésének elindításához.

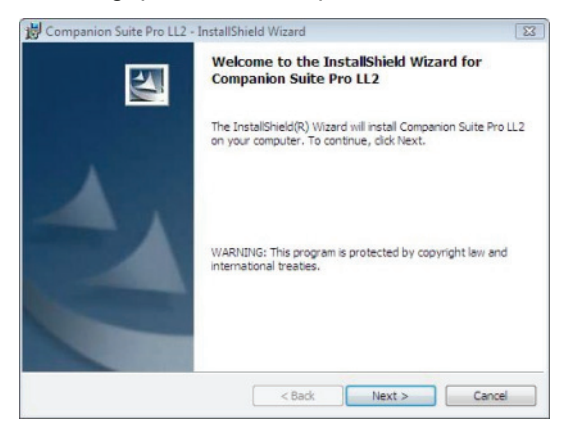

7 A telepítés folytatásához olvassa el, majd fogadja el a felhasználói szerződést.

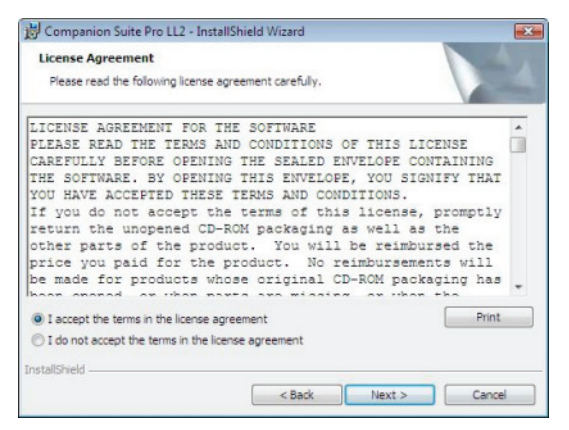

- 8 Nyomja meg az Tovább gombot.
- **9** A végleges telepítés készen áll az elindításra. Kattintson a **TELEPítés** gombra.

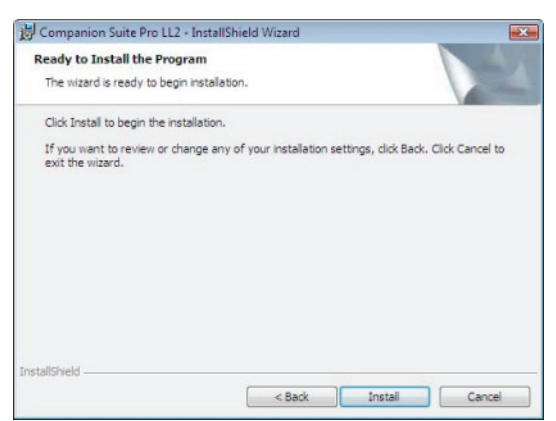

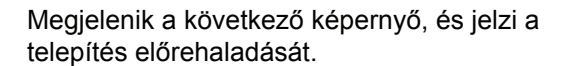

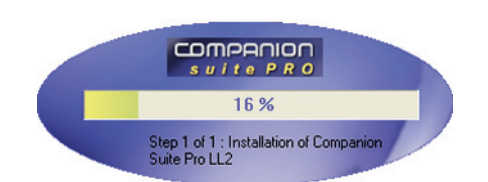

10 A telepítés befejezéséhez kattintson a OK gombra.

| Installation has been successfully performed.<br>Click OK to exit the wizerd. |  |
|-------------------------------------------------------------------------------|--|
| ŬK                                                                            |  |

Sikeresen telepítette számítógépére a Companion Suite Pro készletet.

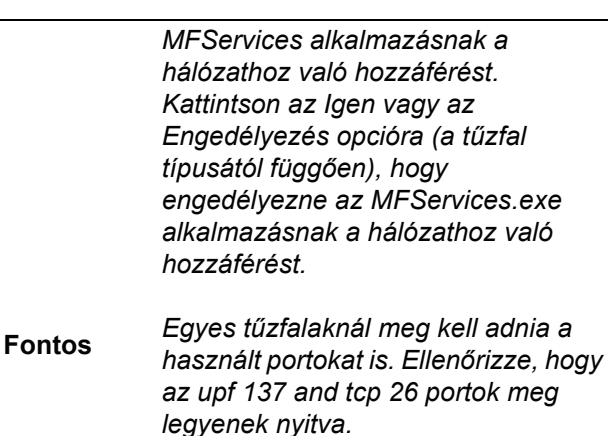

<u>Megjegyzés</u>: A Windows XP 2. szervizcsomagja (SP2) vagy annak frissebb változatai és a Windows Vista operációs rendszerek alapértelmezetten telepítenek tűzfalat.

Most már csatlakoztathatja a multifunkciós készüléket.

Ha a multifunkciós készüléket a számítógéphez az USB segítségével csatlakoztatja, akkor lásd referenciaként az **USB-hez csatlakoztatott eszköz hozzáadása**, oldal 71.

Ha a multifunkciós készüléket a számítógéphez a helyi hálózat (LAN/WLAN) segítségével csatlakoztatja, akkor lásd referenciaként a **USB-hez csatlakoztatott eszköz** hozzáadása, oldal 71.

A multifunkciós gép kezelőprogramját a START > MINDEN PROGRAM > COMPANION SUITE > COMPANION SUITE PRO LL2 > COMPANION DIRECTOR menüsorból vagy a COMPANION DIRECTOR asztalon lévő ikonjára kattintva indíthatja el.

## Az illesztőprogramok telepítése a Companion Suite Pro szoftverrel

Kapcsolja be a számítógépet. Nyisson meg egy kapcsolati munkamenetet adminisztrátori jogokkal.

- Nyissa ki a CD-ROM meghajtót, helyezze bele a telepítő CD-ROM-ot, majd csukja be a meghajtót.
- 2 A telepítés automatikusan elindul (Automatikus futtatás). Ellenkező esetben kattintson kétszer a setup.exe fájlra, amelyet a CD-ROM gyökérkönyvtárában talál meg.
- 3 Megjelenik egy COMPANION SUITE PRO LL2 című képernyő. Ez az ablak segít a szoftverek telepítésében, a szoftverek telepítésének törlésében, a felhasználói útmutatók elérésében, illetve a CD-ROM tartalmának megismerésében.
- 4 Vigye a kurzort az **TERMÉKEK TELEPÍTÉSE** gombra, és kattintson rá a bal oldali egérgombbal.

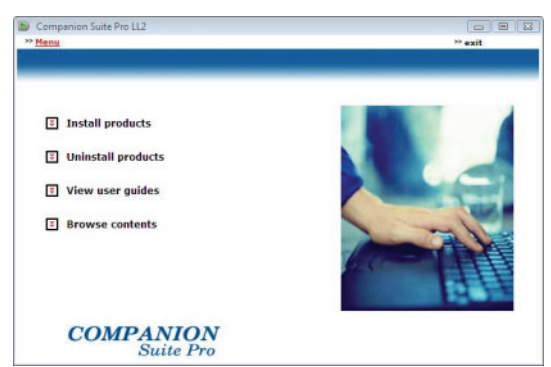

5 Megjelenik a Termékek telepítése képernyő. Vigye az egérmutatót az Egyéni elemre, és kattintson rá a bal oldali egérgombbal.

| Companion Suite Pro LL2          |         |
|----------------------------------|---------|
| Menu                             | ** exit |
| All products                     |         |
| E Customized                     |         |
| Select the type of installation. |         |
| COMPANION<br>Suite Pro           |         |

6 Vigye az egérmutatót a COMPANION SUITE PRO LL2 gombra, és kattintson rá a bal oldali egérgombbal.

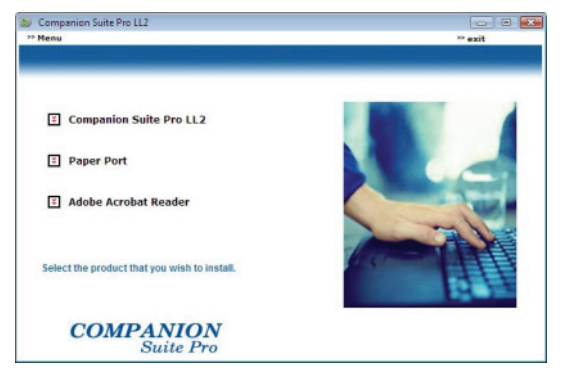

7 Megjelenik az üdvözlő képernyő. Kattintson a Tovább gombra a Companion Suite Pro számítógépre történő telepítésének elindításához.

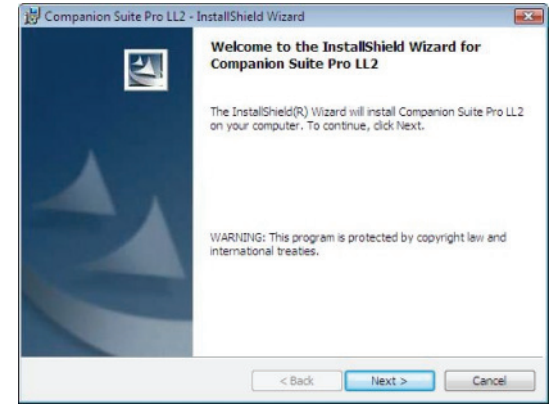

8 A telepítés folytatásához olvassa el, majd fogadja el a felhasználói szerződést.

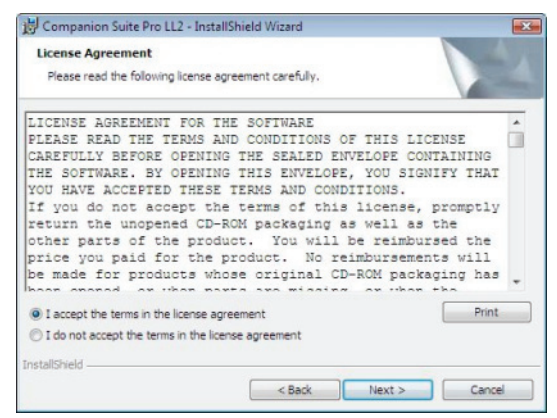

- 9 Nyomja meg az Tovább gombot.
- **10** Jelölje ki az ILLESZTŐPROGRAMOK TELEPÍTÉSE elemet a listában, és kattintson a **Tovább** gombra.

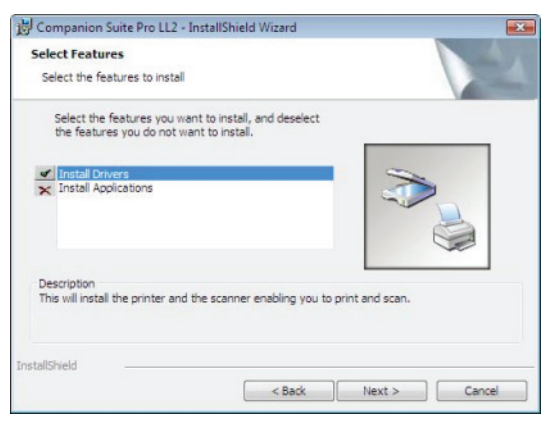

11 Válassza ki a telepítés célmappáját, és kattintson a **TováBB** gombra. .

| Destinat     | ion Folder                       |                        |                     |        |
|--------------|----------------------------------|------------------------|---------------------|--------|
| Click Ne     | xt to install to this folder, or | dick Change to install | to a different fold | er.    |
|              | Install Companion Suite Pr       | o LL2 to:              |                     |        |
|              | C:\Program Files\Compani         | on Suite Pro LL2\      |                     | Change |
|              |                                  |                        |                     |        |
|              |                                  |                        |                     |        |
|              |                                  |                        |                     |        |
|              |                                  |                        |                     |        |
|              |                                  |                        |                     |        |
|              |                                  |                        |                     |        |
|              |                                  |                        |                     |        |
|              |                                  |                        |                     |        |
| istallShield |                                  |                        |                     |        |

12 A végleges telepítés készen áll az elindításra. Kattintson a TELEPÍTÉS gombra.

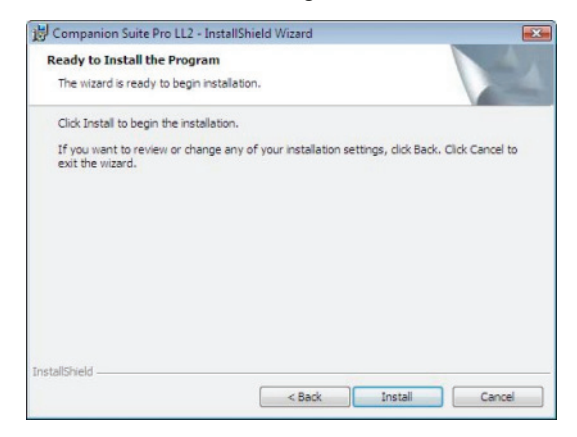

13 Egy képernyő tájékoztat a telepítés előrehaladásról.

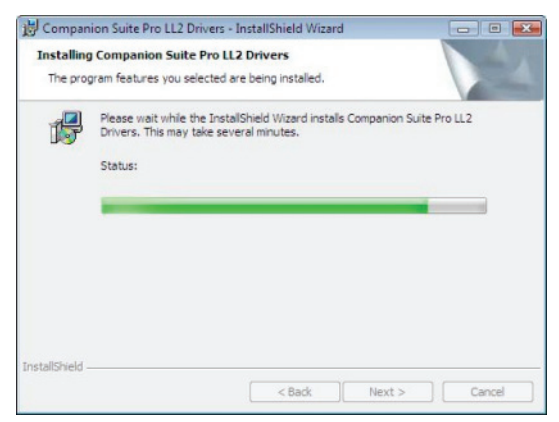

14 A telepítés befejezéséhez kattintson a OK gombra.

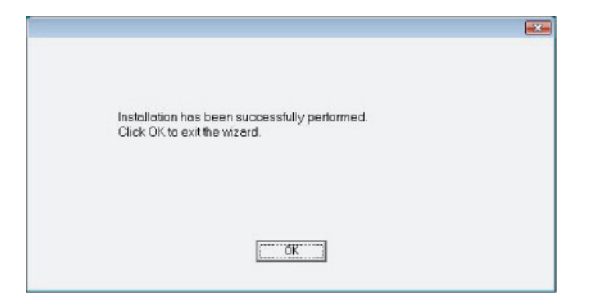

A Companion Suite Pro most már telepítve van a számítógépére.

Most már csatlakoztathatja a multifunkciós készüléket.

Ha a multifunkciós készüléket a számítógéphez az USB segítségével csatlakoztatja, akkor lásd referenciaként az USB-hez csatlakoztatott eszköz hozzáadása, oldal 71.

Ha a multifunkciós készüléket a számítógéphez a helyi hálózat (LAN/WLAN) segítségével csatlakoztatja, akkor lásd referenciaként az USB-hez csatlakoztatott eszköz hozzáadása, oldal 71.

## Az illesztőprogramok manuális telepítése

Manuálisan is telepítheti a nyomtató és a lapolvasó illesztőprogramjait a telepítő szoftver futtatása nélkül.

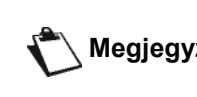

Ez a telepítési mód csak Windows Megjegyzés 2000, XP és Vista esetén lehetséges.

#### USB-s nyomtatás és szkennelés illesztőprogramjai

Tanácsos a Companion Suite Pro szoftvert azelőtt telepíteni a számítógépre, mielőtt csatlakoztatja az USB-kábelt a készülékhez (lásd A teljes szoftvercsomag telepítése, oldal 66. oldalon).

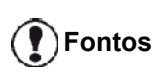

Ha a Companion Suite Pro szoftver telepítése előtt csatlakoztatja az USB kábelt, a felismerő rendszer (Plug and Play) automatikusan észleli az új hardver hozzáadását.

Ha ezt a műveletet használja, akkor csak a nyomtatási és szkennelési funkciók aktiválódnak.

 Keresse meg az USB kábelcsatlakozókat, és csatlakoztassa azokat az ábrán látható módon.

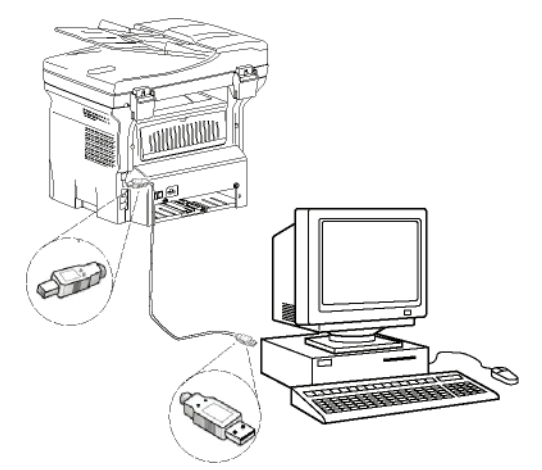

- 2 Kapcsolja be a multifunkciós gépet. A számítógép érzékeli a készüléket.
- 3 Kattintson az ILLESZTŐPROGRAM KERESÉSE ÉS TELEPÍTÉSE (AJÁNLOTT) beállításra.

| Found New Hardware                                                       |                                                                              |
|--------------------------------------------------------------------------|------------------------------------------------------------------------------|
| Windows needs to install<br>Device                                       | driver software for your Unknown                                             |
| Locate and install dri<br>Windows will guide you the<br>for your device. | ver software (recommended)<br>ough the process of installing driver software |
| Ask me again later<br>Windows will ask again the                         | e next time you plug in your device or log on.                               |
| Don't show this mess<br>Your device will not function                    | sage again for this device<br>on until you install driver software.          |
|                                                                          | Cancel                                                                       |

#### Megjelenik a következő képernyő:

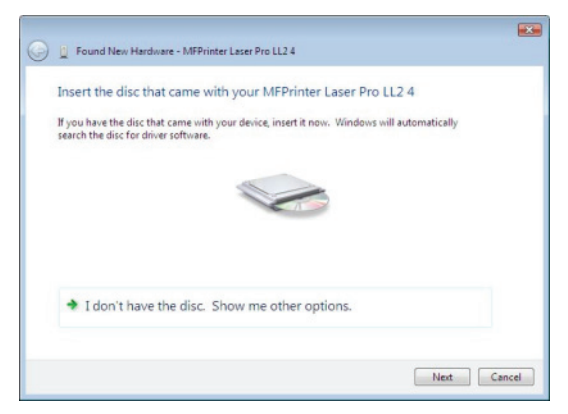

- 4 Nyissa ki a CD-ROM meghajtót, helyezze bele a telepítő CD-ROM-ot, majd csukja be a meghajtót. Az illesztőprogramok észlelése automatikusan történik.
- 5 Válassza ki a LASER PRO LL2 PCL6 opciót a listáról és kattintson a KÖVETKEZŐ elemre.

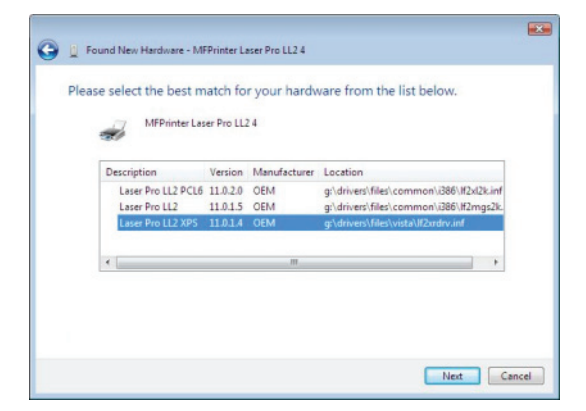

6 Egy képernyő tájékoztat arról, hogy az illesztőprogramok telepítve vannak. Kattintson a BEZÁR gombra.

Ekkor dokumentumok nyomtatására és szkennelésére is használhatja a többfunkciós gépet.

#### LAN-os nyomtatás és szkennelés illesztőprogramjai

LAN nyomtatókat a Companion Suite Pro program telepítése nélkül is hozzá lehet adni.

A Nyomtatók ablakban (START > VEZÉRLŐPULT > NYOMTATÓK ÉS FAXOK vagy START > VEZÉRLŐPULT > HARDVER ÉS HANG > NYOMTATÓK – az operációs rendszer függvényében) válassza ki a "Nyomtató hozzáadása" opciót, majd kövesse a képernyőn megjelenő utasításokat.

Helyezze a telepítő CD-t a meghajtóba, amikor a számítógép az illesztőprogramokat kéri. A számítógép az illesztőprogramokat automatikusan kikeresi.

# PostScript nyomtató-illesztőprogramok telepítése

Ha PostScript nyomtató-illesztőprogramokat szeretne telepíteni a multifunkciós készülékéhez, akkor kövesse a következő utasításokat:

- 1 1 Csatlakozzon az Adobe webhelyhez (http:// www.adobe.com/support/downloads/ product.jsp?product=44&platform=Windows) és töltse le a megfelelő univerzális illesztőprogramot.
- 2 Indítsa el a telepítő fájlt a számítógépén és kövesse a képernyőn megjelenő utasításokat.
- 3 Helyezze a Companion Suite Pro CD lemezt a számítógép meghajtójába, amikor a számítógép a PPD fájlt kéri. A PPD fájl a Drivers\PPD könyvtárban található.

A számítógép a PostScript nyomtatót alapértelmezésként LASER PRO LL2 PS-ként azonosítja, ha az a számítógéphez az USB csatlakozó segítségével van csatlakoztatva és LASER PRO LL2 PS NETWORK-nak, ha az az Ethernet vagy vezetékmentes hálózaton keresztül csatlakozik a számítógéphez.

## A többfunkciós terminál átvizsgálása

A telepített szoftver két multifunkciós gépkezelő alkalmazást tartalmaz (COMPANION DIRECTOR és COMPANION MONITOR), amelyek lehetővé teszik

- annak ellenőrzését, hogy a multifunkciós gép csatlakoztatva van-e a számítógéphez,
- a multifunkciós gép tevékenységeinek figyelemmel kísérését,
- hogy multifunkciós gép által használt fogyóeszközök állapotának figyelemmel kísérését a számítógépről,
- a grafikus szerkesztő alkalmazások gyors elérését.

A multifunkciós gép kezeléséhez indítsa el a Companion Director alkalmazást az asztalon lévő ikonra kattintva vagy a START MENÜ >MINDENPROGRAM > COMPANION SUITE > COMPANION SUITE PRO LL2 > COMPANION DIRECTOR sorából.

# A számítógép és a multifunkciós terminál közötti kapcsolat ellenőrzése

A készülékek közötti megfelelő kapcsolat ellenőrzéséhez indítsa el a **Companion Monitor** szoftvert az Asztalon található ikon segítségével és ellenőrizze, hogy az ugyanazon információkkal rendelkezik, mint amelyek a multifunkciós gép képernyőjén megjelennek.

## **Companion Director**

Ez a grafikus Interface biztositja a multifunkcionális gép irányitását.

## Grafikus megjelenités

Indítsa el a COMPANION DIRECTOR alkalmazást az asztalon lévő ikonra kattintva vagy a START MENÜ >MINDENPROGRAM > COMPANION SUITE > COMPANION SUITE PRO LL2 > COMPANION DIRECTOR sorából.

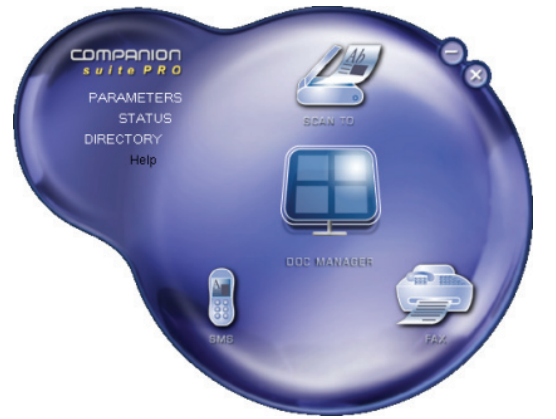

## Utilitáriusok és aplikációk aktiválása

A Companion Suite Pro grafikus felületéről a következő segédprogramok és szoftverek indíthatók el:

- a Súgó az aktuális dokumentumból,
- indítsa el a PAPERPORT szoftvert (Doc Manager).

A Companion Suite Pro készletben lévő alkalmazás elindításához vigye rá az egérmutatót, és kattintson rá a bal egérgombbal.

## **Companion Monitor**

## Grafikus megjelenités

Indítsa el az alkalmazást a COMPANION MONITOR az asztalon lévő ikonra kattintva vagy a START MENÜ >MINDENPROGRAM > COMPANION SUITE > COMPANION SUITE PRO LL2 > COMPANION DIRECTOR sorából.

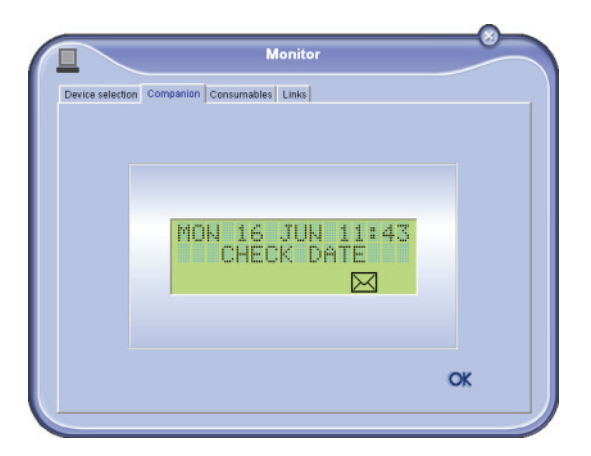

Ezen a képernyőn nyomon követheti az információkat vagy az opciók segítségével konfigurálhatja a többfunkciós terminált :

- Az eszköz kiválasztása: A számítógép által kezelt készülékek megjelenítése.
- COMPANION: Megjeleníti a multifunkcionális készülék képernyőjét.
- Fogyóeszközök: A fogyóeszközök állapotának kijelzése.
- LINKS (HIVATKOZÁSOK): Hivatkozásokat jelenít meg a készülék paramétereihez és címjegyzékéhez. A fogyóeszközök állapotának kijelzése.

#### Eszközkezelés

Ez a lap a számítógép által kezelt készülékeket jeleníti meg.

#### USB-hez csatlakoztatott eszköz hozzáadása

Ellenőrizze, hogy a többfunkciós készülék ki van-e kapcsolva. A számítógépet és a készüléket földelt, max. 3 méter hosszú USB 2.0-ás kábel segítségével kell csatlakoztatni.

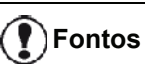

A Companion Suite Pro programot a művelet előtt telepíteni kell.

1 Keresse meg az USB kábelcsatlakozókat, és csatlakoztassa azokat az ábrán látható módon.

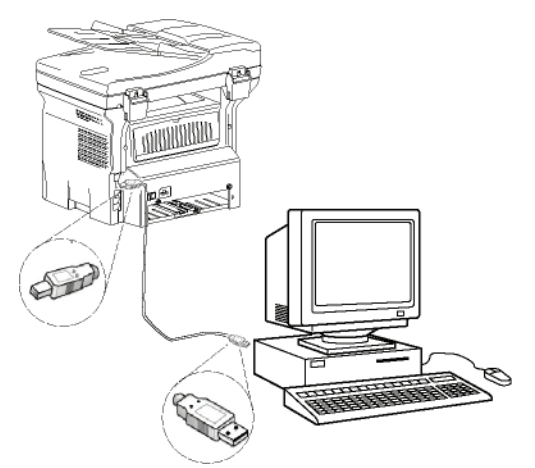

- 2 Kapcsolja be a multifunkciós gépet. A számítógép észleli az eszközt, és az illesztőprogramok automatikusan telepítődnek.
- 3 A telepítés befejezésekor egy üzenet jelzi, hogy az illesztőprogramok megfelelően feltelepültek.

| Your devices are ready to use            |                       |   |
|------------------------------------------|-----------------------|---|
| The software for this device has been su | ocessfully installed. |   |
| USB Composite Device                     | Ready to use          |   |
| USB Printing Support                     | Ready to use          | 1 |
| Scanner Pro LL2                          | Ready to use          |   |
| Companion Suite Pro LL2 Modern           | Ready to use          |   |
| XML USB Device Interface                 | Ready to use          |   |
|                                          |                       |   |

Ekkor dokumentumok nyomtatására és szkennelésére is használhatja a többfunkciós gépet.

## LFF6080

#### Hálózathoz csatlakoztatott eszköz hozzáadása

A multifunkciós készüléket csatlakoztathatja Ethernet vagy vezetékmentes hálózathoz is.

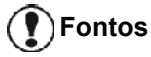

A Companion Suite Pro programot a művelet előtt telepíteni kell.

- 1 Indítsa el az alkalmazást a COMPANION MONITOR az asztalon lévő ikonra kattintva vagy a START MENÜ >MINDENPROGRAM > COMPANION SUITE > COMPANION SUITE PRO LL2 > COMPANION MONITOR sorából
- 2 Kattintson a plusz jelre vagy a HozzÁADÁS gombra.

|                 | M                                     | lonitor               |                |
|-----------------|---------------------------------------|-----------------------|----------------|
| evice selection |                                       |                       |                |
| Select the o    | levice to use by clicking the corresp | onaing radio-button : |                |
| Current         | Identifier (Mnemonic)                 | State (Connection     | n)             |
|                 |                                       |                       |                |
|                 |                                       |                       |                |
|                 |                                       |                       |                |
|                 |                                       |                       |                |
|                 |                                       |                       |                |
|                 |                                       |                       |                |
| 4               | 444                                   | Berrowe               | Properties     |
| T               |                                       | ନା                    | 1 https://www. |
|                 |                                       |                       | 2 01           |
|                 |                                       |                       | 1 00           |

3 A rendszer megjeleníti a hálózaton elérhető eszközök listáját. Kattintson a FRISSÍTÉS elemre, hogy frissítse a listát. A rendszer a detektált eszközökről a következő információkat jeleníti meg:

| Network name or IP address   | Name         |
|------------------------------|--------------|
| nymachine<br>MF_0015565E20CB | LFF4V2.JB    |
|                              |              |
|                              |              |
|                              |              |
|                              |              |
|                              |              |
| S Reliesh                    | Add manually |

- 4 NetBIOS név (hardveres azonosító) vagy IP cím (az eszköz hálózati azonosítója).
- 5 A hálózat neve (a felhasználó határozza meg). Ha a helyi hálózat eszközeinek neveit szeretné megadni, akkor lásd a Hálózati funkciók, oldal 51.

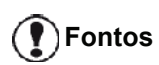

A rendszer csak a számítógéppel azonos alhálózatban lévő eszközöket találja meg, detektálja és jeleníti meg. Ha egy másik alhálózat eszközét szeretné hozzáadni, akkor lásd a Hálózathoz csatlakoztatott eszköz manuális hozzáadása, oldal 73.

6 Válassza ki a multifunkcionális készüléket, majd kattintson az OK gombra.

7 Adja meg a számítógép regisztrált nevét, majd kattintson az OK gombra. A multifunkcionális készülék ezen név alapján azonosítja be a számítógépét.

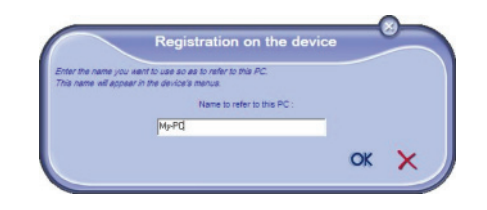

8 Kattintson az OK gombra.

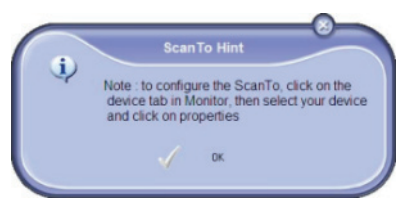

9 Válassza ki a megfelelő nyomtatási nyelvet a nyomtatójához, majd kattintson a Következő elemre.

| Add Wireless or Network Printer an | id Scanner Wizard (                                                                                                    | x |
|------------------------------------|----------------------------------------------------------------------------------------------------|---|
|                                    | Language Selection You printer is able to manage several printer language, Please select the language outperford (You don't know, just clock "Next") -> The PCL communication language enables your device to print faster than the GDI_RL language> The SOI_RL format is the standard communication language between a printer an PC -> The XPS is lifecreaft's new standard format based on XML language Language PCLXL G GDI_RL XPS |   |
|                                    | < Back Next > Cancel                                                                                                    |   |

10 A következő ablak felsorolja a nyomtató azon funkcióit, amelyek ki lettek választva a telepítéshez. Kattintson a Következő gombra.

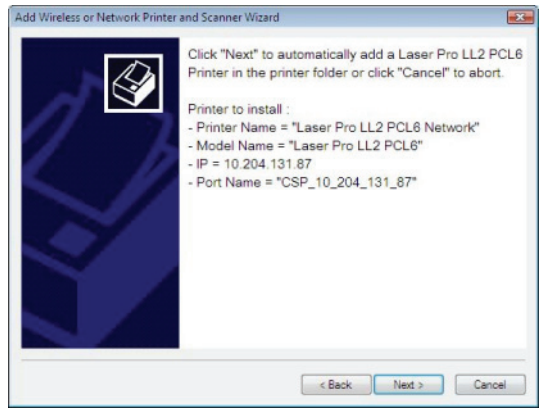

11 A sikeres telepítésről egy felugró ablak tájékoztatja. Kattintson a **BEFEJEZÉS** gombra.

## Hálózathoz csatlakoztatott eszköz manuális hozzáadása

Ezt az eljárást akkor kell használni, ha a számítógép és a hozzáadandó eszköz nem azonos alhálózaton található.

- 1 Indítsa el az alkalmazást a Companion Monitor az asztalon lévő ikonra kattintva vagy a Start MENÜ >MINDENPROGRAM > COMPANION SUITE > COMPANION SUITE PRO LL2 > COMPANION MONITOR sorából
- 2 Kattintson a plusz jelre vagy a HozzÁADÁS gombra.

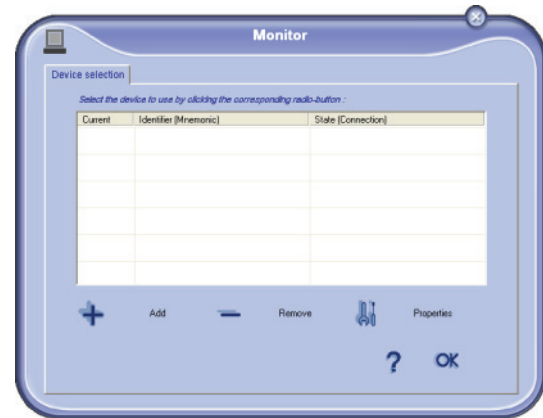

3 Kattintson a HOZZÁADÁS MANUÁLISAN elemre.:

| Network name or IP address   | Name        |
|------------------------------|-------------|
| MF_0015565E20CB<br>mymachine | LFF4V2 JB   |
|                              |             |
|                              |             |
|                              |             |
|                              |             |
| C Behech                     | Add marwaik |

4 Adja meg a hozzáadandó eszköz IP címét vagy NetBIOS nevét. Ha le szeretné tesztelni a számítógép és az eszköz közötti kapcsolatot, akkor kattintson a TEST THE CONNECTION (KAPCSOLAT ELLENŐRZÉSE) elemre.

|                    | Add manually a device                                   |                             |
|--------------------|---------------------------------------------------------|-----------------------------|
| Star the network i | name or the IP address of the device to add Then, click | k the "Test the connection" |
|                    | Network name or IP address :                            |                             |
|                    | MF_00604C4BE047                                         |                             |
|                    | Test the connection                                     |                             |
|                    |                                                         |                             |
|                    |                                                         | ok 🗙                        |

Fontos

Az IP cím az eszköz hálózati konfigurációjának függvényében változhat. Ezért javasoljuk, hogy inkább a NetBIOS nevet használja. Ha a kapcsolat-ellenőrzés teszt nem lenne sikeres, akkor egy hibaüzenet jelenik meg megnevezve a hiba okát. Használja az információt a probléma elhárításához, majd ellenőrizze a kapcsolatot újra.

- 5 Egy üzenet tájékoztatja a sikeres kapcsolatról. Kattintson kétszer az OK gombra.
- 6 Adja meg a számítógép regisztrált nevét, majd kattintson az OK gombra. A multifunkcionális készülék ezen név alapján azonosítja be a számítógépét.

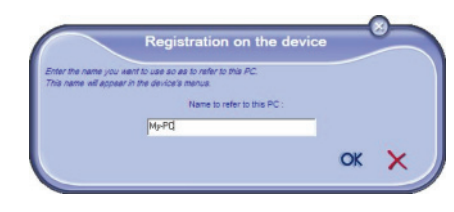

7 Kattintson az OK gombra.

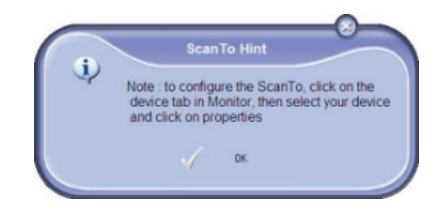

- 8 Válassza ki a megfelelő nyomtatási nyelvet a nyomtatójához, majd kattintson a **Következő** elemre.
- 9 A következő ablak felsorolja a nyomtató azon funkcióit, amelyek ki lettek választva a telepítéshez. Kattintson a Következő gombra.
- **10** A sikeres telepítésről egy felugró ablak tájékoztatja. Kattintson a **BEFEJEZÉS** gombra.

## Az aktuális eszköz kijelölése

Egyszerre csak egy eszközt lehet csatlakoztatni a számítógéphez. Az aktuális készülék kijelöléséhez kattintson a neki megfelelő rádiógombra.

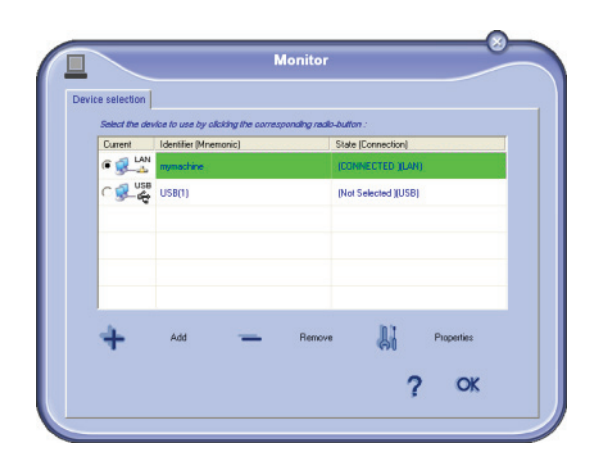

Kérjük, vegye figyelembe, hogy a LAN és a WLAN kapcsolatot nem lehet egyidőben ugyanannál a készüléknél használni.

## A kapcsolat státusa

Az aktuális eszköz és a számítógép közötti kapcsolat állapotát szín jelzi. Az alábbi táblázat a lehetséges kapcsolódási állapotokat mutatja be.

| Szín  | Állapot                                                                                                   |
|-------|----------------------------------------------------------------------------------------------------|
| Sárga | A kapcsolódás folyamatban van.                                                                            |
| Zöld  | A kapcsolat létrejött.                                                                                    |
| Piros | A számítógép nem tud kapcsolódni a<br>készülékhez.<br>Ellenőrizze az USB vagy a hálózati<br>csatlakozást. |

#### Az eszköz paraméterei

1 Jelöljön ki egy eszközt a sorára kattintva, és kattintson a TuLAJDONSÁGOK gombra az eszköz esetében alkalmazandó szkennelési paraméterek konfigurálásához a CÉLZOTT SZKENNELÉS funkció használatakor.

| rice selection | dae in use hy circler the correspon | vitra antis huttan i |
|----------------|-------------------------------------|----------------------|
| Current        | Identifier (Mnemonic)               | State (Connection)   |
|                | mymachine                           | (CONNECTED (LAN)     |
| C 🕵 USB        | US8(1)                              | (Not Selected )(USB) |
| +              | Add 📃                               | Remove Properties    |
|                |                                     | ? ОК                 |

2 Válassza ki a kívánt szkennelési **Módot** a legördülő menüből.

| canTo                            |                         |                    |               |           |
|----------------------------------|-------------------------|--------------------|---------------|-----------|
| Enter the peramete<br>the Device | ers that will be used i | when you will pre- | rs the ScanTi | button on |
| Mode                             |                         |                    |               |           |
| Colour                           |                         |                    |               |           |
| Black and wh<br>Grey scale       | hite                    |                    |               |           |
| Resolution                       |                         |                    |               |           |
| 200 dpi                          |                         |                    |               |           |
| Output Form                      | nat:                    |                    |               |           |
| PaperPort T                      | IFF                     | ٠                  |               |           |
|                                  |                         |                    |               |           |
|                                  |                         |                    |               |           |

3 Válassza ki a kívánt szkennelési **Felbontást** a legördülő menüből.

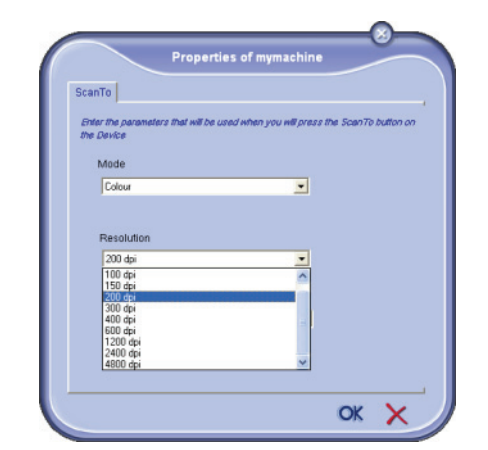

4 Válassza ki a kívánt **KIMENETI** formátumot a legördülő menüből.

| utton a |
|---------|
|         |
|         |
|         |
|         |
|         |
|         |
|         |

| Opció             | Leírás                                                                                                    |
|-------------------|----------------------------------------------------------------------------------------------------|
| PaperPort<br>TIFF | Ha a készülékkel Szkennelés<br>számítógépre műveletet hajt végre, akkor<br>az a dokumentumot TIFF formátumúra<br>alakítja és elmenti a ScanTo könyvtárban.                                                                                     |
| PaperPort<br>PDF  | Ha a készülékkel Szkennelés<br>számítógépre műveletet hajt végre, akkor<br>az a dokumentumot PDF formátumúra<br>alakítja és elmenti a ScanTo könyvtárban.<br>A PDF megtekintéséhez kattintson a fájlra<br>és válassza ki a "Megnyitás" opciót. |
| Mail PDF          | Ha a készülékkel Szkennelés<br>számítógépre műveletet hajt végre, akkor<br>az elindítja az e-mail küldő alkalmazást,<br>elemzi a dokumentumot, és egy új<br>üzenethez csatolja mellékletként.<br>Fontos: Az opció használatához a              |
|                   | számítógépén konfigurálni kell az e-mail klienst.                                                                                                    |

5 Kattintson az **OK** gombra az új paraméterek jóváhagyásához.

## Eszköz eltávolítása

- 1 Válassza ki az eszközt a listából, és kattintson a mínusz jelre vagy az ELTÁVOLÍTÁS gombra.
- 2 Ha jóváhagyja az eszköz eltávolítását, kattintson az IGEN gombra. Ha visszavonja az eltávolítást, kattintson a NEM gombra.

| Warning                                               |
|-------------------------------------------------------|
| Are you sure you want to delete the selected device ? |
| - <u>/ Yes</u> 🖨 No                                   |
|                                                       |

Az eszköz többé nem jelenik meg a listában.

Lehetőség van, hogy a multifunkcionális készüléknél törölje egy számítógép regisztrációját (lásd a **Számítógép regisztrációjának törlése**, oldal 37. **oldalon**).

# A fogyasztás állapotának képszerű bemutatása

A **Fogyóeszközök** lapon a következő információk lesznek elérhetők.

- a fogyóeszközök aktuális állapota,
- a nyomtatott oldalak száma,
- a szkennelt oldalak száma,
- a küldött vagy fogadott oldalak száma,

|                       |                 | Monitor   |   |    |
|-----------------------|-----------------|-----------|---|----|
| Device selection Comp | oanion Consumab | les Links |   |    |
|                       |                 | 99%       |   |    |
|                       |                 | TONER     |   |    |
| P                     | RINTED PG       | Courners  | 1 |    |
| S                     | CANNED PAGE     |           | 0 |    |
|                       | ENT PAGES       |           | 0 | OK |
| SI                    |                 |           | 0 |    |
| SI<br>R               | ECEIVED PG      |           | 0 |    |

## Hivatkozások

Az USB csatlakozón keresztül csatlakoztatott eszközök elérhető hivatkozásai

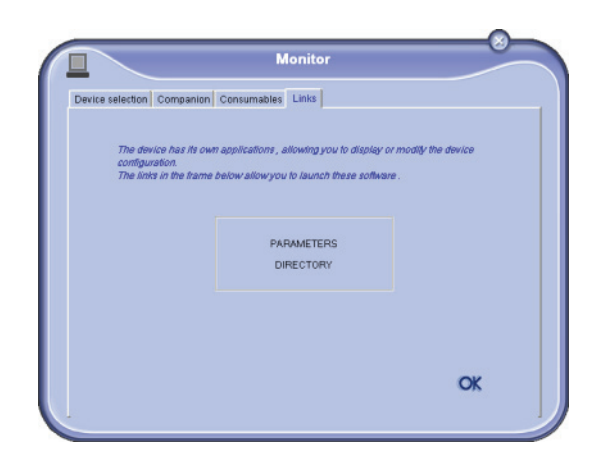

A **LINKS** (Hivatkozások) fül segítségével megtekintheti a készülék paramétereit és címjegyzékét.

Ha hozzá szeretne férni a készülék paramétereihez, akkor kattintson a PARAMÉTEREK elemre (lásd a **Paraméterek/Beállítások**, oldal 33 az elérhető paraméterek részletes ismertetésével kapcsolatban).

A készülék címjegyzékéhez való hozzáféréshez kattintson a **Címjegyzék** elemre.

| ΑΙ  | hálózat  | ton  | keresztül | csatlakoztatott | eszközök |
|-----|----------|------|-----------|-----------------|----------|
| elé | érhető l | hiva | atkozásai |                 |          |

|                                                              | Monitor                                                                                     |                                |
|--------------------------------------------------------------|---------------------------------------------------------------------------------------------|--------------------------------|
| Device selection Compan                                      | on Consumables Links                                                                        |                                |
| The device has its<br>configuration.<br>The links in the Ira | own web site, allowing you to display or mot<br>me below allow you to access these configur | lly the device<br>alion pages. |
|                                                              | PARAMETERS<br>STATUS<br>DIRECTORY                                                           |                                |
|                                                              |                                                                                             | ОК                             |

A **LINKS** (Hivatkozások) fül segítségével a készülék beépített weblapjáról számos konfigurációs segédprogramot érhet el.

A **PARAMÉTEREK** hivatkozás megnyitja a készülék paramétereit tartalmazó oldalát (lásd a **PParaméterek/ Beállítások**, oldal 33 az elérhető paraméterek részletes ismertetésével kapcsolatban).

A **STÁTUSZ** hivatkozás megnyitja a készülék státusz oldalát, ahol megtekintheti a készülék éppen aktuális státuszát.

A **CÍMJEGYZÉK** hivatkozás megnyitja a készülék címjegyzék oldalát, ahol megtekintheti és kezelheti a készüléken tárolt összes kapcsolat adatait.

## A Companion Suite Pro funkciói

## Egy dokumentum elemzése

Dokumentum elemzése két küldönböző módon történhet :

- vagy a CÉLZOTT SZKENNELÉS funkcióval (az alkalmazás a Companion Director ablakból vagy a gép SZKENNELÉS gombjának lenyomásával érhető el),
- vagy közvetlenül egy szabványos kompatibilis alkalmazással.

#### Scan To-val való elemzés

Indítsa el az alkalmazást a COMPANION DIRECTOR alkalmazást az asztalon lévő ikonra kattintva vagy a START MENÜ > MINDENPROGRAM > COMPANION SUITE > COMPANION SUITE PRO LL2 > COMPANION DIRECTOR sorából.

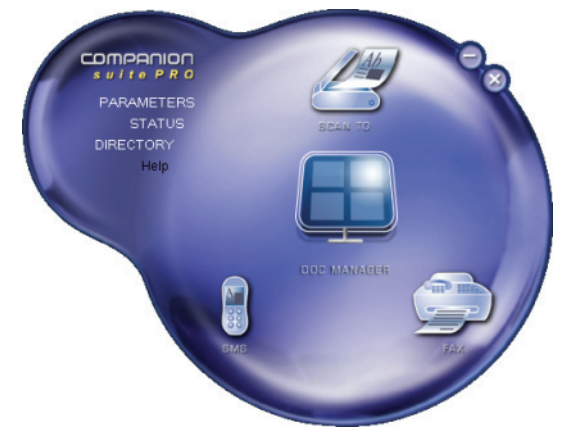

- Kattintson a SCAN TO képre, vagy nyomja meg a SCAN gombot a gépen, és jelölje ki a SZKENN PC-RE lehetőséget.
- 2 Egy ablak lehetővé teszi az aktuális digitalizáció figyelemmel követését.

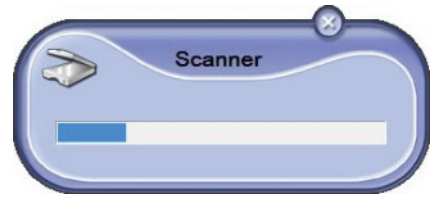

3 A digitalizálás végeztével a szkennelt kép megjelenik a PaperPort ablakban.

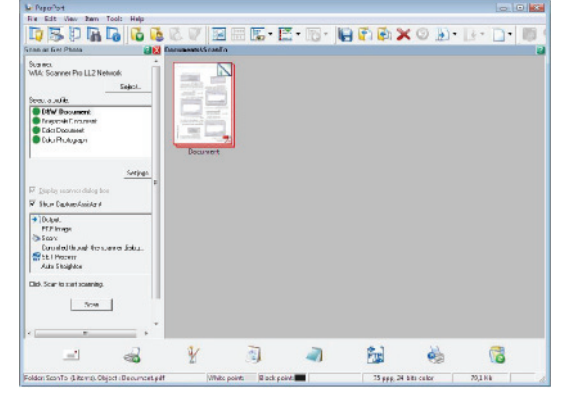

Ha a PaperPort szoftver nincsen a számítógépre feletelpítve a digitalizált kép az Asztalon jelenik meg TIFF formátumban. Dokumentum beolvasása a PaperPortról:

- 1 Kattintson az FILE > SCAN.
- 2 Válassza ki a kívánt szkennert, lapadagolót vagy síkágyas lapolvasót.

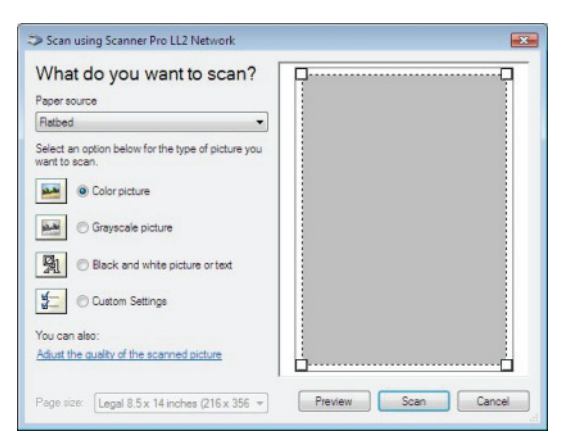

- 3 Alakítsa egyedi igényeihez a speciális digitalizálási tulajdonságokat a SZKENNELT KÉP MINŐSÉGÉNEK BEÁLLÍTÁSA hivatkozásra kattintva.
- 4 Állítsa be a kívánt paramétereket, és kattintson az OK gombra.

| Adventional Descention |               |       |
|------------------------|---------------|-------|
| Hovanced Properties    |               |       |
| Appearance             |               |       |
| 2                      | Brightness:   |       |
|                        | <b>A</b>      | 0     |
|                        |               |       |
| 1 10                   | Contrast:     |       |
|                        | 0             | 0     |
| Resolution (DPI):      | Picture type: |       |
| 75                     | Color picture | -     |
|                        |               |       |
|                        |               | Reset |
|                        |               |       |
|                        |               |       |

5 A SZKENNELÉS gombra kattintva figyelemmel kísérheti az aktuális digitalizálást a képernyőn.

#### Karakterfelismerő szoftver (OCR)

A karakterfelismerő funkció segítségével írásos dokumentumokból és képekből olyan fájlt hozhat létre, melyeknek adatai az irodavezetést segítő szoftverek számára forrásanyagot jelenthetnek.

A karakterek felismerése csak nyomtatott anyagból lehetséges, mint például nyomtatott kiadvány vagy gépelt szöveg. Kézzel írott szövegrészek (például egy aláírás)megőrzésére is van azonban mód, ha a grafikus módra állítja be készülékét.

A terminál környezetével és a karakterfelismerő terminálról történő kezelésével az OCR a Notepad ikon segítségével PaperPort dokumentumot hoz létre a

Felemel/Lerak opciók alkalmazásával 🚚

🕐 Megjegyzés

A szoftver használatával kapcsolatos egyéb információkért olvassa tovább figyelmesen a termék on-line súgóját.

2 - A számítógép jellemzői

## Nyomtatás

Lehetősége van dokumentumok nyomtatására mind az USB, mind a hálózati kapcsolaton (LAN/WLAN) keresztül.

A Companion Suite Pro szoftver telepítése közben a **LASER PRO LL2** nyomtatóillesztő automatikusan feltelepül a számítógépre.

## Nyomtatás a multifunkcionális gépen

A dokumentum multifunkciós géppel a számítógépről történő nyomtatás olyan, mint egy dokumentum kinyomtatása a Windowsból.

- Használja a képernyőn éppen nyitva lévő alkalmazás FÁJL menüjének NYOMTATÁS parancsát.
- 2 Jelölje ki a LASER PRO LL2 ikont.

#### Kétoldalas nyomtatás a multifunkciós géppel

A gép lehetőséget nyújt egy dokumentum manuális kétoldalas üzemmódban való kinyomtatására a számítógépről.

Manuális kétoldalas üzemmódban nem garantálható a nyomtatási minőség és a papírtovábbítás.

- Ha valamilyen probléma történt

nyomtatása közben, például

a papírral az első oldal

VIGYÁZAT vagy össze van tűzve, ne használja a papírt manuális

használja a papírt manuális kétoldalas nyomtatásra. - Amikor betölti a papírt, egyenesítse ki a papír végét egy sík felületen.

A legjobb eredmény érdekében javasoljuk, hogy 80 g/m -es A4-es vagy 20 lbs/m -es Letter méretű papírt használjon.

A dokumentum nyomtatása manuális kétoldalas üzemmódban:

| Fontos | A duplex nyomtatási üzemmód a<br>PostScript illesztőprogramokhoz nem<br>elérhető.<br>A kétoldalas nyomtatási mód csak a<br>papírtálca által kezelt papírméretben<br>lehetséges.<br>A manuális tálca nem használható<br>kétoldalas nyomtatásra. |
|--------|----------------------------------------------------------------------------------------------------|
|--------|----------------------------------------------------------------------------------------------------|

- Használja a képernyőn éppen nyitva lévő alkalmazás FÁJL menüjének NYOMTATÁS parancsát.
- 2 Jelölje ki a LASER PRO LL2 ikont.

3 Jelölje be a Kétoldalas jelölőnégyzetet, és válasszon a két kötési mód között:

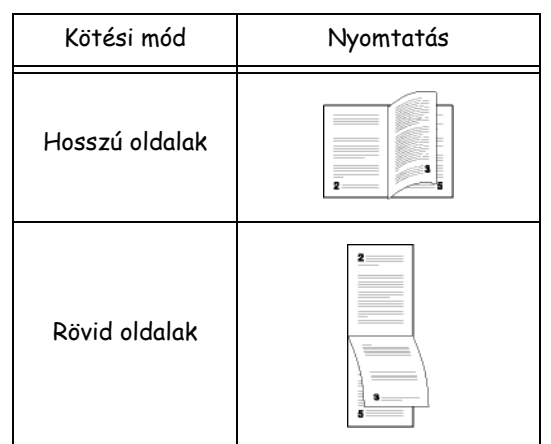

- 4 Kattintson az **OK** gombra a nyomtatás megkezdéséhez.
- 5 A gép kinyomtatja a páratlan oldalakat (fordított sorrendben az 1. oldalig), és az LCD-kijelzőn a következő jelenik meg:

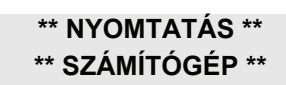

6 A páratlan oldalak kinyomtatása után az LCDképernyőn a következő üzenet jelenik meg: \*\*TEGYE A KINYOMTATOTT LAPOKAT A PAPÍRTÁLCÁBA NYOMTATOTT OLDALLAL FELFELÉ..:

> \*\* TEGYE A NYOM ÉS NYOMJA LE: <OK>

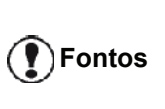

A számítógép létrehoz és kinyomtat egy oldalt, amely elmagyarázza, hogyan kell újból betölteni a lapokat kétoldalas nyomtatáshoz. Olvassa el alaposan ezt az oldalt, és helyezze vissza a többi oldallal együtt. nagyon fontos, hogy visszategye a magyarázó lapot a papírtálcára, hogy a nyomtatás megfelelően folytatódjon.

 7 A magyarázó oldalon és alább jelzett módon tegye a lapokat a papírtálcára. Az alábbi ábrák leírják a szükséges teendőket a kiválasztott kötési módtól függően: Hosszú oldalak

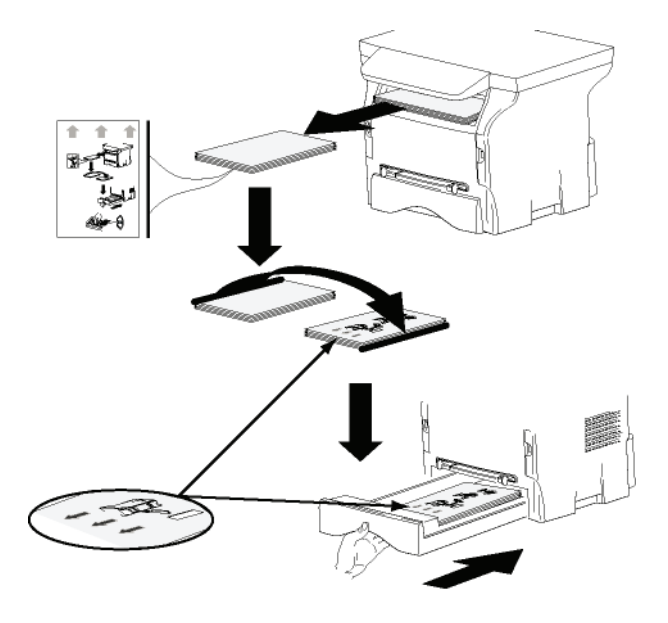

Rövid oldalak

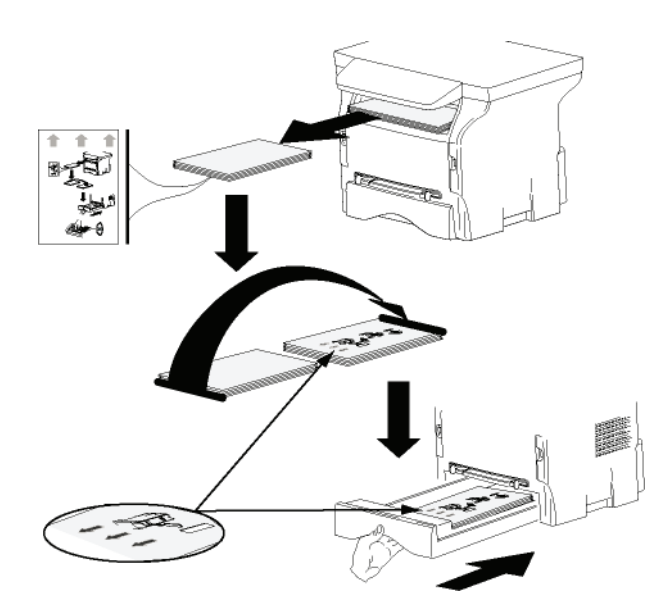

- 8 A nyomtatás folytatásához nyomja le az **OK** gombot a kezelőpanelen.
- 9 A páros oldalak a lapok másik oldalaira nyomtatódnak. Az összes oldal kinyomtatását követően távolítsa el a magyarázó oldalt.

Fontos

Ha papírelakadás történik, vagy hibás a papírméret, a feladat törlődik. Ezt követően újra el kell indítani a munkát.

## Címjegyzék

A Címjegyzék lehetővé teszi leggyakoribb hívói telefonszámainak memorizálását. Ez a funkció célja, hogy megkönnyítse a hívott fél felhívását SMS vagy fax küldésekor. Ha kívánja, kinyomtathatja a címjegyzékben elmentett számok listáját.

A címjegyzékben mentett partnerek listájából meghatározott csoportokat hozhat létre. Így csoportosíthatja hívóit adott közösség vagy szolgáltatás tagjaiként, s így nekik egyszeri munkával elküldheti a közös dokumentumokat.

## Kontakt hozzáadása a terminál Címjegyzékéhez

 Kattintson a Címjegyzék hivatkozásra az MF DIRECTOR ABLAKBAN.
 A címjegyzék megjelenik a kijelzőn

A címjegyzék megjelenik a kijelzőn.

| le Edit View              |                            |                  |   |
|---------------------------|----------------------------|------------------|---|
| New Property Const        | Print                      |                  |   |
| MFPrinter Laser Pro LL2 4 | - Find in the list below - |                  |   |
|                           | Name                       | FAX              |   |
|                           | Banis<br>John<br>Workgroup | 33123123113<br># |   |
|                           |                            |                  | _ |

- 2 Válassza ki a terminál címjegyzékét.
- Kattintson az ÚJ gombra, és jelölje ki a megjelenített menü PARTNER elemét. Megjelenik a partneradatok beírási ablaka.

| 2              | Contact   |      |
|----------------|-----------|------|
| NAME           | [         |      |
| TEL            |           |      |
| RATE           | 33930 💌   |      |
| ASSOCIATED KEY | WITHOUT - |      |
|                |           |      |
|                |           |      |
|                |           | ок 🗙 |
|                |           |      |

4 Írja be a kapcsolat nevét, valamint a fax és mobiltelefon számát, az illetőhöz tartozó faxtovábbítási sebességet és a hozzá tartozó tárcsázási kulcsot. Kattintson az OK GOMBRA.

Az új kontakt megjelenik a listán.

# Kontaktcsoport hozzáadása a terminál címjegyzékéhez

1 Nyomja meg a **Címjegyzék** opciót az **MF Director** ABLAKBAN.

| Companion - Address book                |                             |                  |  |
|-----------------------------------------|-----------------------------|------------------|--|
| File Edit View<br>New Properties Encore | Print                       |                  |  |
| MFPrinter Laser Pro LL2 4               | - Find in the list below -  |                  |  |
| 1 Windows                               | Name                        | FAX              |  |
| C modes                                 | adnik<br>∂drin<br>Workgroup | 33123123113<br># |  |

- 2 Válassza ki a terminál címjegyzékét.
- 3 Nyomja meg az ÚJ gombot és válassza a CSOPORT opciót a megjelenő menüben.

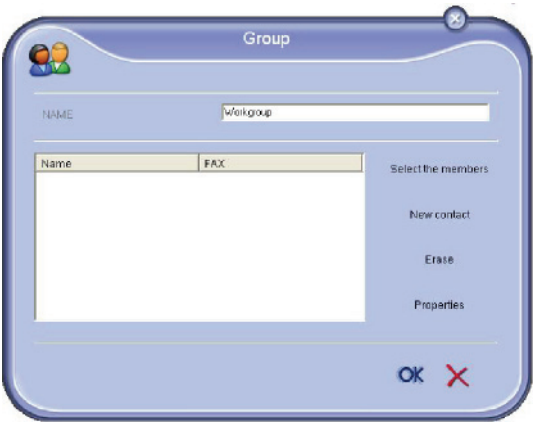

4 Írja be a csoport nevét. A csoport tagjai lehetnek a címjegyzékben már szereplő kontaktok, de új kontaktok is.

1. eset: a csoporttagok már szerepelnek a címjegyzékben.

Kattintson a TAGOK KIVÁLASZTÁSA elemre.

Megjelenik a kiválasztási ablak.

| áress book           |                              | Wembers |     |
|----------------------|------------------------------|---------|-----|
| ame<br>Denis<br>John | FAR<br>03120120113<br>123466 | Name    | FAX |

Válasszon ki egy partnert vagy egy csoportot a **CímJEGYZÉK** mezőben, kattintson az **>** gombra (a partner akkor is hozzáadódik a csoporthoz, ha kétszer rákattint). Kattintson az **OK** gombra.

**2. eset:** új partnerek hozzáadása. Nyomja meg az ÚJ gombot, majd vigye be az új kontaktok adatait ugyanúgy, mint partner hozzáadásakor.

5 Ha a csoporttal elkészült, nyomja meg az OK gombot.

Az új csoport megjelenik a listán.

## A címjegyzék használata

A címjegyzékkel végzett munka során különböző műveleteket hajthat végre:

- a címjegyzékben lévő partnerek listájának kinyomtatása,
- partner vagy csoport törlése a címjegyzékből,
- partner vagy csoport keresése a címjegyzékben lévő partnercsoportban a kezdőbetű segítségével,
- a partner vagy csoport adatlapjának ellenőrzése annak módosítása érdekében.

## Kontakt módosítása

- 1 Válassza ki az egér segítségével azt a partnert, melynek adatait meg szeretné változtatni.
- 2 Kattintson a TULAJDONSÁGOK gombra.
- Hajtsa végre a szükséges módosításokat a Címjegyzék ablakban.
- 4 Kattintson az **OK** gombra.

## Csoport módosítása

- 1 Válassza ki a csoportot a címjegyzékből.
- 2 Kattintson a TULAJDONSÁGOK gombra.
- 3 Hajtsa végre a szükséges módosításokat.
- 4 Kattintson az **OK** gombra.

## Kontakt vagy csoport törlése

- 1 Válassza ki az egér segítségével annak a partnernek vagy csoportnak a nevét, amelyet törölni szeretne.
- 2 Kattintson a Törlés gombra.

**Fontos** 

Amennyiben a címjegyzékből kontaktot töröl, az illető adatai automatikusan törlődnek azokból a csoportokból is, melyeknek tagja.

## A címjegyzék nyomtatása

1 Kattintson a **Nyomtatás** gombra. A terminálon keresztül kerül kinyomtatásra a címlista (amennyiben nincsen külön kijelölt kontakt).

## Címjegyzék importálása vagy exportálása

## Címjegyzék mentése / exportálása

Ez a művelet lehetővé teszi a címjegyzék EAB formátumban való mentését.

- 1 Válassza az EXPORTÁLÁS opciót a FÁJL menüben, mely a CímJEGYZÉK ablakban található.
- 2 Nevezze el a fájlt és válassza ki a célmappát, majd nyomja meg a **Mentés** gombot.

## Címjegyzék importálása

A címjegyzék importálása lehetővé teszi az egyik perifériáról a másikra való automatikus címjegyzékátvitelt anélkül, hogy a célperifériára egyesével kellene bevinni a kontaktok adatait. A címjegyzékek EAB formátumú fájlból importálhatók. Az EAB fájlok generálása küldés alkalmazásával lehetségesek.

Az importált címjegyzék törli az egész korábbi címjegyzéket.

- 1 Válassza az IMPORTÁLÁS opciót a FÁJL menüben, mely a CíMJEGYZÉK ablakban található.
- 2 Válassza ki az importálandó a fájlt, majd nyomja meg a **MEGNYITÁS** opciót.

## Faxkommunikáció

A fax kommunikáció lehetővé teszi :

- a terminál szkennere, a számítógép merevlemeze vagy más irodai alkalmazás segítségével faxon keresztüli dokumentumküldést,
- fax dokumentumok fogadását,
- különböző szolgáltatásoknak köszönhetően a kommunikáció nyomon követését: kimenő faxok, fogadott faxok, az elküldött faxok elemei, küldési értesítő és érkezési értesítő.

A beállított paraméterek lehetővé teszik a terminál fax kommunikációval szembeni viselkedését. Lehetséges ezen paraméterek megváltoztatása, fax kommunikációjához való igazítása. Az eljárás részletes ismertetéséhez lásd a(z) **A faxok tulajdonságai** bekezdést a(z) 82. oldalon.

## A Fax ablak megjelenése

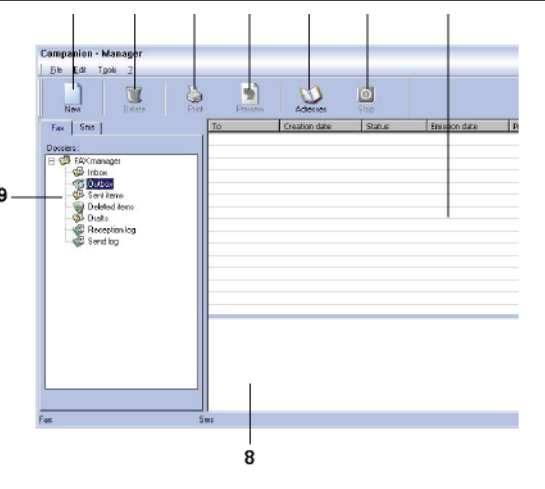

| Kijelölés | Müködés                                                                                                    |
|-----------|----------------------------------------------------------------------------------------------------|
| 1         | Új fax küldemény létrehozása                                                                                                    |
| 2         | A Fax-kezelő program egy dossziéjából<br>fax küldemény törlése. A KüLDÉSI NAPLÓ<br>és a FOGADÁSI NAPLÓ kivételével, amelyek<br>esetében ez a parancs a napló teljes<br>tartalmát törli. |
| 3         | A Fax-kezelő program egy dossziéjából<br>fax küldemény nyomtatása.                                                                                                    |
| 4         | Fax képi megjelenítése az Észlelési ablak segítségével.                                                                                                    |
| 5         | Címjegyzék elérése.                                                                                                    |
| 6         | Fax küldésének leállítása (kizárólag a kimenő üzenetek esetén aktív)                                                                                                    |
| 7         | A Fax-kezelő kijelölt mappájában szereplő faxok megjelenítése.                                                                                                    |
| 8         | Faxok észlelése.                                                                                                    |
| 9         | A Fax-kezelő mappái.                                                                                                    |

## Fax küldése

1

## Fax küldése lemezről vagy a terminálról

Kattintson az MF DIRECTOR ablak 💭 ikonjára.

2 Nyomja meg az ÚJ, majd a FAX opciot.

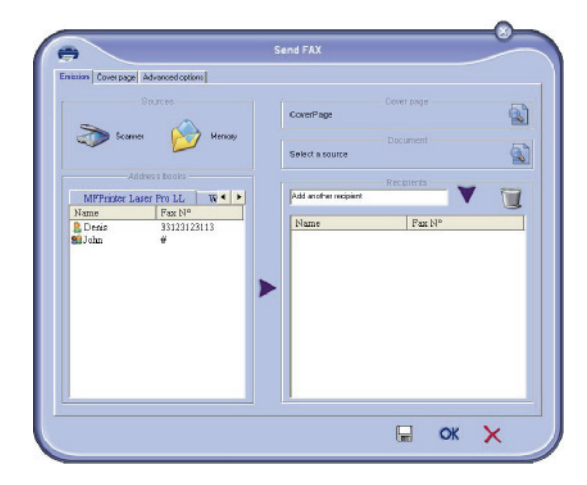

- 3 A FORRÁSOK zónában válassza a SZKENNER elemet, amennyiben a dokumentum papír formátumú vagy a MEMÓRIA elemet, amennyiben a dokumentum merevlemezre mentett számítógépes fájl (TIFF vagy FAX formátumú kell legyen).
- 4 Ha faxot szeretne küldeni egy partnernek, írja be a számát a CÍMZETTEK mezőbe, és kattintson a ▼ gombra, vagy jelöljön ki egy partnert (vagy csoportot) az egyik címjegyzékből a CÍMJEGYZÉK MEZŐBEN, és kattintson a ▶ gombra. Ismételje meg a műveletet annyiszor, ahányszor csak szükséges (a gomb segítségével törölheti a partnereket a partnerek listájából).
- 5 Szükség esetén speciális opciókat is beállíthat (küldés később és felbontás) a SPECIÁLIS OPCIÓK lapon.

| cristion Coverpage Advanced options |                                                                                           |  |
|-------------------------------------|-------------------------------------------------------------------------------------------|--|
| Resolution                          | Normal                                                                                    |  |
| _ Date time                         |                                                                                           |  |
| Difeeder                            | its ion                                                                                   |  |
|                                     | 22:17:40                                                                                  |  |
|                                     | janvin 2004                                                                               |  |
|                                     | <u>Inn man mer, jeu ven sen din</u><br>29 30 31 <b>1</b> 2 3 <b>43</b><br>5 5 7 8 9 10 11 |  |
|                                     | 12 13 14 15 16 17 18<br>19 20 21 22 23 24 25<br>26 27 28 29 30 31 1                       |  |
|                                     |                                                                                           |  |
|                                     |                                                                                           |  |

- 6 Fedőlap csatolásához válassza a **FEDLAP** fület, majd pipálja ki a **FEDLAPPAL** mezőt. Jelölje ki a legördülő menüben a hozzáadni kívánt fedőlapot, vagy hozzon létre újat. Bővebb tájékoztatáshoz lásd a(z) **Fedőlap** bekezdést a(z) 83. oldalon.
- 7 Nyomja meg az **OK** gombot a fax továbbításához a kiválasztott kontakt (ok) nak.

Ha kívánja, ellenőrizheti a küldést a kimenő üzenetek között.

## Fax küldése alkalmazásból

Ez a metódus lehetővé teszi olyan dokumentumok direkt küldését, melyeket irodai alkalmazással készített; anélkül, hogy azokat előzőleg kinyomtatná.

 Az asztali szoftverben kattintson a FÁJL > NYOMTATÁS menüsorra.

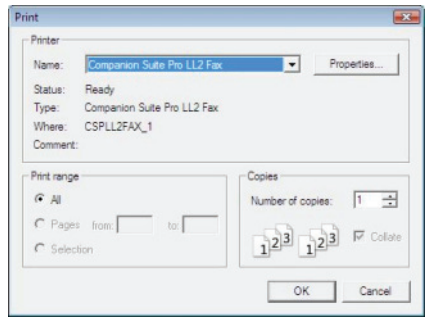

2 Jelölje ki a **COMPANION SUITE FAX** nyomtatót, és kattintson az **OK** gombra. Megjelenik a fax ablak.

| ician Coverpage                     | Advanced options | Send FAX                                 |                     | - |
|-------------------------------------|------------------|------------------------------------------|---------------------|---|
| Score                               | Sources          | CoverPage                                | Cover page          |   |
| Ar<br>MFFrinter La<br>Name<br>Denis | Idea a books     | Select a source<br>Add another recipient | Recpterts<br>Fax Nº |   |
|                                     | )                | •                                        |                     |   |
|                                     |                  |                                          |                     |   |
|                                     |                  |                                          | СК                  | × |

- 3 Ha faxot szeretne küldeni egy partnernek, írja be a nevét a CÍMZETTEK mezőbe, és kattintson a ▼ gombra, vagy válasszon ki egy partnert (vagy csoportot) az egyik címjegyzékből a CÍMJEGYZÉK MEZŐBEN, és kattintson a ▶ gombra. Annyiszor ismételje meg a műveletet, ahányszor szükséges (használja a gombot a kontakt címzettek listájából való törléséhez).
- 4 Szükség esetén speciális opciókat is beállíthat (küldés később és felbontás) a SPECIÁLIS OPCIÓK lapon.
- 5 Fedőlap csatolásához válassza a FEDLAP fület, majd pipálja ki a FEDLAPPAL mezőt. Jelölje ki a legördülő menüben a hozzáadni kívánt fedőlapot, vagy hozzon létre újat. Bővebb tájékoztatáshoz lásd a(z) Fedőlap bekezdést a(z) 83. oldalon.
- 6 Nyomja meg az **OK** gombot a fax továbbításához a kiválasztott kontakt (ok) nak.

Ha kívánja, ellenőrizheti a küldést a kimenő üzenetek között.

## Fax fogadása

Az **MF Manager** és az **MF Director** ablakai különböző üzenetekkel jelzik fax érkezését. A következő alkalmazás ablakának alján  $\Rightarrow$  ikon jelenik meg **MF Manager** és szintúgy  $\Rightarrow$  ikon jelenik meg a Feladatlistán. Minden fax fogadásakor lehetősége van üzeneteinek automatikus nyomtatására. Ehhez definiálnia kell ezt a paramétert, lásd a(z) **A faxok tulajdonságai** bekezdést a(z) 82. oldalon.

## Faxok követése

A fax kommunikáció nyomon követése a következő eszközökön kersztül:

- kimenő üzenetek,
- beérkezett faxok,
- küldési memória,
- küldési értesítő,
- érkezési értesítő.

Ezen szolgáltatások lehetővé teszik a terminál kommunikációs aktivitásának pontos megismerését, mind a küldés, mind a fogadás területén.

A küldési és érkezési értesítők automatikusan nyomtatásra kerülnek, mikor terjedelmük kitölt egy oldalt. Az automatikus nyomtatást követően a terminál új értesítőt hoz létre.

#### Kimenő faxok

Kimenő faxok

- aktuális küldési parancsok,
- megkülönböztetett küldési parancsok,
- olyan kérelmek, amelyek esetében már történt egy vagy több küldési kísérlet, és amelyek újratárcsázása hamarosan megtörténik,
- visszautasított parancsok (nem fogadott hívások).

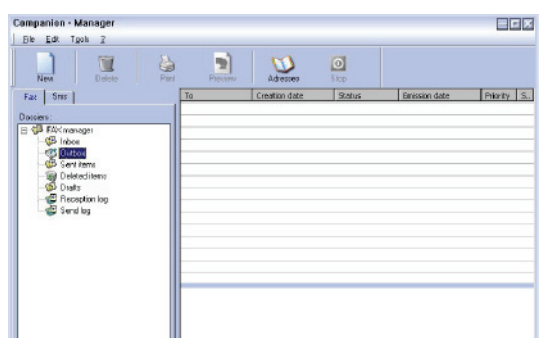

A végrehajtás sorrendjében kerülnek listázásra a parancsok.

A visszautasított parancsok a lista végére kerülnek, hogy újraküldés vagy törlés esetén könnyebben elérhetők legyenek.

#### Küldési memória (elküldött elemek)

A küldési memória lehetővé teszi az elküldött faxok tárolását.

A küldési memóriában tárolt információk a következők:

- a fax címzettje,
- a fax létrehozásának dátuma,
- a fax küldésének dátuma,
- a fax nagysága.

## Küldési értesítő

A küldési értesítő lehetővé teszi a fax kommunikáció figyelemmel követését (sikeres vagy visszautasított) akkor, amikor a terminál ki van kapcsolva. Az értesítő automatikusan kinyomtatásra kerül, mihelyt a tartalma kitölt egy A4-es oldalt.

1 **Fontos** 

A **TÖRLÉS** gomb a teljes értesítőt törli, nem csak a kijelölt üzenete(ke)t.

A küldési értesítőben tárolt információk a következők:

- a fax címzettje,
- a fax küldésének dátuma,
- a fax státuszát (elküldött, visszautasított stb.).

## Érkezési értesítő

Az érkezési értesítő segítségével ellenőrizheti a terminál által fogadott faxok listáját. Az értesítő automatikusan kinyomtatásra kerül, mihelyt a tartalma kitölt egy A4-es oldalt.

( ) Fontos

A **TÖRLÉS** gomb a teljes értesítőt törli, nem csak a kijelölt üzenete(ke)t.

ikonjára.

Az érkezési értesítőben tárolt információk a következők:

- a fax feladója,
- a fax vételének dátuma,
- a vétel típusa (vétel a terminálon vagy a számítógépen),
- a fax állapota.

## A faxok tulajdonságai

#### A faxtulajdonságok elérése

- 1 Kattintson az MF DIRECTOR ablak
- 2 Kattintson az Eszközök > Opciók > Fax MENÜSORRA.
- 3 Végezze el a szükséges módosításokat (lásd a paraméterek alábbi leírását), majd kattintson az OK gombra.

## A NAPLÓK ÉS JELENTÉSEK lap leírása

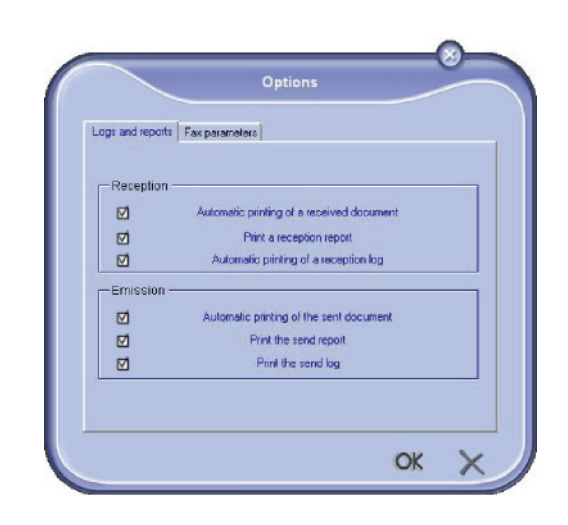

| Opció                                              | Kijelölés                                                                          |
|----------------------------------------------------|------------------------------------------------------------------------------------|
| Küldött<br>dokumentum<br>automatikus<br>nyomtatása | A fax vétel után automatikusan<br>kinyomtatásra kerül.                             |
| Vételi nyugta<br>nyomtatása                        | Minden fax fogadása után egy<br>vételi nyugta kerül<br>kinyomtatásra.              |
| Érkezési értesítő<br>nyomtatása                    | A napló automatikusan<br>nyomtatásra kerül, mikor<br>terjedelme kitölt egy oldalt. |
| Küldött<br>dokumentum<br>automatikus<br>nyomtatása | A fax küldés után<br>automatikusan kinyomtatásra<br>kerül.                         |
| Adási nyugta<br>nyomtatása                         | Minden fax küldése után egy<br>adási nyugta kerül<br>kinyomtatásra.                |
| Adási napló<br>nyomtatása                          | A napló automatikusan<br>nyomtatásra kerül, mikor<br>terjedelme kitölt egy oldalt. |

## A Fax paraméterek lap leírása

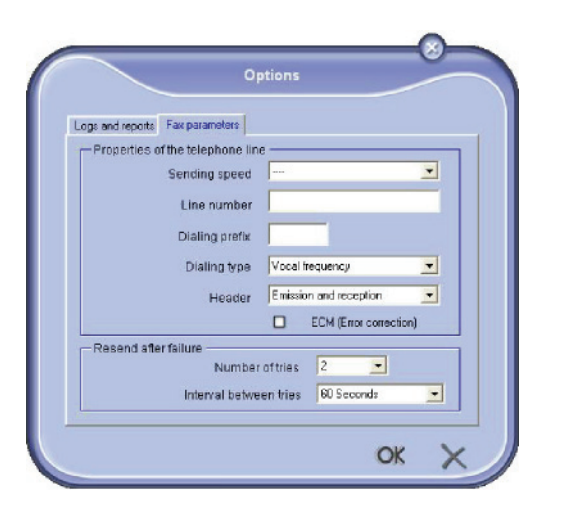

| Ορςιό                                  | Kijelölés                                                                                                    |
|----------------------------------------|----------------------------------------------------------------------------------------------------|
| Küldési sebesség                       | Faxok küldési sebességének<br>alapbeállítása                                                                                                    |
| Állomás száma                          | A terminálhoz csatlakoztatott vonal száma.                                                                                                    |
| Tárcsázási előhívó                     | A berendezés küldés előtt<br>automatikusan hozzáteszi ezt<br>az előhívószámot a<br>tárcsázandó számhoz.                                                                                                   |
| Tárcsázás típusa                       | Azt a telefonközpontot<br>aktivizálni kell, melyhez<br>terminálja csatlakozik.                                                                                                    |
| Fejléc                                 | Megjeleníti egy kommunikációs<br>azonosításra szolgáló sort a<br>küldött vagy fogadott<br>dokumentumokon.                                                                                                 |
| ECM                                    | Vonali zaj esetén kijavítja a<br>kommunikációs hibákat. Ez az<br>opció garantálja a fogadott<br>dokumentumok integritását.<br>Zajos vonal esetén azonban a<br>kommunikáció időtartama<br>fontosabb lehet. |
| Kísérletek száma                       | Terminál által végrehajtott<br>kísérletek száma küldési<br>balsiker esetén.                                                                                                    |
| A kísérletek közötti<br>időintervallum | Két küldési kísérlet között eltelt<br>idő.                                                                                                    |

Fedőlap

A fedlap a fax dokumentum részét képezi, melyet a terminál automatikusan generál, és amelyben a küldőre, a címzettre, a küldési dátumra és időpontra, megjegyzésre stb. vonatkozó információk jelennek meg.

A fedlapot küldheti külön vagy egy fax dokumentumot megelőzően egyazon kommunikációs műveleten belül. Lehetséges fedlapos dokumentum küldése mind a többfunkciós terminálról, mind számítógépéről. Az utóbbi esetben a fedlapon lévő információk egy részét személyesen is megadhatja a küldési parancs indításakor. Fedlap minta készítése szükséges, különben küldéskor nincs mit felhasználni. Cserébe viszont létrehozását követően a fedlap minta az összes küldött dokumentum esetében használható.

A terminál segítségével készíthet és testre szabhat számos fedlap mintát, melyek közül küldéskor válogathat.

## Fedlap minta készítése

A fedlap készítés lehetőségének segítségével olyan mintát szerkeszthet, melynek mezői (fax szám, megjegyzés, tárgy, stb.) a Fax alkalmazás álatl automatikusan kerülnek kitöltésre azon információk alapján, melyek az egyes címzettekről rendelkezésre állnak.

A fedlap mint készítése két lépésből áll:

- Első lépés: Egy háttérkép készítése logókkal és a kívánt elrendezés létrehozása.
- Második lépés: Adja hozzá a fedőlapon megjeleníteni kívánt mezőt: faxszám, megjegyzés, tárgy és így tovább. Ahogy az előbbiekben említettük, ezek a mezők a küldéskor kerülnek kitöltésre a Fax alkalmazás segítségével.

Az első lépés esetében kétféleképpen hozhatja létre a háttérképet.

Az egyik lehetőség:

 (A) lehetőség: Rajzolja meg a háttérképet a kedvenc alkalmazásában (pl. Word, Excel stb.),

VAGY

• (B) lehetőség: Szkennelje be a fedőlap elrendezését tartalmazó oldalt.

Az Opciók jellemzői A és B :

 (A) lehetőség: Nyissa meg a kívánt alkalmazást a háttérkép megszerkesztéséhez (Word, Wordpad stp.). Razolja meg az elemeket, majd nyomtassa ki a dokumentumot: Companion Suite Fax (Fax de Companion Suite). A következő párbeszédablak MFSendFax jelenik meg:

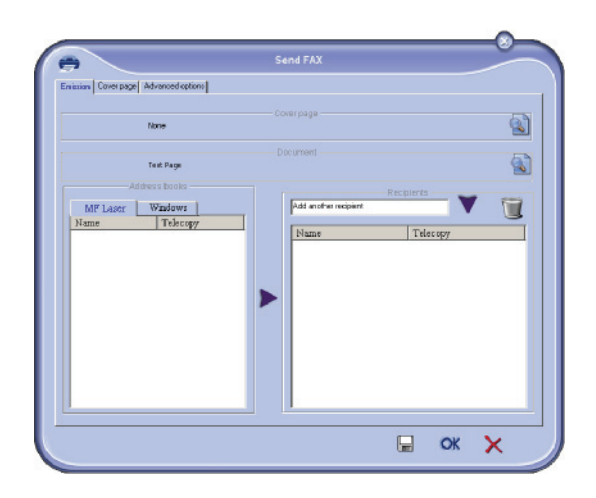

Adja hozzá a címzetteket a címzettek listájához. Kattintson a **SpeciáLis οpcióκ** fülre és válassza a **FINOM FELBONTÁS** fület az alábbiak szerint:

| Emission Cover page | Advanced options |                         | Send                          | FAX                |                     |   |  |
|---------------------|------------------|-------------------------|-------------------------------|--------------------|---------------------|---|--|
|                     |                  |                         |                               |                    | _                   |   |  |
|                     | Resolution       | <b>Incernal</b>         |                               |                    | •                   |   |  |
|                     | S                | end Later               |                               |                    |                     |   |  |
|                     |                  | 3:1                     | 2:21 P.M.                     | -                  |                     |   |  |
|                     |                  |                         | April, 200                    |                    |                     |   |  |
|                     |                  | Sun Mon<br>26 27<br>2 3 | Tue Wed T                     | tu Fri<br>10 31    | <u>Sæ</u><br>1<br>8 |   |  |
|                     |                  | 9 10<br>15 17<br>23 24  | 11 12 1<br>18 19 •<br>25 26 2 | 3 14<br>21<br>7 28 | 15<br>22<br>29      |   |  |
|                     |                  | 30 1                    | 2 3                           | 4 5                | 6                   |   |  |
|                     |                  |                         |                               |                    |                     |   |  |
|                     |                  |                         |                               |                    |                     | _ |  |

Végül kattintson a jobb alsó sarokban lévő **MENTÉS PISZKOZATKÉNT** gombra (a floppylemez ikonjára). Az elkészített képi elemek a C:\Program Files\Companion Suite Pro LL \Documents\FAX\Temporary mappába kerülnek FAX formátumú fájlként.  (B) lehetőség: Indítsa el az MFMANAGER programot, jelölje ki az ÚJ FAX elemet, forrásként válassza ki a szkennert az alábbiak szerint:

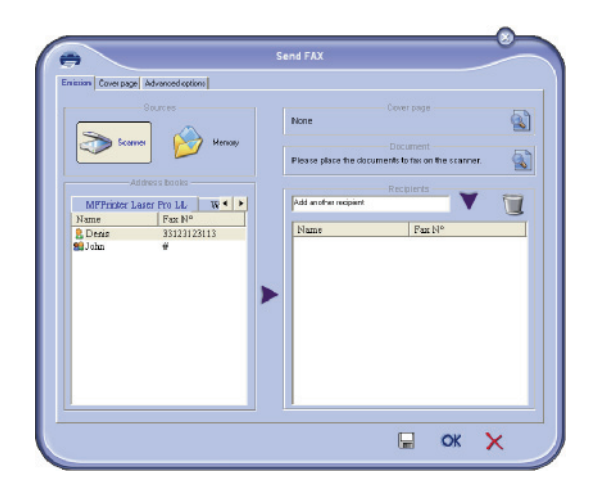

Adja hozzá a címzetteket a címzettek listájához. Kattintson a SpeciáLis ορcιόκ fülre és válassza a Finom FELBONTÁS fület az alábbiak szerint:

| Enistion Coverpage | Advanced options        |                                   | Senor                                                      | AX                              |    |   |
|--------------------|-------------------------|-----------------------------------|------------------------------------------------------------|---------------------------------|----|---|
|                    | Resolution<br>Date time | Normal                            |                                                            |                                 |    |   |
|                    |                         | end Later<br>3: 13                | 521 PM                                                     | 4                               |    |   |
|                    |                         | Sun Mon 1<br>26 27<br>2 3<br>9 10 | April, 2006<br>0e Wed Thi<br>28 23 30<br>4 5 6<br>11 12 13 | Fri Sat<br>31 1<br>7 8<br>14 15 |    |   |
|                    |                         | 16 17<br>23 24<br>30 1            | 18 19 <b>1</b><br>25 26 27<br>2 3 4                        | 21 22<br>28 29<br>5 6           |    |   |
|                    |                         |                                   |                                                            |                                 | OK | × |

Végül kattintson a jobb alsó sarokban lévő **MENTÉS PISZKOZATKÉNT** gombra (a floppylemez ikonjára). Az elkészített képi elemek a C:\Program Files\Companion Suite Pro LL 2\Documents\FAX\Temporary mappába kerülnek .fax kiterjesztésű fájlként.

Az **A** vagy **B** opciók választásával FAX kiterjesztésű képi elemei a C:\Program Files \Companion Suite Pro LL 2\Documents\FAX\Temporary könyvtárban kerülnek elmentésre.

→ Ekkor továbbléphet a máodik lépésre közvetlenül alább.

## A második lépés esetében:

A C:\Program Files\Companion Suite Pro LL \Documents\FAX\Temporary könyvtárban található képi elemekre ráillesztheti a fedlap kívánt mezőit :

(a) Indítsa el az MFManager-t, válassza az Új faxopciót, kattitson a Fedlap fülre és nyomja meg a Fedlappalopciót.

- (a) Indítsa el az MFManagert, válassza az Új fax elemet, kattintson a Fedőlap lapra, és jelölje be a Fedőlappal nevű jelölőnégyzetet.
- (b) Kattintson az Új gombra, aminek hatására megjelenik a Fedőlap létrehozása című új ablak.
- (c) Kattintson a Megnyitás gombra az eszköz tálcán, tegye a fájl szűrőt \*.fax kiterjesztésre és futtassa a C:\Program Files\Companion Suite Pro LM\Documents\FAX\Temporary könyvtárig, mely az első lépésben elkészített képi elemeket tartalmazza.
- (d) Kattintson a Mező gombra az eszköz tálcán. Egy ablak jelenik meg, melynek segítségével a képi elemekre illesztheti a mezőket.
- (e) Kattintson a Mentés gombra a fedlap minta mentéséhez és zárja be az ablakot.
- (f) Az Új fax ablak megjelenik. Most ki lehet választani a kívánt fedlap mintát. Ha a képernyő jobb alsó sarkában a megtekintésre duplán kattint, egy új ablak nyílik meg, mely megmutatja azt a fedlapot, amelynek címzetthez tartozó mezői már ki vannak töltve.

## Fedlap készítése

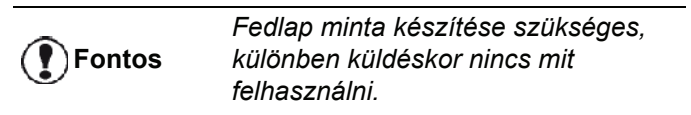

- 1 A FEDLAP fülön nyomja meg az ÚJ opciót.
- Válassza ki a az elkészített fedlap mintát a FÁJL menüből.

Megjelenik egy ablak, mely az elkészített fedlap mintát megmutatja:

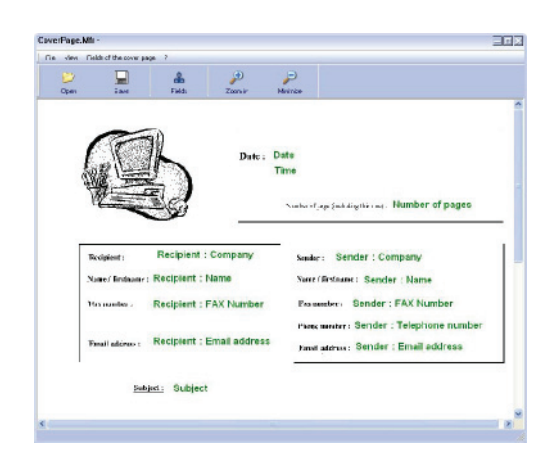

3 Kattintson a kionra az elérhető mezők megjelenítéséhez.

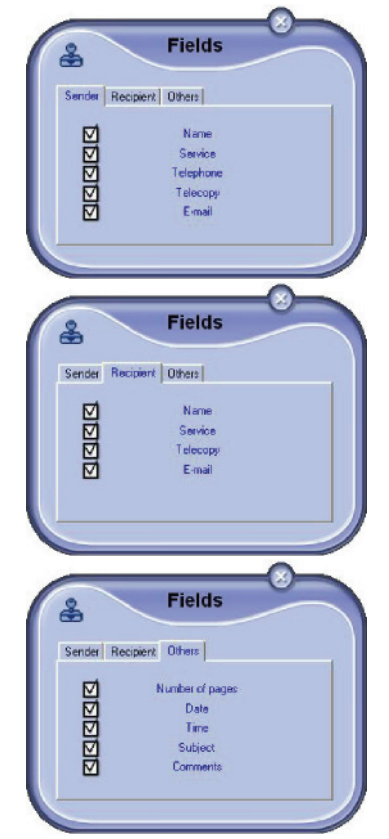

Mező hozzáadásához a következőképpen járjon el:

 Válassza ki a beilleszteni kívánt mezőt a palettán való kipipálásával. A kurzor helyén egy bélyegző jelenik meg.

- Kattintson a mintára, oda, ahova a mezőt szeretné beilleszteni.

- Lehetőség van a mező tetszés szerinti áthelyezésére vagy megnövelésére.

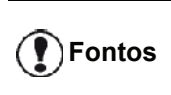

Állítsa be a mezőkeret nagyságát úgy, hogy a benne lévő szöveg olvasható legyen.

4 Amint beillesztette a mezőket, mentse el a fedlapot.

Ez a fedlap a következőképpen választható ki: FEDLAP fül a fax küldése ablakban.

## A FEDLAP fül leírása

| solore Corve        | an page   Advanced options |           |               |       |              | New      |
|---------------------|----------------------------|-----------|---------------|-------|--------------|----------|
|                     | With the cover page:       | CoverPage |               |       | *            | Here     |
| sender-             |                            |           | Name          | Auto. |              | Recipien |
| Company             | name                       |           | Company name  |       |              |          |
| Email addr          | ress                       |           | Email address | Data  |              |          |
| AX Numb             | ler (                      |           | FAX Number    | Auto  |              |          |
| felephone           | number                     |           |               | 57    | Filedat      | distant  |
| iubjest<br>Somments |                            | Contrains |               | 2     | 6            |          |
|                     |                            |           |               |       | <u>ы</u> т.' | 4        |
|                     |                            |           |               |       |              |          |

| Mezõ            | Kijelölés                                                                                                    |
|-----------------|----------------------------------------------------------------------------------------------------|
| A fedlap neve   | Ez lehet a gyárilag kiválasztott<br>oldal neve vagy az az oldal,<br>amely Önt érdekli.                                                                                                    |
| Feladó          | Kitöltheti a feladóra vonatkozó adatokat.                                                                                                    |
| Fogadó fél      | Kitöltheti a címzettre vonatkozó<br>adatokat.<br>Amennyiben az Auto szó<br>megjelenik valamelyik<br>mezőben, annak tartalma akkor<br>kerül kitöltésre, ha küldés<br>közben a terminál megtalálja a<br>címzetthez tartozó adatokat a<br>címjegyzékben, a kedvencek<br>között, csoport tagjai között<br>vagy diffúziós listán. |
| Megjegyzés      | Ez egy olyan szerkesztőablak,<br>mely egy szövegszerkesztő<br>minden alapfunkcióját képes<br>alkalmazni, s melynek<br>segítségével beviheti a fedlapon<br>megjelenő szöveget.                                                                                                    |
| Minta észlelése | Az észlelés segítségével<br>megjelenítheti azt a fedlapot,<br>melyet használni szeretne.                                                                                                    |

## SMS kommunikáció

A számítógépéről SMS-t küldhet egy vagy több címzettnek elosztási csoportok segítségével.

A kommunikáció követése a kimenő üzenetek, a küldési értesítő és a küldési memória (elküldött elemek) segítségével lehetséges.

Fontos

Az SMS szolgáltatás elérhetősége függ az egyes országoktól és kiszolgálóktól.

## Az SMS ablak megjelenése

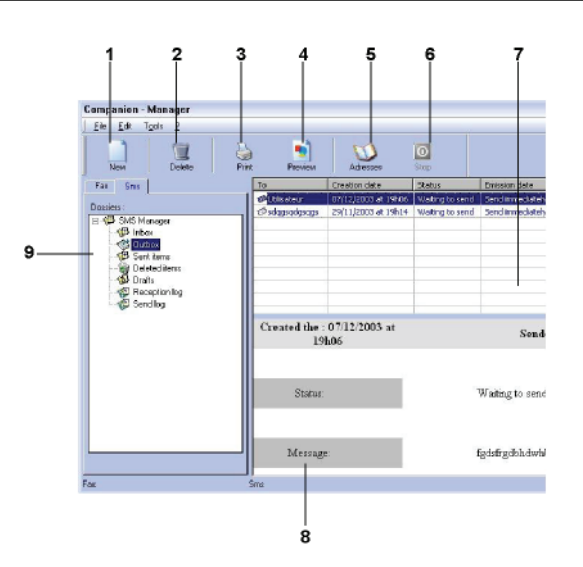

| Kijelölés | Müködés                                                                                                    |
|-----------|----------------------------------------------------------------------------------------------------|
| 1         | SMS szerkesztése.                                                                                                    |
| 2         | Az SMS-kezelő program egy dossziéjából<br>SMS törlése. A KÜLDÉSI ÉRTESÍTŐ<br>mappánál ez a parancs a teljes értesítő<br>törlésére szolgál. |
| 3         | Az SMS-kezelő program egy dossziéjából<br>SMS nyomtatása.                                                                                  |
| 4         | SMS megjelenítése az Észlelési ablak segítségével.                                                                                         |
| 5         | Címjegyzék elérése.                                                                                                    |
| 6         | SMS küldés leállítása (kizárólag a kimenő<br>üzenetek esetén aktív)                                                                        |
| 7         | Az SMS-kezelő kijelölt mappájában<br>szereplő SMS-ek megjelenítése.                                                                        |
| 8         | SMS-ek észlelése.                                                                                                    |
| 9         | A SMS-kezelő mappái.                                                                                                    |

## SMS küldése

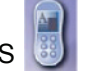

- 1 Kattintson az **MF DIRECTOR** ABLAK SMS ikonjára.
- 2 Kattintson az ÚJ, majd az SMS gombra.

| _ |
|---|
| _ |
| _ |
|   |
|   |
|   |
|   |
|   |
|   |
|   |
|   |

3 Írja be az üzenetet az e célra szolgáló Üzenet TARTALMA mezőbe.

Használhatja a beírási mezőtől balra lévő **gombokat** és **hangulatjeleket** az üzenet testreszabására vagy a dátum és idő automatikus beszúrására.

 4 Ha SMS-t szeretne küldeni egy partnernek, írja be a számát a TELEFONSZÁM mezőbe, és kattintson a ▼ gombra, vagy jelöljön ki egy címzettet (vagy csoportot) az egyik címjegyzékből a PARTNERLISTA MEZŐBEN, és kattintson a ▶ gombra.

Ismételje meg a műveletet annyiszor, ahányszor csak szükséges (a g gomb segítségével törölheti a partnereket a partnerek listájából).

5 Esetleg speciális paramétereket is beállíthat (megkülönböztetett küldés vagy SMS prioritás) a

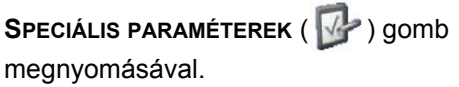

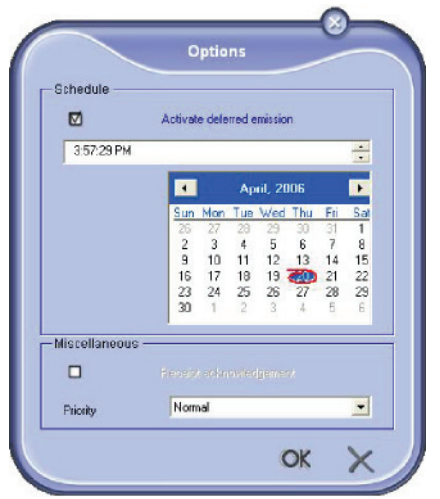

6 Nyomja meg az **OK** gombot az SMS küldéséhez a partnerek listájára.

Ha kívánja, ellenőrizheti a küldést a kimenő üzenetek között.

## SMS követése

Az SMS kommunikáció nyomon követése a következő eszközökön keresztül:

- kimenő üzenetek,
- küldési memória,
- küldési értesítő.

Ezek a szolgáltatások lehetővé teszik a terminál kommunikációs aktivitásának pontos megismerését.

A kimenő üzenetek naplója automatikusan nyomtatásra kerül, mikor terjedelme kitölt egy oldalt. Az automatikus nyomtatást követően a terminál új értesítőt hoz létre.

## Kimenő faxok

Kimenő SMS-ek doboz a következőket rögzíti :

- aktuális küldési parancsok,
- megkülönböztetett küldési parancsok,
- kérelmek, amelyek esetében már történt egy vagy több küldési kísérlet, és amelyek újratárcsázása hamarosan megtörténik,
- visszautasított parancsok.

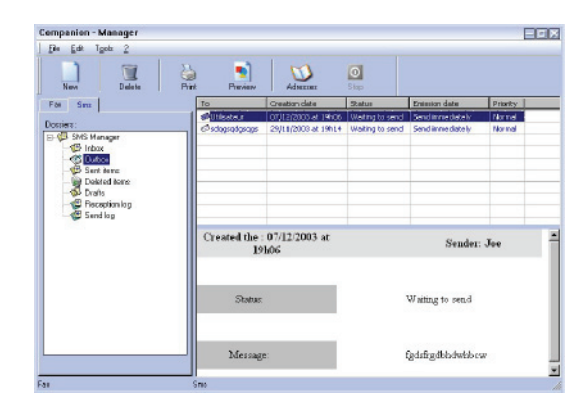

## Küldési értesítő

A küldési értesítő lehetővé teszi az SMS kommunikáció figyelemmel követését (sikeres vagy visszautasított) akkor, amikor a terminál ki van kapcsolva. Az értesítő automatikusan kinyomtatásra kerül, mihelyt a tartalma kitölt egy A4-es oldalt.

Fontos

A **Törlés** gomb a teljes értesítőt törli, nem csak a kijelölt üzenete(ke)t.

A küldési értesítőben tárolt információk a következők:

- az SMS címzettje,
- az SMS küldésének időpontja,
- állapot (elküldött, visszautasított stb).

#### Küldési memória (elküldött elemek)

A küldési memória lehetővé teszi az elküldött SMS-ek tárolását.

A küldési memóriában tárolt információk a következők:

- az SMS címzettje,
- az SMS készítésének dátuma,
- az SMS küldésének időpontja,
- az SMS nagysága.

## Az SMS paraméterei

## Az SMS tulajdonságok elérése

 Kattintson az MF DIRECTOR ABLAK SMS ikonjára.

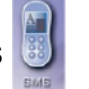

- 2 Kattintson az Eszközök > Opciók > SMS MENÜSORRA.
- 3 Végezze el a szükséges módosításokat (lásd a paraméterek alábbi leírását), majd kattintson az OK gombra.

## A NAPLÓK ÉS JELENTÉSEK lap leírása

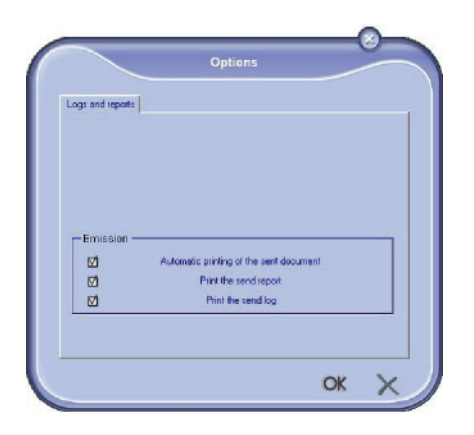

| Орсіо́                                             | Kijelölés                                                                          |
|----------------------------------------------------|------------------------------------------------------------------------------------|
| Küldött<br>dokumentum<br>automatikus<br>nyomtatása | Az SMS automatikusan<br>nyomtatásra kerül elküldése<br>után.                       |
| Küldési igazolás<br>nyomtatása                     | Minden SMS küldése után egy<br>küldési igazolás kerül<br>kinyomtatásra.            |
| Adási napló<br>nyomtatása                          | A napló automatikusan<br>nyomtatásra kerül, mikor<br>terjedelme kitölt egy oldalt. |

## A szoftver használata

Ez a rész a következő eljárásokat mutatja be:

- a Companion Suite Pro szoftver teljes eltávolítása,
- csak az illesztőprogramok eltávolítása.

## Szoftver eltávolítása a számítógépről

Kapcsolja be a számítógépet. Nyisson meg egy kapcsolati munkamenetet adminisztrátori jogokkal.

A programok eltávolítását a START > MINDENPROGRAM >COMPANION SUITE >COMPANION SUITE PRO LL2 > UNINSTALL menüparanccsal indíthatja el.

1 Megjelenik egy jóváhagyó ablak. Kattintson az IGEN gombra a Companion Suite Pro program eltávolításának folytatásához.

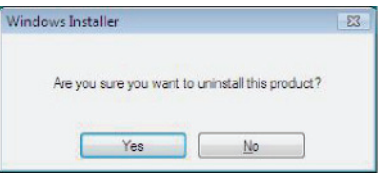

2 Elindul az eltávolító program. Az eltávolítást a Mégse gomb megnyomásával állíthatja le.

| Companion Suite Pro LL2                 |                       |
|-----------------------------------------|-----------------------|
| Please wait while Windows configures Co | mpanion Suite Pro LL2 |
|                                         | Cancel                |

3 Nyomja meg az OK gombot.

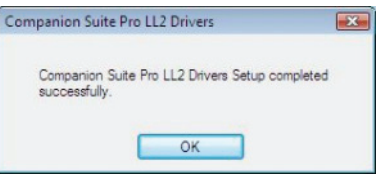

4 A folyamat végén indítsa újra számítógépét. Nyomja meg az IGEN gombot.

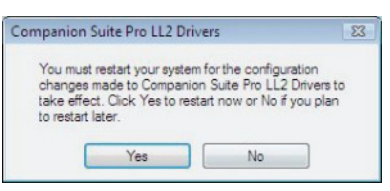

# Illesztőprogramok eltávolítása a számítógépről

Kapcsolja be a számítógépet. Nyisson meg egy kapcsolati munkamenetet adminisztrátori jogokkal.

Az alkalmazott telepítési módról függően válassza ki a szükséges eltávolítási módot:

- Ha a Companion Suite Pro szoftverrel telepítette az illesztőprogramokat, lásd a(z) Az illesztőprogramok eltávolítása a Companion Suite Pro szoftverrel című bekezdést.
- Ha manuálisan telepítette az illesztőprogramokat, lásd a(z) Az illesztőprogramok manuális eltávolítása című bekezdést.

#### Az illesztőprogramok eltávolítása a Companion Suite Pro szoftverrel

A programok eltávolítását a START > MINDENPROGRAM >COMPANION SUITE > COMPANION SUITE PRO LL2 > UNINSTALL menüparanccsal indíthatja el.

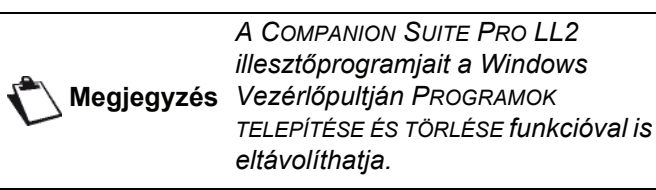

 Megjelenik egy jóváhagyó ablak. Kattintson az IGEN gombra a COMPANION SUITE PRO LL2 illesztőprogram eltávolításának folytatásához.

| Windows Insta | ller          |             |                | 23   |
|---------------|---------------|-------------|----------------|------|
| Are you       | sure you want | t to uninst | all this prod. | ict? |
|               | Yes           |             | No             | ]    |

2 Elindul az eltávolító program. Az eltávolítást a **Mégse** gomb megnyomásával állíthatja le.

| Companion Suite Pro LL2                     |                    |
|---------------------------------------------|--------------------|
| Please wait while Windows configures Compar | nion Suite Pro LL2 |
|                                             | Cancel             |

## Az illesztőprogramok manuális eltávolítása

Az alábbi illesztőprogramokat kell eltávolítani:

- nyomtatóillesztő
- szkennerillesztő
- modemillesztő

A nyomtatóillesztő eltávolítsa:

- Nyissa meg a Nyomtatók ablakot (Start > Vezérlőpult > Nyomtatók és faxok vagy Start > Vezérlőpult > Hardver és hang > Nyomtatók, operációs rendszertől függően).
- 2 Törölje a LASER PRO LL2 ikont.
- 3 A NYOMTATÓK ablakban kattintson a jobb egérgombbal, és jelölje ki a FUTTATÁS ADMINISZTRÁTORKÉNT> SZERVER TULAJDONSÁGAI elemet.
- 4 Kattintson az ILLESZTŐPROGRAMOK fülre.
- 5 Válassza ki a LASER PRO LL2 illesztőprogramot, és kattintson az ELTÁVOLÍTÁS gombra.

| orms      | Ports     | Drivers     | Advanced  |                    |   |
|-----------|-----------|-------------|-----------|--------------------|---|
| and and a | ADM       | IN-PC       |           |                    |   |
| -         |           |             |           |                    |   |
| Instal    | ed printe | er drivers: |           |                    | _ |
| Nam       | e         |             | Processor | Туре               |   |
| Lase      | r Pro LL  | 2 PCL6      | x86       | Type 3 - User Mode |   |
| Micr      | osoft xP  | S Documer   | 1 X30     | Type 3 - User Mode |   |
|           |           |             |           |                    |   |
|           |           |             |           |                    |   |
|           |           |             |           |                    |   |
|           |           |             |           |                    |   |
|           |           |             |           |                    |   |
|           |           |             |           |                    |   |

6 Válasza ki az ILLESZTŐPROGRAM ÉS ILLESZTŐPROGRAM CSOMAG ELTÁVOLÍTÁSA opciót, és kattintson az OK gombra.

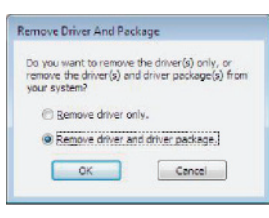

- 7 Megjelenik egy jóváhagyó ablak. Kattintson az IGEN gombra a folytatáshoz.
- 8 Az eltávolítást a **TörLés** gombra kattintva hagyhatja jóvá.

| ne package mananan wieven                 | _ |
|-------------------------------------------|---|
| The following package(s) will be deleted: |   |
| fzxizk.inf                                |   |
| The following driver(s) will be deleted:  |   |
| aser Pro UL2 PCL6                         |   |
|                                           |   |
|                                           |   |
|                                           |   |

A szkenner és a modem illesztőprogramjainak eltávolítása:

1 Nyissa meg az Eszközkezelő ablakot (Start >Vezérlőpult > Rendszer > Hardver > Eszközkezelő vagy Start >Vezérlőpult > Hardver és Hang > Eszközkezelő, operációs rendszertől függően).

| Device Manager                                                                                                    | 00 |
|----------------------------------------------------------------------------------------------------|----|
| File Action View Help                                                                                                    |    |
|                                                                                                    |    |
| ADMIN-PC                                                                                                    |    |
| Companion Suite Modern                                                                                                    |    |
| Gemputer     Gemputer     Gemputer |    |
| (i) Disk drives                                                                                                    |    |
| 🚯 📲 Display adapters                                                                                                    |    |
| H DVD/CD-ROM drives                                                                                                    |    |
| B 🛁 Floppy disk drives                                                                                                    |    |
| E - Floppy drive controllers                                                                                                    |    |
| IDE ATA/ATAPI controllers                                                                                                    |    |
| 🕀 📆 Imaging devices                                                                                                    |    |
| ⊕-  Keyboards                                                                                                    |    |
| B-B Mice and other pointing devices                                                                                                    |    |
| 🗑 📶 Moderns                                                                                                    |    |
| B Monitors                                                                                                    |    |
| <ol> <li>Wetwork adapters</li> </ol>                                                                                                    |    |
| E _ Dh Other devices                                                                                                    |    |
| MFPrinter Laser Pro LL2 4                                                                                                    |    |
| B M Portable Devices                                                                                                    |    |
| Ports (COM & LPT)                                                                                                    |    |
| B- Processors                                                                                                    |    |
| B-4 Sound, video and pame controllers                                                                                                    |    |
| O Storage controllers                                                                                                    |    |
| in 📲 System devices                                                                                                    |    |
| Universal Serial Bus controllers                                                                                                    |    |

- 2 Az Egyéb eszközök almenüben jelölje ki a MFPRINTER LASER PRO LL2 4 elemet, és kattintson a jobb egérgombbal.
- 3 Jelölje ki az ELTÁVOLÍTÁS menüsort, és kattintson a bal egérgombbal.

| MFPrinter Laser    | ro LL24                   |
|--------------------|---------------------------|
| Portable Devices   | Update Driver Software    |
| Ports (COM & LPT   | Disable                   |
| Processors         | Uninstall                 |
| Sound, video and s | Scan for hardware changes |
| System devices     | Properties                |

- 4 Az eltávolítást az **OK** gombra kattintva hagyhatja jóvá.
- 5 A **Képfeldolgozó eszközök** almenüben jelölje ki a SCANNER PRO LL2 elemet, és kattintson a jobb egérgombbal.
- 6 Jelölje ki az ELTÁVOLÍTÁS menüsort, és kattintson a bal egérgombbal.
- 7 Az eltávolítást az OK gombra kattintva hagyhatja jóvá.

# Karbantartás

## Fenntartás

## Általánosságok

Biztonsága érdekében feltétlenül olvassa el a következő fejezetben VIGYÁZAT található biztonsági figyelmeztetéseket: Biztonság, oldal 1.

Gépe legjobb használati kondícióinak biztosítása érdekében szükség van idoközönként a készülék belsejének takarítására.

A gép normális használatához a következo szabályokat jó figyelembe venni:

- Ha nem szükséges, ne hagyja nyitva a szkenner tetejét.
- Ne próbálja megolajozni a készüléket.
- Soha ne zárja be erőszakkal a szkenner tetejét és soha ne tegye ki rezgésnek a készüléket.
- Soha ne nyissa ki a toner kazetta ajtaját nyomtatás közben.
- Soha ne próbálja falra szerelni a készüléket.
- Ne használjon olyan papírt, mely túl sokáig állt a papírtálcán.

## A festék-festékkazetta kicserélése

A gép egy festékszint mutató rendszerrel van ellátva. Ez megmutatja, hogy mikor fogy ki a toner kazetta.

A következő üzenetek jelennek meg a gép kijelzőjén, ha a tonerkazetta tartalma eléri a kritikus küszöböt (kevesebb mint 10% maradt benne), vagy amikor kiürült:

| FESTÉK KIÜR.FÉLB | TONER KIFOGYOTT |
|------------------|-----------------|
|                  | CSERE <ok></ok> |

Bármikor kicserélheti azonban a tonerkazettát, mielőtt eléri az élettartama végét.

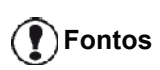

A tonerkazetta cseréjekor mindig használja a mellékelt chipkártyát. A chipkártya tartalmazza a toner szintjének visszaállításához szükséges adatokat. Ha chipkártya nélkül helyezi vissza a tonerkazettát, akkor pontatlan lehet a fogyóeszközkezelő rendszer. A toner kazetta kicseréléséhez tartsa be az alábbi útmutatót.

1 Helyezze be a tonerkazettához mellékelt chipkártyát az alábbi ábrán látható módon.

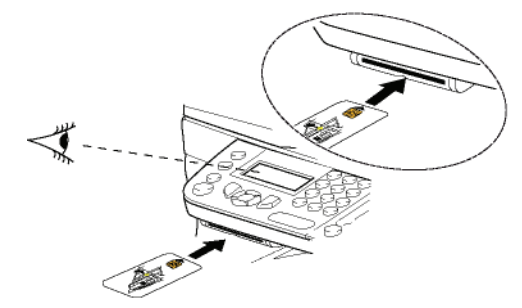

A következő üzenet jelenik meg:

TONER VALTOZTAT? IGEN=OK - NEM=C

 Nyomja le az OK gombot. A következő üzenet jelenik meg:

> ELSÖ FED.NYITASA TONER CSERE

- 3 Álljon a készülékkel szembe.
- 4 Nyomja meg a bal és a jobb oldalát a fedélnek és húzza azt maga felé.
- 5 Akassza le és vegye ki a toner kazettát a többfunkciós terminálból.
- 6 Bontsa ki az új tonert a csomagolásból és illessze azt a helyére az alábbi illusztrációnak megfelelően.

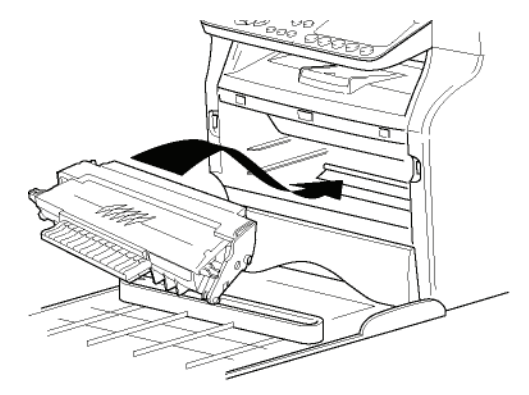

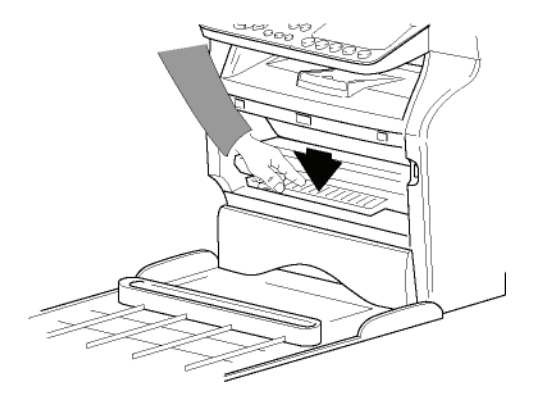

Zárja vissza a burkolatot.
 A következő üzenet jelenik meg:

KICSERÉLTE A TONERT ? <OK> 8 Nyomja le az OK gombot. Egy várakozási üzenet jelenik meg:

#### KÉREM VARJON

A chipkártya elolvasva.

#### ÚJ TONER KARTYA KIVÉTELE

**9** Vegye ki a chipkártyát az olvasóból, a terminál nyomtatásra kész.

## Nehézségek a chipkártyával

Ha használt chipkártyát használ, a terminál a következő szöveget írja ki:

#### KÉREM VARJON

majd

#### KARTYA KIVÉTELE MAR HASZNALATBAN

Ha hibás chipkártyát használ, a terminálon a következő szöveg jelenik meg:

#### KÉREM VARJON

majd

#### ISMERETLEN KARTY KARTYA KIVÉTELE

A **C** gomb megnyomásakor a kártya olvasása alatt a terminálon a következő szöveg jelenik meg:

## MÜVELET TÖRÖLVE KARTYA KIVÉTELE

## Tisztítás

## A szkenner olvasási tartozékainak tisztítása

Ha egy vagy több függőleges vonal jelenik meg a másolatokon, tisztítsa meg a szkenner üvegét.

- 1 Nyissa fel a szkenner fedelét ameddig az függőleges pozícióba kerül.
- 2 Tisztítsa meg az üveget egy izopropylikus alkohollal átitatott puha, plüss-szerű rongy segítségével.
- 3 Zárja be a szkenner burkolatát.
- 4 Készítsen egy másolatot, hogy ellenőrizze, eltűntek-e a tünetek.

## A nyomtató tisztítása

A nyomtató külső és belső felületén lévő por, piszok és papírmaradék árthat a készülék működésének. Tisztítsa meg rendszeresen.

## A nyomtató külso tisztítása

Tisztítsa meg a nyomtató külsejét egy semleges tisztítószerrel átitatott, puha ruha segítségével.

## A lapadagoló görgőjének tisztítása

Tisztítsa meg a dokumentumadagoló görgőit, ha

- egy vagy több függőleges vonal jelenik meg a lapadagolóra helyezett dokumentum másolatain (törmelék, festék, ragasztó stb. van a papírtovábbító mechanizmusban).
- A következő üzenet: \*\*MEG KELL TISZTÍTANIA A SZKENNER LAPTOVÁBBÍTÓ GÖRGŐIT. LÁSD A HASZNÁLATI UTASÍTÁST. NYOMJA LE A <STOP> GOMBOT, HA MEGTISZTÍTOTTA A GÖRGŐT\*\* arra figyelmeztet, hogy a lapadagoló nem tudja továbbítani a papírlapokat (por, szennyeződés vagy törmelék akadályozza a gorgőket). Nyomja meg az OK gombot a képernyőn megjelenő üzenet törléséhez.

A lapadagoló görgőjének megtisztításához az alábbiak szerint járjon el:

- Nyomja le a ki-be kapcsoló gombot a készülék kikapcsolásához (0 állás), és húzza ki az elektromos vezetéket.
- 2 Nyissa ki a lapadagolós szkenner fedelét.

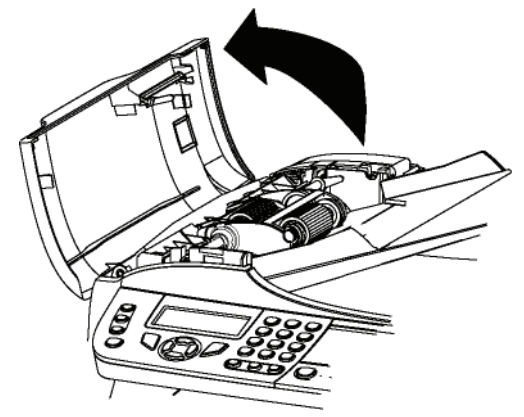

3 Tisztítsa meg a szkenner mozgó részén található lapadagoló görgőket és a két szabadonfutó görgőt egy puha, enyhe alkohollal megnedvesített szöszmentes ruhával.

A tisztításhoz forgassa ugyanabba az irányba, mint papírtovábbítás esetén.

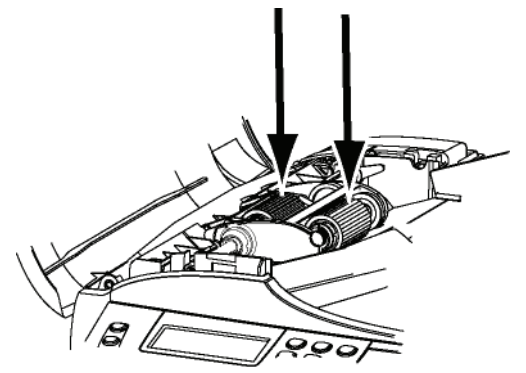

- 4 Törölje le a görgőket egy puha, száraz, szöszmentes ruhával, amíg meg nem száradnak.
- 5 Zárja le a lapadagolós szkenner fedelét.
- 6 Csatlakoztassa az elektromos vezetéket a fali aljzathoz, és nyomja meg a Be/Ki gombot a készülék bekapcsolásához (I pozíció).
- 7 Készítsen egy másolatot, hogy ellenőrizze, eltűntek-e a tünetek.

## Nyomtatási nehézségek

## Hibaüzenetek

Ha a nyomtató az alább felsorolt problémákba ütközik, a megfelelő üzenet jelenik meg a terminál képernyőjén.

| Üzenet                             | Müködés                                                                                                    |
|------------------------------------|----------------------------------------------------------------------------------------------------|
| TONER<br>ELLENÖRZÉS                | Terminálban lévo toner<br>kazetta meglétének<br>ellenorzése.                                                                                                    |
| FESTÉK KIÜR.FÉLB                   | A toner kazetta közelgo kiürülését jelzi.                                                                                                    |
| PAPIR CSERE                        | Tegyen papírt a<br>papírtartóba.                                                                                                    |
| BEMELEGEDÉS                        | Üzenet jelenik meg a terminál beindulásakor.                                                                                                    |
| ZARJA A FEDELET                    | A terminál elotti fedél nyitva van, zárja azt le.                                                                                                    |
| TONER KIFOGYOTT<br>CSERE <ok></ok> | Cserélje ki a toner kazettát.                                                                                                    |
| PAPIR ELAKADAS<br>TONER KIVÉTELE   | Egy lap beakadt a<br>terminálba. Távolítsa el a<br>toner kazettát és húzza ki a<br>beakadt papírlapot. Vegye<br>ki a papírtálcát és vegye ki<br>a beszorult papírt. Majd<br>nyissa ki és zárja be ismét<br>zárófedelet. |
| PAPIR ELAKADAS<br>KÜLSÖ TALCA      | Egy lap beakadt a<br>terminálba. Nyissa meg a<br>papírtorlódás pontját.<br>Távolítsa el a begyűrődött<br>papírt. Majd nyissa ki és<br>zárja be ismét zárófedelet.                                                       |
| PAPIR KIFOGYOTT                    | Helyezzen papírt a<br>papírtálcára.                                                                                                    |

| Üzenet                                                                                                    | Müködés                                                                                                    |
|----------------------------------------------------------------------------------------------------|----------------------------------------------------------------------------------------------------|
| INFORMÁCIÓ<br>**Meg kell tisztítania<br>a szkenner<br>laptovábbító<br>görgőit. Lásd a<br>használati utasítást.<br>Nyomja meg a<br><stop> gombot,<br/>amikor a görgők már<br/>tiszták**.</stop> | A lapadagoló nem tudja<br>már továbbítani a<br>papírlapokat (por,<br>szennyeződés vagy<br>törmelék akadályozza a<br>gorgőket). Tisztítsa meg a<br>dokumentumadagoló<br>görgőit. |

|   | Irtás |
|---|-------|
|   | oante |
| а | Karl  |
|   | 13    |

| negjegyzés | A fenti hibaüzenetek egyikének<br>megjelenése után előfordulhat,<br>hogy törlődik az aktív nyomtatási<br>feladat (lásd: <b>A számítógépből</b><br><b>történő nyomtatás problémái</b> ,<br>oldal 95).<br>A fogadott fax nyomtatása esetén a<br>nyomtatási munka mindig újraindul<br>a hiba nyugtázását követően. |
|------------|----------------------------------------------------------------------------------------------------|
|            |                                                                                                    |

## Papírtorlódás

Nyomtatáskor elofordulhat, hogy egy papírlap becsípodik a terminálba vagy a papírtálcába és papírtorlódást okoz.

Ebben az esetben, a következő szöveg jelenik meg:

#### PAPÍRELEKADÁS KÜLSÖ TÁLCA

- 1 Nyissa fel a gép hátoldalán található papírtorlódási pontot.
- 2 Húzza ki a becsípett papírt és csukja be a fedelet.

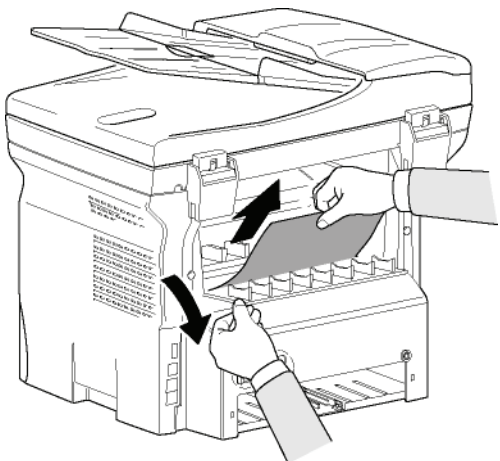

3 Nyissa fel és zárja vissza az elülső fedelet. A nyomtatás automatikusan újraindul.

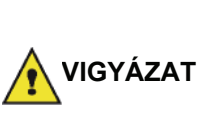

A fúziós egység nagyon felmelegedhet működés közben. Sérülések elkerülése végett ne érintse meg ezeket a részeket. További részletek: **Biztonsági címkék helye a gépen**, oldal 3. Papírtorlódás esetén a következő üzenet jelenik meg:

## PAPÍRELEKADÁS TONER KIVÉTELE

- 1 Vegye ki a toner kazettát, ellenőrizze, hogy nem csípődött-e be papírlap.
- 2 Vegye ki a torlódást okozó lapot.
- 3 Tegye vissza a toner kazettát a terminálba vagy távolítsa el a papírtálcát és vegye ki a torlódást okozó papírlapot.
- 4 Ellenőrizze, hogy a tálcában lévő papírlapok helyesen vannak abba belehelyezve.

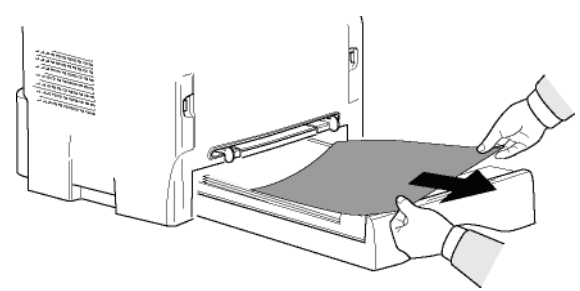

**5** Tegye vissza a papírtálcát a terminálba.

## Szkenner-használati nehézségek

Adagolós szkennernél a papírtorlódás esetén a következő üzenet jelenik meg:

> DOKUMENTUM KIVÉT STOP MEGERÖSITÉS

1 Nyissa ki a lapadagolós szkenner fedelét.

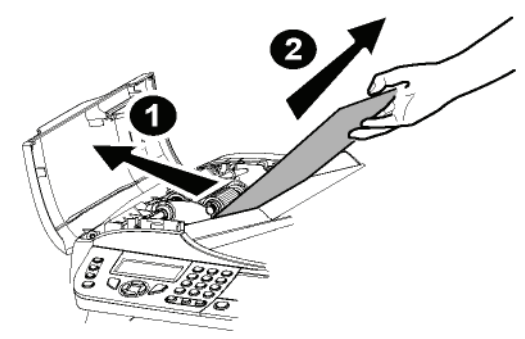

- Vegye kia torlódást okozó papírt anélkül, hogy elszakítaná.
- 3 Zárja le a lapadagolós szkenner fedelét.
- 4 Nyomja le: 👰 .

## Különböző nehézségek

## Feszültség alá helyezés után semmilyen üzenet nem jelenik meg a képernyőn.

Ellenorizze a kábel csatlakozását a konnektorhoz.

A terminál nem érzékeli az adagolós szkennerbe helyezett dokumentum jelenlétét.

A Kész üzenet nem jelenik meg a képernyőn. A vizsgálat elején és annak során megjelenik a DOKUMENTUM KIVÉT felirat a képernyőn.

- Vegye ki a dokumentumot vagy nyomja meg a gombot <a>[</a>
- 2 Ellenőrizze, hogy a dokumentum nem túl sűrű (50 lap maximum 80 g/m papír esetén2).
- 3 Pörgesse át a lapok, ha szükséges.
- 4 Az elakadó lapokat részesítse előnyben.

## A terminál nem fogad faxokat.

- 1 Ellenőrizze, hogy a telefonkábel megfelelően be van-e dugva.
- 2 Ellenőrizze, hogy van-e tárcsahang a telefonban a

🜒 gombbal.

## Üres lapot fogad a készülék.

- 1 Készítsen fénymásolatot a dokumentumról, s ha az rendben van, a terminál megfelelően működik.
- 2 Hívja vissza az előfizetőt, és küldesse el vele újra a dokumentumot. Valószínűleg fordítva helyezte be a küldendő dokumentumot.

## Nem történik továbbítás.

- 1 Ellenőrizze, hogy a telefonkábel megfelelően be van-e dugva.
- 2 Ellenőrizze a () gomb megnyomásával a tárcsahangot.
- 3 Ellenőrizze az előhívószám programozását és megfelelő alkalmazását.

## Kommunikációs balsiker

Kommunikációs balsiker esetén a terminál figyelmeztet egy későbbi automatikus újratárcsázásra. Példa a megjeleno szövegre:

Aktuális időpont

Az újabb küldési próbálkozás időpontja DEC. 12., PÉNTEK, 20:13 0142685014 20:18

## Küldés adagolóról

Választhat a következok közül:

- várakozás, amíg a megadott időpontban megtörténik a küldés,
- azonnal elindítja a küldést a megnyomásával,

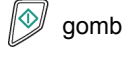

- a dokumentum küldésének visszavonása a 🧐 gombbal. A dokumentum kiadásához nyomja le a
  - gombot.

## Küldés memóriából

Választhat a következők közül:

- várakozás, amíg a megadott időpontban megtörténik a küldés,
- a küldés várakoztatása sor átugrásával azonnal indíthatja a küldést. Többoldalas dokumentum esetén a küldés attól az oldaltól folytatódik, ahol a kommunikációs hiba bekövetkezett (lásd: Azonnali küldés végrehajtása a várakozólistából, oldal 28),
- a küldés várakoztatása sorban megszüntetheti a küldést a megfelelő parancs törlésével (lásd: Várakozó küldés törlése, oldal 28).

A terminál maximum 5 automatikus újrahívásra képes. A nem továbbított dokumentum automatikusan törlodik a memóriából és egy küldési kapcsolat hibakóddal, az eredménytelen kommunikáció okának megnevezésével nyomtatásra kerül

## Kommunikációs hibakódok

A kommunikációs hibakódok megjelennek az értesítokben és a küldési kapcsolatokban.

## Általános kódok

#### Kód 01 – Foglalt vagy nincs fax hang

Ez a kód 6 sikertelen próbálkozás után jelenik meg. Késobb újra kell indítania a küldést.

#### Kód 03 – Kezelo leállása

A gomb megnyomásával megállíthatja a kezelő által

létrehozott kommunikációt 🧐

#### Kód 04 – Érvénytelen programozott szám

Egyszerű gombra programozott szám vagy érvénytelen gyors szám. (Példa: egyszerű gombos megkülönböztetett küldés került beprogramozásra és a gomb törölve lett).

#### Kód 05 – Vizsgálati hiba

A hiba ott következik be, ahol a küldendo dokumentum található, a lap például elakad.

#### Kód 06 – Nem elérheto nyomtató

Esemény történt a nyomtatóban: nincs papír, papírelakadás, felnyitott burkolat stb. Fogadáskor ez a hiba nem jelentkezik, ha a papír nélküli fogadási paraméter pozícionált a következő opció esetén **PAPír** NÉLKÜL.

#### Kód 07 - Szétkapcsolás

A kapcsolat megszakadt (rossz kapcsolat) Ellenorizze a hívószámot. Kód 08 - Minoség

## Az elküldött dokumentum nem megfeleloen érkezett meg.

Vegye fel a kapcsolatot a kontakttal, hogy megtudja, szükséges-e a dokumentum újraküldése. A zavar nem megfelelo zónában jött létre. Kód 0A .

#### Nincs megválaszolandó dokumentum

Megpróbált válaszolni egy dokumentumra, de a kontakt nem készítette el a dokumentumot (nincs készenlétbe helyezve) vagy a begépelt jelszó nem helyes.

#### Kód 0B – Hibás oldalak száma

Különbség van a küldésre történő előkészítés közben jelzett oldalszám és a ténylegesen küldött oldalszám között. Ellenőrizze az oldalak számát a dokumentumban.

#### Kód 0C – Hibás fogadott dokumentum

Kérje meg az Önt hívó kontaktot, hogy ellenőrizze dokumentuma hosszát (túl hosszú ahhoz, hogy teljes egészében fogadni lehessen).

#### Kód 0D – Rosszul továbbított dokumentum

Kérje meg a kontaktot, hogy küldje újra a dokumentumot. **Kód 13 – Telített memória** 

A készülék nem tud több faxot fogadni, mert megtelt a memóriája. Túl sok fogadott és ki nem nyomtatott dokumentum van, vagy túl sok dokumentum várakotik a küldési sorban.

Nyomtassa ki a beérkezett dokumetumokat, törölje őket vagy azonnal küldje el a várakozó dokumentumokat.

#### Kód 14 – Telített memória

A fogadott dokumentumok memóriájának telítettsége. Nyomtassa ki a beérkezett dokumentumokat.

#### Kód 15 – Ismeretlen X számú postaláda

Egy kontakt postaládájába kíván dokumentumot elhelyezni. Az adott számú postaláda nem létezik a kontaktnál.

#### Kód 16 – X számú nem rediffúziós lista

A távoli termináltól egy dokumentum rediffúzionálását kérte, de az nincs a kért címzettek listájába programozva.

#### Kód 17 – Ismeretlen X számú postaláda

Egy kontakt postaládájába (BAL) kíván dokumentumot elhelyezni. Az adott számú postaláda nem létezik a kontaktnál.

#### Kód 18 – Nem lehetséges rediffúzió

A termináltól olyan dokumentum rediffúzióját kérte, mely nem rendelkezik a rediffúzió funkciójával.

#### Kód 19 – Leállítás a kontakt által

Az előfizető megszakította a kommunikációt. (Példa: egy faxkészülék megpróbálta lehívni a faxot, de nincs félretett dokumentum).

#### Kód 1A - Szétkapcsolás

A küldés nincs elindítva. A telefonvonal túl zajos.

#### Kód 1B – Rosszul továbbított dokumentum

Küldés közben: indítsa újra.

Fogadás közben: kérje meg a kontaktot, hogy küldje újra a dokumentumot.

#### Kód 50 - Szerverhiba

Ellenőrizze a beállított SMS szerver számát vagy kommunikációs hiba jött létre az átvitelkor.

## A számítógépből történő nyomtatás problémái

Ez a rész azt részletezi, hogyan kezeli a gép a nyomtatási kéréseket, miután problémával (papírelakadással, a kapcsolat megszakításával stb.) kerül szembe.

Az alábbi részekből kiderül, hogy a dokumentum nyomtatása folytatódik vagy törlődik a következőktől függően:

- a számítógéppel való kapcsolat,
- a használt nyomtató-illesztőprogram,
- a nyomtatás közben tapasztalt probléma.

# Nyomtatás számítógépből USB-kapcsolaton keresztül

| GDI, XPS vagy PCL nyomtatas | GDI, | XPS | vagy | PCL | nyomtatás |
|-----------------------------|------|-----|------|-----|-----------|
|-----------------------------|------|-----|------|-----|-----------|

| Tapasztalt probléma                           | Nyomtatási kér<br>kezelése                                                                                                    | elem                      |
|-----------------------------------------------|----------------------------------------------------------------------------------------------------|---------------------------|
| Papír üres                                    | A probléma megoldása u<br>a nyomtatás az első ki ne<br>nyomtatott oldaltól folyta                                                                                                    | után<br>em<br>tódik.      |
| Nincs lapadagolás                             | A probléma megoldása u                                                                                                    | után -                    |
| Papírelakadás                                 | a nyomtatas az elso ki nem<br>nyomtatott oldaltól folytatódik.<br>Kivétel: Ha a dokumentumot<br>kézi kétoldalas üzemmódban<br>kellett kinyomtatni, a<br>dokumentum nyomtatása<br>törlődik.                          |                           |
| Papírméret hiba                               |                                                                                                    |                           |
| Üres toner                                    | Az aktív dokumentum<br>nyomtatása visszavonód<br>nyomatásra váró<br>dokumentumok azonban<br>kinyomtatódnak a<br>tonerkazetta cseréjekor.                                                                            | lik. A                    |
| Szünet kérése a<br>nyomtatási<br>háttértárból | A gép egy bizonyos idő<br>(alapértelmezés szerint 3<br>másodperc) után készen<br>üzemmódba kapcsol.<br>Az aktív dokumentum<br>nyomtatása törlődik. A<br>nyomtatásra váró<br>dokumentumok azonban<br>kinyomtatódnak. | 30 -<br>léti -            |
| Az USB-kapcsolat<br>megszakadása              | A probléma megoldása u<br>a dokumentum nyomtatá<br>elölről kezdődik függetler<br>kapcsolat megszakadása<br>előtt kinyomtatott oldalak<br>számától.                                                                  | után<br>Isa<br>nül a<br>a |

## PostScript nyomtatás

| Tapasztalt probléma                           | Nyomtatási kérelem<br>kezelése                                                                                                    |  |
|-----------------------------------------------|----------------------------------------------------------------------------------------------------|--|
| Papír üres                                    | A probléma megoldása után<br>a nyomtatás az első ki nem<br>nyomtatott oldaltól folytatódik.                                                                                                    |  |
| Nincs lapadagolás                             | A rendszer az aktív<br>dokumentum nyomtatását<br>megszakítja.                                                                                                    |  |
| Papírelakadás                                 |                                                                                                    |  |
| Papírméret hiba                               |                                                                                                    |  |
| Üres toner                                    | A rendszer az aktív<br>dokumentum nyomtatását<br>megszakítja                                                                                                    |  |
| Szünet kérése a<br>nyomtatási<br>háttértárból | A gép egy bizonyos idő<br>(alapértelmezés szerint 30<br>másodperc) után készenléti<br>üzemmódba kapcsol.<br>Az aktív dokumentum<br>nyomtatása törlődik. A<br>nyomtatásra váró<br>dokumentumok azonban<br>kinyomtatódnak. |  |
| Az USB-kapcsolat<br>megszakadása              | A probléma megoldása után<br>a nyomtatás az első ki nem<br>nyomtatott oldaltól folytatódik.                                                                                                    |  |

## Nyomtatás számítógépből LAN/WLANkapcsolaton keresztül

## GGDI, XPS vagy PCL nyomtatás

| Tapasztalt probléma | Nyomtatási kérelem<br>kezelése                                                                                                    |  |
|---------------------|----------------------------------------------------------------------------------------------------|--|
| Papír üres          | A probléma megoldása után<br>a nyomtatás az első ki nem<br>nyomtatott oldaltól folytatódik.                                                                                                 |  |
| Nincs lapadagolás   | A probléma megoldása után                                                                                                    |  |
| Papírelakadás       | nyomtatott oldaltól folytatódik.                                                                                                    |  |
| Papírméret hiba     | Kivétel: Ha a dokumentumot<br>kézi kétoldalas üzemmódban<br>kellett kinyomtatni, a<br>dokumentum nyomtatása<br>törlődik.                                                                    |  |
| Üres toner          | Az aktív dokumentum<br>nyomtatása visszavonódik. A<br>nyomtatásra váró<br>dokumentumok azonban<br>kinyomtatódnak.<br>vagy<br>A nyomtatás az első ki nem<br>nyomtatott oldaltól folytatódik. |  |

| Tapasztalt probléma                           | Nyomtatási kérelem<br>kezelése                                                                                                    |
|-----------------------------------------------|----------------------------------------------------------------------------------------------------|
| Szünet kérése a<br>nyomtatási<br>háttértárból | A gép egy bizonyos idő<br>(alapértelmezés szerint 30<br>másodperc) után készenléti<br>üzemmódba kapcsol.<br>Az aktív dokumentum<br>nyomtatása törlődik. A<br>nyomtatásra váró<br>dokumentumok azonban<br>kinyomtatódnak. |
| A LAN/WLAN-<br>kapcsolat<br>megszakadása      | A probléma megoldása után<br>a dokumentum nyomtatása<br>elölről kezdődik függetlenül a<br>kapcsolat megszakadása<br>előtt kinyomtatott oldalak<br>számától.                                                              |

#### PostScript nyomtatás

| Tapasztalt probléma                           | Nyomtatási kérelem<br>kezelése                                                                                                    |  |
|-----------------------------------------------|----------------------------------------------------------------------------------------------------|--|
| Papír üres                                    | A probléma megoldása után<br>a nyomtatás az első ki nem<br>nyomtatott oldaltól folytatódik.                                                                                                    |  |
| Nincs lapadagolás                             | A probléma megoldása után                                                                                                    |  |
| Papírelakadás                                 | a nyomtatás az első ki nem                                                                                                    |  |
| Papírméret hiba                               |                                                                                                    |  |
| Üres toner                                    | A rendszer az aktív<br>dokumentum nyomtatását<br>megszakítja.                                                                                                    |  |
| Szünet kérése a<br>nyomtatási<br>háttértárból | A gép egy bizonyos idő<br>(alapértelmezés szerint 30<br>másodperc) után készenléti<br>üzemmódba kapcsol. A<br>rendszer az aktív<br>dokumentum nyomtatását<br>megszakítja. A nyomtatásra<br>váró dokumentumok azonban<br>üres papírként vagy hibás<br>karakterekkel<br>kinyomtatódnak. |  |
| A LAN/WLAN-<br>kapcsolat<br>megszakadása      | A probléma megoldása után<br>a dokumentum nyomtatása<br>elölről kezdődik függetlenül a<br>kapcsolat megszakadása<br>előtt kinyomtatott oldalak<br>számától.                                                                                                    |  |

## Firmware-frissítés

A gép firmware-jének frissítéséhez az kell, hogy a Companion Suite Pro szoftver telepítve legyen a számítógépre, és hogy a számítógép csatlakoztatva legyen a géphez (lásd: **A számítógép jellemzői**, oldal 66).

Látogassa meg a www.sagem-communications.com weboldalt annak ellenőrzéséhez, hogy elérhetők-e firmware-frissítések a géphez, és töltse le a megfelelő frissítést a számítógépére.

Ezt követően nyissa meg a frissítő segédprogramot (START > MINDEN PROGRAM > COMPANION SUITE > COMPANION SUITE PRO LL2 > COMPANION - FIRMWARE UPDATE), jelölje ki a letöltött fájlt, és indítsa el a frissítést.

A szoftver frissítése után ellenőrizze a www.sagemcommunications.com oldalon a jelen kézikönyv újabb verzióit.

#### Műszaki jellemzők 3 - Karbantartás Fizikai jellemzők Befoglaló méretek: 412 x 447 x 386 mm Súly: 13 kg Elektromos jellemzők Áramellátás (lásd a besorolási lapot): Egyfázisú 220-240 V - 50/60 Hz - 4,5 A Elektromos fogyasztás: 13 Jellemzo W készenléti állapotban Jellemző 36 W várakozáskor 450 W átlagosan nyomtatás közben (csúcs: 900 W) Környezeti specifikációk 10 - 27 °C [50 °F - 80,6 °F] 15 és 80% közötti környezeti Működési hőmérséklet: páratartalom mellett (legfeljebb 32°C [89,6 °F] 15 és 54% közötti környezeti páratartalom mellett). Perifériajellemzők Nyomtató Típus: Lézer (normális papíron). Felbontás: 600 dpi Sebesség: Maximum 20 oldal percenként<sup>a</sup> Bemelegedési ido: 21mp Az elso oldal nyomtatási ideje: 13mp a. A nyomtatási sebesség változó lehet az operációs rendszertől, a számítógép jellemzőitől, a szoftveres alkalmazásoktól, a csatlakoztatási módoktól (USB, LAN vagy WLAN), a papírmérettől, valamint a fájltípusoktól és méretektől függően. Másoló Típus: Autonóm Fekete és Fehér. Másolási sebesség: Maximum 20 oldal percenként Felbontás: 600 dpi Maximum 99 oldal Sokszoros másolat: 25-400% Nagyító sáv: Szkenner Típus: Színes lapolvasó A lapadagoló kapacitása: 50 lap

Felbontás: Szoftver kompatibilitás:

Színmélység:

Szoftver kompatibilitás: Maximum papírformátum:

#### Nyomtatási támogatás

A fő papírtálca kapacitása:Maximum 250 lap (60 g/m2), maximum 200 lap (80 g/m2)A kimenő papírtálca kapacitása:50 lapA fo papírtálca papír kapacitása:A4, A5, Statement, Legal, LetterPapírformátum kézi adagolású nyomtatáshoz:A4, A5, Statement, Legal, Letter, B5, exec, A6Papír 52-tol 160 g/m2-ig

36 bit

Levél

600 dpi (optikai) 2400 dpi (interpolált)

TWAIN, WIA

#### Számítógépes kapcsolat

USB 2.0 port slave mód (számítógépes csatlakozás) USB 2.0 master mód (WLAN kapcsolat, olvasás, USB memória olvasása) Operációs rendszer Windows 2000 ≥ SP4, Windows XP x86 ≥ SP1, Windows Vista, Windows 2003 server (csak nyomtatás esetén)

## Fogyasztási jellemzők

## Referencia papír

Szkenner: Nyomtató: Inapa tecno SPEED A4 Ricoh T6200 A4

## Toner kazetta

Referencia

PFA821 PFA822

Ezek a beállítások érzékenyek a tökéletességre törekvo módosításra elozetes értesítés nélkül.

E-Mail: dti.faxinfoline@sagem.com Internet: www.sagem-communications.com

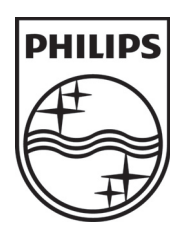

PHILIPS and the PHILIPS' Shield Emblem are registered trademarks of Koninklijke Philips Electronics N.V. and are used by SAGEM COMMUNICATIONS under license from Koninklijke Philips Electronics N.V.

#### SAGEM COMMUNICATIONS

**Printing Terminals** 

Headquarters : Le Ponant de Paris 27, rue Leblanc · 75015 Paris · FRANCE Tél. : +33 | 58 || 77 00 · Fax : +33 | 58 || 77 77 www.sagem-communications.com Limited company · Capital | 158.291.895 Euros · 440 294 510 <u>RCS</u> PARIS

LFF6080 HU 253118322-A